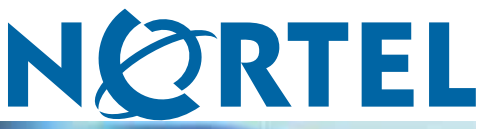

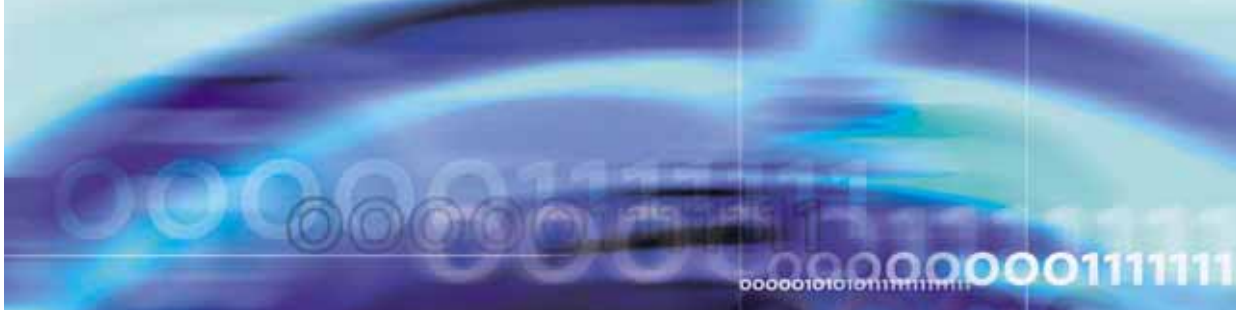

Nortel Communication Server 1000

## ISDN Primary Rate Interface Installation and Commissioning

Document status: Standard Document version: 02.03 Document date: 7 December 2007

Copyright © 2003-2007, Nortel Networks All Rights Reserved.

Sourced in Canada

LEGAL NOTICE

While the information in this document is believed to be accurate and reliable, except as otherwise expressly agreed to in writing NORTEL PROVIDES THIS DOCUMENT "AS IS" WITHOUT WARRANTY OR CONDITION OF ANY KIND, EITHER EXPRESS OR IMPLIED. The information and/or products described in this document are subject to change without notice.

Nortel, the Nortel Logo, the Globemark, SL-1, Meridian 1, and Succession are trademarks of Nortel Networks.

All other trademarks are the property of their respective owners.

## Contents

| New in this release                                                | 9  |
|--------------------------------------------------------------------|----|
| Revision History 9                                                 |    |
| How to get help                                                    | 11 |
| Getting help from the Nortel web site 11                           |    |
| Getting help over the telephone from a Nortel Solutions Center 11  |    |
| Getting help from a specialist by using an Express Routing Code 11 |    |
| Getting help through a Nortel distributor or reseller 12           |    |
| Introduction                                                       | 13 |
| Subject 13                                                         |    |
| Applicable systems 13                                              |    |
| Intended audience 14                                               |    |
| Related information 14                                             |    |
| ISDN Primary Rate Interface equipment overview                     | 15 |
| Contents 15                                                        |    |
| Introduction 17                                                    |    |
| Primary Rate Interface (PRI) hardware requirements 17              |    |
| ISDN Signaling Link (ISL) hardware 18                              |    |
| D-Channel Handler description 20                                   |    |
| NT6D11 DCH 20                                                      |    |
| QPC757 DCH 21                                                      |    |
| NT6D80 MSDL 23                                                     |    |
| NTBK51 Downloadable D-Channel Daughterboard 25                     |    |
| Standard PRI cards 25                                              |    |
| NT8D72 PRI2 25                                                     |    |
| QPC720 PRI 30                                                      |    |
| Disk drive hardware 34                                             |    |
| NT5D97 Dual-port DTI2/PRI2 card 34                                 |    |
| NT5D12 Dual-port DTI/PRI 57                                        |    |
| DCH installation                                                   | 79 |
| Contents 79                                                        |    |
| Install the NT6D11AB, NT6D11AE, NT6D11AF DCH 79                    |    |

Nortel Communication Server 1000 ISDN Primary Rate Interface Installation and Commissioning NN43001-301 02.03 Standard Release 5.5 7 December 2007

Set up the NT6D11AB, NT6D11AE, NT6D11AF DCHI 80

| Install the NT6D11AB, NT6D11AE, NT6D11AF DCHI 85<br>Remove the NT6D11AB, NT6D11AE, NT6D11AF DCH 86<br>Install the QPC757 DCH 87                                                                                                    |                     |
|----------------------------------------------------------------------------------------------------|---------------------|
| NTBK51 DDCH installation and removal<br>Contents 91<br>Introduction 91<br>Install NTBK51 DDCH on NT5D97 dual-port DTI2/PRI2 card 91<br>Remove NTBK51 DDCH from NT5D97 dual-port DTI2/PRI2 card 92<br>Install NTBK51 DDCH on NT5D12 dual-port DTI/PRI 93<br>Remove NTBK51 DDCH from NT5D12 dual-port DTI/PRI 94                                                                                                    | 91                  |
| MSDL installation for all systems<br>Contents 95<br>Install the MSDL 95<br>Replace the MSDL 98                                                                                                    | 95                  |
| NT8D72 and QPC720 PRI card installation<br>Contents 101<br>Introduction 101<br>PRI circuit pack locations 101<br>Cable requirements 102<br>Switch settings 120<br>Install NT8D72 and QPC720 PRI cards on Large Systems 123<br>Remove NT8D72 and QPC720 PRI cards from Large Systems 124<br>Install an additional network shelf 125                                                                                                    | 101                 |
| <ul> <li>NT5D97 Dual-port DTI2/PRI2 installation and removal<br/>Contents 127</li> <li>Introduction 127</li> <li>NT5D97 circuit card locations 127</li> <li>Port definitions 128</li> <li>Case Scenarios for replacing a digital trunk NT8D72BA, QPC536E, or N<br/>by a DDP2 card 128</li> <li>NT5D97AA/AB DIP switch settings 129</li> <li>NT5D97AD DIP switch settings 134</li> <li>Install the NT5D97 DDP2 139</li> <li>Remove the NT5D97 DDP2 140</li> <li>Configure the NT5D97 DDP2 141</li> </ul> | <b>127</b>          |
| NT5D12 Dual-port DTI/PRI card installation<br>Contents 143<br>Introduction 143<br>NT5D12 circuit card locations 143<br>Port definitions 144<br>Scenarios for replacement of a digital trunk card (QPC720/QPC472) by<br>card 144                                                                                                    | <b>143</b><br>a DDP |

| NT5D12 switch settings 145<br>Install the NT5D12 DDP 150<br>Remove the NT5D12 DDP 152<br>Configure the NT5D12 DDP 153                                                                                                    |     |
|----------------------------------------------------------------------------------------------------|-----|
| Clock Controller description and installation<br>Contents 155<br>Introduction 156<br>Description 156<br>Installation procedures 168                                                                                                    | 155 |
| ISL installation<br>Contents 179<br>ISL configurations 179<br>DCHI switch settings 180<br>MSDL switch settings 181<br>Dedicated mode using leased line 183<br>Dedicated mode using dialup modem 184<br>ISL installation 189                 | 179 |
| Echo canceller installation<br>Contents 191<br>Introduction 191<br>Echo canceller operating parameters 191<br>Echo canceller initialization procedures 191<br>PRI to Echo canceller pin assignments 192<br>Electromagnetic Interference 192 | 191 |
| <b>1.5 Mb PRI implementation</b><br>Contents 195<br>Overview 195<br>Hardware requirements 195<br>Hardware description 196<br>Install PRI hardware 203                                                                                       | 195 |
| <b>1.5 Mb DTI implementation</b><br>Contents 219<br>Overview 219<br>Hardware requirements 219<br>Hardware description 220<br>Install DTI hardware 220<br>Software enable the DTI/PRI cards 222                                              | 219 |
| <b>1.5 Mb ISL implementation</b> Contents 227Overview 227Hardware requirements 227Basic ISL implementation 232                                                                                                    | 227 |

| 2.0 Mb DTI implementation<br>Contents 237             | 237 |
|-------------------------------------------------------|-----|
| Overview 237                                          |     |
| Hardware requirements 237                             |     |
| NTAK10 2.0 Mb DTI card 238                            |     |
| Install DTI hardware 238                              |     |
| DTI software implementation 241                       |     |
| 2.0 Mb PRI implementation<br>Contents 257             | 257 |
| Overview 257                                          |     |
| Hardware requirements 257                             |     |
| Hardware description 258                              |     |
| Install the NTAK79 PRI card 261                       |     |
| Install the NTBK50 PRI card 266                       |     |
| PRI software implementation 272                       |     |
| 2.0 Mb ISL implementation<br>Contents 283             | 283 |
| Overview 283                                          |     |
| ISL hardware requirements 283                         |     |
| ISL hardware installation 286                         |     |
| ISL software implementation 288                       |     |
| Nonstandard cables                                    | 295 |
| Contents 295                                          |     |
| Introduction 296                                      |     |
| NT5K40AA, NT5K41AA, NT5K86AA 296                      |     |
| NT8D7206, NT8D7207 296                                |     |
| QCAD128 297                                           |     |
| QCAD129 298                                           |     |
| QCAD133 298                                           |     |
| NT8D7205 299                                          |     |
| QCAD328 300                                           |     |
| NT8D74 Clock Controller to InterGroup cable 301       |     |
| NT8D75 Clock Controller to Clock Controller cable 301 |     |
| NT8D79 PRI/DTI to Clock Controller cable 301          |     |
| NT8D83 PRI/DTI to I/O cable 301                       |     |
| NT8D85 Network to IPE cable 302                       |     |
| NT8D86 Network to I/O cable 302                       |     |
| NT8D97AX PRI/DTI I/O to MDF cable 302                 |     |
| NT9J93AD PRI/DTI Echo Canceller to I/O cable 303      |     |
| NTND26 PRI to MSDL cables 303                         |     |
| NTND27 MSDL to I/O panel cables 303                   |     |
| NTND98 PRI to I/O panel cables 303                    |     |
| -                                                     |     |

#### **Procedures**

| Procedure 1  | Install the NT6D11AB, NT6D11AE, NT6D11AF DCH 85                                   |  |  |
|--------------|-----------------------------------------------------------------------------------|--|--|
| Procedure 2  | Remove the NT6D11AB, NT6D11AE, NT6D11AF DCH 86                                    |  |  |
| Procedure 3  | Install the QPC757 DCHI 87                                                        |  |  |
| Procedure 4  | Remove the QPC757 DCH 90                                                          |  |  |
| Procedure 5  | Install the NTBK51 on the NT5D97 dual-port DTI2/PRI2<br>card 92                   |  |  |
| Procedure 6  | Remove the NTBK51 from the NT5D97 dual-port DTI2/PRI2<br>card 93                  |  |  |
| Procedure 7  | Install the NTBK51 DDCH on the NT5D12 dual-port<br>DTI/PRI 94                     |  |  |
| Procedure 8  | Remove the NTBK51 from the NT5D12 dual-port DTI/PRI card 94                       |  |  |
| Procedure 9  | Install the MSDL card 95                                                          |  |  |
| Procedure 10 | Replace the MSDL card 98                                                          |  |  |
| Procedure 11 | Install the NT8D72 and QPC720 PRI on Large Systems 123                            |  |  |
| Procedure 12 | 124                                                                               |  |  |
| Procedure 13 | Install an additional network shelf on Half Group and Single<br>Group systems 125 |  |  |
| Procedure 14 | Install the NT5D97 on Large Systems 139                                           |  |  |
| Procedure 15 | Remove the NT5D97 from Large Systems 141                                          |  |  |
| Procedure 16 | Install the NT5D12 on Large Systems 151                                           |  |  |
| Procedure 17 | Remove the NT5D12 DDP 152                                                         |  |  |
| Procedure 18 | Install a clock controller for Half Group and Single Group<br>Systems, 171        |  |  |
| Procedure 19 | Install a Clock Controller on a Single Group and Multi Group<br>System 173        |  |  |
| Procedure 20 | Remove old equipment 175                                                          |  |  |
| Procedure 21 | Installing new equipment 176                                                      |  |  |
| Procedure 22 | Install ISL in dedicated mode 189                                                 |  |  |
| Procedure 23 | Install ISL in shared mode 189                                                    |  |  |
| Procedure 24 | Mounting the NTAK20 daughterboard on the NTRB21 203                               |  |  |
| Procedure 25 | Inserting the NTRB21 TMDI card 205                                                |  |  |
| Procedure 26 | Removing the NTRB21 TMDI card 206                                                 |  |  |
| Procedure 27 | Mounting the daughterboards on the NTAK09 206                                     |  |  |
| Procedure 28 | Removing the daughterboards from the NTAK09 207                                   |  |  |
| Procedure 29 | Installing the NTAK09 209                                                         |  |  |
| Procedure 30 | Connecting the cables 209                                                         |  |  |
| Procedure 31 | Enabling the NTRB21 TMDI card 210                                                 |  |  |
| Procedure 32 | Enabling the NTAK09 DTI/PRI card 211                                              |  |  |
| Procedure 33 | Implementing basic PRI 212                                                        |  |  |
| Procedure 34 | Enabling the NTRB21 TMDI card 222                                                 |  |  |
| Procedure 35 | Enabling the NTAK09 card 222                                                      |  |  |
| Procedure 36 | Implementing DTI 223                                                              |  |  |
| Procedure 37 | Installing ISL hardware 230                                                       |  |  |
| Procedure 38 | Implementing dedicated mode 232                                                   |  |  |
| Procedure 39 | Connecting the cables 240                                                         |  |  |
| Procedure    | 261                                                                               |  |  |
| Procedure 40 | Connecting the cables 264                                                         |  |  |
|              |                                                                                   |  |  |

| Procedure    | 266                                |     |
|--------------|------------------------------------|-----|
| Procedure 41 | Inspecting the NTBK50 circuit card | 266 |
| Procedure 42 | Installing the NTAK02 286          |     |
| Procedure 43 | Setting up the D-channel 287       |     |

## New in this release

There have been no updates to the document in this release

#### Other

| Revision History |                                                                                                    |  |  |
|------------------|----------------------------------------------------------------------------------------------------|--|--|
| December 2007    | Standard 02.03. This document has been up-issued to support Communication Server Release 5.5.                                                                                                    |  |  |
| August 2007      | Standard 01.03. This document has been up-issued to support a change request.                                                                                                    |  |  |
| June 2007        | Standard 01.02. This document is up-issued to remove the Nortel Networks Confidential statement.                                                                                                    |  |  |
| May 2007         | Standard 01.01. This document is issued to support Communication<br>Server 1000 Release 5.0. This document contains information<br>previously contained in the following legacy document, now retired:<br>ISDN Primary Rate Interface Installation and Commissioning<br>(NN43001-301). No new content has been added for Communication<br>Server 1000 Release 5.0. All references to Communication Server<br>1000 Release 4.5 are applicable to Communication Server 1000<br>Release 5.0. |  |  |
| August 2005      | Standard 3.00. This document is up-issued to support Communication Server 1000 Release 4.5.                                                                                                    |  |  |
| September 2004   | Standard 2.00. This document is up-issued for Communication Server 1000 Release 4.0.                                                                                                    |  |  |
| October 2003     | Standard 1.00. This document is a new technical document for<br>Succession 3.0. It was created to support a restructuring of the<br>Documentation Library, which resulted in the merging of multiple<br>legacy technical documents. This new document consolidates<br>information previously contained in the following legacy documents,<br>now retired:                                                                                                    |  |  |
|                  | ISDN Primary Rate Interface: Installation (553-2901-201)                                                                                                    |  |  |
|                  | <ul> <li>1.5Mb DTI/PRI: Description, Installation and Maintenance<br/>(553-3011-310) (Content from 1.5Mb DTI/PRI: Description,<br/>Installation and Maintenance (553-3011-310) also appears in<br/>ISDN Primary Rate Interface Maintenance (NN43001-717).)</li> </ul>                                                                                                    |  |  |

• 2.0Mb DTI/PRI: Description, Installation and Maintenance (553-3011-315) (Content from 2.0Mb DTI/PRI: Description, Installation and Maintenance (553-3011-315) also appears in ISDN Primary Rate Interface Maintenance (NN43001-717).)

## How to get help

This chapter explains how to get help for Nortel products and services.

#### Getting help from the Nortel web site

The best way to get technical support for Nortel products is from the Nortel Technical Support web site:

#### http://www.nortel.com/support

This site provides quick access to software, documentation, bulletins, and tools to address issues with Nortel products. From this site, you can:

- download software, documentation, and product bulletins
- search the Technical Support Web site and the Nortel Knowledge Base for answers to technical issues
- sign up for automatic notification of new software and documentation for Nortel equipment
- open and manage technical support cases

#### Getting help over the telephone from a Nortel Solutions Center

If you do not find the information you require on the Nortel Technical Support web site, and you have a Nortel support contract, you can also get help over the telephone from a Nortel Solutions Center.

In North America, call 1-800-4NORTEL (1-800-466-7835).

Outside North America, go to the following web site to obtain the telephone number for your region:

http://www.nortel.com/callus

#### Getting help from a specialist by using an Express Routing Code

To access some Nortel Technical Solutions Centers, you can use an Express Routing Code (ERC) to quickly route your call to a specialist in your Nortel product or service. To locate the ERC for your product or service, go to:

#### http://www.nortel.com/erc

#### Getting help through a Nortel distributor or reseller

If you purchased a service contract for your Nortel product from a distributor or authorized reseller, contact the technical support staff for that distributor or reseller.

## Introduction

This document is a global document. Contact your system supplier or your Nortel representative to verify that the hardware and software described are supported in your area.

#### Subject

#### Note on legacy products and releases

This technical document contains information about systems, components, and features that are compatible with Nortel Communication Server 1000 Release 5.5 software. For more information on legacy products and releases, click the **Technical Documentation** link under **Support & Training** on the Nortel home page:

#### www.nortel.com

#### Applicable systems

This document applies to the following systems:

- Communication Server 1000E (CS 1000E) CP PII, CP PIV and CP PM
- Communication Server 1000M Single Group (CS 1000M SG) CP PII, CP PIV
- Communication Server 1000M Multi Group (CS 1000M MG) CP PII, CP PIV
- Meridian 1 PBX 11C Chassis
- Meridian 1 PBX 11C Cabinet
- Meridian 1 PBX 61C CP PII, CP PIV
- Meridian 1 PBX 81C CP PII, CP PIV

*Note:* When upgrading software, memory upgrades may be required on the Signaling Server, the Call Server, or both.

#### System migration

When particular Meridian 1 systems are upgraded to run CS 1000 software and configured to include a Signaling Server, they become CS 1000 systems. Table 1 "Meridian 1 systems to CS 1000 systems" (page 14) lists each Meridian 1 system that supports an upgrade path to a CS 1000 system.

### Table 1Meridian 1 systems to CS 1000 systems

| This Meridian 1 system     | Maps to this CS 1000 system |
|----------------------------|-----------------------------|
| Meridian 1 PBX 11C Chassis | CS 1000E                    |
| Meridian 1 PBX 11C Cabinet | CS 1000E                    |
| Meridian 1 PBX 61C         | CS 1000M Single Group       |
| Meridian 1 PBX 81C         | CS 1000M Multi Group        |

#### Intended audience

This document is intended for individuals responsible for installing and configuring ISDN PRI.

#### **Related information**

This section lists information sources that relate to this document.

#### **Technical Documents**

The following technical documents are referenced in this document:

- Features and Services Fundamentals (NN43001-106)
- Software Input Output Administration (NN43001-611)
- Software Input Output Reference Maintenance (NN43001-711)

#### Online

To access Nortel documentation online, click the **Technical Documentation** link under **Support & Training** on the Nortel home page:

#### www.nortel.com

#### **CD-ROM**

To obtain Nortel documentation on CD-ROM, contact your Nortel customer representative.

# ISDN Primary Rate Interface equipment overview

#### Contents

The section contains information on the following topics:

"Introduction" (page 17) "Primary Rate Interface (PRI) hardware requirements" (page 17) "ISDN Signaling Link (ISL) hardware" (page 18) "64 Kbit/s Clear Data Hardware" (page 20) "D-Channel Handler description" (page 20) "NT6D11 DCH" (page 20) "Power requirements" (page 20) "DCH/PRI interface" (page 20) "DCH faceplate" (page 20) "QPC757 DCH" (page 21) "Power requirements" (page 21) "DCH/PRI interface" (page 21) "QPC757 faceplate" (page 22) "NT6D80 MSDL" (page 23) "Power requirements" (page 23) "MSDL/PRI interface" (page 24) "MSDL faceplate" (page 24) "NTBK51 Downloadable D-Channel Daughterboard" (page 25) "Standard PRI cards" (page 25) "NT8D72 PRI2" (page 25) "Power requirements" (page 25) "NT8D72 faceplate" (page 25) "Cable requirements" (page 27)

"Carrier interface" (page 27) "Echo canceller interface" (page 28) "QMT21 High Speed Data Module" (page 28) "QPC720 PRI for 1.5/2.0 Mb gateway" (page 28) "Clock operation for the NT8D72" (page 28) "QPC720 PRI" (page 30) "Power requirements" (page 30) "QPC720 faceplate" (page 31) "QPC720 Cable requirements" (page 32) "Carrier interface" (page 32) "Echo Canceller interface" (page 32) "64 T-link version 2 protocol" (page 33) "Disk drive hardware" (page 34) "NT5D97 Dual-port DTI2/PRI2 card" (page 34) "External D-Channel Interface DCH or MSDL" (page 34) "NT5D97 faceplate" (page 35) "System capacity and performance" (page 39) "Testability and diagnostics" (page 40) "Cable requirements" (page 40) "Cable diagrams" (page 47) "Clock for the NT5D97" (page 49) "NT5D12 Dual-port DTI/PRI" (page 57) "D-Channel and MSDL interface" (page 58) "NT5D12 faceplate" (page 59) "System capacity and performance" (page 64) "Power requirements" (page 65) "Testability and diagnostics" (page 65) "NT5D12 Cable requirements" (page 65) "Trunk Tip/Ring cables" (page 66) "Reference clock cables" (page 68) "MSDL/DCHI cables" (page 68) "Cable diagrams" (page 69) "Clock" (page 70) "Reference clock errors" (page 71) "Automatic clock recovery" (page 72)

"Automatic clock switching" (page 72) "Clock configurations" (page 72)

#### Introduction

This chapter describes the basic hardware needed to equip ISDN PRI on CS 1000 and Meridian 1 systems.

#### Primary Rate Interface (PRI) hardware requirements

The following hardware is required to equip ISDN PRI on a Large System:

- NT6D11(AB/AE/AF) D-Channel Interface (DCH) card (for 2.0 Mb PRI)
- QPC757 D-channel Interface (DCH) for (1.5 Mb PRI)
- NT6D80 Multipurpose Serial Data Link (MSDL) card
- NTBK51 Downloadable D-Channel Daughterboard (DDCH), the NT5D97 dual-port DTI2/PRI2 card, or the NT5D12 dual-port 1.5 Mb DTI/PRI card
- NT8D72 (AB/BA) PRI2 card
- NT5D97 dual-port DTI2/PRI2 card
- QPC720 1.5 Mb PRI card
- NT5D12 dual-port 1.5 DTI/PRI card
- QPC775 or NTRB53 Clock Controller

*Note:* The NTRB53 Clock Controller cannot be combined with a QPC775 or a QPC471 card in one system

Additional hardware is also required for PRI capability and applications. Installation instructions are given in other Nortel publications, or supplied by the manufacturer. This additional hardware includes:

- QPC414 Network card
- Channel Service Unit (CSU)
- Echo canceller
- ROM circuit card requirements:
  - the QPC939A for a CS 1000M HG
  - the QPC939A for CS 1000M SG

*Note:* CS 1000M MG ROM requirements are fulfilled by the NT6D66 Call Processor (CP) card.

• QMT8 Asynchronous Data Module (ADM)

See Figure 1 "PRI hardware (shown without downloadable PRI and DCH cards)" (page 18) for a representation of the basic PRI system hardware.

*Note:* Figure 1 shows a basic configuration, not the dual-port NT5D12 DTI/PRI card, nor the associated dual-port NTBK51AA Downloadable D-Channel daughterboard.

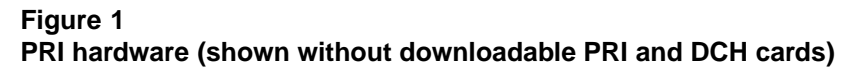

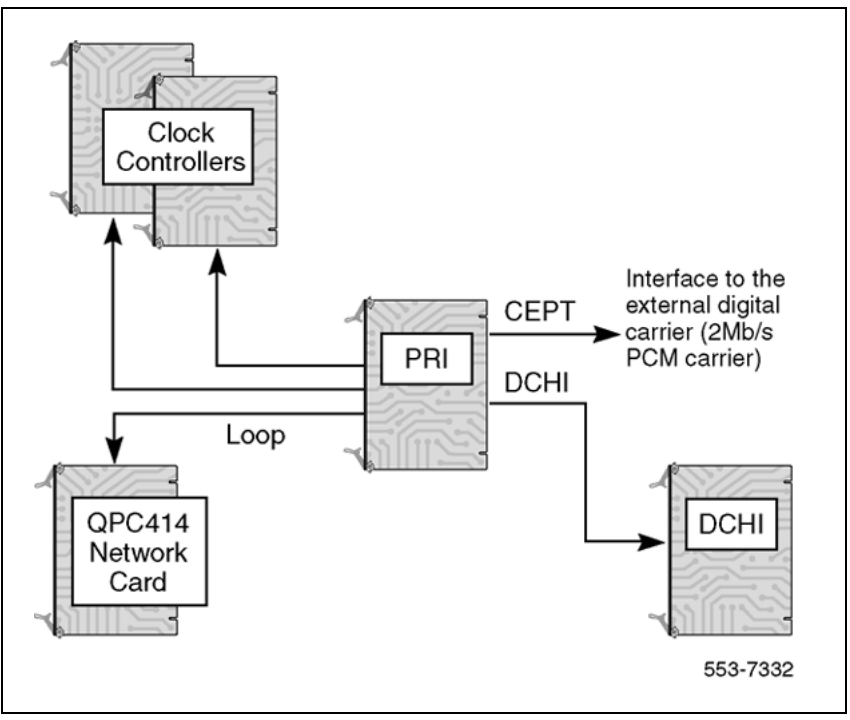

#### ISDN Signaling Link (ISL) hardware

The following hardware is required for ISDN Signaling Link (ISL) capability and applications.

Equipment required for shared mode capability:

- NT6D11(AB/AE/AF) D-Channel (DCH) card (for 2.0 Mb PRI)
- QPC757 D-channel (DCH) for (1.5 Mb PRI)
- NT6D80 Multipurpose Serial Data Link (MSDL) card
- NTBK51 Downloadable D-Channel Daughterboard (DDCH), the NT5D97 dual-port DTI2/PRI2 card, or the NT5D12 dual-port 1.5 Mb DTI/PRI card
- NT8D72 (AB/BA) PRI2 card
- NT5D97 dual-port DTI2/PRI2 card
- QPC720 1.5 Mb PRI card

- NT5D12 dual-port 1.5 DTI/PRI card
- QPC775 Clock Controller or NTRB53

Equipment required for dedicated mode using leased lines:

- NT6D11(AB/AE/AF) D-Channel (DCH) card (for 2.0 Mb PRI)
- QPC757 D-channel (DCH) for (1.5 Mb PRI)
- NT6D80 Multipurpose Serial Data Link (MSDL) card
- NTBK51 Downloadable D-Channel Daughterboard (DDCH), used as an option to the NT6D80 MSDL
- modem set in synchronous mode

Equipment required for dedicated mode using a dialup modem:

- NT6D11(AB/AE/AF) D-Channel (DCH) card (for 2.0 Mb PRI)
- QPC757 D-channel (DCH) for (1.5 Mb PRI)
- NT6D80 Multipurpose Serial Data Link (MSDL) card
- NTBK51 Downloadable D-Channel Daughterboard (DDCH), used as an option to the NT6D80 MSDL
- modem with autodial capability

*Note:* This configuration is the least reliable due to lockup problems inherent in Smart Modems from power spikes and noisy lines. To increase the reliability on this configuration, use a constant power source when powering the modems. Also, verify that TIE lines meet data grade specifications. Nortel takes no responsibility for ISL D-Channel outages due to modem lockup.

- 500 set line card
- QPC71 2W TIE, or QPC237 4W TIE E&M

Equipment required for dedicated mode using a DTI/DTI2 trunk:

- NT6D11(AB/AE/AF) D-Channel (DCH) card (for 2.0 Mb PRI)
- QPC757 D-channel (DCH) for (1.5 Mb PRI)
- NT6D80 Multipurpose Serial Data Link (MSDL) card
- NTBK51 Downloadable D-Channel Daughterboard (DDCH), used as an option to the NT6D80 MSDL
- NT5D97 dual-port DTI2/PRI2 card
- QPC472 1.5 Mb DTI card or NT5D12 dual-port 1.5 DTI/PRI card

- QMT8 Asynchronous Data Module (ADM), QMT11 Asynchronous/Synchronous Interface Module (ASIM) or QMT21 High Speed Data Module (HSDM)
- Data line card

#### 64 Kbit/s Clear Data Hardware

The QMT21 High Speed Data Module (HSDM) is required in the clear-data pathway to support the 64Kbit/s clear-data function. One module is required at each system end of any connection.

#### **D-Channel Handler description**

This section provides descriptions of the D-Channel (DCH) cards, the MSDL card, and the Downloadable D-Channel Daughterboard.

#### NT6D11 DCH

#### **Power requirements**

The power requirements for the NT6D11AB/11AE/AF DCH are:

- +5 volts at 3 amperes
- +12 volts at 75 milliamperes
- -12 volts at 75 milliamperes

#### **DCH/PRI** interface

The NT6D11AB/AE/AF DCHs connect to the PRI2 cards by means of a special RS422 cable, the QCAD328A, which is a special RS422 cable; refer to "QCAD328" (page 300) of the Cabling chapter for more details.

#### DCH faceplate

NT6D11AB/AE/AF DCHs have one Light Emitting Diode (LED), to indicate an active or inactive state, and two external connectors:

 Port J1 is a standard asynchronous port providing an interface for non-PRI applications.

*Note:* This connection will not support an Add-on Data Module (ADM) terminal.

Port J2 is the D-Channel Interface port.

Figure 2 "NT6D11 DCH faceplate layout" (page 21) shows the faceplate layout.

Figure 2 NT6D11 DCH faceplate layout

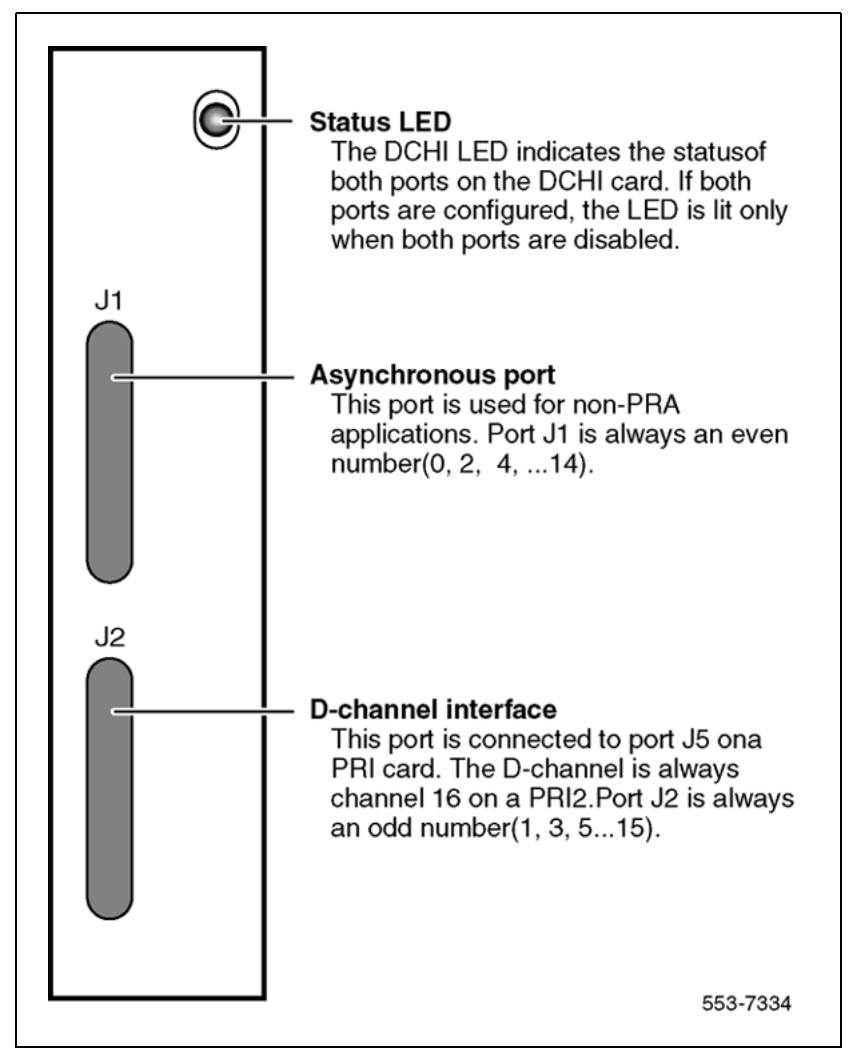

#### QPC757 DCH

#### **Power requirements**

The power requirements for the QPC757 DCH are:

- +5 volts at 3 amperes
- +12 volts at 50 milliamperes
- -12 volts at 50 milliamperes

#### **DCH/PRI** interface

The QPC757 DCH connects to the QPC720 PRI via a RS-422 cable. The following signals are transmitted across the interface:

RCV DATA

- RCV CLOCK
- XMIT CLOCK
- XMIT READY
- PRI READY
- DCH READY

PRI READY and DCH READY are handshake signals.

#### **QPC757** faceplate

The QPC757 DCH, as shown in Figure 3 "QPC757 DCH faceplate layout" (page 23) has one LED to indicate an active or inactive state and two external connectors as follows:

Port J1 is a standard asynchronous port in LD 48

*Note:* This connection does not support an Add-on Data Module (ADM) terminal.

• Port J2 is the D-Channel Interface port.

*Note:* A QPC757 vintage C is required if the ISL Revert to Conventional Signaling feature is configured. The QPC757 vintage D is recommended for combination ISL/PRI networks using NACD or Network Message Services and ISL networks using modems.

Figure 3 QPC757 DCH faceplate layout

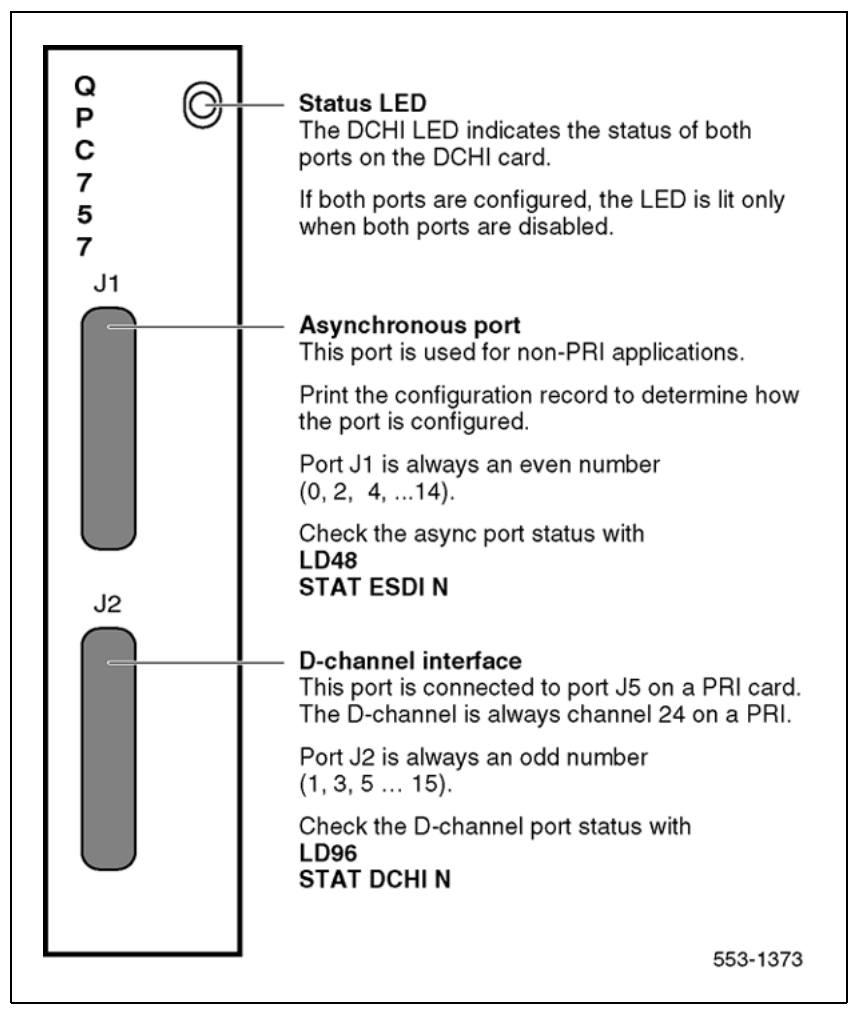

#### NT6D80 MSDL

The NT6D80 MSDL card can be used in conjunction with, or independent of, the QPC757, or NT6D11AB/AE/AF DCH.

#### **Power requirements**

The NT6D80 MSDL power requirements are:

| Voltage<br>(VAC) | Current<br>(Amps) | Power<br>(Watts) | Heat<br>(BTUs) |
|------------------|-------------------|------------------|----------------|
| +5               | 3.20              | 16.00            | 55.36          |
| +12              | 0.10              | 1.20             | 4.15           |
| -12              | 0.10              | 1.20             | 4.15           |

#### **MSDL/PRI** interface

MSDL can connect to PRI trunks through RS-422 or RS-232 interfaces. The interfaces are switch configured.

#### **MSDL** faceplate

The NT6D80 MSDL has one LED to indicate an active or inactive state and four external connectors. Each port can be RS-422 or RS-232 connectors, with either DCE or DTE interfaces. Refer to Figure 4 "NT6D80 MSDL faceplate layout" (page 24).

Figure 4 NT6D80 MSDL faceplate layout

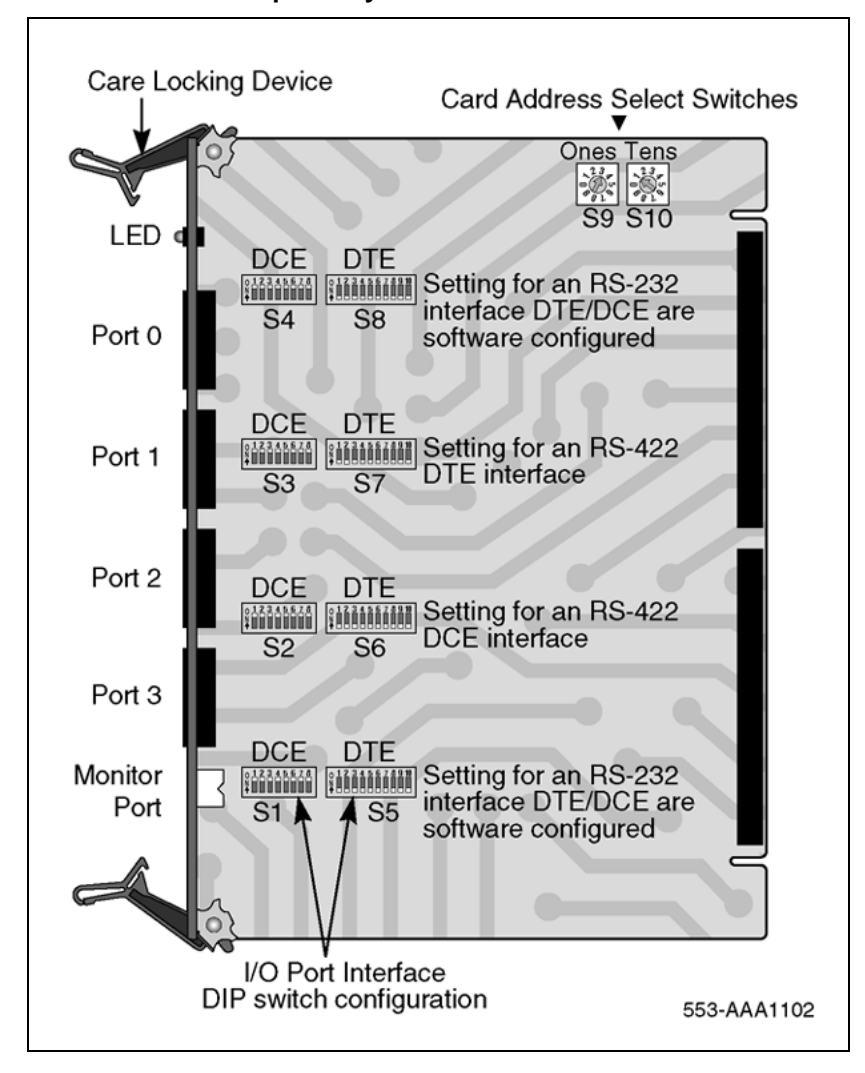

#### NTBK51 Downloadable D-Channel Daughterboard

The NTBK51 is a two port Downloadable D-Channel Daughterboard (DDCH) that has been introduced as an option to the NT6D80 MSDL, the NT5D97 dual-port DTI2/PRI2 card, or the NT5D12 dual-port 1.5 Mb DTI/PRI card.

The NTBK51 supports all the features of the existing 4 port MSDL (NT6D80), and eliminates the need for an external DCH card and associated cables for MSDL applications. The NTBK51 can support a maximum of 32 (16\*2) MSDL type D-Channels per system, unlike the MSDL which can support a maximum of 64.

**Note 1:** Only one version, the NTBK51AA, can be used with the NT5D97, or the NT5D12. The NTBK51BA version has only 30+30 pin connectors (instead of 40+30 pins in the AA version). The missing 10 pins in the BA version prohibits the use of port 0 on the NT5D97, or NT5D12 card.

*Note 2:* The software allocation for NTBK51AA DDCH is similar to the MSDL. It is both physical and logical, and supports D-Channel functionality only.

*Note 3:* Port 0 has to be an even loop on the DDP2, and Port 1 has to be an odd loop. Port 2 and Port 3 should not be configured.

The connection between the dual-port cards and the DDCH daughterboard is made using two headers: one 30 pin and one 40 pin connector.

#### **Standard PRI cards**

This section provides a description of the standard ISDN PRI cards, namely the NT8D72 (AB/BA) PRI2 card, and the QPC720 1.5 Mb PRI card.

#### NT8D72 PRI2

#### **Power requirements**

The NT8D72AB and NT8D72BA PRI use power and ground connections from the backplane. Power requirements are:

+5 volts at 4 amperes

+12 volts at 50 milliamperes

-12 volts at 50 milliamperes

#### NT8D72 faceplate

The NT8D72 contains five LEDs and six external connectors. Figure 5 "NT8D72 PRI faceplate layout" (page 26) shows the faceplate layout.

#### Figure 5 NT8D72 PRI faceplate layout

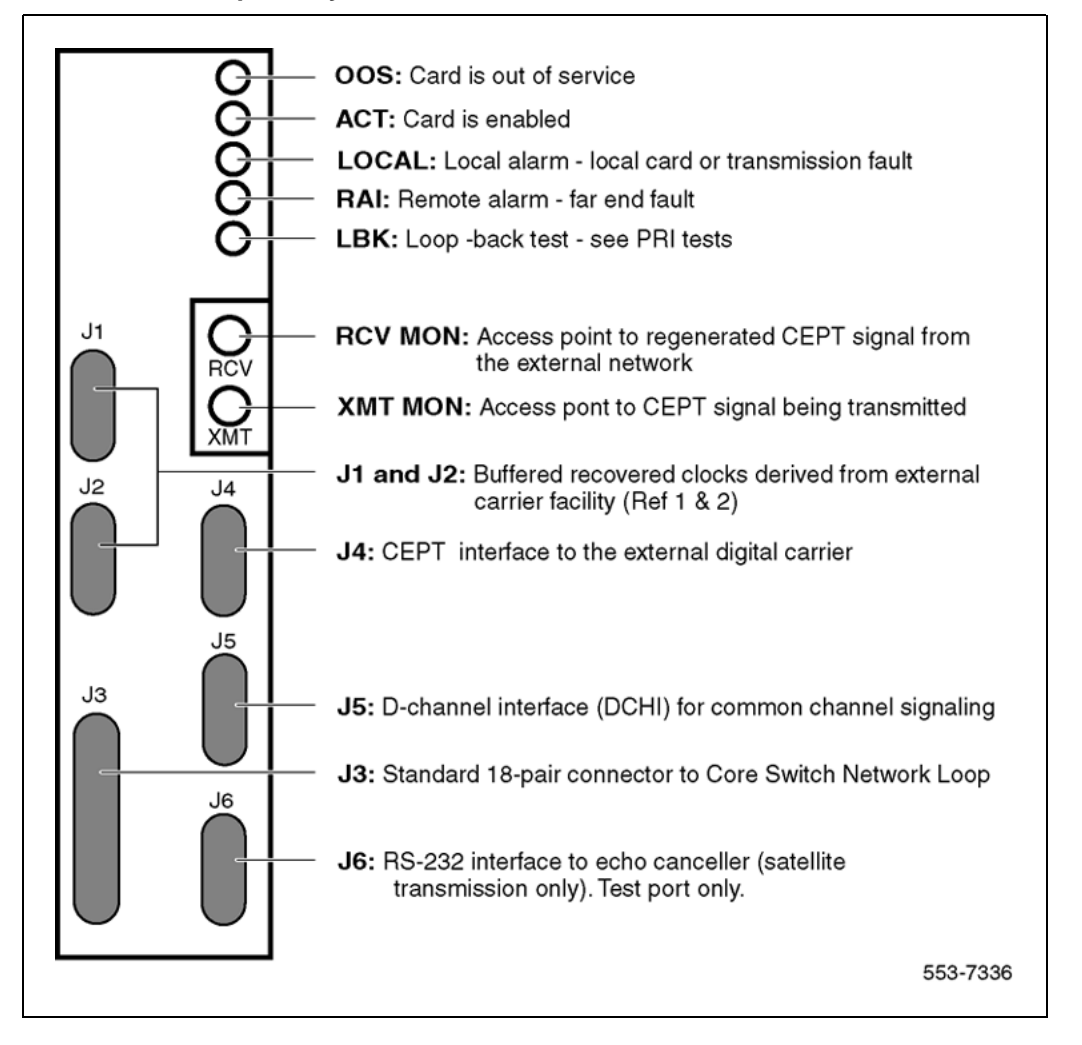

Table 2 "NT8D72 PRI External connectors" (page 26) gives information about the external connectors located on the NT8D72 PRI2 faceplate.

#### Table 2 NT8D72 PRI External connectors

| Faceplate Destination | Туре                       | Description                     |
|-----------------------|----------------------------|---------------------------------|
| J1                    | 9-pin female, D-connector  | Reference Clock 0 interface     |
| J2                    | 9-pin female, D-connector  | Reference Clock 1 interface     |
| J3                    | 36-pin connector           | Loop interface                  |
| J4                    | 15-pin male, D-connector   | External digital trunk          |
| J5                    | 15-pin male, D-connector   | D-Channel interface             |
| J6                    | 15-pin female, D-connector | Echo Canceller/RS-232 interface |

Nortel Communication Server 1000 ISDN Primary Rate Interface Installation and Commissioning NN43001-301 02.03 Standard Release 5.5 7 December 2007

| Faceplate Destination | Туре                  | Description              |
|-----------------------|-----------------------|--------------------------|
| RCV MON               | Miniature bantam jack | Monitor DSI from network |
| XMT MON               | Miniature bantam jack | Monitor DSI from PRI     |

#### **Cable requirements**

Table 3 "NT8D72AB and NT8D72BA PRI: Cables and cable lengths" (page 27) lists the types of cable used and the lengths required for internal and external NT8D72 PRI2 connections.

*Note:* No additional cabling is required for nB+D configurations. Multiple PRIs and the D-Channel are associated at the PRI prompt in LD 17.

| ATODIZAD and ATODIZDA FAL. Cables and cable lengths |                  |                         |                            |
|-----------------------------------------------------|------------------|-------------------------|----------------------------|
| Cable Type                                          | From             | То                      | Maximum length<br>(meters) |
| NT8D79AA                                            | PRI card         | Clock controller (CC-0) | 2.13                       |
| NT8D79AA                                            | PRI card         | Clock controller (CC-1) | 2.13                       |
| QCAD328A                                            | PRI card         | DCH card                | 1.8                        |
| QCAD328B                                            | PRI card         | DCH card                | 5.5                        |
| QCAD328C                                            | PRI card         | DCH card                | 10.67                      |
| QCAD328D                                            | PRI card         | DCH card                | 15.24                      |
| NTND26AA                                            | PRI card         | MSDL                    | 1.8                        |
| NTND26AB                                            | PRI card         | MSDL                    | 5.5                        |
| NTND26AC                                            | PRI card         | MSDL                    | 10.67                      |
| NTND26AD                                            | PRI card         | MSDL                    | 15.24                      |
| NT8D85AB                                            | PRI card Network | Network Card            | 15.24                      |
| RS-232                                              | PRI card         | Echo canceller          | 15.24                      |
| NT8D7207                                            | PRI card         | I/O panel               | 3.05                       |
| NT8D7205                                            | I/O panel        | crossconnect            | 15.24                      |

#### Table 3 NT8D72AB and NT8D72BA PRI: Cables and cable lengths

#### **Carrier interface**

The NT8D72 PRI2 provides an interface to the 2Mb external digital line either directly or through an office repeater, echo canceller or line terminating unit (LTU).

#### Echo canceller interface

Echo cancellers are required only on satellite transmission circuits. The echo canceller detects the length of the loop, and then cancels out reflected transmission. (Callers will not hear echoes of their own voices reflecting back to them from the far end of the call.)

The echo canceller's control protocol must conform with that of the Tellabs Model 251. Both the echo canceller and the PRI circuit card act as Data Terminal Equipment (DTE).

#### QMT21 High Speed Data Module

The QMT21 High Speed Data Module supports the 64K Clear Data feature. (It allows data terminating equipment (DTE) to send and receive 64-Kb/s clear data.) The QMT21B is required for Large System to Large System configurations.

#### QPC720 PRI for 1.5/2.0 Mb gateway

Systems which are being used as a 1.5/2.0 Mb Gateway, one or more QPC720 (1.5 Mb) Primary Rate Interface circuit cards will also be needed.

*Note:* Older vintages of the QPC720 PRI cannot be used for Gateway applications. The 1.5/2.0 Mb Gateway feature requires the use of a QPC720 circuit card with firmware updated to provide modified PAD values.

#### Clock operation for the NT8D72

There are two types of clock operation—tracking mode and free-run mode.

#### Tracking mode

In tracking mode, the PRI loop supplies an external clock reference to a clock controller. Two PRI loops can operate in tracking mode, with one defined as the primary reference source for clock synchronization, the other defined as the secondary reference source. The secondary reference acts as a back-up to the primary reference.

As shown in Figure 6 "Clock controller primary and secondary tracking" (page 29), a system with dual CPUs can have two clock controllers (CC-0 and CC-1). One clock controller acts as a back-up to the other. The clock controllers should be completely locked to the reference clock.

Figure 6 Clock controller primary and secondary tracking

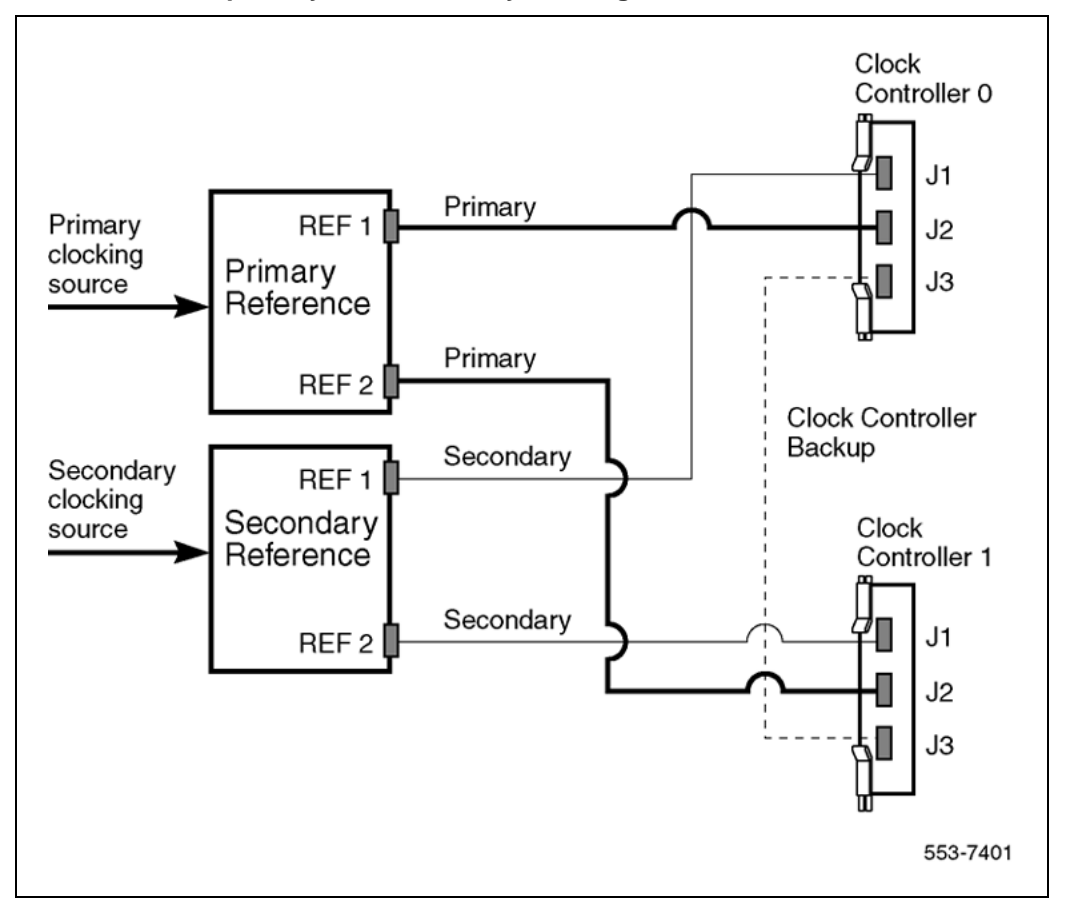

#### Free run (non-tracking) mode

The clock synchronization of the system can operate in free-run mode if:

- no loop is defined as the primary or secondary clock reference,
- the primary and secondary references are disabled, or
- the primary and secondary references are in local alarm

#### **Reference clock errors**

The system software checks at intervals of 1 to 15 minutes to see if a clock controller or reference-clock error has occurred. (The interval of this check can be configured in LD 73.)

In tracking mode, at any one time, there is one active clock controller which is tracking on one reference clock. If a clock-controller error is detected, the system switches to the back-up clock controller, without affecting which reference clock is being tracked. A reference-clock error occurs when there is a problem with the clock driver or with the reference clock at the far end. If the clock controller detects a reference-clock error, the reference clocks are switched.

#### Automatic clock recovery

A command for automatic clock recovery can be selected in LD 60 with the command EREF.

A PRI loop is disabled when it enters a local-alarm condition. If the local alarm is cleared, the loop is enabled automatically. When the loop is enabled, clock tracking is restored in the following conditions:

- 1. If the loop is assigned as the primary reference clock but the clock controller is tracking on the secondary reference or in free-run mode, it is restored to tracking on primary.
- 2. If the loop is assigned as the secondary reference clock but the clock controller is in free-run mode, it is restored to tracking on secondary.

If the clock check indicates the switch is in free-run mode:

- 1. Tracking is restored to the primary reference clock if defined.
- 2. If the primary reference is disabled or in local alarm, tracking is restored to the secondary reference clock if defined.

*Note:* If the switch is put into free-run mode by the craftsperson, it will resume tracking on a reference clock unless the clock-switching option has been disabled (LD 60, command MREF), or the reference clock has been "undefined" in the database.

#### Automatic clock switching

If the EREF command is selected in LD 60, tracking on the primary or secondary reference clock is automatically switched in the following manner:

- 1. If software is unable to track on the assigned primary reference clock, it switches to the secondary reference clock and sends appropriate DTC maintenance messages.
- 2. If software is unable to track on the assigned secondary reference clock, it switches to free run.

#### QPC720 PRI

The QPC720 PRI card is required for PRI operation in all machine types.

#### **Power requirements**

The QPC720 PRI uses power and ground from the backplane. This card does not require an intelligent bus. Power requirements are:

• +5 volts at 6 amperes

- +12 volts at 50 milliamperes
- -12 volts at 50 milliamperes

#### **QPC720** faceplate

QPC720 PRI contains five LEDs and six external connectors. Figure 7 "QPC720 PRI faceplate layout" (page 31) shows the QPC720 PRI faceplate layout. Table 4 "QPC720 PRI external connectors" (page 31) gives information about the external connectors located on the QPC720 PRI faceplate.

Figure 7 QPC720 PRI faceplate layout

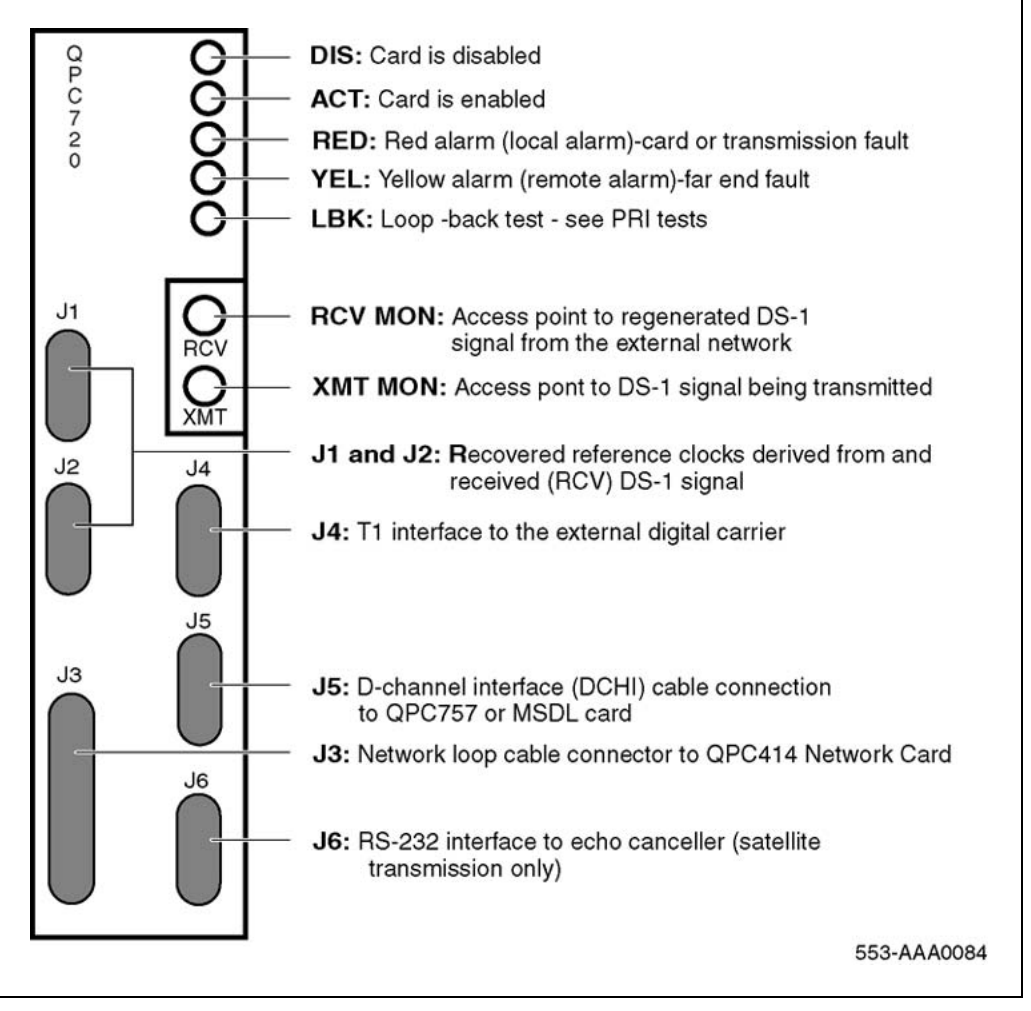

#### Table 4 QPC720 PRI external connectors

| Faceplate destination | Туре                      |  |
|-----------------------|---------------------------|--|
| J1                    | 9-pin female, D-connector |  |

Nortel Communication Server 1000 ISDN Primary Rate Interface Installation and Commissioning NN43001-301 02.03 Standard Release 5.5 7 December 2007

| Faceplate destination | Туре                       |
|-----------------------|----------------------------|
| J2                    | 9-pin female, D-connector  |
| J3                    | 36-pin connector           |
| J4                    | 15-pin male, D-connector   |
| J5                    | 15-pin male, D-connector   |
| J6                    | 15-pin female, D-connector |
| RCV MON               | Miniature bantam jack      |
| XMT MON               | Miniature bantam jack      |

#### **QPC720** Cable requirements

Table 5 "QPC720 PRI cables and cable lengths" (page 33) lists the types of cable used and the lengths required for external QPC720 PRI connections.

*Note:* No additional cabling is required for nB+D configurations. Multiple PRIs and the D-channel are associated through software in LD 17, prompt PRI.

#### **Carrier interface**

The QPC720 PRI provides an interface to the DS-1 Channel either directly, through an office repeater, or through an Echo Canceller.

The T1 Channel Service Units listed below are compatible with the QPC720 PRI card and the 64K Clear Data feature as well as with PRI connection parameters such as the Superframe format, the Extended superframe format, and the B7 and B8ZS Alternate Mark Inversion (AMI) line coding.

- Digital Link 551A
- Digital Link 551C
- Digital Link 551E
- Tellabs Model 441
- Verilink Model 551V ST

In the U.S.A., FCC Part 68 regulations require Network Channel Terminating Equipment (for example, the NT QRY551 Channel Service Unit) installed at of the point of connection between a system and a registered common carrier trunk.

#### Echo Canceller interface

Echo Cancellers are required only with satellite transmission. The Echo Canceller detects the length of the loop, then cancels the reflected transmission (callers do not hear their own voices echoed).

The QPC720 PRI provides both a T1 line interface and a control interface to link to a signal format compatible with EIA standard RS-232-C. Both the PRI and the Echo Canceller act as Data Terminal Equipment (DTE). The Echo Canceller's control protocol must conform to that of the Tellabs Model 251.

#### 64 T-link version 2 protocol

The QPC720 card supports the 64 T-link version 2 protocol. The QPC720 together with theQMT21 High Speed Data Module supports the 64K Clear Data feature. The QPC720 card provides a trunk that ties two switches together. This trunk allows 64K eClear Data to pass from the system to an outside network. The QMT21 module allows Data Terminal Equipment (DTE) to send and receive 64K Clear Data. See *Meridian Link ISDN/AP General Guide (553-2901-100)* for more information about the 64K Clear Data feature.

Table 5 QPC720 PRI cables and cable lengths

| Cable type | From           | То                   | Maximum<br>length (feet) | Maximum<br>length<br>(meters) |
|------------|----------------|----------------------|--------------------------|-------------------------------|
| QCAD130    | QPC720         | QPC471/QPC775 (CC-0) | 7                        | 2.13                          |
| QCAD130    | QPC720         | QPC471/QPC775 (CC-1) | 7                        | 2.13                          |
| QCAD328A   | QPC720         | QPC757 DCHI          | 6                        | 1.8                           |
| QCAD328B   | QPC720         | QPC757 DCHI          | 18                       | 5.5                           |
| QCAD328C   | QPC720         | QPC757 DCHI          | 35                       | 10.67                         |
| QCAD328D   | QPC720         | QPC757 DCHI          | 50                       | 15.24                         |
| QCAD124    | QPC720         | QPC414 Network       | 50                       | 15.24                         |
| QCAD128    | QPC720         | Bulkhead I/O panel   | 25                       | 7.62                          |
| RS-232     | QPC720         | Echo Canceller       | 50                       | 15.24                         |
| NTND26AA   | QPC720         | NT6D80 MSDL          | 6                        | 1.8                           |
| NTND26AB   | QPC720         | NT6D80 MSDL          | 18                       | 5.5                           |
| NTND26AC   | QPC720         | NT6D80 MSDL          | 35                       | 10.67                         |
| NTND26AD   | QPC720         | NT6D80 MSDL          | 50                       | 15.24                         |
| NTND98     | QPC720         | Input/output panel   | 6                        | 1.8                           |
| 22AWG ABAM | Echo Canceller | DSX-1                | 655                      | 199.64                        |

*Note:* The QPC775 Clock Controller is not available in the U.S.A. There can be no mixing of QPC775 and QPC471 in one system.

#### **Disk drive hardware**

The following hardware is required for Large System upgrades:

- 3.5-inch disk drive unit
- disk drive controller for above
- cable for above

#### NT5D97 Dual-port DTI2/PRI2 card

The NT5D97 is a dual-port 2.0 Mb DTI2/PRI2 card (the DDP2 firmware functions in DTI2 or PRI2 mode, depending on DIP switch settings) that integrates the functionality of two NT8D72BA PRI2 cards, and one QPC414 ENET card into a single CE card. The NT5D97 occupies a single slot in the Network shelf and provides two DTI2/PRI2 network connections: an interface to an external D-Channel Handler (the NT6D11AF) or the NT6D80 Multipurpose Serial Data Link card, and an optional plug-on NTBK51AA Downloadable D-Channel daughterboard (DDCH) with two DCH interface ports.

The NT5D97 DDP2 card can be mixed in the same machine with PRI2 NT8D72BA cards.

The NT5D97 DDP2 card hardware design uses a B57 ASIC E1/T1 framer. The carrier specifications comply with the ANSI TI.403 specification. The NT5D97 provides an interface to the 2.048 Mbps external digital line either directly or through an office repeater, Network Channel Terminating Equipment (NCTE), or Line Terminating Unit (LTU).

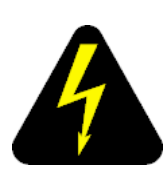

#### DANGER DANGER OF ELECTRIC SHOCK

The NT5D97 DDP2 card is not designed to be connected directly to the Public Switched Network, or other exposed plant networks. Such a connection should only be done using an isolating-type networking terminating device that provides voltage surge protection, such as a Line Terminating Unit (LTU), Network Channel Terminating Equipment (NCTE), or Network Termination 1 (NT1), as certified by your local, regional, or national safety agency and telecommunications authority.

#### **External D-Channel Interface DCH or MSDL**

The connection between the DDP2 card and the external DCH or MSDL is through a 26 pin female D type connector. The data signals conform to the electrical characteristics of the EIA standard RS-422.

Two control signals are used to communicate the D-channel link status to the DCH or MSDL. These are:

- Receiver Ready (RR), originating at the DDP2 card, to indicate to the DCH or MSDL that the D-channel link is operational.
- Transmitter Ready (TR), originating at the DCH or MSDL, to indicate to the DDP2 card that the DCH are ready to use the D-channel link.

Table 6 "DCH/MSDL Receiver Ready control signals" (page 35) indicates how the RR control signal operates with regard to the DDP2 status.

| RR State | Condition                                                                   |  |  |  |
|----------|-----------------------------------------------------------------------------|--|--|--|
| ON       | D-Channel data rate selected at 64 Kbps                                     |  |  |  |
|          | and                                                                         |  |  |  |
|          | PRI2 loop is enabled                                                        |  |  |  |
|          | and                                                                         |  |  |  |
|          | PRI2 link is not in OOS or Local Alarm mode state                           |  |  |  |
|          | and                                                                         |  |  |  |
|          | PRI2 link is not transmitting a Remote Alarm pattern                        |  |  |  |
|          | and                                                                         |  |  |  |
|          | PRI2 link is not receiving a Remote Alarm Indication from a remote facility |  |  |  |
| OFF      | All other conditions                                                        |  |  |  |

Table 6DCH/MSDL Receiver Ready control signals

#### NT5D97 faceplate

Figure 8 "NT5D97 faceplate" (page 36) illustrates the faceplate layout for the NT5D97 DDP card. The faceplate contains an enable/disable switch; a DDCH status LED; 6 x 2 trunk port status LEDs; and six external connectors. Table 7 "External connectors and LEDs" (page 36) shows the name of each connector, its designation with respect to the faceplate and the name and description of the card it is connected to. Also shown are the names of the LEDs.

#### Figure 8 NT5D97 faceplate

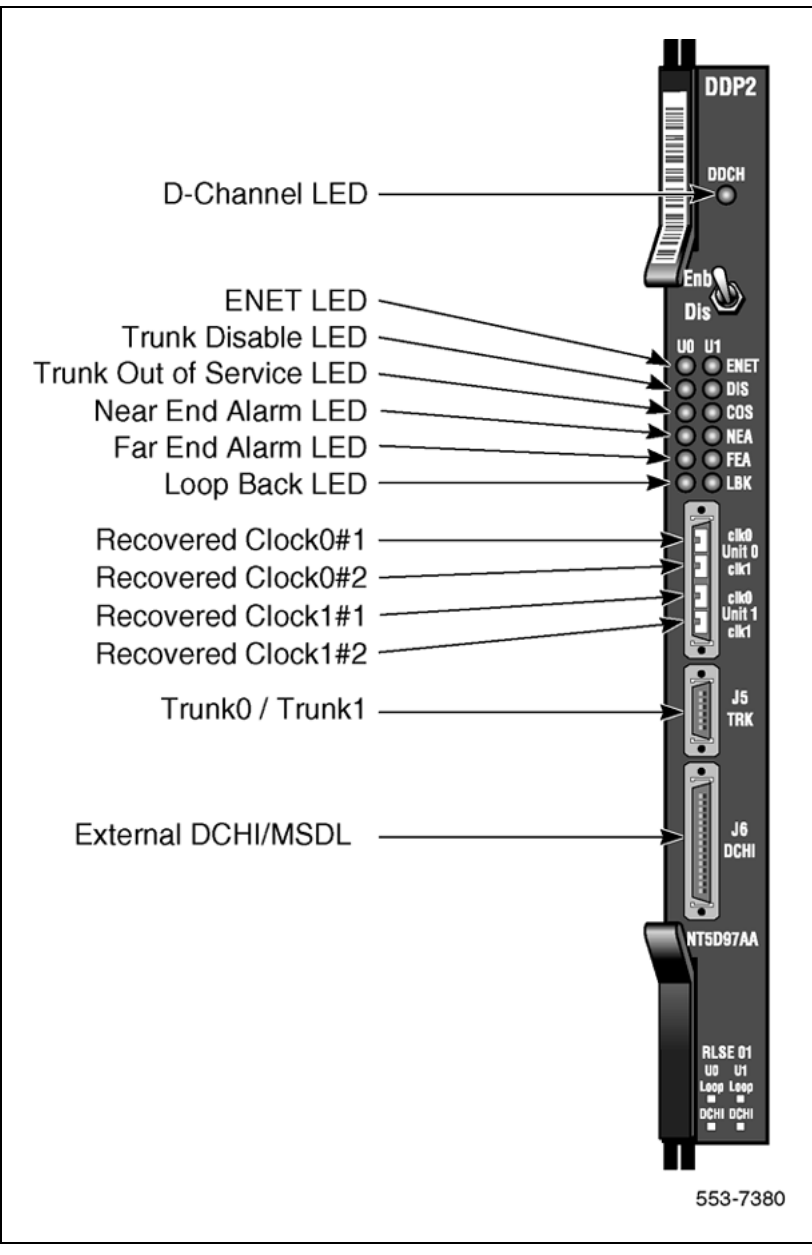

## Table 7External connectors and LEDs

| Function | Faceplate<br>Designator | Туре                   | Description                |
|----------|-------------------------|------------------------|----------------------------|
| Switch   | ENB/DIS                 | Plastic, ESD protected | Card Enable/disable switch |
| Function   | Faceplate<br>Designator | Туре                         | Description                                                 |
|------------|-------------------------|------------------------------|-------------------------------------------------------------|
| Connectors | Unit 0 Clock 0          | RJ11 Connector               | Connects reference<br>clock 0 to Clock<br>Controller card 0 |
|            | Unit 0 Clock 1          | RJ11 Connector               | Connects reference<br>clock 0 to Clock<br>Controller card 1 |
|            | Unit 1 Clock 0          | RJ11 Connector               | Connects reference<br>clock 1 to Clock<br>Controller card 0 |
|            | Unit 1 Clock 1          | RJ11 Connector               | Connects reference<br>clock 1 to Clock<br>Controller card 1 |
|            | J5 TRK                  | 9 Pin<br>Female D Connector  | Two external E1 Trunk<br>0 and Trunk 1                      |
|            | J6 DCH                  | 26 Pin<br>Female D Connector | Connects to external<br>DCH or MSDL                         |
| LEDs       | ENET                    | 2 Red LEDs                   | ENET 0 or ENET 1 is disabled                                |
|            | DIS                     | 2 Red LEDs                   | Trunk 0 or Trunk 1 is disabled                              |
|            | OOS                     | 2 Yellow LEDs                | Trunk is out of service                                     |
|            | NEA                     | 2 Yellow LEDs                | Local (Near End) Alarm                                      |
|            | FEA                     | 2 Yellow LEDs                | Far End Alarm                                               |
|            | LBK                     | 2 Yellow LEDs                | Loop Back test being<br>performed on Trunk 0<br>or Trunk 1  |
|            | DCH                     | Bicolor Red/Green LED        | NTBK51AA status                                             |

The following is a brief description of each element on the faceplate.

# **Enable/Disable Switch**

This switch is used to disable the card prior to insertion or removal from the network shelf. While this switch is in disable position, the card will not respond to the system CPU.

# **ENET LEDs**

Two red LEDs indicate if the "ENET0" and "ENET1" portions of the card are disabled. These LEDs are lit in the following cases:

- When the enable/disable switch is in disabled state (lit by hardware).
- After power-up, before the card is enabled.

• When the ENET port on the card is disabled by software.

### Trunk Disable (DIS) LEDs

Two red LEDs indicate if the "trunk port 0" or "trunk port 1" portions of the card are disabled. These LEDs are lit in the following cases:

- upon reception of the "disable loop" message from the software
- after power-up

#### OOS LEDs

Two yellow LEDs indicate if the "trunk port 0" and "trunk port 1" portions of the card are out-of-service.

### **NEA LEDs**

Two yellow LEDs indicate if the near end detects absence of incoming signal or loss of synchronization in "trunk port 0" or "trunk port 1" respectively. The Near End Alarm causes a Far End Alarm signal to be transmitted to the far end.

### FEA LEDs

Two yellow LEDs indicate if a Far End Alarm has been reported by the far end (usually in response to a Near End Alarm condition at the far end) on "trunk port 0" or "trunk port 1".

#### LBK LEDs

Two yellow LEDs indicate if a remote loopback test is being performed on trunk port 0 or trunk port 1. The loopback indication is active when the digital trunk is in remote loopback mode. Normal call processing is inhibited during the remote loopback test.

### DCH LED

When the dual colored LED is red, it indicates the onboard DDCH is present but disabled. When the dual colored LED is green, it indicates the onboard DDCH is present and enabled. If a DDCH is not configured on the DDP2 card, this lamp is not lit.

## **Unit 0 Clk Connectors**

Two RJ11 connectors for connecting:

- Digital trunk unit 0 recovered clock to primary or secondary reference source on clock controller card 0.
- Digital trunk unit 0 recovered clock to primary or secondary reference source on clock controller card 1.

# Unit 1 Clk Connectors

Two RJ11 connectors for connecting:

- Digital trunk unit 1 recovered clock to primary or secondary reference source on clock controller card 0.
- Digital trunk unit 1 recovered clock to primary or secondary reference source on clock controller card 1.

### Connector J5 (TRK)

A 9 pin D-Type connector used to connect:

- Digital trunk unit 0 receive and transmit Tip / Ring pairs
- Digital trunk unit 1 receive and transmit Tip / Ring pairs

#### Connector J6 (DCH)

A 26-pin D-type connector is used to connect the DDP2 card to the external MSDL or D-channel handler.

#### System capacity and performance

### Physical capacity

Each NT5D97 DDP2 card occupies one slot on the network shelf. Each card supports two digital trunk circuits and two network loops. The total number of DDP2 cards per system is limited by the number of network loops, physical capacity of the shelf, number of DTI2/PRI2 interfaces allowed by the software and the range of DCH addresses.

#### **D-Channel capacity**

The software configuration for the NTBK51AA DDCH is similar to the MSDL and only supports D-channel functionality.

The system has a total capacity of 16 addresses (Device Addresses or DNUM) that can be reserved for DCH card, MSDL card or DDCH card. One exception is DNUM 0 which is commonly assigned to the TTY terminal.

No two different D-Channel providers can share the same DNUM. Hence, the combined maximum number of DCH, MSDL and DDCH cards in the system is 16.

The DCH has one D-Channel unit, the DDCH has two D-Channel units, and the MSDL has a maximum of four units. Therefore, the total number of D-Channel is derived by the following formula:

Total\_Num\_DCH-Units = Num\_DCHx1 + Num\_DDCHx2 + Num\_MSDLx4

Therefore, Total\_Num\_DCH-Units in any given system is between 0-63.

### **CPU** capacity

Using a NT5D97 DDP2 card instead of DTI2/PRI2 cards does not increase the load on the system CPU. The DDP2 replaces an ENET card and two DTI2/PRI2 cards. Emulating the ENET card and the overall CPU capacity is not impacted by using a DDP2 card instead of a DTI2/PRI2 card.

### **Power requirements**

Table 8 "NT5D97 DDP2 power requirements" (page 40) lists the power requirements for the NT5D97 DDP2 card.

### Table 8

### NT5D97 DDP2 power requirements

| Voltage               | Source    | Current                       |                            |  |
|-----------------------|-----------|-------------------------------|----------------------------|--|
|                       |           | DDP2<br>(without<br>NTBK51AA) | DDP2<br>(with<br>NTBK51AA) |  |
| +5V                   | Backplane | 3A                            | 3.8A                       |  |
| +12V                  | Backplane | 25mA                          | 75mA                       |  |
| -12V                  | Backplane | 25mA                          | 75mA                       |  |
| Total Power (Maximum) |           | 15.6W                         | 20.8W                      |  |

### **Testability and diagnostics**

The DDP2 card supports testing and maintenance functions through the following procedures:

- Self test upon power up or reset
- Signalling test performed in the LD 30
- Loopback tests, self tests, and continuity tests performed by LD 60 and LD 45
- The D-Channel (DCH, MSDL, DDCH) maintenance is supported by LD 96.

*Note:* The MSDL selftest is not applicable to the NTBK51AA D-Channel daughterboard.

#### **Cable requirements**

This section lists the types of cable used and the lengths required for internal and external NT5D97 DDP2 connections.

*Note:* No additional cabling is required for nB+D configurations. Multiple DDP2 cards and the D-channel are associated through software in LD 17.

DDP2 cable assemblies include:

- E1 carrier cables
  - NTCK45AA (A0407956)
  - NT8D7217 (A0617192)
  - NTCK78AA (A0618294)
  - NTCK79AA (A0618296)
- DDP2 to QPC471/QPC775 Clock Controller Cables
  - NTCG03AA
  - NTCG03AB
  - NTCG03AC
  - NTCG03AD
- DDP2 to DCH cables
  - NTCK46AA
  - NTCK46AB
  - NTCK46AC
  - NTCK46AD
- DDP2 to MSDL cables
  - NTCK80AA
  - NTCK80AB
  - NTCK80AC
  - NTCK80AD

A description of each type of DDP2 cable follows.

### E1 carrier cables

**NTCK45AA (A0407956)** The NTCK45AA (8 ft.) is an 120W cable for systems equipped with an I/O filter panel, connecting the TRK port (P1, D-type 9 pin male) on the DDP2 faceplate to the I/O filter (P2, P3 D-type 9 pin males).

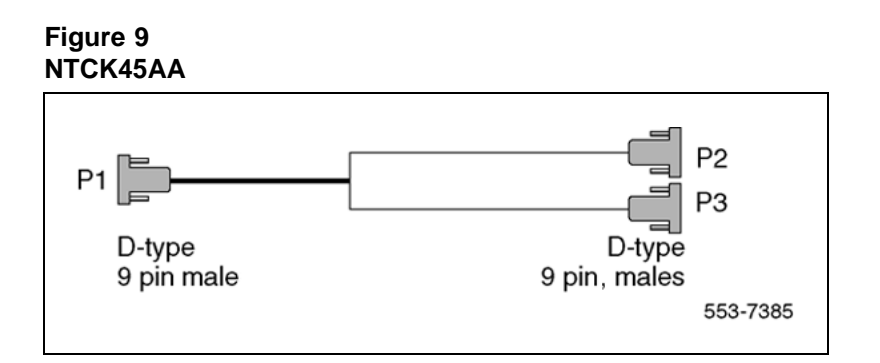

Table 9 "NTCK45AA cable pins" (page 42) lists the pin attributes for the NTCK45AA cable.

#### Table 9 NTCK45AA cable pins

| Cable | Namo     | Description           | Color  | DDP2    | I/O Panel |
|-------|----------|-----------------------|--------|---------|-----------|
|       |          |                       | Dicale |         |           |
| 0     | I-PRIUTA |                       | DIACK  | P1-1    | P2-0      |
| 0     | R-PRI0TX | Trunk 0 Transmit Ring | Red    | P2-2    | P2-7      |
| 0     | T-PRIORX | Trunk 0 Receive Tip   | Black  | P1-3    | P2-2      |
| 0     | R-PRI0RX | Trunk 0 Receive Ring  | White  | P1-4    | P2-3      |
| 0     |          | GND Shield Wire       | Bare   | N/C     | Case P2   |
| 0     |          | GND Shield Wire       | Bare   | N/C     | Case P2   |
| 0     |          | Standard Wire (3")    | Bare   | Case P2 | P2-5      |
| 0     |          | Standard Wire (3")    | Bare   | Case P2 | P2-9      |
| 1     | T-PRI1TX | Trunk 1 Transmit Tip  | Black  | P1-5    | P3-6      |
| 1     | R-PRI1TX | Trunk 1 Transmit Ring | Red    | P1-6    | P3-7      |
| 1     | T-PRI1RX | Trunk 1 Receive Tip   | Black  | P1-7    | P3-2      |
| 1     | R-PRI1RX | Trunk 1 Receive Ring  | White  | P1-8    | P3-3      |
| 1     |          | GND Shield Wire       | Bare   | N/C     | Case P3   |
| 1     |          | GND Shield Wire       | Bare   | N/C     | Case P3   |
| 1     |          | Standard Wire (3")    | Bare   | Case P3 | P3-5      |
| 1     |          | Standard Wire (3")    | Bare   | Case P3 | P3-9      |

**NT8D7217 (A0617192)** The NT8D7217 (50 ft.) is a 120W cable for systems equipped with an I/O filter panel, connecting the 9 pin I/O filter connector to the 9 pin NCTE connector.

# Figure 10

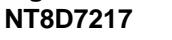

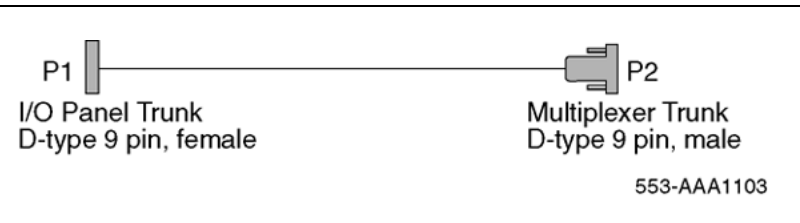

Table 10 "NT8D7217 cable pins" (page 43) which follows lists the pin attributes for the NT8D7217 cable.

### Table 10 NT8D7217 cable pins

| Cable | Name     | Description           | Color | DDP2<br>pins | I/O Panel<br>pins |
|-------|----------|-----------------------|-------|--------------|-------------------|
| 0     | T-PRI0TX | Trunk 0 Transmit Tip  | Black | P1-6         | P2-6              |
| 0     | R-PRI0TX | Trunk 0 Transmit Ring | White | P1-7         | P2-7              |
| 0     | T-PRIORX | Trunk 0 Receive Tip   | Black | P1-2         | P2-2              |
| 0     | R-PRI0RX | Trunk 0 Receive Ring  | Red   | P1-3         | P2-3              |
| 0     |          | GND Shield Wire       | Bare  | P1-5         | N/C               |
| 0     |          | GND Shield Wire       | Bare  | P1-9         | N/C               |
| 1     | T-PRI1TX | Trunk 1 Transmit Tip  | Black | P1-6         | P2-6              |
| 1     | R-PRI1TX | Trunk 1 Transmit Ring | White | P1-7         | P2-7              |
| 1     | T-PRI1RX | Trunk 1 Receive Tip   | Black | P1-2         | P2-2              |
| 1     | R-PRI1RX | Trunk 1 Receive Ring  | Red   | P1-3         | P2-3              |
| 1     |          | GND Shield Wire       | Bare  | P1-5         | N/C               |
| 1     |          | GND Shield Wire       | Bare  | P1-9         | N/C               |

**NTCK78AA (A0618294)** The NTCK78AA (50 ft.) is a 120W cable for connecting the TRK port on the DDP2 faceplate (P1, D-type 9 pin male) to the Main Distribution Frame (MDF) (P2, P3 D-type 15-pin males). The NTCK78AA is used for systems not equipped with an I/O filter panel.

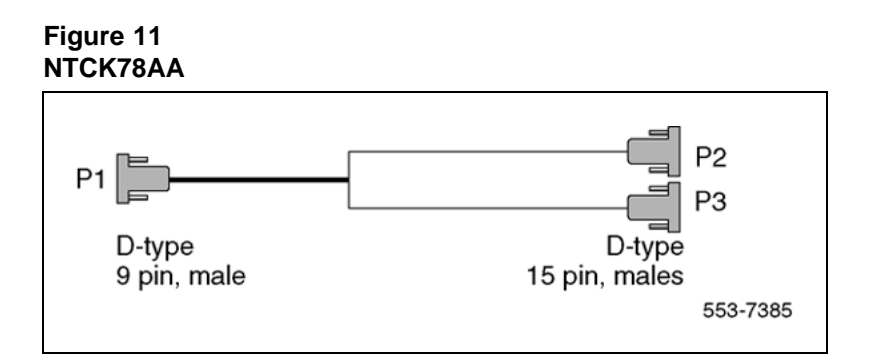

Table 11 "NTCK78AA cable pins" (page 44) lists the pin attributes for the NTCK78AA cable.

#### Table 11 NTCK78AA cable pins

| Cable | Name     | Description           | Color | DDP2<br>pins | NCTE<br>pins |
|-------|----------|-----------------------|-------|--------------|--------------|
| 0     | T-PRI0TX | Trunk 0 Transmit Tip  | Black | P1-1         | P2-1         |
| 0     | R-PRI0TX | Trunk 0 Transmit Ring | Red   | P1-2         | P2-9         |
| 0     | T-PRI0RX | Trunk 0 Receive Tip   | Black | P1-3         | P2-3         |
| 0     | R-PRI0RX | Trunk 0 Receive Ring  | White | P1-4         | P2-11        |
| 0     |          | GND Shield Wire       | Bare  | P1 Case      | P2-2         |
| 0     |          | GND Shield Wire       | Bare  | P1 Case      | P2-4         |
| 1     | T-PRI1TX | Trunk 1 Transmit Tip  | Black | P1-5         | P3-1         |
| 1     | R-PRI1TX | Trunk 1 Transmit Ring | Red   | P1-6         | P3-9         |
| 1     | T-PRI1RX | Trunk 1 Receive Tip   | Black | P1-7         | P3-3         |
| 1     | R-PRI1RX | Trunk 1 Receive Ring  | White | P1-8         | P3-11        |
| 1     |          | GND Shield Wire       | Bare  | P1 Case      | P3-2         |
| 1     |          | GND Shield Wire       | Bare  | P1 Case      | P3-4         |

**NTCK79AA (A0618296)** The NTCK79AA (40 ft) is a 75W coaxial cable for connecting the TRK port on the DDP2 faceplate (P1, D-type 9 pin male) to the Line Terminating Unit (LTU) (P2, P3, P4, P5 BNC males).

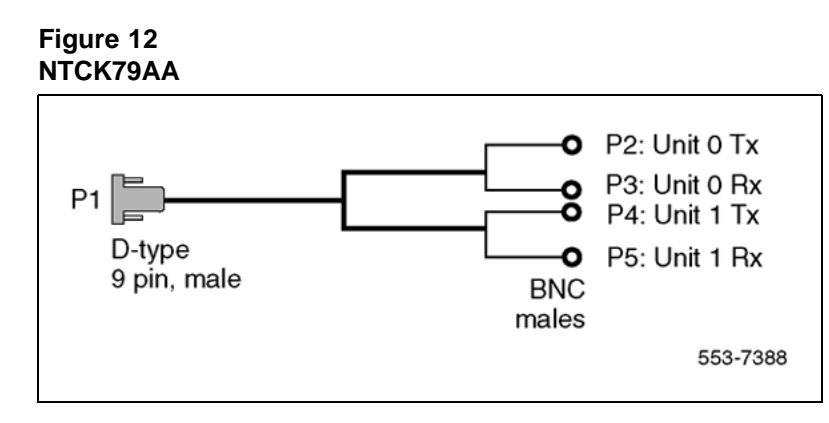

Table 12 "NTCK79AA cable pins" (page 45) lists the pin attributes for the NTCK79AA cable.

#### Table 12 NTCK79AA cable pins

| Cable | Name     | Description                | Color | DDP2<br>pins | NCTE<br>pins       |
|-------|----------|----------------------------|-------|--------------|--------------------|
| 0     | T-PRI0TX | Trunk 0 Transmit Tip       | Red   | P1-1         | P2 inner conductor |
| 0     | R-PRI0TX | Trunk 0 Transmit Ring      | Red   | P1-2         | P2 shield          |
| 0     | T-PRI0RX | Trunk 0 Receive Tip        | Green | P1-3         | P3 inner conductor |
| 0     | R-PRI0RX | Trunk 0 Receive Ring       | Green | P1-4         | P3 shield          |
| 1     | T-PRI1TX | Trunk 1 Transmit Tip       | Red   | P1-5         | P4 inner conductor |
| 1     | R-PRI1TX | Trunk 1 Transmit Ring      | Red   | P1-6         | P4 shield          |
| 1     | T-PRI1RX | Trunk 1 Transmit Tip       | Green | P1-7         | P5 inner conductor |
| 1     | R-PRI1RX | Trunk 1 Receive Ring       | Green | P1-8         | P5 shield          |
| 1     |          | Outer metalized PVC shield | Bare  | N/C          | P1 Case            |
| 1     |          | 3 stranded wire            | Bare  | N/C          | P1 Case            |

# **Reference clock cables**

The NTCG03AA (14 ft), NTCG03AB (2.8 ft), NTCG03AC (4.0 ft), or NTCG03AD (7 ft), is a DDP2 card to Clock Controller cable, connecting each of the CLK0 or CLK1 ports on the DDP2 faceplate to the primary or secondary source ports on Clock Controller card 0 or 1.

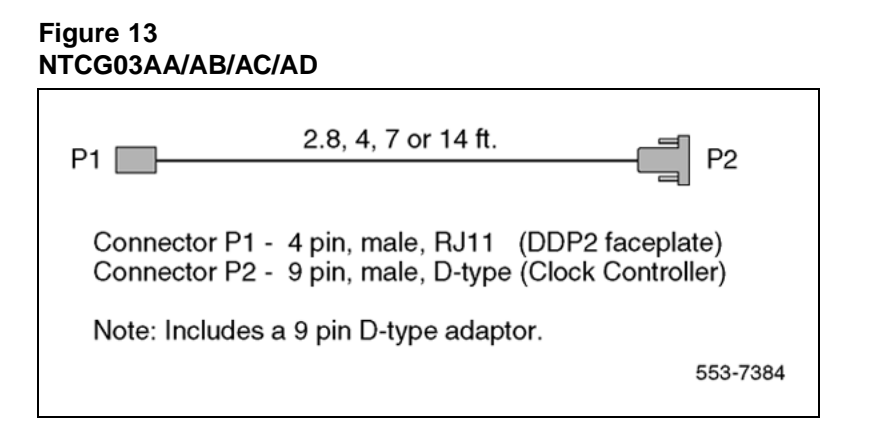

# **MSDL/DCH** cables

**External DCH cable** The NTCK46 cable connects the DDP2 card to the NT6D11AF/NT5K75AA/NT5K35AA D-Channel Handler card. The cable is available in four different sizes:

- NTCK46AA (6 ft.) DDP2 to DCH cable
- NTCK46AB (18 ft.) DDP2 to DCH cable
- NTCK46AC (35 ft.) DDP2 to DCH cable
- NTCK46AD (50 ft.) DDP2 to DCH cable

### Figure 14 NTCK46AA/AB/AC/AD

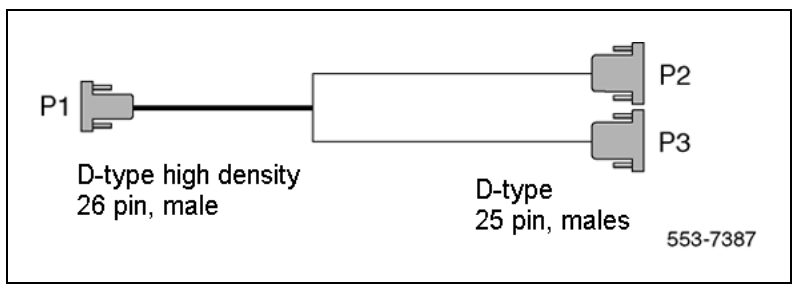

**External MSDL cable** The NTCK80 cable connects the DDP2 card to the NT6D80 MSDL card. The cable is available in four different sizes:

- NTCK80AA (6 ft) DDP2 to MSDL cable
- NTCK80AB (18 ft) DDP2 to MSDL cable
- NTCK80AC (35 ft) DDP2 to MSDL cable
- NTCK80AD (50 ft) DDP2 to MSDL cable

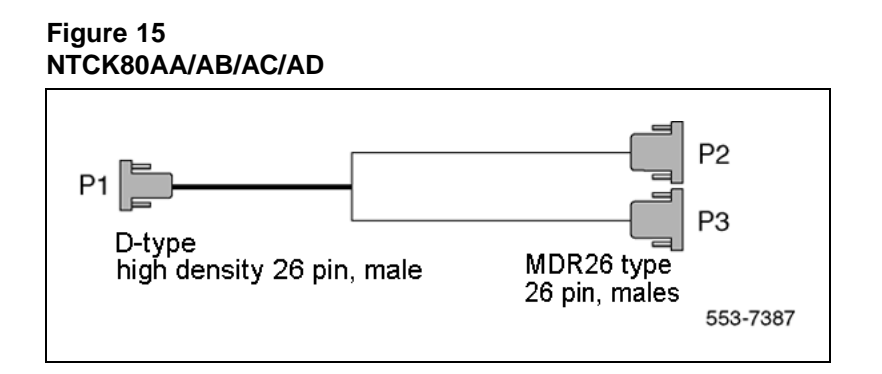

# **Cable diagrams**

Figure 16 "DDP2 cable for systems with an I/O panel" (page 48) and Figure 17 "DDP2 cable for systems without an I/O panel" (page 49) provide examples of typical cabling configurations for the DDP2.

Figure 16 "DDP2 cable for systems with an I/O panel" (page 48) shows a typical DDP2 cabling for a system with an I/O panel, with the connection between the I/O panel and a Network Channel Terminating Equipment (NCTE).

Figure 17 "DDP2 cable for systems without an I/O panel" (page 49) shows cabling for a system without an I/O panel. Here, the DDP2 faceplate is cabled directly to the NCTE.

*Note:* Since several clock cabling options exist, none has been represented in the diagrams. Refer to "Clock configurations" (page 52) for a description on each available option.

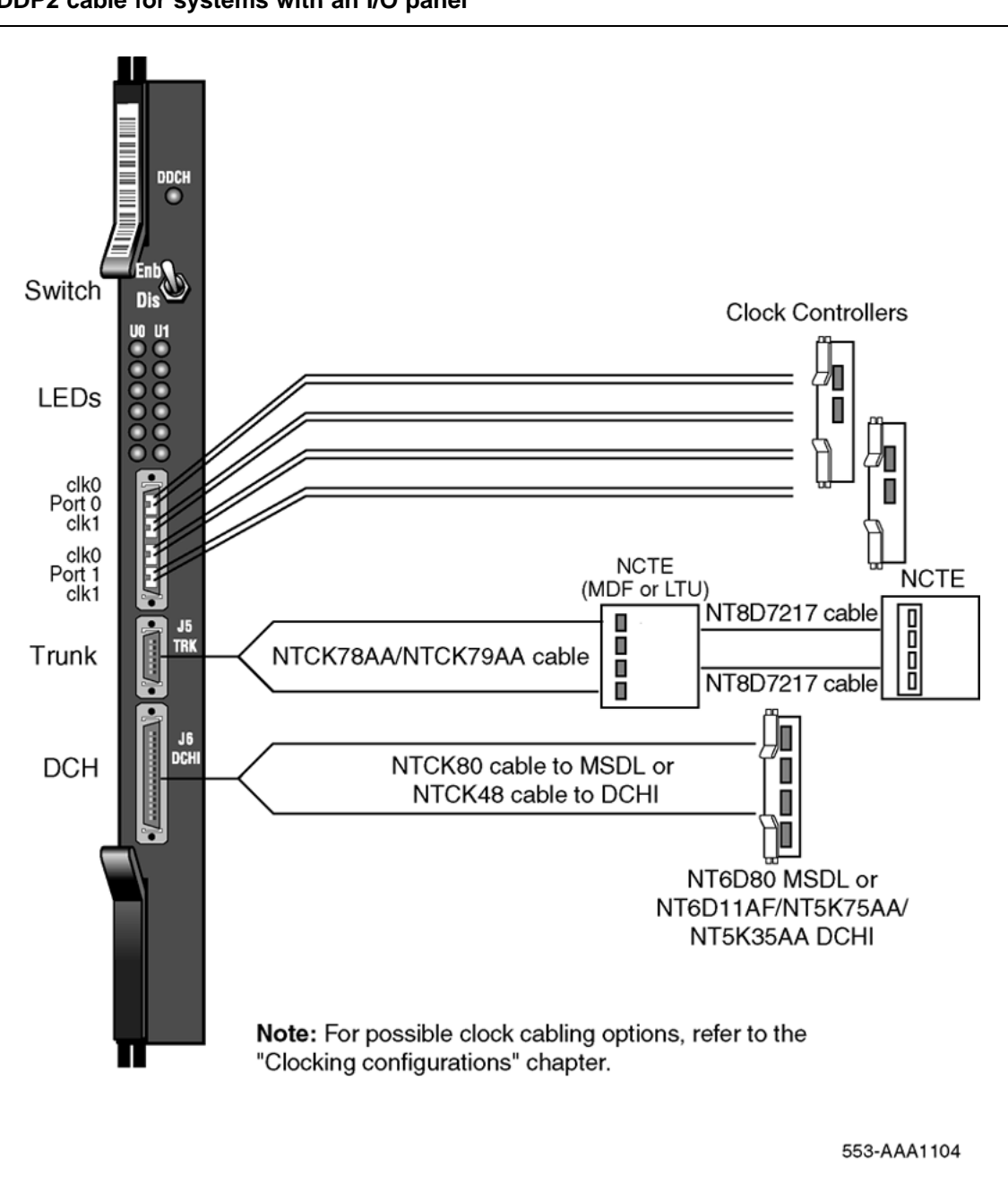

Figure 16 DDP2 cable for systems with an I/O panel

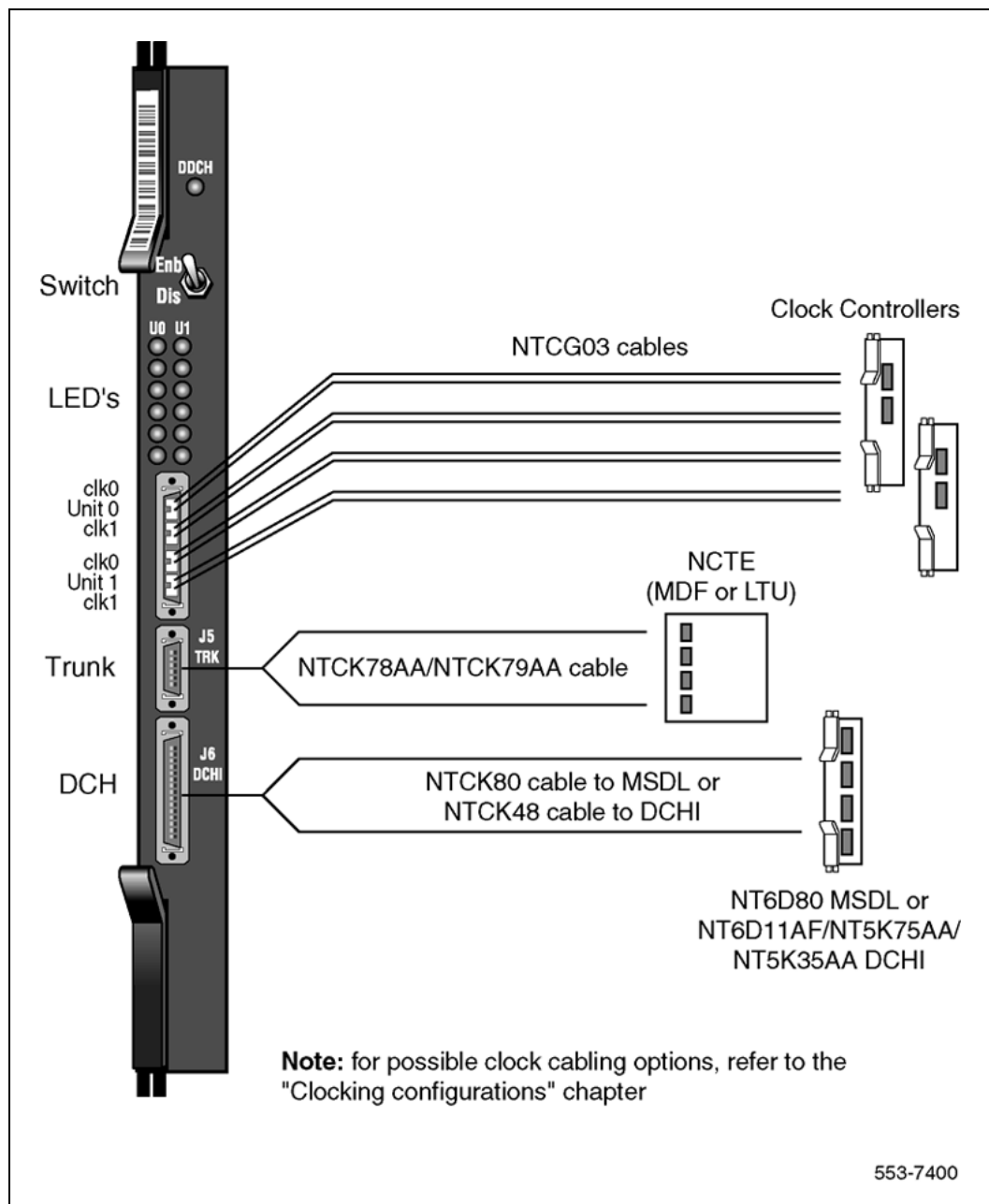

Figure 17 DDP2 cable for systems without an I/O panel

# Clock for the NT5D97 Clock operation

There are two types of clock operation — tracking mode and free-run mode.

**Tracking mode** In tracking mode, the DDP2 loop supplies an external clock reference to a clock controller. Two DDP2 loops can operate in tracking mode, with one defined as the primary reference source for clock synchronization, the other defined as the secondary reference source. The secondary reference acts as a back-up to the primary reference.

As shown in Figure 18 "Clock Controller primary and secondary tracking" (page 50), a system with dual CPUs can have two clock controllers (CC-0 and CC-1). One clock controller acts as a back-up to the other. The clock controllers should be completely locked to the reference clock.

Figure 18 Clock Controller primary and secondary tracking

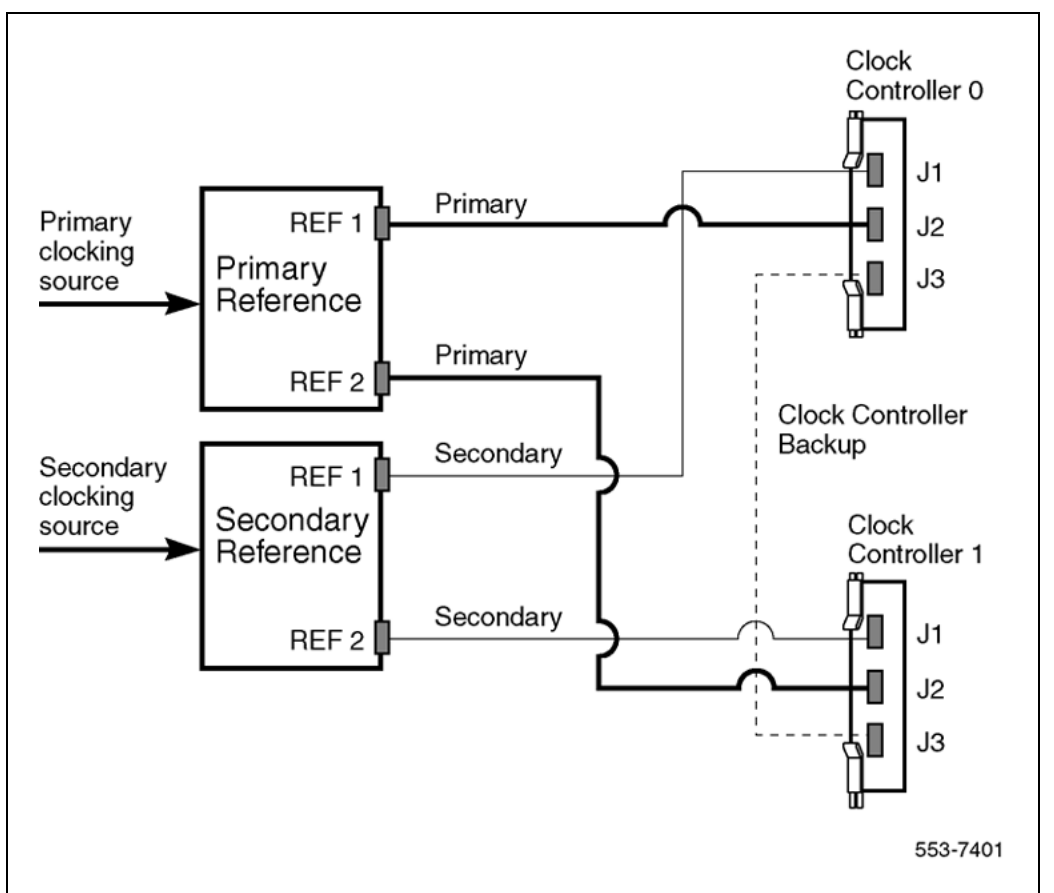

*Free run (non-tracking) mode* The clock synchronization of the system can operate in free-run mode if:

- no loop is defined as the primary or secondary clock reference,
- · the primary and secondary references are disabled, or
- the primary and secondary references are in local (near end) alarm

### **Reference clock errors**

The system software checks at intervals of 1 to 15 minutes to see if a clock controller or reference-clock error has occurred. (The interval of this check can be configured in LD 73).

In tracking mode, at any one time, there is one active clock controller which is tracking on one reference clock. If a clock controller error is detected, the system switches to the back-up clock controller, without affecting which reference clock is being tracked.

A reference-clock error occurs when there is a problem with the clock driver or with the reference clock at the far end. If the clock controller detects a reference-clock error, the reference clocks are switched.

### Automatic clock recovery

A command for automatic clock recovery can be selected in LD 60 with the command EREF.

A DDP2 loop is disabled when it enters a local-alarm condition. If the local alarm is cleared, the loop is enabled automatically. When the loop is enabled, clock tracking is restored in the following conditions:

- If the loop is assigned as the primary reference clock but the clock controller is tracking on the secondary reference or in free-run mode, it is restored to tracking on primary.
- If the loop is assigned as the secondary reference clock but the clock controller is in free-run mode, it is restored to tracking on secondary.
- If the clock check indicates the switch is in free-run mode:
  - Tracking is restored to the primary reference clock if defined.
  - If the primary reference is disabled or in local alarm, tracking is restored to the secondary reference clock if defined.

*Note:* If the system is put into free-run mode by the craftsperson, it resumes tracking on a reference clock unless the clock-switching option is disabled (LD 60, command MREF), or the reference clock is "undefined" in the database.

# Automatic clock switching

If the EREF command is selected in LD 60, tracking on the primary or secondary reference clock is automatically switched in the following manner:

- If software is unable to track on the assigned primary reference clock, it switches to the secondary reference clock and sends appropriate DTC maintenance messages.
- If software is unable to track on the assigned secondary reference clock, it switches to free run.

### **Clock configurations**

Clock Controllers can be used in a single or a dual CPU system.

A single CPU system has one Clock Controller card. This card can receive reference clocks from two sources referred to as the primary and secondary sources. These two sources can originate from a PRI2, DTI2, etc. PRI2 cards such as the NT8D72BA are capable of supplying two references of the same clock source. These are known as Ref1 (available at J1) and Ref2 (available at J2) on the NT8D72BA.

The NT5D12 card is capable of supplying two references from each clock source, i.e., four references in total. NT5D12 can supply Clk0 and Clk1 from Unit 0 and Clk0 and Clk1 from Unit 1. Either Unit 0 or Unit 1 can originate primary source, as shown in Figure 19 "Clock Controller - Option 1" (page 54) through Figure 22 "Clock Controller - Option 4" (page 57) on pages Figure 18 "Clock Controller primary and secondary tracking" (page 50) to Figure 22 "Clock Controller - Option 4" (page 57).

There is one Clock Controller cable required for the DDP2 card, which is available in four sizes; this is the NTCG03AA/AB/AC/AD. Refer to "Reference clock cables" (page 45) for more information.

Table 13 "Clock Controller options - summary" (page 52) summarizes the clocking options. Table 14 "Clock Controller options - description" (page 53) explains the options in more detail.

| CC Option | СРИ Туре | Notes                                      |
|-----------|----------|--------------------------------------------|
| Option 1  | Single   | Ref from P0 on Clk0<br>Ref from P1 on Clk0 |
| Option 2  | Dual     | Ref from P0 on Clk0                        |
|           |          | Ref from P0 on Clk1                        |
| Option 3  | Dual     | Ref from P1 on Clk0                        |
|           |          | Ref from P1 on Clk1                        |
| Option 4  | Dual     | Ref from P0 on Clk0                        |
|           |          | Ref from P0 on Clk1                        |
|           |          | Ref from P1 on Clk0                        |
|           |          | Ref from P1 on Clk1                        |

Table 13 Clock Controller options - summary

| Clock Option | Notes                                                                                                    |
|--------------|----------------------------------------------------------------------------------------------------|
| Option 1     | This option provides a single CPU system with 2 clock sources derived from the 2 ports of the DDP2.         |
|              | Connector Clk0 provides a clock source from Unit 0.                                                         |
|              | Connector Clk0 provides a clock source from Unit 1.                                                         |
|              | Refer to Figure 19 "Clock Controller - Option 1" (page 54).                                                 |
| Option 2     | This option provides a Dual CPU system with 2 references of a clock source derived from port 0 of the DDP2. |
|              | Connector Clk0 provides a Ref 1 clock source from Unit 0.                                                   |
|              | Connector Clk1 provides a Ref 2 clock source from Unit 0.                                                   |
|              | Refer to Figure 20 "Clock Controller - Option 2" (page 55)                                                  |
| Option 3     | This option provides a Dual CPU system with 2 references of a clock source derived from port 1 of the DDP2. |
|              | Connector Clk0 provides a Ref 1 clock source from Unit 1.                                                   |
|              | Connector Clk1 provides a Ref 2 clock source from Unit 1.                                                   |
|              | Refer to Figure 21 "Clock Controller - Option 3" (page 56)                                                  |
| Option 4     | This option provides a Dual CPU system with 2 references from each clock source derived from the DDP2.      |
|              | Connector Clk0 provides a Ref 1 clock source from Unit 0.                                                   |

| Table | 14         |           |             |
|-------|------------|-----------|-------------|
| Clock | Controller | options - | description |

| Clock Option | Notes                                                       |
|--------------|-------------------------------------------------------------|
|              | Connector Clk1 provides a Ref 2 clock source from Unit 0.   |
|              | Connector Clk0 provides a Ref 1 clock source from Unit 1.   |
|              | Connector Clk1 provides a Ref 2 clock source from Unit 1.   |
|              | Refer to Figure 22 "Clock Controller - Option 4" (page 57). |

# Figure 19 Clock Controller - Option 1

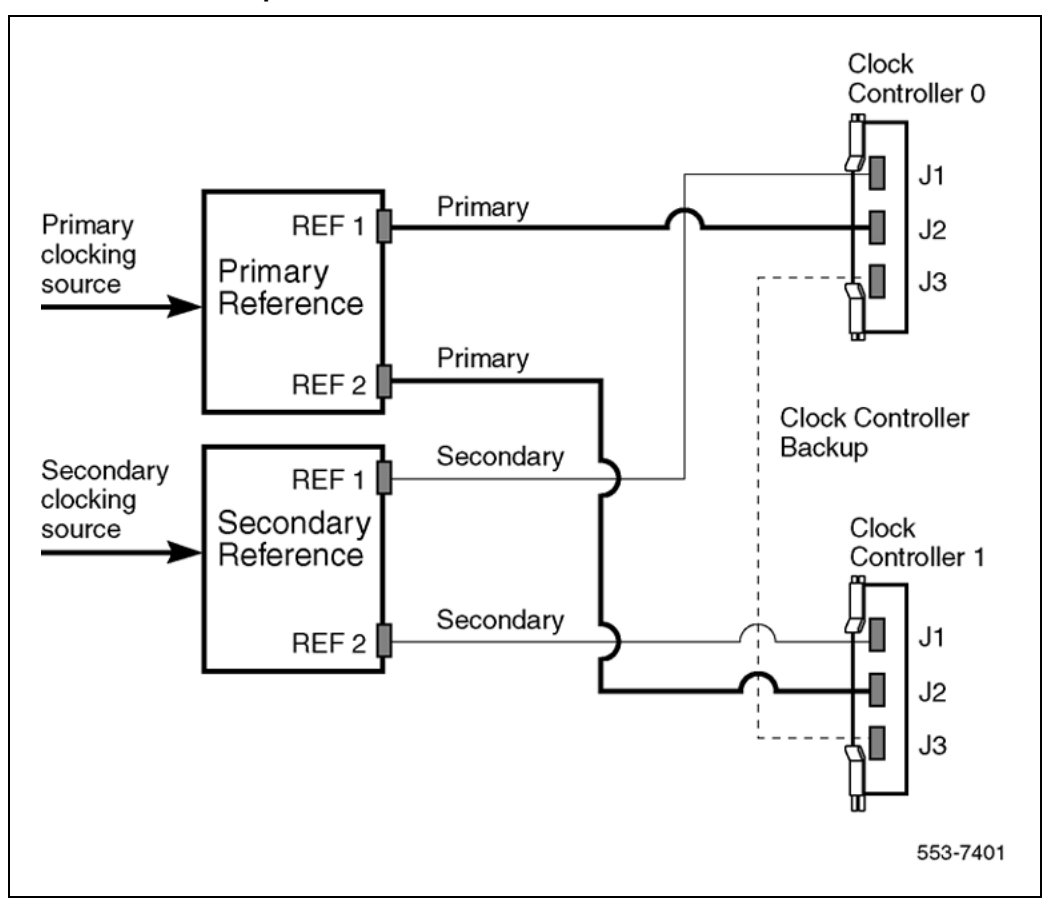

Figure 20 Clock Controller - Option 2

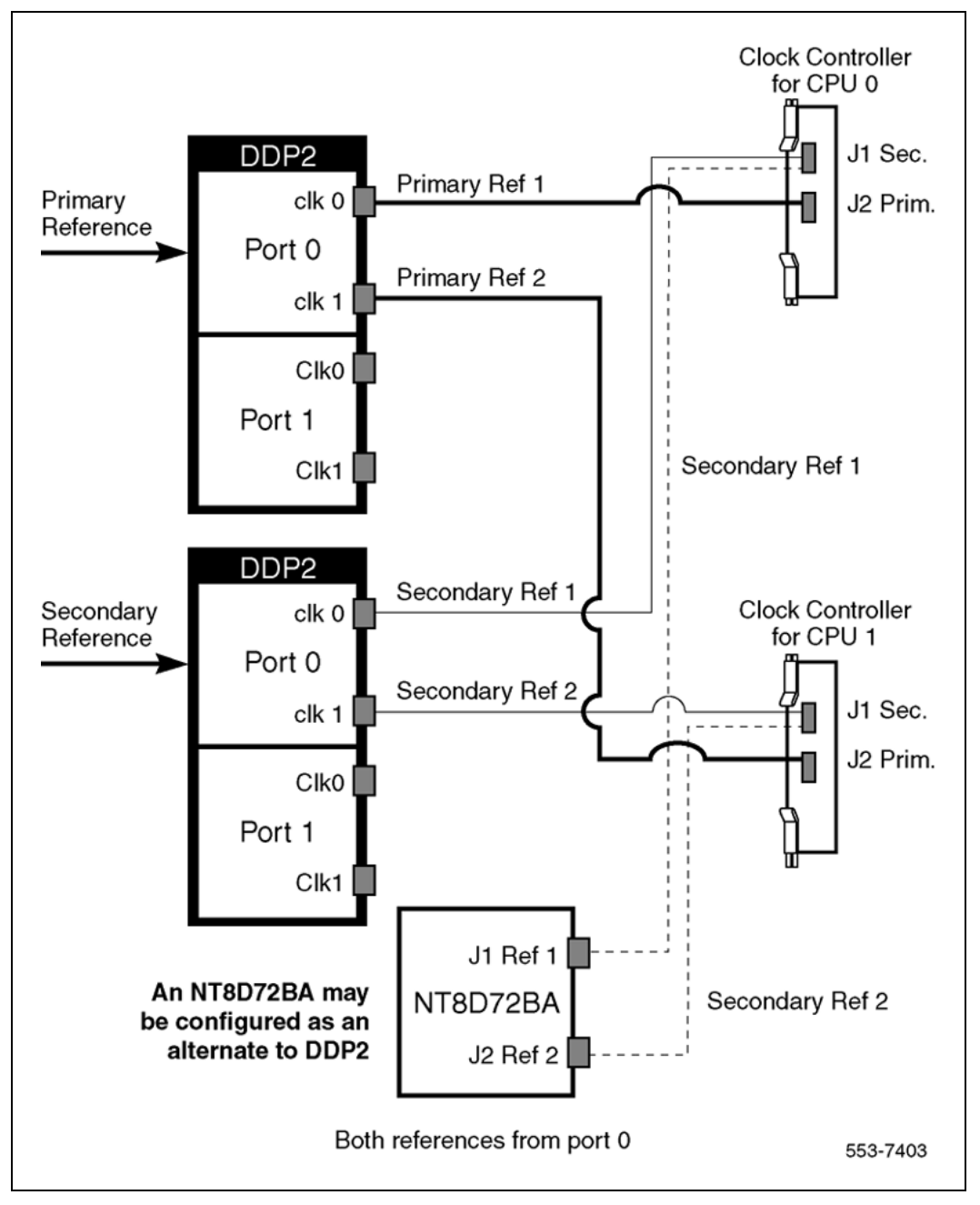

# Figure 21 Clock Controller - Option 3

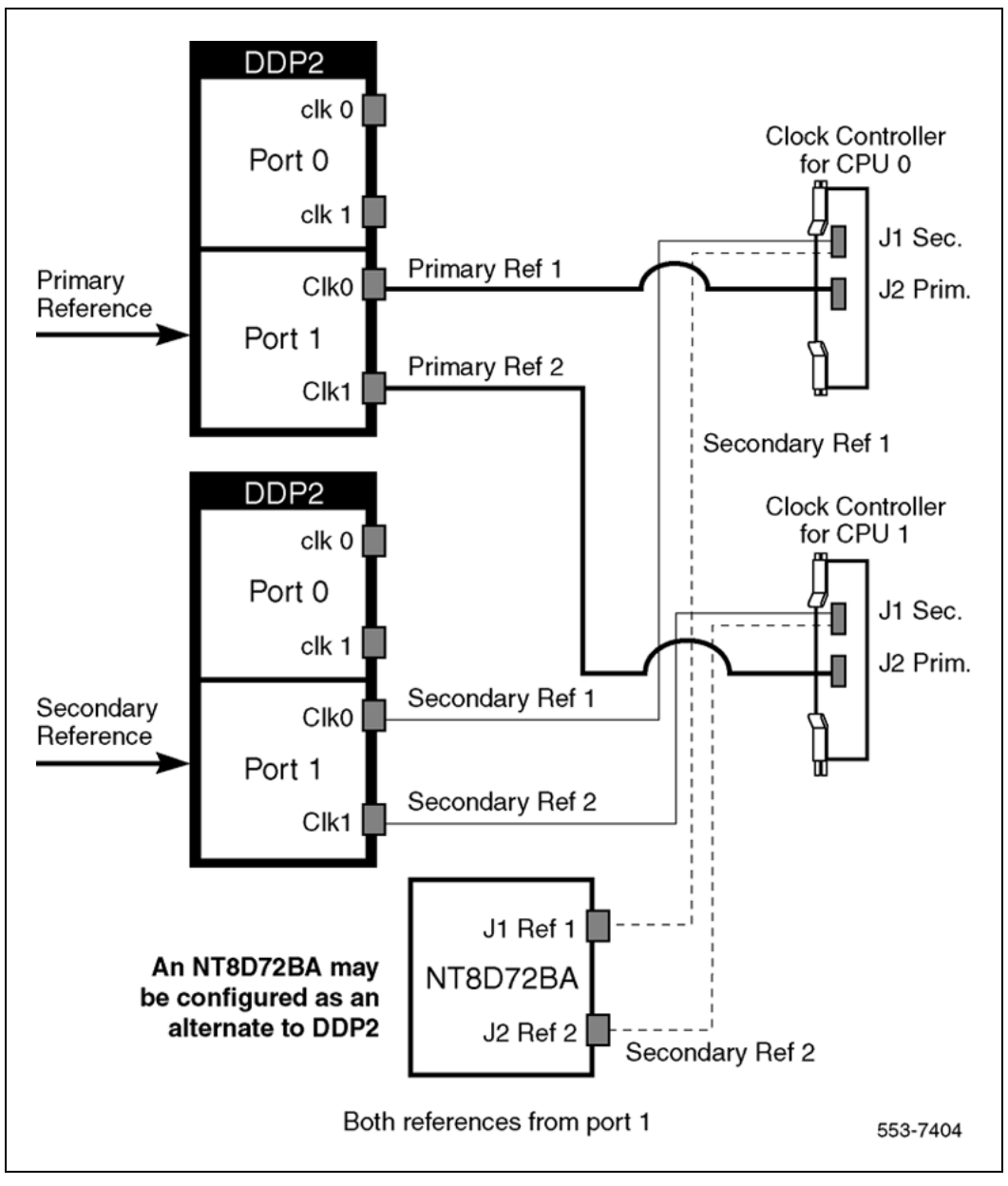

Figure 22 Clock Controller - Option 4

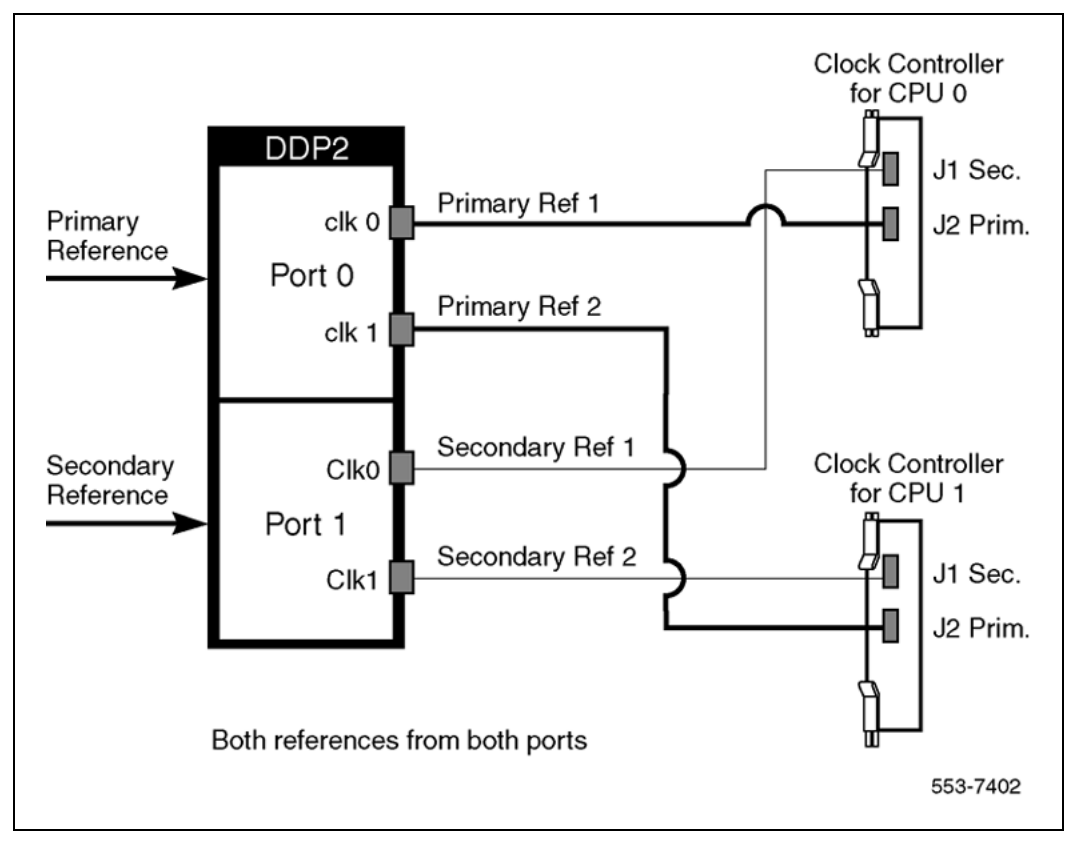

# NT5D12 Dual-port DTI/PRI

The NT5D12 is a dual-port 1.5 DTI/PRI card (the DDP firmware functions in DTI or PRI mode) integrating the functionality of two QPC472 DTI/DDP2 PRI cards and one QPC414 ENET into one card. The NT5D12 occupies a single Network shelf slot and provides two DTI/PRI network connections, an optional connection to an external D-Channel Handler, the QPC757 D-Channel Handler Interface (DCHI) or NT6D80 Multipurpose Serial Data Link (MSDL), and an optional plug-on NTBK51AA Downloadable D-Channel daughterboard (DDCH.)

The NT5D12 DDP card supports all features (except the echo canceller and protocol conversion) of the QPC720. In addition, it maintains the backward compatibility of QPC720.

The NT5D12 DDP card hardware design uses a B57 ASIC E1/T1 framer. The carrier specifications comply with the ANSI TI.403 specification. The NT5D12 provides an interface to the 1.5 Mb external digital line either directly or through an office repeater, Line Terminating Unit (LTU), or Channel Service Unit (CSU).

# **D-Channel and MSDL interface**

The connection between the DDP card and the DCHI or MSDL is via a 26 pin female D type connector. The data signals conform to the electrical characteristics of the EIA standard RS-422.

Two control signals are used to communicate the D-Channel link status to the DCHI or MSDL. These are:

- Receiver Ready (RR), originating at the DDP card, to indicate to the DCHI or MSDL that the D-channel link is operational.
- Transmitter Ready (TR), originating at the DCHI or MSDL, to indicate to the DDP card that the DCHI or MSDL are ready to use the D-Channel link.

Table 15 "DCHI/MSDL Receiver Ready control signals" (page 58) indicates how the RR control signal operates with regard to the DDP status.

| RR State | Condition                                                                    |
|----------|------------------------------------------------------------------------------|
| ON       | D-Channel data rate selected at 64 Kbps or 56 Kbps or 64 Kbps inverted       |
|          | and                                                                          |
|          | PRI loop is enabled                                                          |
|          | and                                                                          |
|          | PRI link is not in RED alarm mode state                                      |
|          | and                                                                          |
|          | PRI link is not transmitting a yellow alarm pattern                          |
|          | and                                                                          |
|          | PRI link is not receiving a Remote Alarm Indication from the remote facility |
|          | and                                                                          |
|          | PRI link is not in FA3 mode                                                  |

Table 15DCHI/MSDL Receiver Ready control signals

| RR State | Condition                                                                |
|----------|--------------------------------------------------------------------------|
|          | and<br>Transmitter Ready (TR) control signal from the DCHI/MSDL is<br>ON |
| OFF      | All other conditions                                                     |

# NT5D12 faceplate

Figure 23 "NT5D12 faceplate - general view" (page 60) and Figure 24 "DDP faceplate - detailed view" (page 61) illustrate the faceplate layout for the NT5D12 DDP card. The faceplate contains an enable/disable switch; a DDCH status LED; 6 x 2 trunk port status LEDs; and six external connectors. Table 7 "External connectors and LEDs" (page 36) shows the name of each connector, its designation with respect to the faceplate and the name and description of the card it is connected to. Also shown are the names of the LEDs.

# Figure 23 NT5D12 faceplate - general view

| PO p1 COS<br>DIS<br>ACT<br>RED<br>VEL<br>LIK         |  |
|------------------------------------------------------|--|
| C IKO<br>Port 0<br>elk1<br>C IKO<br>Port 1<br>clk1   |  |
| JS<br>Trk                                            |  |
| NTSD12AA<br>Rise 01<br>P0 P1<br>Uonp Loop<br>OCH DCH |  |

#### Figure 24 DDP faceplate - detailed view

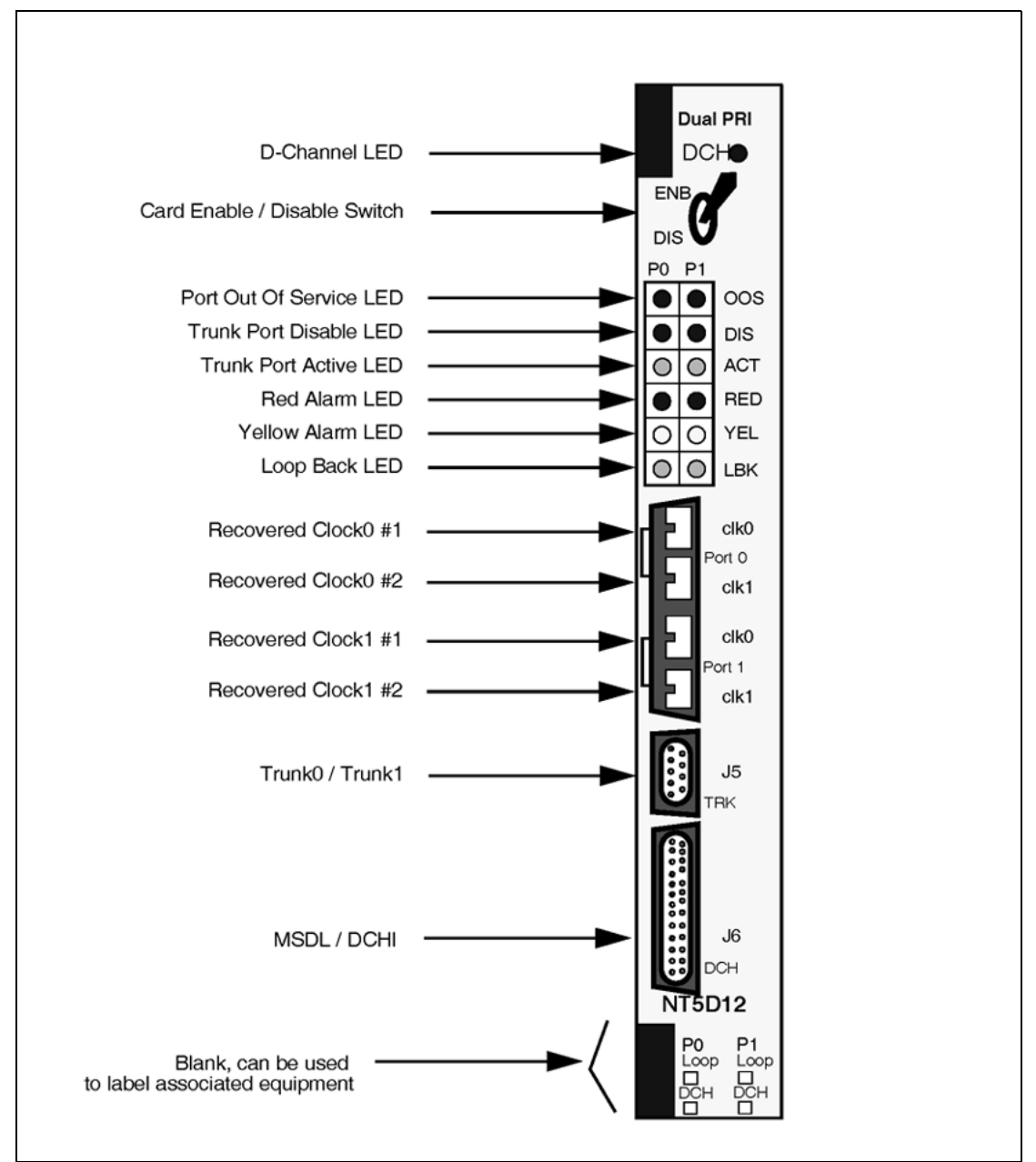

# Table 16 External connectors and LEDs

| Function | Faceplate<br>Designator | Туре                      | Description                |
|----------|-------------------------|---------------------------|----------------------------|
| Switch   | ENB/DIS                 | Plastic, ESD<br>protected | Card Enable/disable switch |

Nortel Communication Server 1000 ISDN Primary Rate Interface Installation and Commissioning NN43001-301 02.03 Standard Release 5.5 7 December 2007

| Function   | Faceplate<br>Designator | Type                  | Description                                             |  |
|------------|-------------------------|-----------------------|---------------------------------------------------------|--|
|            | Port 0 Clock 0          | RJ11 Connector        | Connects reference clock to<br>Clock Controller card    |  |
| Connectors | Port 0 Clock 1          | RJ11 Connector        | Connects reference clock to<br>Clock Controller card    |  |
|            | Port 1 Clock 0          | RJ11 Connector        | Connects reference clock to<br>Clock Controller card    |  |
|            | Port 1 Clock 1          | RJ11 Connector        | Connects reference clock to<br>Clock Controller card    |  |
|            | J5 TRK                  | 9 Pin Female          | Two external DS-1 Trunk 0 and Trunk 1                   |  |
|            |                         | D Connector           |                                                         |  |
|            | J6 DCH                  | 26 Pin Female         | Connects to DCHI or MSDL                                |  |
|            |                         | D Connector           |                                                         |  |
|            | OOS                     | 2 Red LEDs            | ENET 0 or ENET 1 disabled                               |  |
|            | DIS                     | 2 Red LEDs            | Trunk 0 or Trunk 1 disabled                             |  |
|            | ACT                     | 2 Green LEDs          | Trunk 0 or Trunk 1 lines active                         |  |
|            | RED                     | 2 Red LEDs            | Red Alarm on Trunk 0 or Trunk 1                         |  |
| LEDs       | YEL                     | 2 Yellow LEDs         | Yellow Alarm on Trunk 0 or Trunk<br>1                   |  |
|            | LBK                     | 2 Green LEDs          | Loop Back test being performed<br>on Trunk 0 or Trunk 1 |  |
|            | DCH                     | Bicolor Red/Green LED | NTBK51AA status                                         |  |

The following is a brief description of each element on the faceplate:

# Enable/Disable Switch

This switch is used to disable the card prior to insertion or removal from the network shelf; while this switch is in disable position, the card will not respond to system CPU.

# Port Out of Service LEDs

Two red LEDs indicate if the "ENET0" and "ENET1" portion of the card are disabled. These LEDs are lit in the following cases:

- When the enable/disable switch is in state *disable* (lit by hardware)
- After power-up, before the card is enabled
- When the ENET port on the card is disabled by software.

### Trunk Port Disable LEDs

Two red LEDs indicate if the "trunk port 0" and "trunk port 1" portion of the card are disabled. These LEDs are turned on in the following cases:

- When the enable/disable switch is in state disable (lit by hardware).
- After power-up, before the card is enabled.
- When digital trunk interface on the card is deactivated by software.

# ACT LEDs

Two green LEDs indicate if the "trunk port 0" and "trunk port 1" portion of the card is active.

# **RED LEDs**

Two red LEDs indicate if the near end detects absence of incoming signal or loss of synchronization in "trunk port 0" or "trunk port 1" respectively. The Near End Alarm causes a Far End Alarm signal to be transmitted to the far end.

# **YEL LEDs**

Two yellow LEDs indicate if a Far End Alarm has been reported by the far end (usually in response to a Near End Alarm condition at the far end) on "trunk port 0" or "trunk port 1".

# LBK LEDs

Two green LEDs indicate the remote loopback test is being performed on trunk port 0 or trunk port 1. The loopback indication is active when the digital trunk is in remote loopback mode (T1 signals received from the far end are regenerated and transmitted to the far end.) Normal call processing is inhibited during remote loopback test.

#### DCH LED

A dual color red/green LED indicates that the onboard DDCH is present but disabled (red), or is present and enabled (green). If a DDCH is not configured on the DDP card, this lamp is not lit.

#### Port 0 Clk Connectors

Two RJ11 connectors for connecting:

- Digital trunk port 0 recovered clock to primary or secondary reference source on clock controller card 0.
- Digital trunk port 0 recovered clock to primary or secondary reference source on clock controller card 1.

### Port 1 Clk Connectors

Two RJ11 connectors for connecting:

- Digital trunk port 1 recovered clock to primary or secondary reference source on clock controller card 0.
- Digital trunk port 1 recovered clock to primary or secondary reference source on clock controller card 1.

# Connector J5 (TRK)

A 9 pin D-Type connector used to connect:

- Digital trunk port 0 receive and transmit Tip / Ring pairs.
- Digital trunk port 1 receive and transmit Tip / Ring pairs.

### Connector J6 (DCH)

A 26 pin D-type connector, used to connect the DDP card to MSDL or QPC757 external D-channel handlers.

# System capacity and performance

### Physical capacity

Each DDP card occupies one slot on the network shelf. It supports two digital trunk circuits and two network loops. The total number of DDP cards per system is limited by the number of network loops, physical capacity of the shelf, number of DTI/PRI interfaces allowed by the software and the range of DCH addresses.

### **D-Channel capacity**

The software configuration for the NTBK51AA DDCH is similar to the MSDL. It is both physical and logical, and supports D-Channel functionality only.

The system has a total capacity of 16 addresses (Device Addresses or DNUM) that can be reserved for DCHI card, MSDL card or DDCH card. One exception is DNUM 0 which is commonly assigned to the System Monitor.

No two different D-Channel providers can share the same DNUM. Hence, the combined maximum number of DCHI, MSDL and DDCH cards in the system is 16.

The DCHI and DDCH have two D-Channel units, the MSDL has four. Therefore the total number of D-Channels is derived by the following formula:

Total\_Num\_DCH-Units = Num\_DCHIx2 + Num\_DDCHx2 + Num\_MSDLx4

Therefore, Total\_Num\_DCH-Units in any given system is between 0-63.

# **CPU** capacity

Using a NT512 DDP card instead of DTI/PRI cards does not increase the load on the system CPU. The DDP replaces an ENET card and two DTI/PRI cards, it emulates the ENET card and the overall CPU capacity is not impacted by usage of DDP card instead of a DTI/PRI card.

#### **Power requirements**

Table 17 "DDP power requirements" (page 65) lists the power requirements for the DDP card.

### Table 17

#### **DDP** power requirements

| Voltage               | Source    | Current                   |                        |  |
|-----------------------|-----------|---------------------------|------------------------|--|
|                       |           | DDP (without<br>NTBK51AA) | DDP (with<br>NTBK51AA) |  |
| +5V                   | Backplane | 3A                        | 3.8A                   |  |
| +12V                  | Backplane | 25mA                      | 75mA                   |  |
| -12V                  | Backplane | 25mA                      | 75mA                   |  |
| Total Power (Maximum) |           | 15.6W                     | 20.8W                  |  |

### **Testability and diagnostics**

The DDP card supports all current QPC720 testing and maintenance functions through the following procedures:

- Self test upon power up or reset;
- Signaling test performed in the LD 30;
- Loopback tests, self tests, and continuity tests performed by LD 60 and LD 45;
- The D-Channel (MSDL, DCHI, DDCH) maintenance is supported by LD 96.

#### **NT5D12 Cable requirements**

This section lists the types of cable used and the lengths required for internal and external NT5D12 DDP connections.

*Note 1:* No additional cabling is required for nB+D configurations. Multiple DDPs and the D-channel are associated through software in LD 17.

*Note 2:* A detailed discussion of each type of DDP cable listed below follows.

New DDP cable assemblies include:

- System Trunk Tip/Ring Cables
  - NT5D16AA
  - NT5D17AA
  - QCAD133
- DDP to QPC471/QPC775 Clock Controller Cables
  - NTCG03AA
  - NTCG03AB
  - NTCG03AC
  - NTCG03AD
- DDP to DCHI cables
  - NTCK46AA
  - NTCK46AB
  - NTCK46AC
  - NTCK46AD
- DDP to MSDL cables
  - NTCK80AA
  - NTCK80AB
  - NTCK80AC
  - NTCK80AD

### Trunk Tip/Ring cables NT5D16AA

The NT5D16AA (8 ft.) is a 100W cable for systems equipped with an I/O filter panel, connecting the 9 pin D-type TRK port on the DDP faceplate to the I/O filter.

*Note:* On the I/O panel side, this cable is equipped with a monitor bantam plug and a 15 pin D-type trunk connector mounted on a small PCB. There are no bantam plugs on the DDP faceplate.

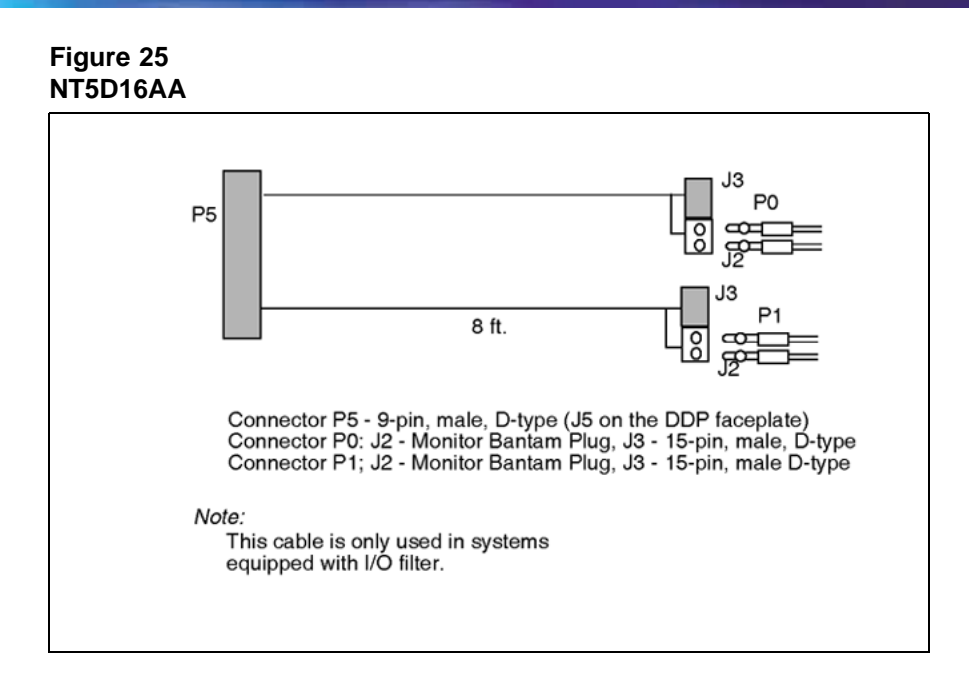

Table 18 "NT5D16AA cable pins" (page 67) lists the pin attributes for the NT5D16AA cable.

#### Table 18 NT5D16AA cable pins

| Cable | Name     | Description           | Color | DDP<br>pins (J5) | I/O Panel<br>pins (J2, J3) |
|-------|----------|-----------------------|-------|------------------|----------------------------|
| 0     | T-PRI0TX | Trunk 0 Transmit Tip  | Black | J5-1             | P0J3-1<br>P0J2-3           |
| 0     | R-PRI0TX | Trunk 0 Transmit Ring | Red   | J5-2             | P0J3-9<br>P0J2-9           |
| 0     | T-PRI0RX | Trunk 0 Receive Tip   | Black | J5-3             | P0J3-3<br>P0J2-4           |
| 0     | R-PRI0RX | Trunk 0 Receive Ring  | White | J5-4             | P0J3-11<br>P0J2-10         |
| 0     |          | GND Shield Wire       | Bare  | N/C              | Case P0                    |
| 0     |          | GND Shield Wire       | Bare  | N/C              | Case P0                    |
| 1     | T-PRI1TX | Trunk 1 Transmit Tip  | Black | J5-5             | P1J3-1<br>P1J2-3           |
| 1     | R-PRI1TX | Trunk 1 Transmit Ring | Red   | J5-6             | P1J3-9<br>P1J2-9           |
| 1     | T-PRI1RX | Trunk 1 Receive Tip   | Black | J5-7             | P1J3-3<br>P1J2-4           |

| Cable | Name     | Description          | Color | DDP<br>pins (J5) | I/O Panel<br>pins (J2, J3) |
|-------|----------|----------------------|-------|------------------|----------------------------|
| 1     | R-PRI1RX | Trunk 1 Receive Ring | White | J5-8             | P1J3-11<br>P1J2-10         |
| 1     |          | GND Shield Wire      | Bare  | N/C              | Case P1                    |
| 1     |          | GND Shield Wire      | Bare  | N/C              | Case P1                    |

# **Reference clock cables**

The NTCG03AA (14 ft.), NTCG03AB (2.8 ft.), NTCG03AC (4.0 ft.), or NTCG03AD (7 ft.) is a DDP card to Clock Controller cable, connecting each of the CLK0 or CLK1 ports on the DDP faceplate to the primary or secondary source ports on Clock Controller card 0 or 1.

### Figure 26 NTCG03AA, NTCG03AB, NTCG03AC, or NTCG03AD

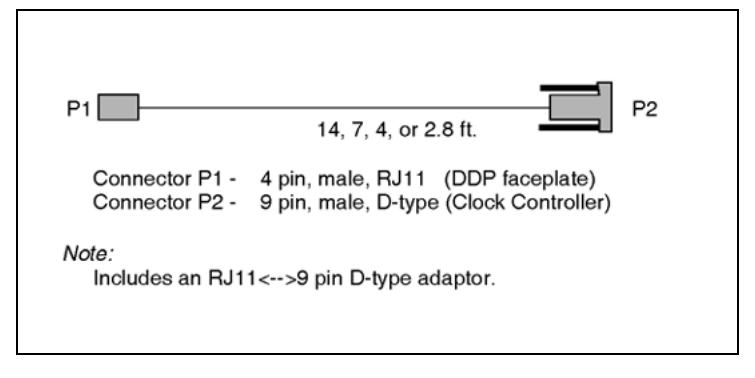

# MSDL/DCHI cables

# **External DCHI cable**

The NTCK46 cable connects the DDP card to the QPC757 DCHI D-Channel Handler card. The cable is available in four different sizes:

- NTCK46AA (6 ft.) DDP to DCHI cable
- NTCK46AB (18 ft.) DDP to DCHI cable
- NTCK46AC (35 ft.) DDP to DCHI cable
- NTCK46AD (50 ft.) DDP to DCHI cable

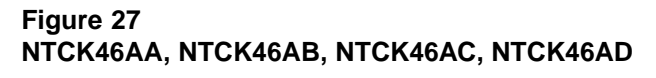

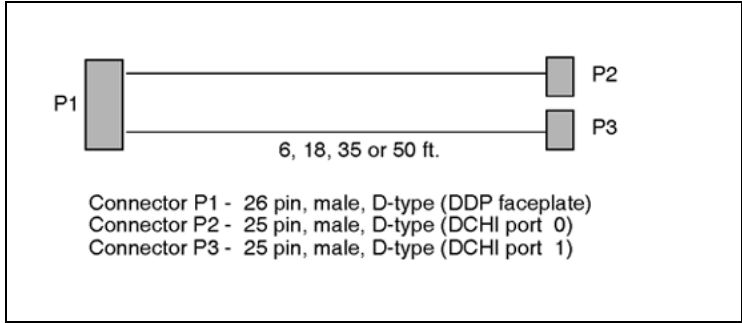

# External MSDL cable

The NTCK80 cable connects the DDP card to the NT6D80 MSDL card. The cable is available in four different sizes:

- NTCK80AA (6 ft.) DDP to MSDL cable
- NTCK80AB (18 ft.) DDP to MSDL cable
- NTCK80AC (35 ft.) DDP to MSDL cable
- NTCK80AD (50 ft.) DDP to MSDL cable

# Figure 28

#### NTCK80AA, NTCK80AB, NTCK80AC, NTCK80AD

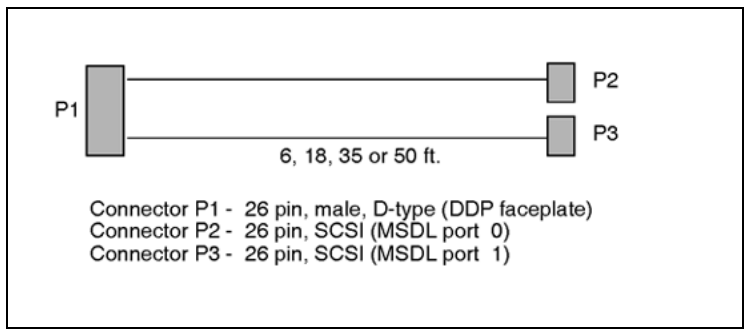

#### Cable diagrams

Figure 29 "DDP cable for systems with an I/O panel" (page 70) provides an example of a typical cabling configuration for the DDP. Please note that these figures are representational only, and are not intended to show the relational card slot position of the various cards.

Figure 29 "DDP cable for systems with an I/O panel" (page 70) shows a typical DDP cabling for a system Option with an I/O panel, with the connection between the I/O panel and a Network Channel Terminating Equipment (NCTE). *Note:* Since there exists several clock cabling options, none has been represented in the diagram. Please refer to "Clock configurations" (page 72) for a description on each available option.

Figure 29 DDP cable for systems with an I/O panel

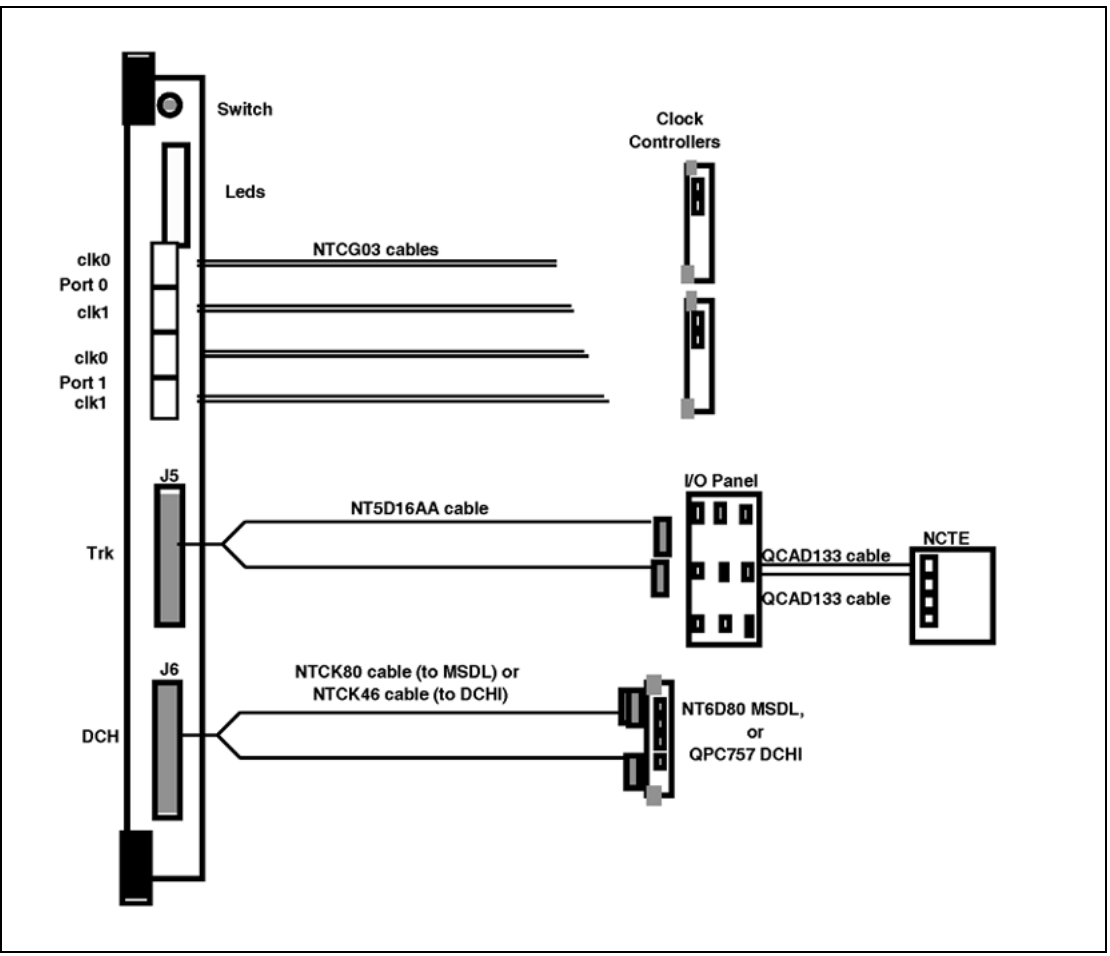

# Clock

There are two types of clock operation - tracking mode and free-run mode.

### **Tracking mode**

In tracking mode, the DDP loop supplies an external clock reference to a clock controller. Two DDP loops can operate in tracking mode, with one defined as the primary reference source for clock synchronization, the other defined as the secondary reference source. The secondary reference acts as a back-up to the primary reference.

As shown in Figure 30 "Clock Controller primary and secondary tracking" (page 71), a system with dual CPUs can have two clock controllers (CC-0 and CC-1). One clock controller acts as a back-up to the other. Lock the clock controllers to the reference clock.

# Figure 30 Clock Controller primary and secondary tracking

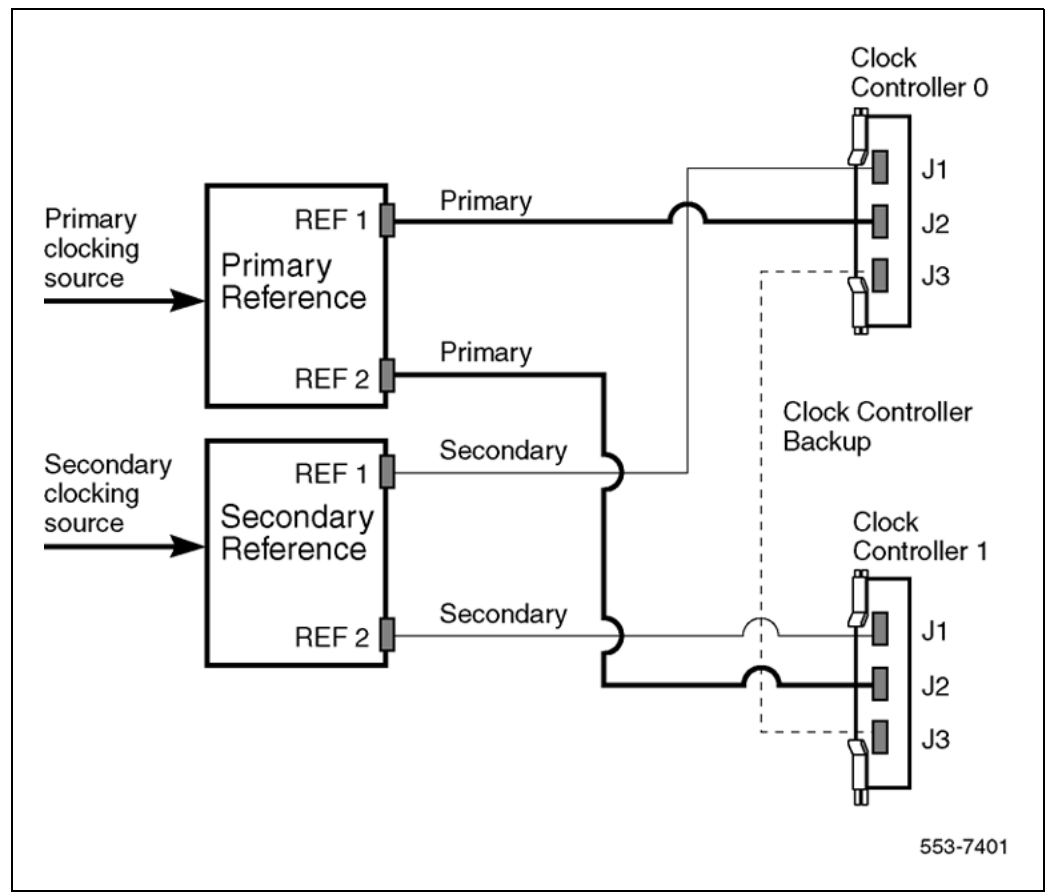

# Free run (non-tracking) mode

The clock synchronization of the system can operate in free-run mode if:

- no loop is defined as the primary or secondary clock reference,
- the primary and secondary references are disabled, or
- the primary and secondary references are in local (near end) alarm.

# **Reference clock errors**

The system software checks at intervals of 1 to 15 minutes to see if a clock controller or reference-clock error has occurred. (The interval of this check can be configured in LD 73.)

In tracking mode, at any one time, there is one active clock controller which is tracking on one reference clock. If a clock controller error is detected, the system switches to the back-up clock controller, without affecting which reference clock is being tracked.

A reference-clock error occurs when there is a problem with the clock driver or with the reference clock at the far end. If the clock controller detects a reference-clock error, the reference clocks are switched.

### Automatic clock recovery

A command for automatic clock recovery can be selected in LD 60 with the command EREF.

A DDP loop is disabled when it enters a local-alarm condition. If the local alarm is cleared, the loop is enabled automatically. When the loop is enabled, clock tracking is restored in the following conditions:

- If the loop is assigned as the primary reference clock but the clock controller is tracking on the secondary reference or in free-run mode, it is restored to tracking on primary.
- If the loop is assigned as the secondary reference clock but the clock controller is in free-run mode, it is restored to tracking on secondary.
- If the clock check indicates the switch is in free-run mode:
  - Tracking is restored to the primary reference clock if defined.
  - If the primary reference is disabled or in local alarm, tracking is restored to the secondary reference clock if defined.

*Note:* If the system is put into free-run mode by the craftsperson, it resumes tracking on a reference clock unless the clock-switching option is disabled (LD 60, command MREF), or the reference clock is "undefined" in the database.

#### Automatic clock switching

If the EREF command is selected in LD 60, tracking on the primary or secondary reference clock is automatically switched in the following manner:

- If software is unable to track on the assigned primary reference clock, it switches to the secondary reference clock and sends appropriate DTC maintenance messages.
- If software is unable to track on the assigned secondary reference clock, it switches to free run.

#### **Clock configurations**

Clock Controllers can be used in a single or a dual CPU system.
A single CPU system has one Clock Controller card. This card can receive reference clocks from two sources referred to as the primary and secondary sources. These two sources can originate from a PRI, DTI, etc. PRI cards such as the QPC720 are capable of supplying two references of the same clock source. These are known as Ref1 (available at J1) and Ref2 (available at J2) on the QPC720.

The NT5D12 card is capable of supplying two references from each clock source, i.e., four references in total. NT5D12 can thus supply Clk0 and Clk1 from Port 0 and Clk0 and Clk1 from Port 1. Either Port 0 or Port 1 can originate the primary source, as shown in Figure 31 "Clock Controller - Option 1" (page 75) through Figure 34 "Clock Controller - Option 4" (page 78) to Figure 34 "Clock Controller - Option 4" (page 78).

There is one new Clock Controller cable required for the new DDP card, which is available in four sizes; this is the NTCG03AA/AB/AC/AD. Refer to "Reference clock cables" (page 68) for more information.

"Reference clock cables" (page 45) summarizes the clock options. Table 20 "Clock Controller options - description" (page 74) explains the options in more detail.

| CC Option | СРИ Туре | Notes               |
|-----------|----------|---------------------|
| Option 1  | Single   | Ref from P0 on Clk0 |
|           |          | Ref from P1 on Clk0 |
| Option 2  | Dual     | Ref from P0 on Clk0 |
|           |          | Ref from P0 on Clk1 |
| Option 3  | Dual     | Ref from P1 on Clk0 |
|           |          | Ref from P1 on Clk1 |
| Option 4  | Dual     | Ref from P0 on Clk0 |
|           |          | Ref from P0 on Clk1 |
|           |          | Ref from P1 on Clk0 |
|           |          | Ref from P1 on Clk1 |

# Table 19Clock Controller options- summary

| Clock Option | Notes                                                                                                    |
|--------------|----------------------------------------------------------------------------------------------------|
| Option 1     | This option provides a single CPU system with 2 clock sources derived from the 2 ports of the DDP.         |
|              | Connector Clk0 provides a clock source from Port 0.                                                        |
|              | Connector Clk0 provides a clock source from Port 1.                                                        |
|              | Refer to Figure 31 "Clock Controller - Option 1" (page 75)                                                 |
| Option 2     | This option provides a Dual CPU system with 2 references of a clock source derived from port 0 of the DDP. |
|              | Connector Clk0 provides a Ref 1 clock source from Port 0.                                                  |
|              | Connector Clk1 provides a Ref 2 clock source from Port 0.                                                  |
|              | Refer to Figure 32 "Clock Controller - Option 2" (page 76)                                                 |
| Option 3     | This option provides a Dual CPU system with 2 references of a clock source derived from port 1 of the DDP. |
|              | Connector Clk0 provides a Ref 1 clock source from Port 1.                                                  |
|              | Connector Clk1 provides a Ref 2 clock source from Port 1.                                                  |
|              | Refer to Figure 33 "Clock Controller - Option 3" (page 77)                                                 |
| Option 4     | This option provides a Dual CPU system with 2 references from each clock source derived from the DDP.      |
|              | Connector Clk0 provides a Ref 1 clock source from Port 0.                                                  |
|              | Connector Clk1 provides a Ref 2 clock source from Port 0.                                                  |
|              | Connector Clk0 provides a Ref 1 clock source from Port 1.                                                  |
|              | Connector Clk1 provides a Ref 2 clock source from Port 1.                                                  |
|              | Refer to Figure 34 "Clock Controller - Option 4" (page 78)                                                 |

Table 20Clock Controller options - description

### Figure 31 Clock Controller - Option 1

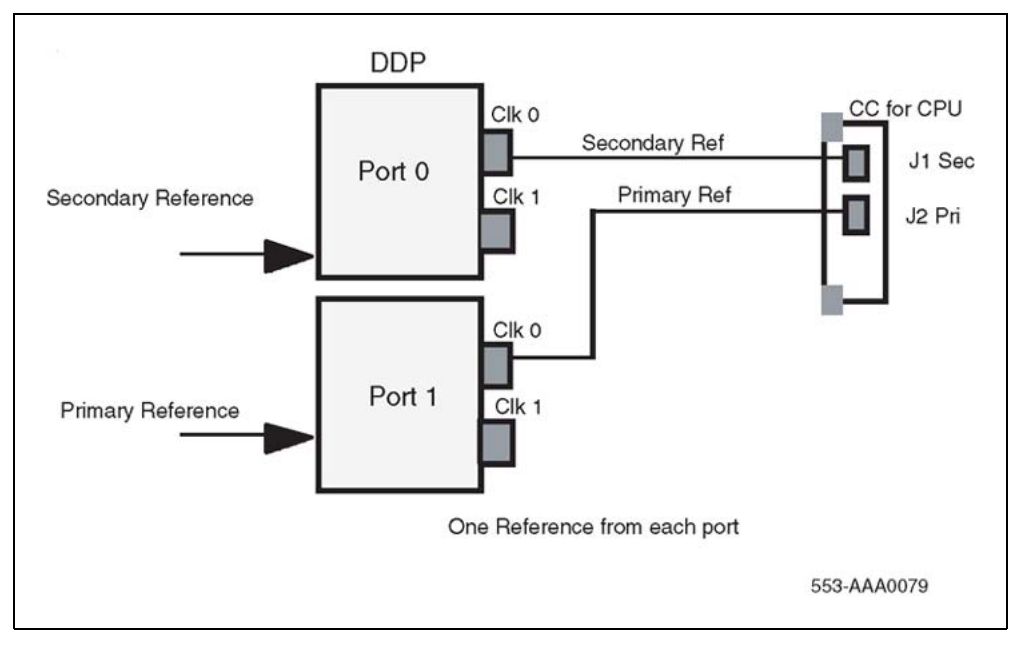

### Figure 32 Clock Controller - Option 2

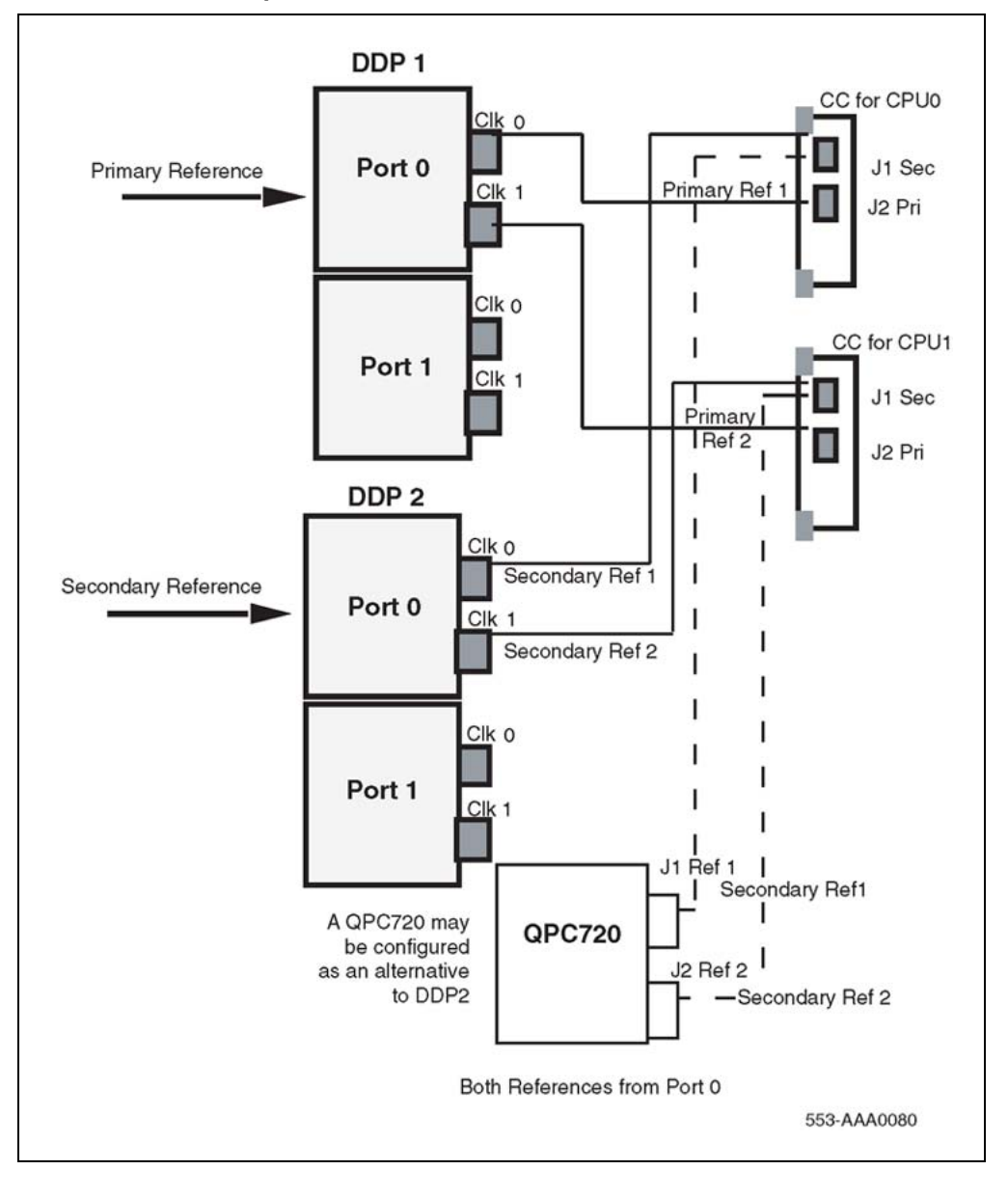

## Figure 33 Clock Controller - Option 3

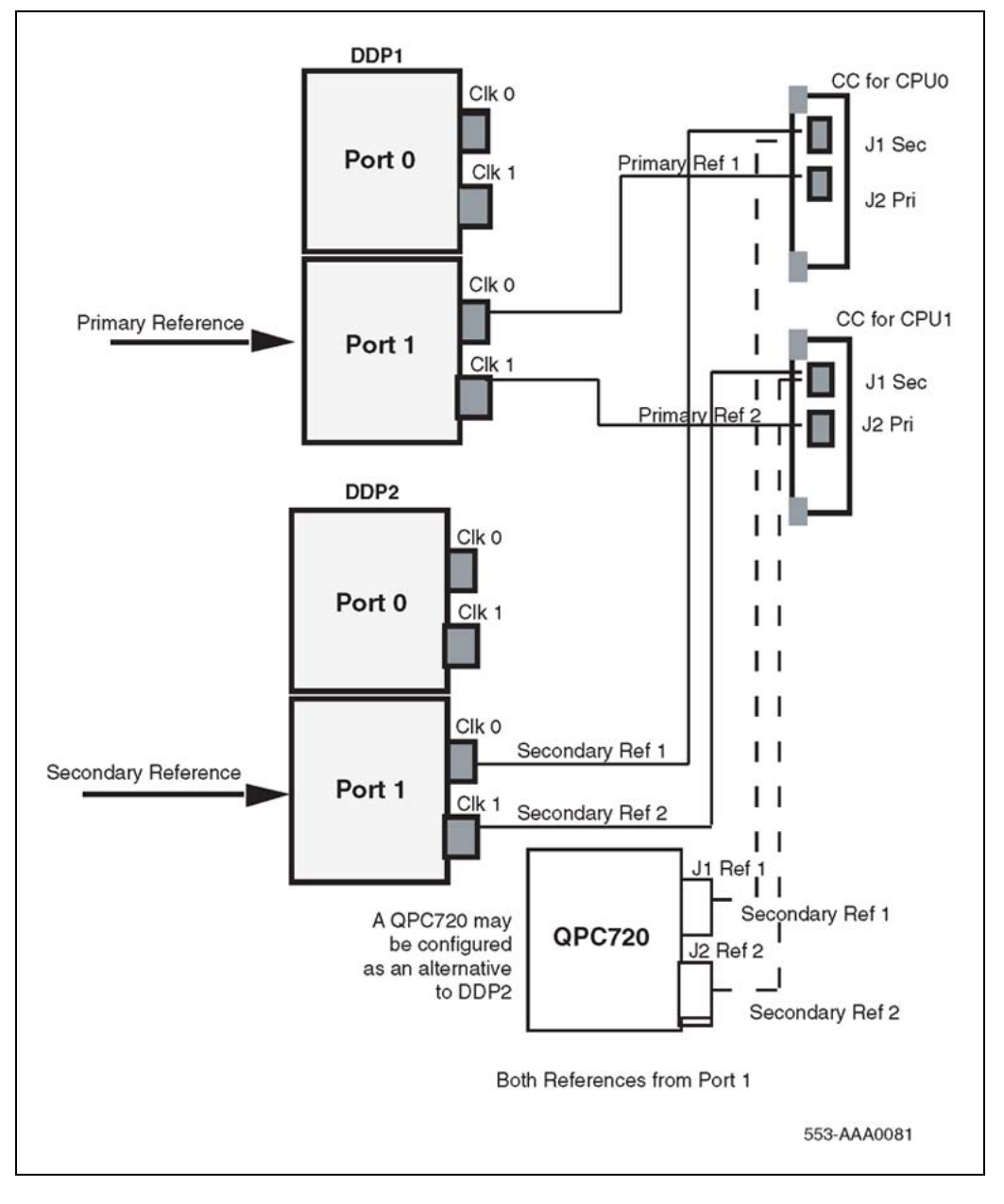

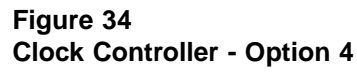

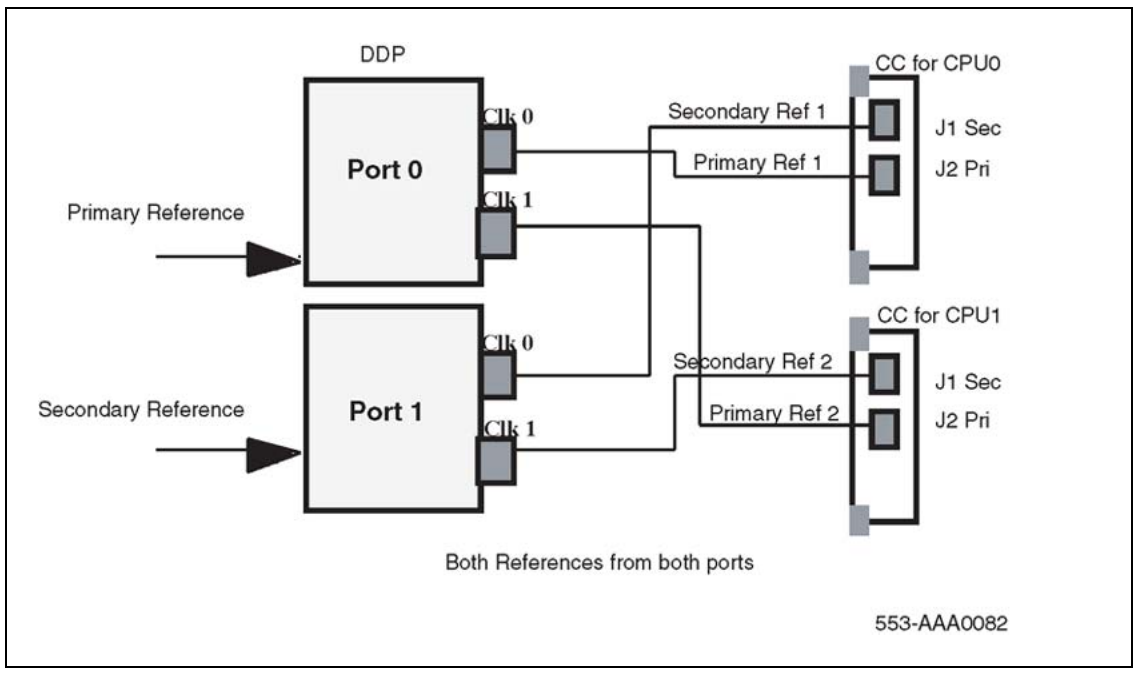

# **DCH** installation

# Contents

The section contains information on the following topics: "Install the NT6D11AB, NT6D11AE, NT6D11AF DCH" (page 79) "Install the NT6D11AB, NT6D11AE, NT6D11AF DCH" (page 79) "Set up the NT6D11AB, NT6D11AE, NT6D11AF DCHI" (page 80) "DIP switch settings" (page 80) "Protocol selection" (page 80) "Valid switch combinations" (page 81) "Jumper settings" (page 82) "Port addressing modes" (page 83) "Port address switch settings" (page 84) "Install the NT6D11AB, NT6D11AE, NT6D11AF DCHI" (page 85) "Remove the NT6D11AB, NT6D11AE, NT6D11AF DCH" (page 86) "Install the QPC757 DCH" (page 87) "Port address switch settings" (page 89) "D-channel parameter downloading" (page 90) "Remove the QPC757 DCHI" (page 90)

# Install the NT6D11AB, NT6D11AE, NT6D11AF DCH

Installation procedures for the NT6D11AB, NT6D11AE, and NT6D11AE DCHI cards are the same for all Large Systems. These instructions apply to hardware both for primary and backup D-channels. D-channel lines must be conditioned for 64K before D-channels can be brought up.

**Note:** To configure J1, the asynchronous port on the DCHI card, refer to the documentation of the application being interfaced, and to *Circuit Card Reference (NN43001-311)*. J1 configuration is not described in this technical document.

# Set up the NT6D11AB, NT6D11AE, NT6D11AF DCHI DIP switch settings

The NT6D11AB/AE/AF has three sets of DIP switches. Each port has its own bank of 10 DIP switches (SW1 & SW2) to select the port address (8 bits) and mode of operation (2 bits). SW1 is used for port 0 settings, SW2 is used for port 1 settings. SW3 is used to select the D-channel protocol. Port 0 is used to select whether the asynchronous ESDI port is be disabled or not. Port 1 is used to select the standard or expanded D-channel addressing mode on the NT6D11AB/AE/AF.

The DIP switches are located as shown by Figure 35 "NT6D11 DIP switches" (page 80).

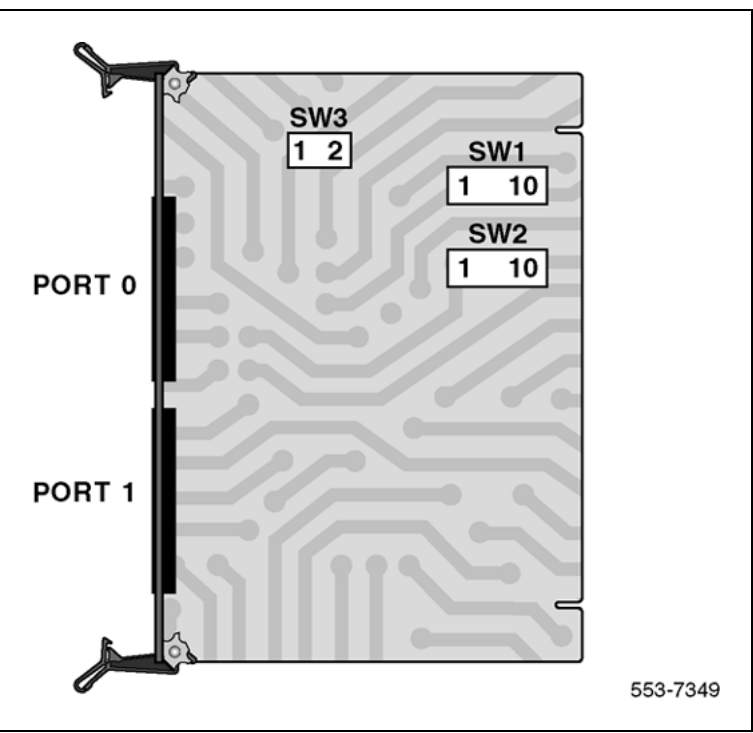

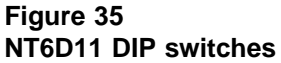

# **Protocol selection**

SW3 is used to select the D-channel protocol, as shown by Table 21 "Protocol selection switch settings" (page 81).

*Note:* The setting must be 1 for ISDN applications.

|          | •              |       |  |
|----------|----------------|-------|--|
| Protocol | Switch Setting |       |  |
|          | SW3.1          | SW3.2 |  |
| DPNSS1   | 0              | 0     |  |
| ISDN     | 1              | 1     |  |

# Table 21Protocol selection switch settings

# Valid switch combinations

The following are the only allowable switch setting combinations (not including address switch settings).

# Port 0

Port 0 can be configured as asynchronous ESDI, or disabled. If the port is configured as disabled, it will not be visible to the system CPU. Refer to Table 22 "Port 0 settings" (page 81).

### Table 22 Port 0 settings

| Mode              | Switch setting |       |       |       |
|-------------------|----------------|-------|-------|-------|
|                   | SW1.1          | SW1.2 | SW3.1 | SW3.2 |
| Asynchronous ESDI | 1              | 0     | 0     | 0     |
| Asynchronous ESDI | 1              | 0     | 1     | 1     |
| Port disabled     | 1              | 1     | -     | -     |

# Port 1

The following are the only valid emulation mode combinations. If the port is configured as disabled, it will not be visible to the system CPU. Refer to Table 23 "Port 1 settings" (page 81).

Note: The ISDN emulation must be selected.

### Table 23 Port 1 settings

| Mode               | Emulates |       | Switch | setting |       |
|--------------------|----------|-------|--------|---------|-------|
|                    |          | SW2.1 | SW2.2  | SW3.1   | SW3.2 |
| DPNSS1             | NT5K35   | 0     | 0      | 0       | 0     |
| ISDN               | NT6D11   | 0     | 0      | 1       | 1     |
| Expanded<br>DPNSS1 | NT5K75   | 0     | 1      | 0       | 0     |
| Port disabled      |          | 1     | 1      | -       | -     |

## Jumper settings

The NT6D11AB/AE/AF has two banks of option straps, one for each port. These select between DCE and DTE operation and whether the signalling interface is RS232 or RS422. Refer to Figure 36 "NT6D11 DCH with ISL high-speed programming jumper settings" (page 82) and Figure 37 "NT6D11 DCH with ISL low-speed programming jumper settings" (page 83).

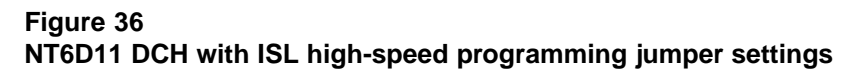

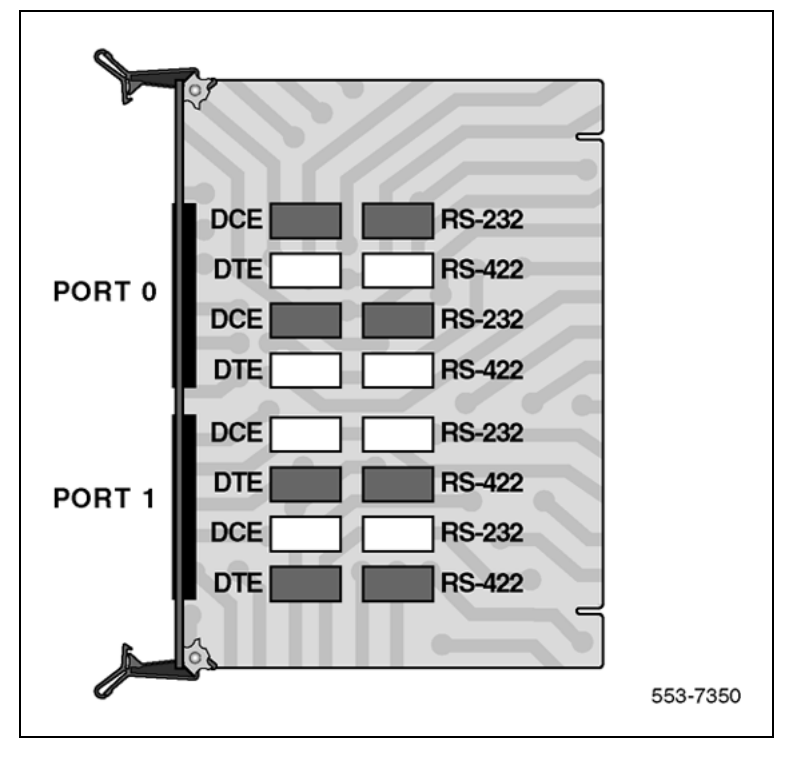

Figure 37

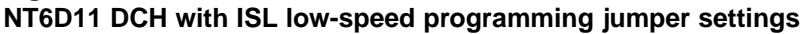

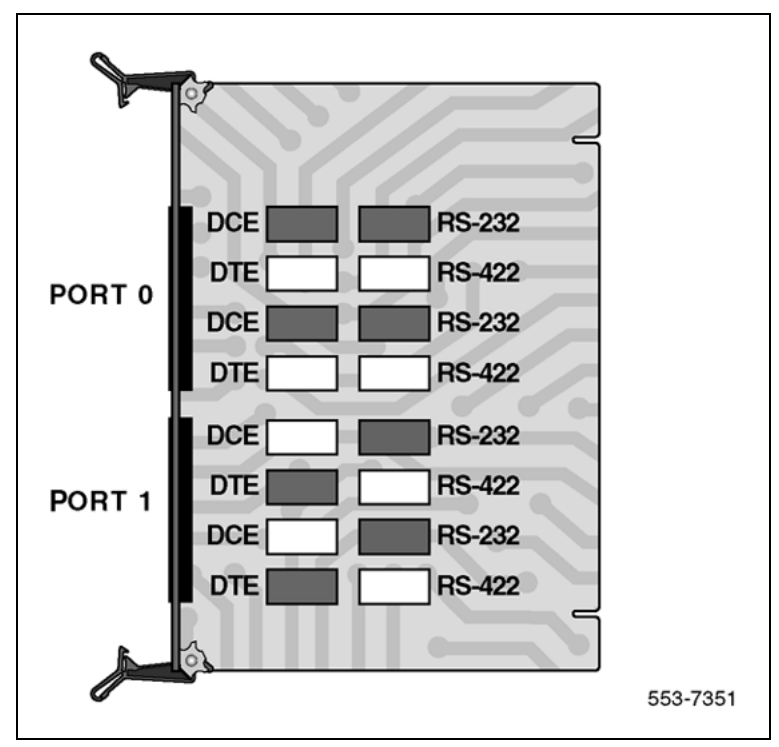

# Port addressing modes Port 0 Mode selection

Port 0 is used to select whether the asynchronous ESDI port is be disabled or not. Refer to Table 24 "Port 0 mode selection" (page 83).

Note: The asynchronous ESDI port must be set to "disabled".

# Table 24

Port 0 mode selection

| Port Mode         | Switch Setting |       |  |
|-------------------|----------------|-------|--|
|                   | SW1.1          | SW1.2 |  |
| Not used          | 0              | -     |  |
| Asynchronous ESDI | 1              | 0     |  |
| Port disabled     | 1              | 1     |  |

# Port 1 mode selection

Port 1 is used to select the standard or expanded D-channel addressing mode on the NT6D11AB/AE/AF. Refer to Table 25 "Port 1 mode selection" (page 84).

Nortel Communication Server 1000 ISDN Primary Rate Interface Installation and Commissioning NN43001-301 02.03 Standard Release 5.5 7 December 2007

### Table 25 Port 1 mode selection

| Port Mode                                          | Switch Setti | ng    |
|----------------------------------------------------|--------------|-------|
|                                                    | SW2.1        | SW2.2 |
| Synchronous, D-channel, standard addressing        | 0            | 0     |
| <i>Note:</i> THIS SELECTION MUST BE MADE FOR ISDN. |              |       |
| Synchronous, D-channel, expanded addressing        | 0            | 1     |
| Not used                                           | 1            | 0     |
| Port disabled                                      | 1            | 1     |

# Port address switch settings

**Port address switch settings in the standard mode, for ISDN** Table 26 "Port address switch settings for ISDN" (page 84) depicts the port address switch settings that apply to SW1 or SW2, the D-channel port, for ISDN mode.

# Table 26Port address switch settings for ISDN

| Port Address | Switch Setting |            |     |    |    |           |    |     |
|--------------|----------------|------------|-----|----|----|-----------|----|-----|
|              | На             | lf Group l | No. |    | Γ  | Device No | ). |     |
|              | S3             | S4         | S5  | S6 | S7 | S8        | S9 | S10 |
| 0            | 0              | 0          | 0   | 0  | 0  | 0         | 0  | х   |
| 1            | 0              | 0          | 0   | 0  | 0  | 0         | 1  | х   |
| 2            | 0              | 0          | 0   | 0  | 0  | 1         | 0  | х   |
| 3            | 0              | 0          | 0   | 0  | 0  | 1         | 1  | х   |
| 4            | 0              | 0          | 0   | 0  | 1  | 0         | 0  | х   |
| 5            | 0              | 0          | 0   | 0  | 1  | 0         | 1  | х   |
| 6            | 0              | 0          | 0   | 0  | 1  | 1         | 0  | х   |
| 7            | 0              | 0          | 0   | 0  | 1  | 1         | 1  | х   |
| 8            | 0              | 0          | 0   | 1  | 0  | 0         | 0  | х   |
| 9            | 0              | 0          | 0   | 1  | 0  | 0         | 1  | х   |
| 10           | 0              | 0          | 0   | 1  | 0  | 1         | 0  | х   |
| 11           | 0              | 0          | 0   | 1  | 0  | 1         | 1  | х   |
| 12           | 0              | 0          | 0   | 1  | 1  | 0         | 0  | х   |
| 13           | 0              | 0          | 0   | 1  | 1  | 0         | 1  | x   |

### Install the NT6D11AB, NT6D11AE, NT6D11AF DCHI 85

| Port Address |    | Switch Setting |     |    |            |           |    |     |
|--------------|----|----------------|-----|----|------------|-----------|----|-----|
|              | На | If Group       | No. |    |            | Device No | э. |     |
|              | S3 | S4             | S5  | S6 | <b>S</b> 7 | S8        | S9 | S10 |
| 14           | 0  | 0              | 0   | 1  | 1          | 1         | 0  | х   |
| 15           | 0  | 0              | 1   |    |            |           |    |     |
|              |    |                |     |    |            |           |    |     |
| 16-31        | 0  | 0              | 1   |    |            |           |    |     |
| 32-47        | 0  | 1              | 0   |    |            |           |    |     |
| 48-63        | 0  | 1              | 1   |    |            |           |    |     |
| 64-79        | 1  | 0              | 0   |    |            |           |    |     |
| 80-95        | 1  | 0              | 1   |    |            |           |    |     |
| 96-111       | 1  | 1              | 0   |    |            |           |    |     |
| 112-127      | 1  | 1              | 1   |    |            |           |    |     |

# Install the NT6D11AB, NT6D11AE, NT6D11AF DCHI

Follow Procedure 1 "Install the NT6D11AB, NT6D11AE, NT6D11AF DCH" (page 85) to install the NT6D11 DCH on the Large System.

## Procedure 1

## Install the NT6D11AB, NT6D11AE, NT6D11AF DCH

## Step Action

1 Determine the cabinet and shelf location for the circuit pack being installed.

The NT6D11AB, NT6D11AE, or NT6D11AF DCHI card can be installed in any slot appropriate for an I/O port card on a Network shelf. (The NT6D11 DCHI card can be located on the Common Equipment shelf only on single-CPU switches.)

- **2** Unpack and inspect the card.
- 3 Set the option switches on the DCHI card. For PRA capability, set port J2 to odd. For ISL capability, set port J2 for high speed or low speed operation (See Figure 36 "NT6D11 DCH with ISL high-speed programming jumper settings" (page 82), Figure 37 "NT6D11 DCH with ISL low-speed programming jumper settings" (page 83), and Table 26 "Port address switch settings for ISDN" (page 84) starting on Figure 36 "NT6D11 DCH with ISL high-speed programming jumper settings" (page 82)).
- 4 Set faceplate toggle switch to DISABLE.

- 5 Install the DCHI card into the assigned shelf and slot.
- 6 Connect DCHI port J2 to the NT8D72AB or NT8D72BA PRI port J5 with a QCAD328A cable.
- 7 Set faceplate toggle switch to ENABLE.
- 8 Coordinate the start-up and verification of the DCHI with the start-up of the PRI.
- **9** Enable the DCHI card using LD 96, command ENL DCHI N.

# Remove the NT6D11AB, NT6D11AE, NT6D11AF DCH

Use Procedure 2 "Remove the NT6D11AB, NT6D11AE, NT6D11AF DCH" (page 86) to remove the NT6D11AB, NT6D11AE, NT6D11AF DCH from a Large System.

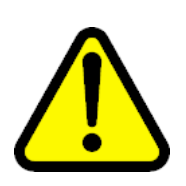

# CAUTION

The NT6D11AB, NT6D11AE, NT6D11AF DCH must be software disabled before it is hardware disabled, or initialization will occur.

### Procedure 2

Remove the NT6D11AB, NT6D11AE, NT6D11AF DCH

### Step Action

- 1 Disable the NT6D11AB, NT6D11AE, NT6D11AF DCHI using LD 96, command DIS DCHI N.
- 2 If asynchronous port J1 is enabled, it must also be software disabled, using LD 37, or initialization will occur.
- 3 If the circuit pack is being completely removed, not replaced, remove data from memory.
- 4 Determine the cabinet and shelf location of the card to be removed.
- 5 Set faceplate toggle switch to DISABLE.
- **6** Disconnect NT6D11AB, NT6D11AE, NT6D11AF DCHI cables.
- 7 Remove NT6D11AB, NT6D11AE, NT6D11AF DCHI card.
- 8 Pack and store the card.

# Install the QPC757 DCH

Installation procedures for the QPC757 DCHI card are the same for all Large Systems. These procedures apply to both primary and backup D-channels. See Figure 38 "QPC757 option and PRI/ISL high-speed programming switch settings" (page 88) on page 115, Figure 39 "QPC757 option and PRI/ISL low-speed programming switch settings" (page 89) and Table 27 "D-channel port address switch settings for PRI" (page 89), for option switch settings per port number of the DCHI card, in Primary Rate Interface mode.

Use Procedure 3 "Install the QPC757 DCHI" (page 87) to install the QPC757 DCHI card on Large Systems.

### Procedure 3 Install the QPC757 DCHI

### Step Action

1 Determine the cabinet and shelf location of the circuit card to be installed.

The QPC757 DCHI card can be installed in any slot appropriate for an I/O port card on a network shelf. For single CPU systems only, the QPC757 DCHI card can be located on the Common Equipment (CE) shelf.

- 2 Unpack and inspect the card.
- 3 Set option switches and jumper plugs on the DCHI card. For PRI capability, set port J2 to odd. For ISL capability, set port J2 for high-speed or low-speed programming.
- 4 Set faceplate toggle switch to DISABLE.
- 5 Install DCHI card into the assigned shelf or module and slot.
- 6 Run and connect DCHI cables: connect QPC757 J2 to QPC720 PRI J5 with a QCAD328A cable.
- 7 Set faceplate toggle switch to ENABLE.
- 8 Enable the loop in LD 60.
- **9** Coordinate start-up and verification of the DCHI with the start-up of the PRI.
- **10** Enable the DCHI card using LD 96, command ENL DCH x.

### Figure 38 QPC757 option and PRI/ISL high-speed programming switch settings

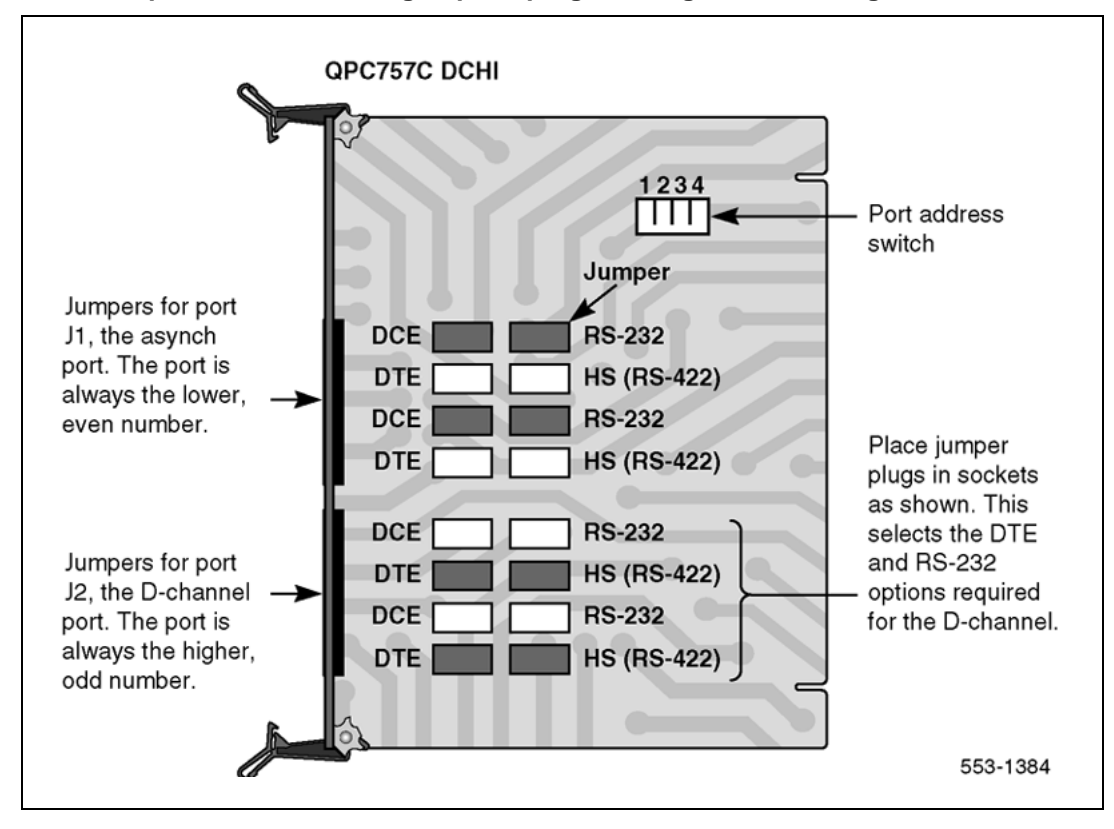

# Figure 39

QPC757 option and PRI/ISL low-speed programming switch settings

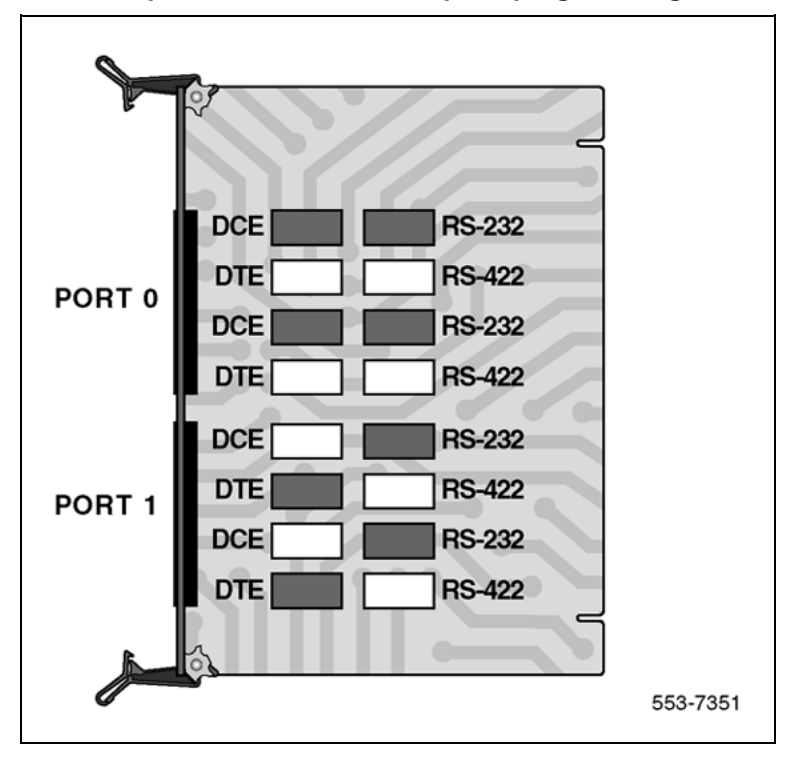

# Port address switch settings

Table 27 "D-channel port address switch settings for PRI" (page 89) shows the port address switch settings that apply to SW1, SW2 (the D-channel port), SW3, and SW4.

Table 27D-channel port address switch settings for PRI

|        |        | l   | Port Address \$ | Switch Setting | S   |
|--------|--------|-----|-----------------|----------------|-----|
| Port N | lumber |     |                 |                |     |
| J1     | J2     | SW1 | SW2             | SW3            | SW4 |
| 0      | 1      | Off | Off             | Off            | Off |
| 2      | 2      | Off | Off             | On             | Off |
| 4      | 5      | Off | On              | Off            | Off |
| 6      | 7      | Off | On              | On             | Off |
| 8      | 9      | On  | Off             | Off            | Off |
| 10     | 11     | On  | Off             | On             | Off |
| 12     | 13     | On  | On              | Off            | Off |
| 14     | 15     | On  | On              | On             | Off |

# **D-channel parameter downloading**

The system software automatically downloads new parameters to each D-channel Interface (DCHI) circuit card upon SYSLOAD. When this occurs, the D-channel is temporarily disabled and then automatically reenabled.

Three situations require manual disabling and enabling of each DCHI to ensure parameter downloading:

- Performing a parallel load and switching over to the second CPU
- Following an alarm condition for the T1 loop carrying the D-channel (but the D-channel is still operational)
- Following SYSLOAD when using ISDN Signaling Link (ISL)

## **Remove the QPC757 DCHI**

Use Procedure 4 "Remove the QPC757 DCH" (page 90) to remove the QPC757 DCHI card from Large Systems.

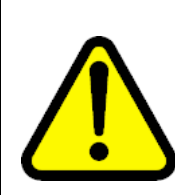

### CAUTION

The QPC757 DCH must be software disabled before it is hardware disabled to prevent initialization

# Procedure 4 Remove the QPC757 DCH

# Step Action 1 Disable the QPC757 DCHI using LD 96, command DIS DCH x.

- 2 Disable asynchronous port J1 in LD 48 to prevent initialization.
- **3** Disable loop in LD 60.
- 4 If the circuit card is being removed, not replaced, remove data from memory.
- **5** Determine the cabinet and shelf location of the card to be removed.
- 6 Set faceplate toggle switch to DISABLE.
- 7 Disconnect QPC757 DCHI cables.
- 8 Remove QPC757 DCHI card.
- **9** Pack and store circuit card.

End—

# **NTBK51 DDCH installation and removal**

# Contents

This section contains information on the following topics:

"Introduction" (page 91)

"Install NTBK51 DDCH on NT5D97 dual-port DTI2/PRI2 card" (page 91)

"Remove NTBK51 DDCH from NT5D12 dual-port DTI/PRI" (page 94)

# Introduction

This chapter provides installation and removal procedures for the NTBK51 Downloadable D-channel Daughterboard, the NT5D97 dual-port DTI2/PRI2 card, and the NT5D12 dual-port 1.5 Mb DTI/PRI card on all Large Systems.

*Note:* The only version of the NTBK51 DDCH that can be used on an NT5D97, or NT5D12 installed on a Large System, is the NTBK51**AA**. Vintage NTBK51**BA** cannot be used, due to a different pin configuration (the NTBK51BA is used on Small Systems.)

Before beginning an installation:

- Consult the *Spares Planning (NN3001-253)* document and follow the instructions.
- Bring spares of all cables and boards.
- Remember that test procedures require a 24-hour minimum bit error-rate testing before being used.
- Remember that either the DDCH, the MSDL, or NT5D97, or NT5D12 card can be installed first. However, NT5D97 PRI2 loops, and NT5D12 PRI loops, must be configured in software before defining DCH links.

# Install NTBK51 DDCH on NT5D97 dual-port DTI2/PRI2 card

Installation procedures for the NTBK51 DDCH are the same for all Large Systems. Use Procedure 5 "Install the NTBK51 on the NT5D97 dual-port DTI2/PRI2 card" (page 92) below.

The DDCH can be mounted on any NT5D97 DDP2 card. Set the address for the DDCH (see the switch settings section to set the address). If a DDCH is present on a DDP2 card then an external D-channel should not be connected to J6. If a DDCH is present the LED "DDCH" lights up.

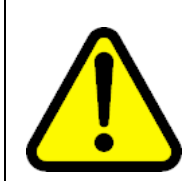

### CAUTION

The static discharge bracelet located inside the cabinet must be worn before handling circuit cards. Failure to wear the bracelet can result in damage to the circuit cards.

### **Procedure 5**

### Install the NTBK51 on the NT5D97 dual-port DTI2/PRI2 card

### Step Action

1 Unpack and inspect the DDCH daughterboard.

The DDCH comes with four standoffs so that it can be mounted onto the NT5D97. These are easily pushed into four corresponding mounting holes on the DDP2.

2 Mount the DDCH so that it mates with P1 and P2 on the NT5D97 motherboard.

*Note:* P 1 and P 2 contain (40+30) sockets as the NTBK51AA respective pins (40+30), which enables the technician to "mate" them. This is applicable for the NT5D97AA/AB. The NT5D97AD has 44+34 sockets. In order to place the NTBK51AA (40+30 pins), place the NTBK51AA inside P1 and P2. Start from their lower edge. (The remaining "free" sockets (4+4) in P1 and P2 are in their upper edge.)

3 Set the DDP2 ENB/DIS faceplate switch to Enable (ON). The DDCH LED then flashes three times.

—End—

# Remove NTBK51 DDCH from NT5D97 dual-port DTI2/PRI2 card

Removal procedures for the NTBK51 DDCH are the same for all Large Systems.

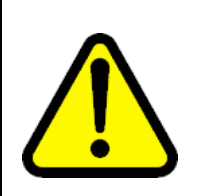

### CAUTION

A static discharge bracelet must be worn before handling circuit cards. Failure to wear the bracelet can result in damage to the circuit cards.

The NTBK51 can only be removed when it is disabled in software. Both ports of the associated DDP2 card must be disabled. Follow the steps in Procedure 6 "Remove the NTBK51 from the NT5D97 dual-port DTI2/PRI2 card" (page 93) to remove the NTBK51 from the NT5D97 dual-port DTI2/PRI2 card.

## Procedure 6

### Remove the NTBK51 from the NT5D97 dual-port DTI2/PRI2 card

| Step | Action                                                  |
|------|---------------------------------------------------------|
| 1    | Set the DDP2 ENB/DIS faceplate switch to Disable (OFF). |

2 Remove the DDP2 and the DDCH.

—End—

# Install NTBK51 DDCH on NT5D12 dual-port DTI/PRI

Installation procedures for the NTBK51 DDCH are the same for all Large Systems.

Set the address for the DDCH (see the switch settings section to set the address). If a DDCH is present on a DDP card then an external D-channel should not be connected to J6. If a DDCH is present, the LED "DCH" lights up.

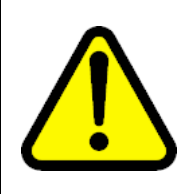

# CAUTION

circuit cards.

**Service Interruption** A static discharge bracelet must be worn before handling circuit cards. Failure to wear the bracelet can result in damage to the

The DDCH can be mounted on any DDP card. Follow the steps in Procedure 7 "Install the NTBK51 DDCH on the NT5D12 dual-port DTI/PRI" (page 94) to install the NTBK51 on the NT5D12 dual-port DTI/PRI card.

### Procedure 7

### Install the NTBK51 DDCH on the NT5D12 dual-port DTI/PRI

# Step Action

1 Unpack and inspect the DDCH daughterboard.

The DDCH comes with four standoffs so that it can be mounted onto the DDP. These are easily pushed into four corresponding mounting holes on the DDP.

2 Mount the NTBK51 DDCH so that it mates correctly with P1 and P2 on the NT5D12 DDP motherboard.

-End-

# Remove NTBK51 DDCH from NT5D12 dual-port DTI/PRI

Removal procedures for the NTBK51 DDCH are the same for all Large Systems.

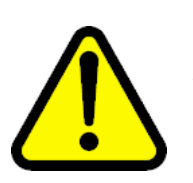

# CAUTION

A static discharge bracelet must be worn before handling circuit cards. Failure to wear the bracelet can result in damage to the circuit cards.

The DDCH can only be removed when it is disabled in software. Both ports of the associated DDP card must be disabled. Follow the steps in Procedure 8 "Remove the NTBK51 from the NT5D12 dual-port DTI/PRI card" (page 94) to remove the NTBK51 from the NT5D12 dual-port DTI/PRI card.

### **Procedure 8**

Remove the NTBK51 from the NT5D12 dual-port DTI/PRI card

### Step Action

- **1** Disable the faceplate switch on the DDP.
- 2 Remove the DDP and DDCH.

-End—

# **MSDL** installation for all systems

# Contents

The section contains information on the following topics:

"Install the MSDL" (page 95)

"Replace the MSDL" (page 98)

# Install the MSDL

Installation procedures for the MSDL card are the same for Large Systems. Use Procedure 9 "Install the MSDL card" (page 95) below. See Figure 40 "MSDL card layout" (page 97), and Table 28 "MSDL switch settings" (page 97) for the port and interface switch settings.

The MSDL card goes into the following slots:

| Half Group, | CPU/Network Module slot 1-8, 13 |
|-------------|---------------------------------|
| Multi Group | Notwork Modulo clot 5, 14       |
| Multi Group |                                 |

Refer to Software Input Output Reference — System Messages (NN43001-712) and Circuit Card Reference (NN43001-311) for more information.

# Procedure 9

97).

| Install the MSDL card |                                                                                                    |  |  |  |  |  |  |
|-----------------------|----------------------------------------------------------------------------------------------------|--|--|--|--|--|--|
| Step                  | Action                                                                                                    |  |  |  |  |  |  |
| 1                     | Determine module and slot location for the MSDL card. Unpack and inspect the MSDL card.                                         |  |  |  |  |  |  |
| 2                     | Set the MSDL switch settings to correspond to Table 28 "MSDL switch settings" (page 97), and Figure 40 "MSDL card layout" (page |  |  |  |  |  |  |

- **3** Insert the MSDL card into the selected card slot of the module following the card guides.
- 4 Observe the red LED on the MSDL faceplate. If it turns on, flashes three times, and stays on continuously, the MSDL is operating correctly but is not yet enabled.

If the LED turns on and stays on continuously without flashing three times, the card can be defective. Go to step 8.

- **5** Connect the appropriate cable between the NT6D80 and the PRI card MSDL interface.
- 6 Enable the MSDL card in LD96.
- 7 Unplug the MSDL card and reinsert it. If the red LED still does not flash three times, leave the card installed for approximately 10 minutes to allow the card to be initialized.
- 8 After 10 minutes unplug the card, reinsert it and if the card still does not flash three times, the card is defective and must be replaced.

—End—

Figure 40 MSDL card layout

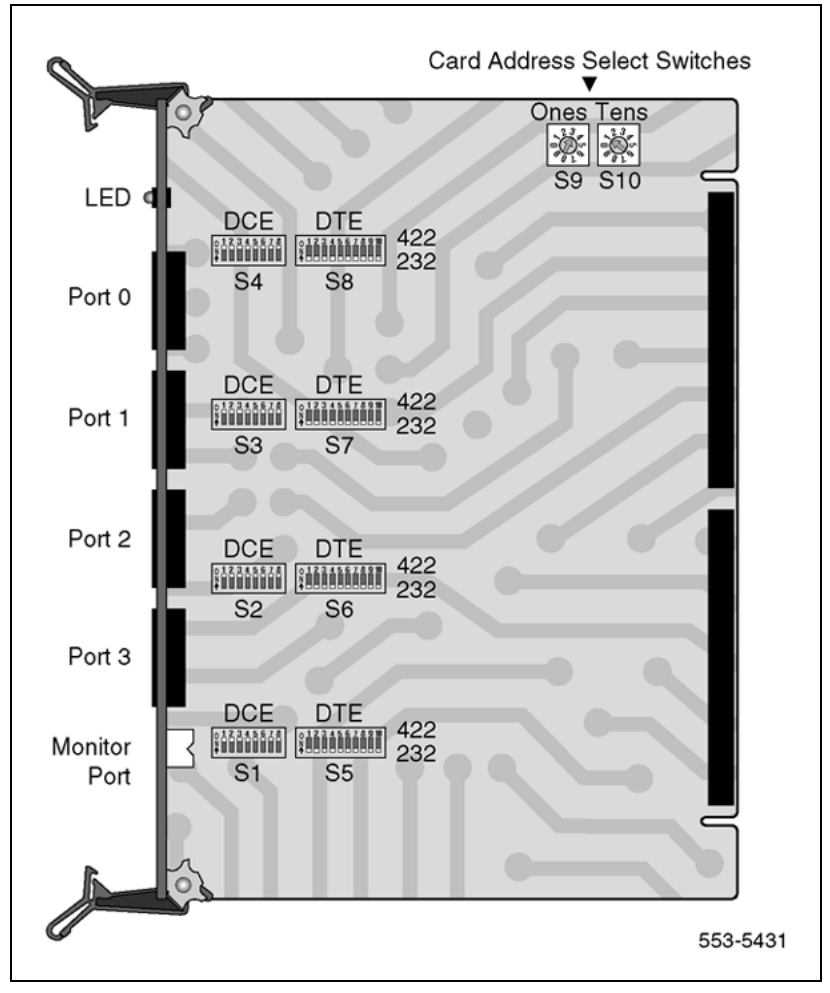

Table 28 MSDL switch settings

|              |            |         | Рс      | ort 0   | —SV     | N4      |         |         | Port 0—SW8 |            |         |         |         |         |         |         |         |         |  |
|--------------|------------|---------|---------|---------|---------|---------|---------|---------|------------|------------|---------|---------|---------|---------|---------|---------|---------|---------|--|
| RS-232-D     | O<br>ff    | O<br>ff | O<br>ff | O<br>ff | O<br>ff | O<br>ff | O<br>ff | O<br>ff | O<br>ff    | O<br>ff    | O<br>ff | O<br>ff | O<br>ff | O<br>ff | O<br>ff | O<br>ff | O<br>ff | O<br>ff |  |
| RS-422-A DTE | 0          | 0       | 0       | 0       | 0       | 0       | 0       | 0       | 0          | 0          | 0       | 0       | 0       | 0       | 0       | 0       | 0       | 0       |  |
|              | ff         | ff      | ff      | ff      | ff      | ff      | ff      | ff      | n          | n          | n       | n       | n       | n       | n       | n       | n       | n       |  |
| RS-422-A DCE | n          | n       | n       | n       | n       | n       | n       | n       | ff         | ff         | ff      | ff      | ff      | ff      | ff      | ff      | 6<br>ff | ff      |  |
|              | Port 1—SW3 |         |         |         |         |         |         |         |            | Port 1—SW7 |         |         |         |         |         |         |         |         |  |
| RS-232-D     | O<br>ff    | O<br>ff | O<br>ff | o<br>ff | O<br>ff | o<br>ff | o<br>ff | o<br>ff | O<br>ff    | o<br>ff    | o<br>ff | o<br>ff | o<br>ff | o<br>ff | o<br>ff | o<br>ff | o<br>ff | o<br>ff |  |
| RS-422-A DTE | O<br>ff    | O<br>ff | O<br>ff | O<br>ff | 0<br>ff | 0<br>ff | o<br>ff | 0<br>ff | o<br>n     | o<br>n     | o<br>n  | o<br>n  | o<br>n  | o<br>n  | o<br>n  | o<br>n  | o<br>n  | o<br>n  |  |

Nortel Communication Server 1000 ISDN Primary Rate Interface Installation and Commissioning NN43001-301 02.03 Standard Release 5.5 7 December 2007

|              | 1 -        | _  | _  | _     | _   | _  | _  | _  | ۱.         | _  | _  | _  |    | _  | _  | _  |    | _  |  |
|--------------|------------|----|----|-------|-----|----|----|----|------------|----|----|----|----|----|----|----|----|----|--|
| RS-422-A DCE | 0          | 0  | 0  | 0     | 0   | 0  | 0  | 0  | 0          | 0  | 0  | 0  | 0  | 0  | 0  | 0  | 0  | 0  |  |
|              | n          | n  | n  | n     | n   | n  | n  | n  | ff         | ff | ff | ff | ff | ff | ff | ff | ff | ff |  |
|              |            |    | Po | ort 2 | —sv | V2 |    |    | Port 2—SW6 |    |    |    |    |    |    |    |    |    |  |
|              | ο          | 0  | 0  | 0     | 0   | 0  | 0  | 0  | ο          | 0  | 0  | 0  | 0  | 0  | 0  | 0  | 0  | 0  |  |
| RS-232-D     | ff         | ff | ff | ff    | ff  | ff | ff | ff | ff         | ff | ff | ff | ff | ff | ff | ff | ff | ff |  |
| RS-422-A DTE | 0          | 0  | 0  | 0     | 0   | 0  | 0  | 0  | 0          | 0  | 0  | 0  | 0  | 0  | 0  | 0  | 0  | 0  |  |
|              | ff         | ff | ff | ff    | ff  | ff | ff | ff | n          | n  | n  | n  | n  | n  | n  | n  | n  | n  |  |
| RS-422-A DCE | 0          | 0  | 0  | 0     | 0   | 0  | 0  | 0  | о          | 0  | 0  | 0  | 0  | 0  | 0  | 0  | 0  | 0  |  |
|              | n          | n  | n  | n     | n   | n  | n  | n  | ff         | ff | ff | ff | ff | ff | ff | ff | ff | ff |  |
|              | Port 3—SW1 |    |    |       |     |    |    |    | Port 3—SW5 |    |    |    |    |    |    |    |    |    |  |
| RS-232-D     | ο          | 0  | 0  | 0     | 0   | 0  | 0  | 0  | ο          | 0  | 0  | 0  | ο  | ο  | 0  | 0  | о  | 0  |  |
|              | ff         | ff | ff | ff    | ff  | ff | ff | ff | ff         | ff | ff | ff | ff | ff | ff | ff | ff | ff |  |
|              | 0          | 0  | 0  | 0     | 0   | 0  | 0  | 0  | 0          | 0  | 0  | 0  | 0  | 0  | 0  | 0  | 0  | 0  |  |
| RS-422-A DTE | ff         | ff | ff | ff    | ff  | ff | ff | ff | n          | n  | n  | n  | n  | n  | n  | n  | n  | n  |  |
| RS-422-A DCE | 0          | 0  | 0  | 0     | 0   | 0  | 0  | 0  | 0          | 0  | 0  | 0  | 0  | 0  | 0  | 0  | 0  | 0  |  |
|              | n          | n  | n  | n     | n   | n  | n  | n  | ff         | ff | ff | ff | ff | ff | ff | ff | ff | ff |  |

# **Replace the MSDL**

Replacement procedures for the MSDL card are the same for all Large Systems. Use Procedure 10 "Replace the MSDL card" (page 98) below.

# Procedure 10

| Step | Action                                                                                                    |
|------|----------------------------------------------------------------------------------------------------|
| 1    | Disable the MSDL card in LD 96.                                                                                                    |
| 2    | Disconnect MSDL to PRI cables.                                                                                                    |
| 3    | Remove the faulty MSDL card.                                                                                                    |
| 4    | Unpack and inspect the new MSDL card.                                                                                               |
| 5    | Set the MSDL switch settings to correspond to Table 28 "MSDL switch settings" (page 97) and Figure 40 "MSDL card layout" (page 97). |
| 6    | Insert the new MSDL card into the selected card slot of the module following the card guides.                                       |
| -    |                                                                                                    |

7 Observe the red LED on the MSDL faceplate. If it turns on, flashes three times, and stays on continuously, the MSDL is operating correctly but is not yet enabled.

If the LED turns on and stays on continuously without flashing three times, the card can be defective. Go to step 11.

- 8 Connect the appropriate cable between the NT6D80 and the PRI card MSDL interface.
- 9 Enable the MSDL card in LD 96.
- **10** Unplug the MSDL card and reinsert it. If the red LED still does not flash three times, leave the card installed for approximately 10 minutes to allow the card to be initialized.
- **11** After 10 minutes unplug the card and reinsert it. If the red LED does not flash three times, the card is defective and must be replaced.

# NT8D72 and QPC720 PRI card installation

# Contents

The section contains information on the following topics:

"Introduction" (page 101)

"PRI circuit pack locations" (page 101)

"Cable requirements" (page 102)

"Switch settings" (page 120)

"Install NT8D72 and QPC720 PRI cards on Large Systems" (page 123)

"Remove NT8D72 and QPC720 PRI cards from Large Systems" (page 124)

"Install an additional network shelf" (page 125)

# Introduction

This chapter contains information on how to install the 2.0 Mb NT8D72 and the 1.5 Mb QPC720 PRI cards on all Large Systems.

Information on how to install the dual-port cards NT5D97 and NT5D12 is contained in this document.

# **PRI circuit pack locations**

The PRI circuit pack occupies two adjacent slots on a shelf. As many as five circuit packs can be plugged into an empty Network shelf, along with a Power Converter circuit pack. Specific locations will depend on available space.

*Note 1:* Due to physical width, Bus Terminating Units (BTUs) and PRIs cannot fit next to each other on a shelf.

*Note 2:* This chapter includes instructions for installing an additional network shelf on a system (when no vacant Network slots are available to install PRI packs, additional network shelves can replace Intelligent Peripheral Equipment shelves located on the rear of the Common Equipment or Disk shelves). Refer to "Install an additional network shelf" (page 125).

# Cable requirements

Shielded 22 AWG (0.644 mm) cables are recommended for connecting the PRI to the crossconnect point. This cable consists of two twisted-pair conductors.

The transmit and the receive pairs must be enclosed in a polyvinyl jacket. This type of cable is commonly referred to as "6-conductor" cable. The cable should be grounded at the crossconnect point.

In addition to twisted-pair conductors, 75-ohm coaxial cable can also be used to provide connection to the office repeater or line terminating unit (LTU).

For manufacture cables of lengths different than those of the standard cables provided, see "Nonstandard cables" on "Nonstandard cables" (page 295) of this practice.

For the 2.0 Mb NT8D72 PRI card, see Figure 41 "NT8D72(Half Group cabling) on Half and Single Group systems without an echo canceller" (page 103), Figure 42 "NT8D72 (Half Group cabling) for Half and Single Group systems, with an echo canceller" (page 104), Figure 43 "NT8D72 (Single Group cabling) for Half and Single Group systems, without an echo canceller" (page 105), and Figure 44 "NT8D72 (Single Group cabling) for Half and Single Group systems, with an echo canceller" (page 106) for Half and Single Group systems, with an echo canceller" (page 106) for Half Group and Single Group cabling arrangements applying to the system; also, refer to Table 52 "NTBK51AA DCH switches for NT5D97AD" (page 138). For the 2.0 NT8D72 on a Multi Group arrangement, see Figure 45 "NT8D72 (Multi Group cabling) for Multi Group systems without an echo canceller" (page 107) and Figure 46 "NT8D72 (Multi Group cabling) for Multi Group systems with an echo canceller" to Table 30 "Cable for the NT8D72 PRI card for Multi Group systems" (page 116).

For the 1.5 Mb QPC720 PRI card on Half Group and Single Group systems, see Figure 47 "QPC720 (Half Group cabling) for Multi Group systems without an echo canceller" (page 109), Figure 48 "QPC720 (Half Group cabling) for Multi Group systems with an echo canceller" (page 110), Figure 49 "QPC720 (Single Group cabling) for Multi Group systems without an echo canceller" (page 111), also, refer to Table 31 "Cable for the QPC720 PRI card for Half and Multi Group systems" (page 117). For the QPC720 on

Multi Group systems, see Figure 51 "QPC720 Multi Group cabling without an echo canceller" (page 113) and Figure 52 "QPC720 Multi Group cabling with an echo canceller" (page 114); also refer to Table 32 "Cable for the QPC720 PRI card on Multi Group systems" (page 118).

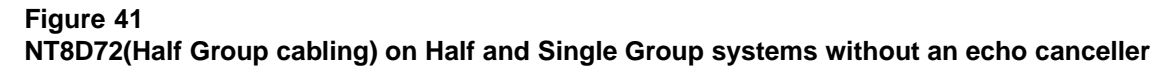

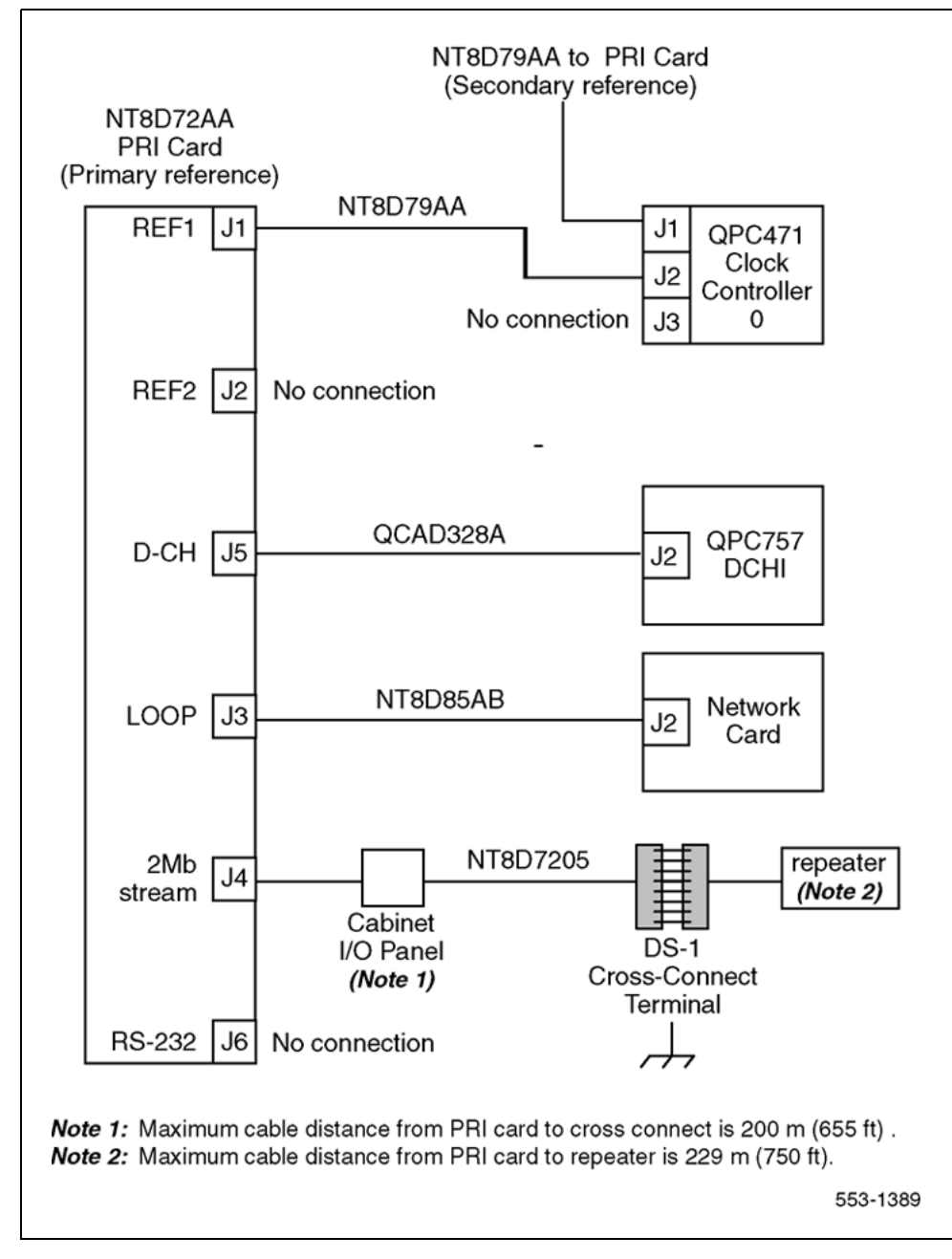

Nortel Communication Server 1000 ISDN Primary Rate Interface Installation and Commissioning NN43001-301 02.03 Standard Release 5.5 7 December 2007

Figure 42

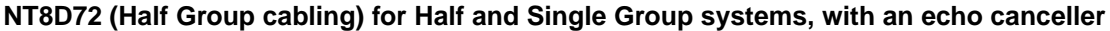

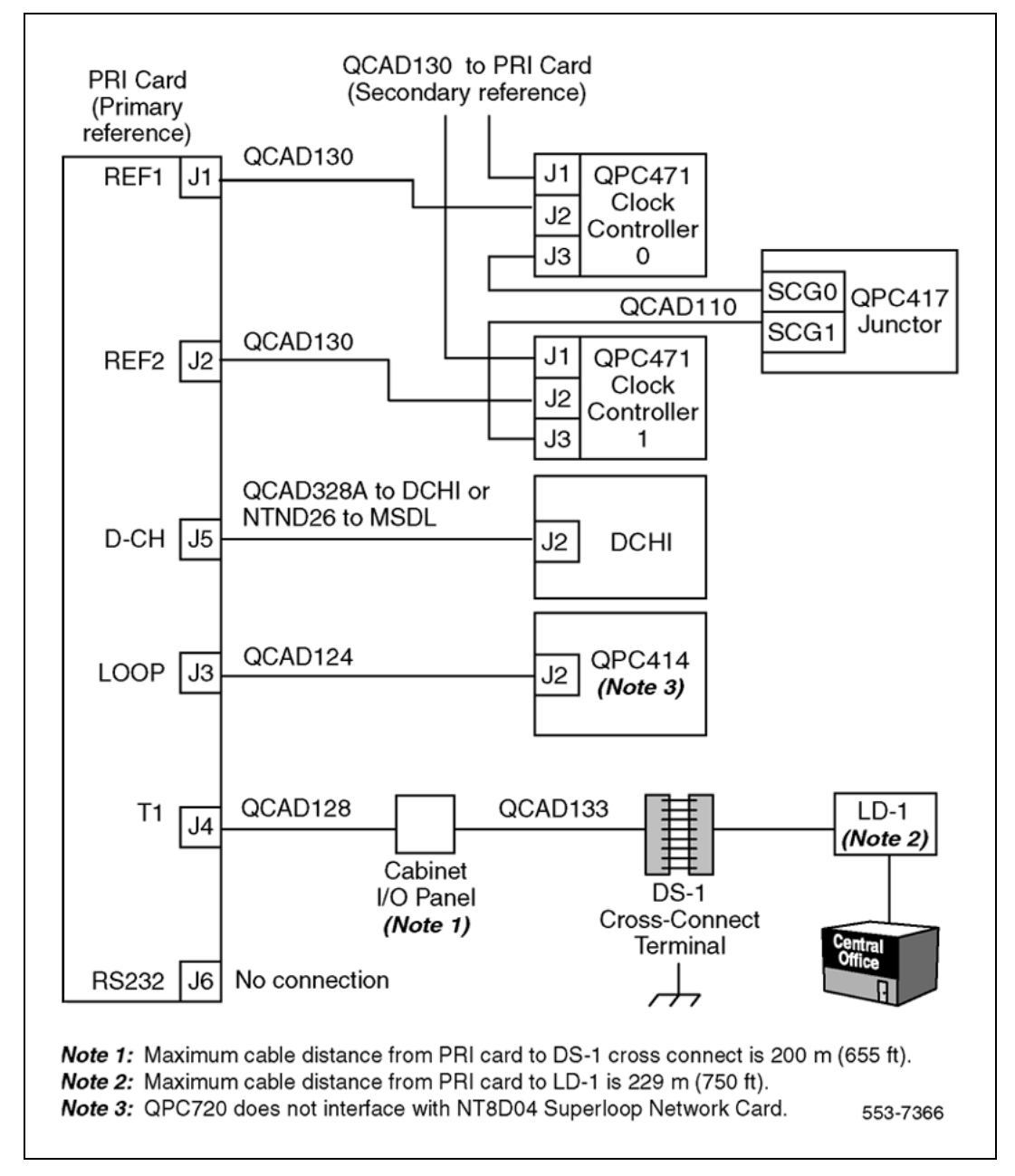

Nortel Communication Server 1000 ISDN Primary Rate Interface Installation and Commissioning NN43001-301 02.03 Standard Release 5.5 7 December 2007

# Figure 43

NT8D72 (Single Group cabling) for Half and Single Group systems, without an echo canceller

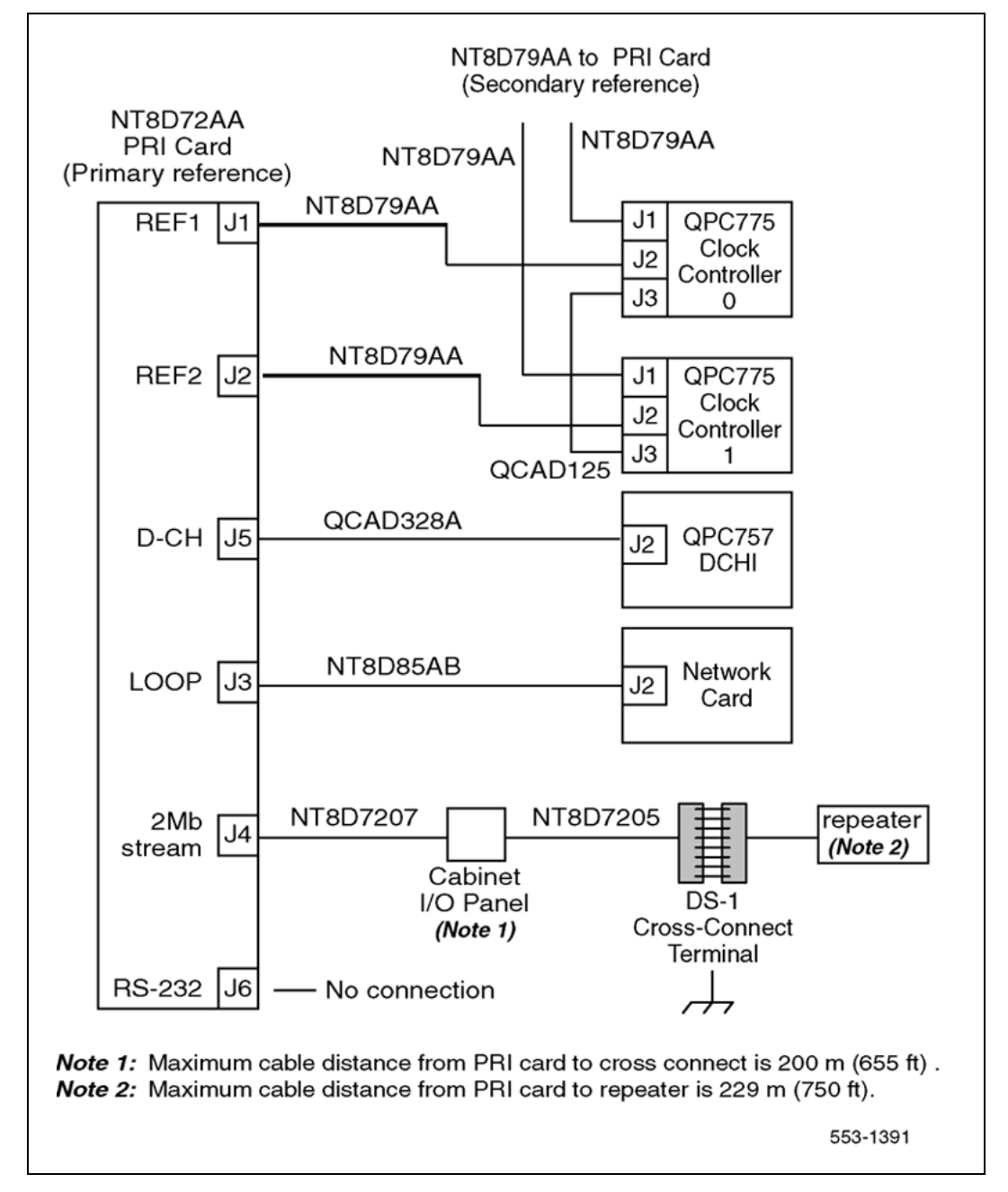

Figure 44

NT8D72 (Single Group cabling) for Half and Single Group systems, with an echo canceller

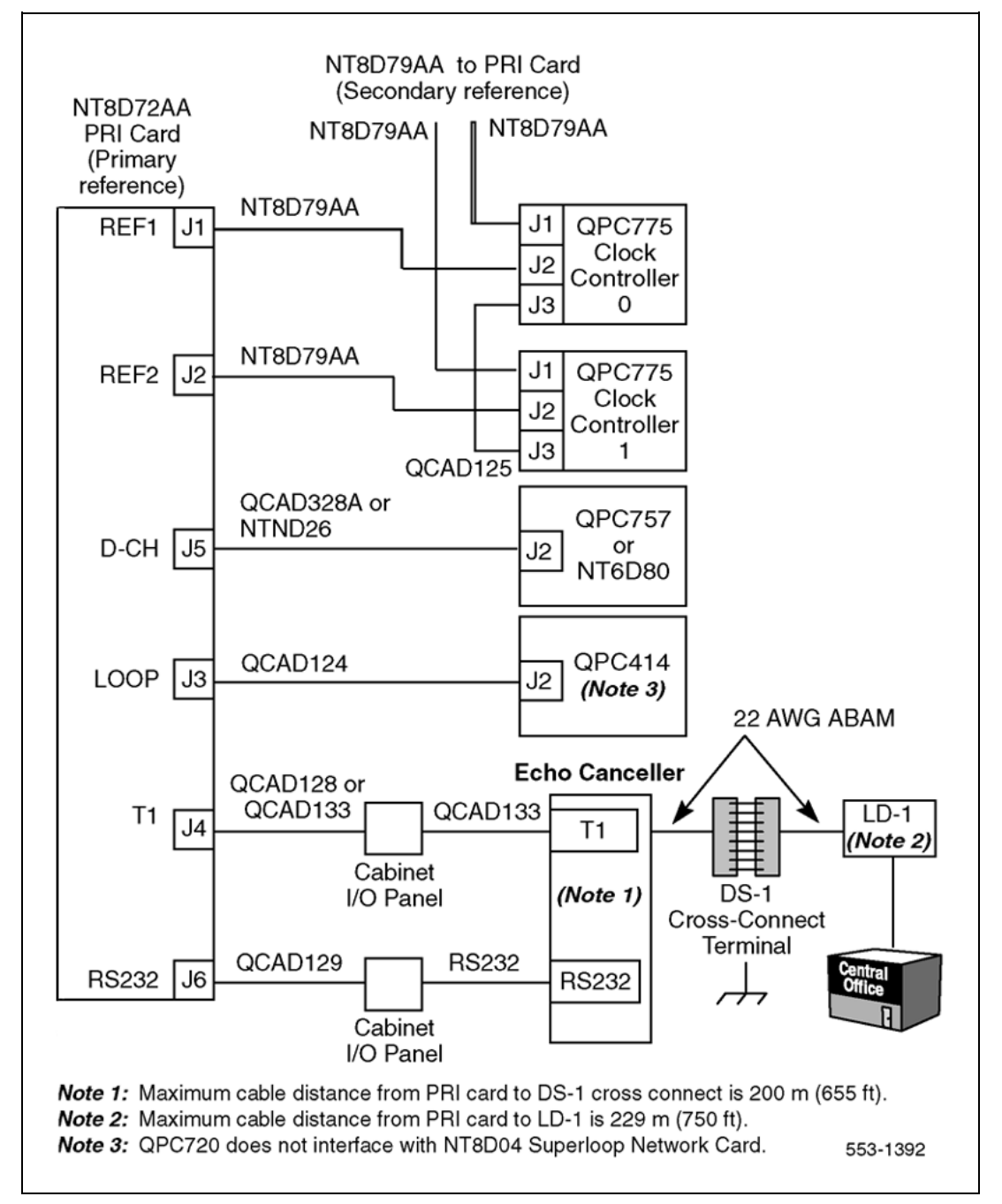

Nortel Communication Server 1000 ISDN Primary Rate Interface Installation and Commissioning NN43001-301 02.03 Standard Release 5.5 7 December 2007

Figure 45

NT8D72 (Multi Group cabling) for Multi Group systems without an echo canceller

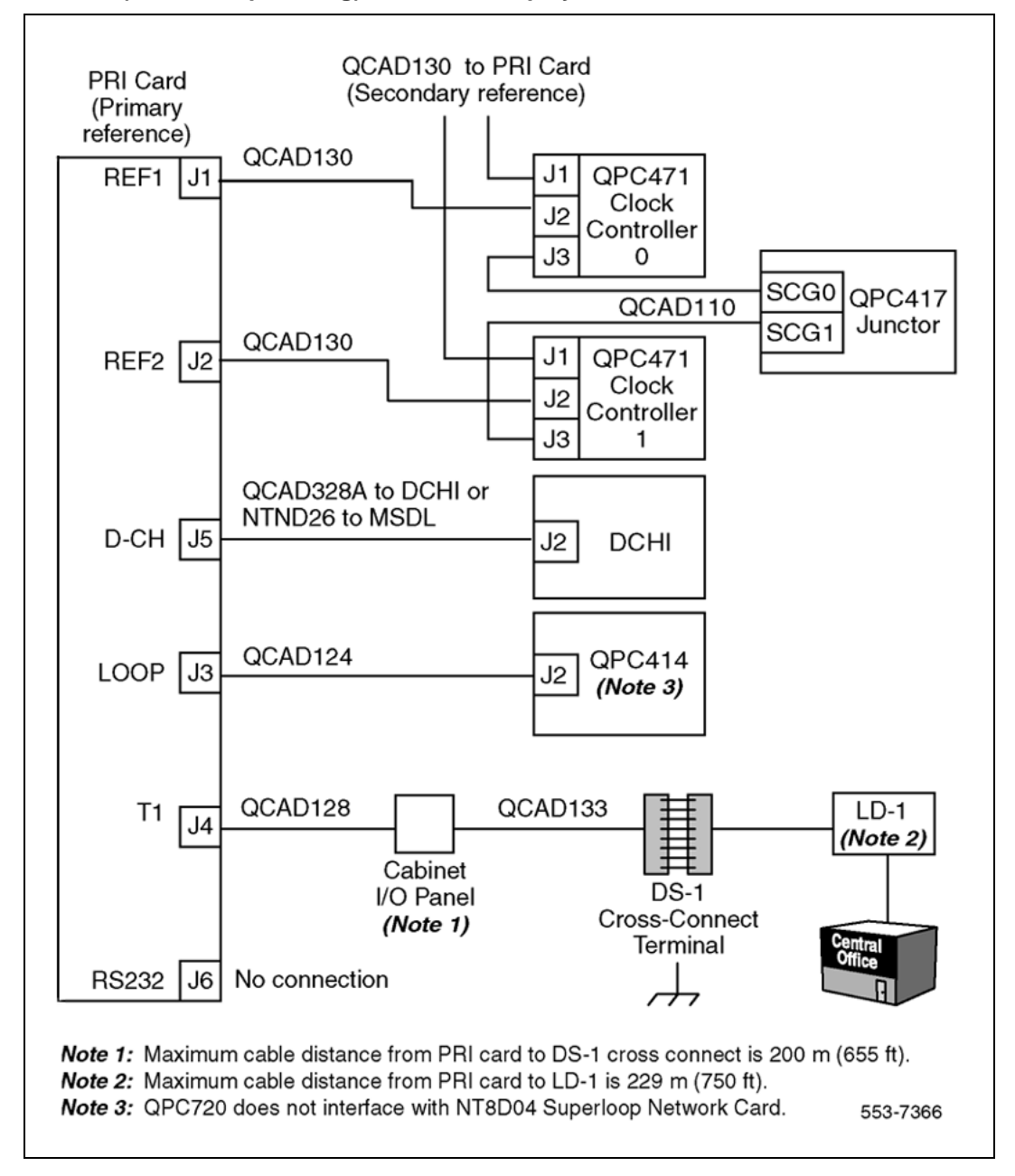

Nortel Communication Server 1000 ISDN Primary Rate Interface Installation and Commissioning NN43001-301 02.03 Standard Release 5.5 7 December 2007

Figure 46

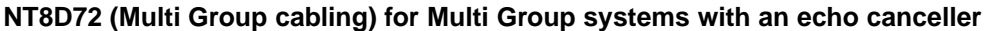

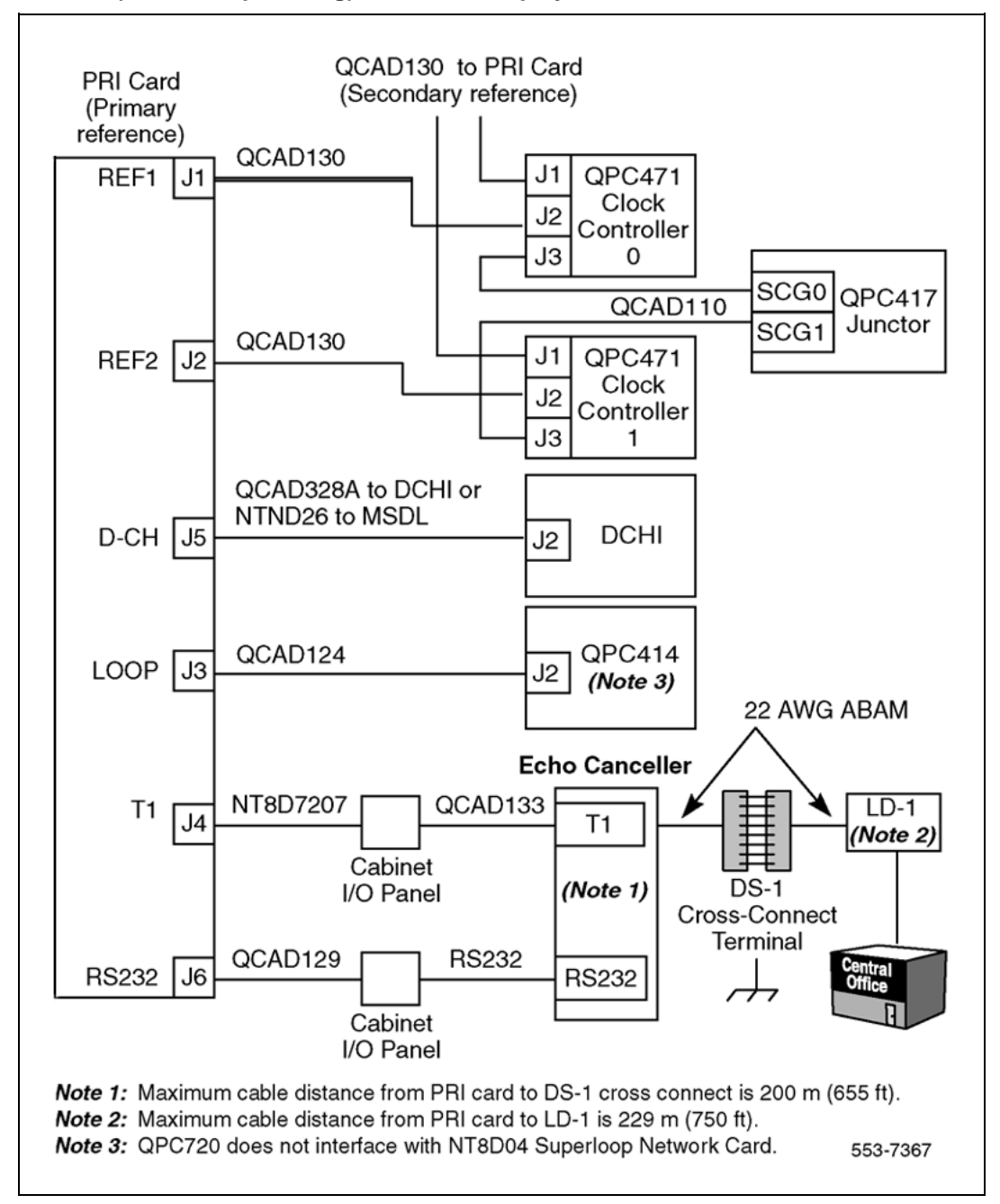
Figure 47

QPC720 (Half Group cabling) for Multi Group systems without an echo canceller

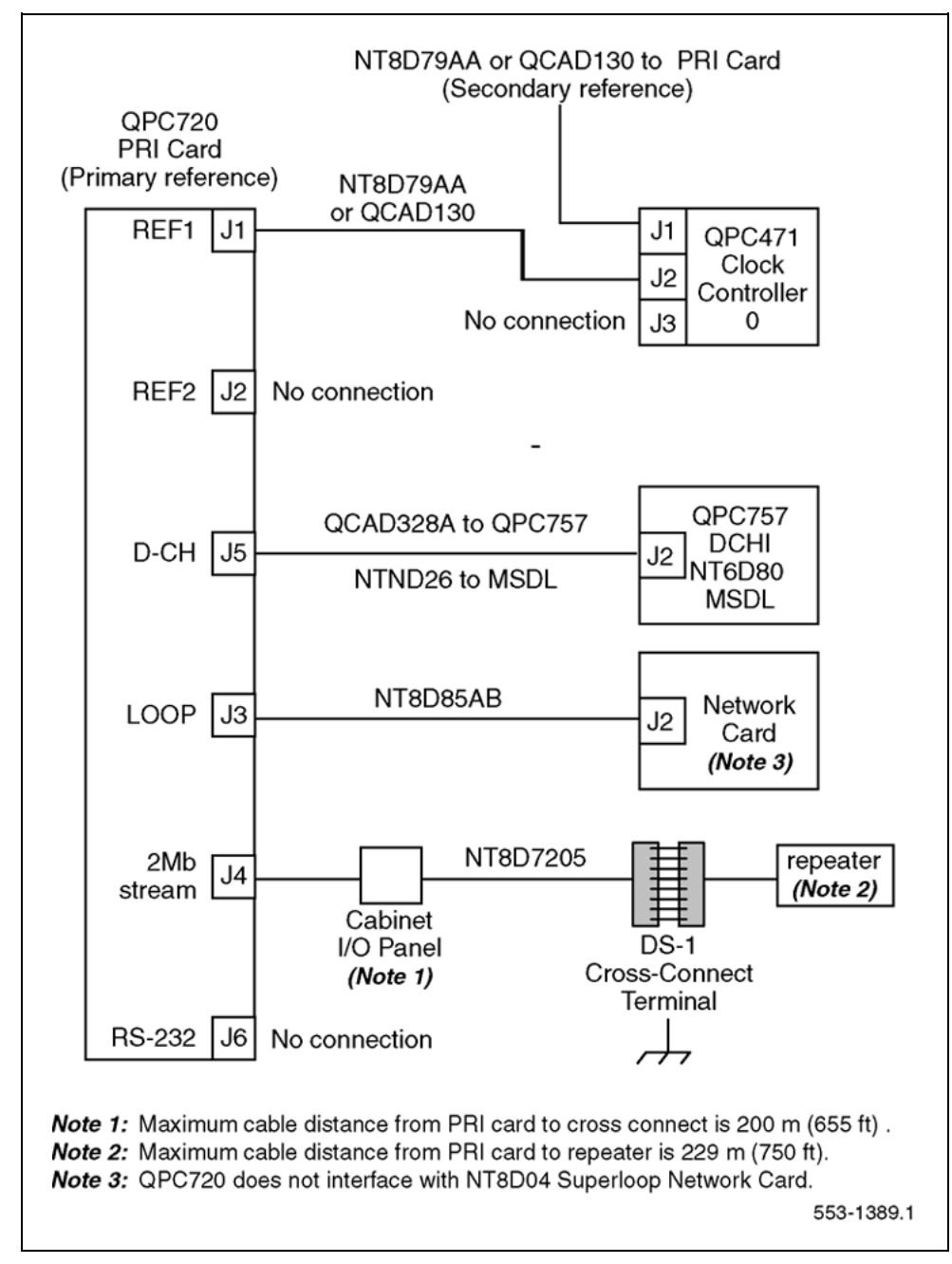

Figure 48

QPC720 (Half Group cabling) for Multi Group systems with an echo canceller

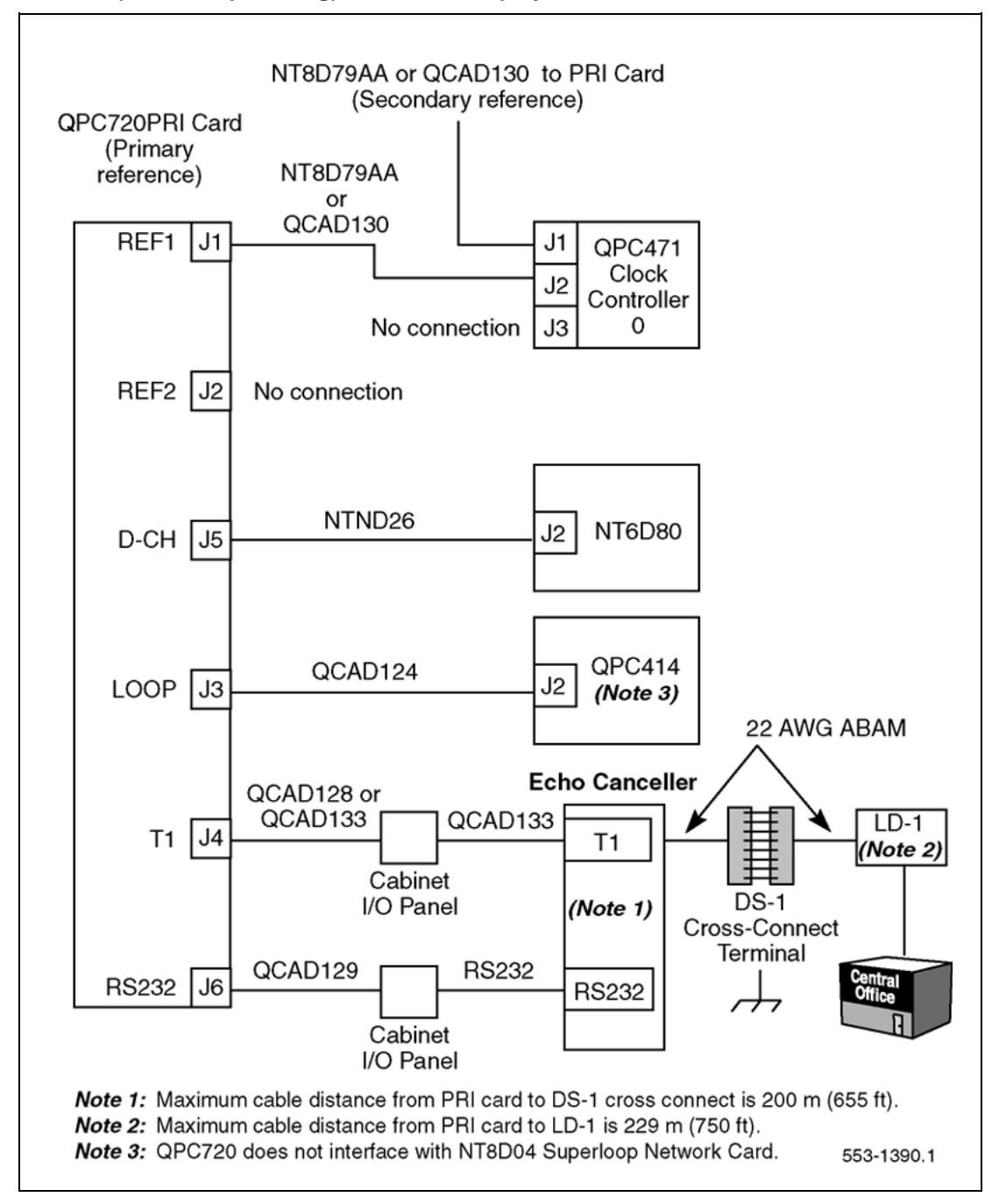

Nortel Communication Server 1000 ISDN Primary Rate Interface Installation and Commissioning NN43001-301 02.03 Standard Release 5.5 7 December 2007

Copyright © 2003-2007, Nortel Networks

## Figure 49

QPC720 (Single Group cabling) for Multi Group systems without an echo canceller

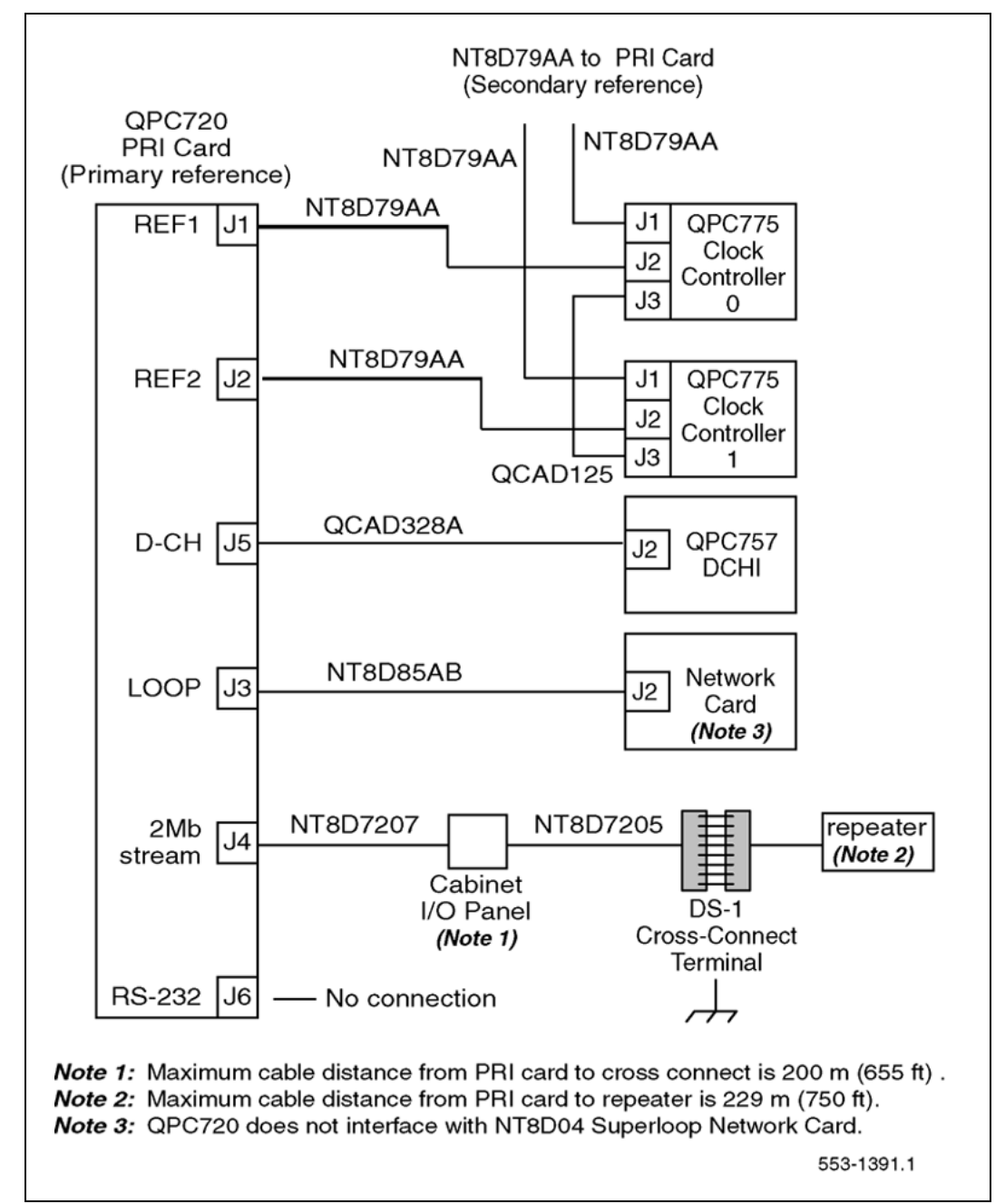

Figure 50

QPC720 (Single Group cabling) for Multi Group systems with an echo canceller

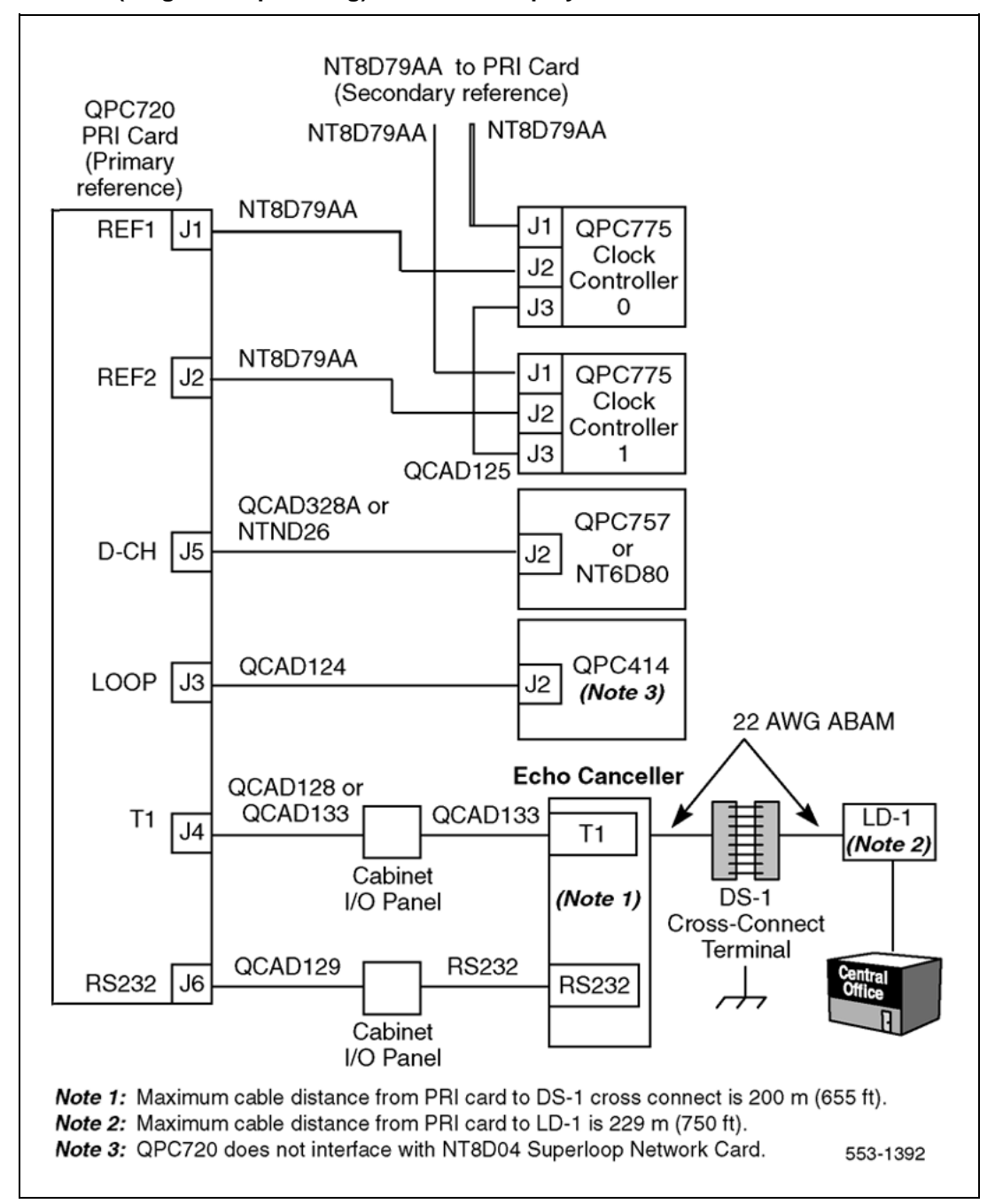

Nortel Communication Server 1000 ISDN Primary Rate Interface Installation and Commissioning NN43001-301 02.03 Standard Release 5.5 7 December 2007

Figure 51

QPC720 Multi Group cabling without an echo canceller

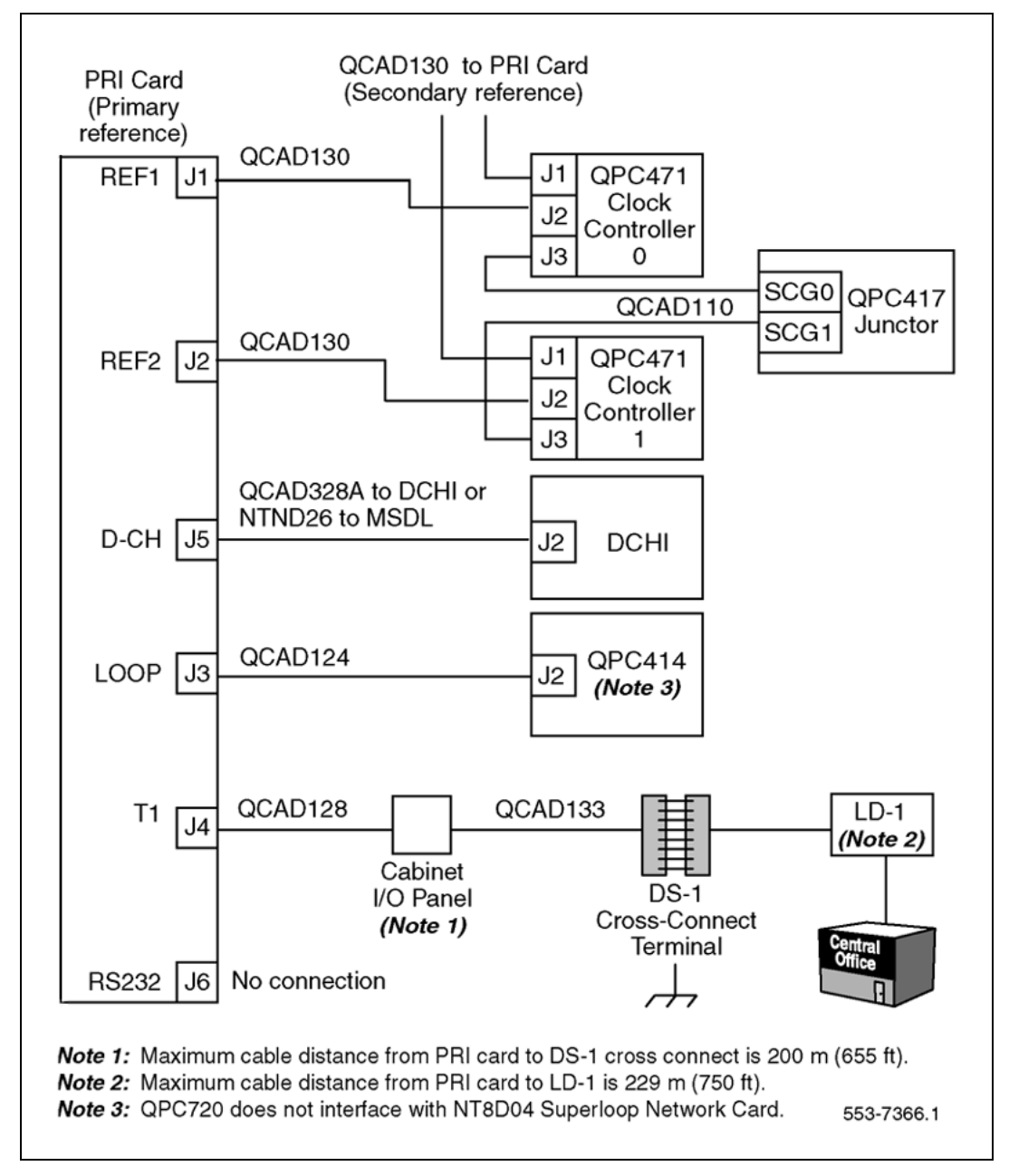

Nortel Communication Server 1000 ISDN Primary Rate Interface Installation and Commissioning NN43001-301 02.03 Standard Release 5.5 7 December 2007

Figure 52

QPC720 Multi Group cabling with an echo canceller

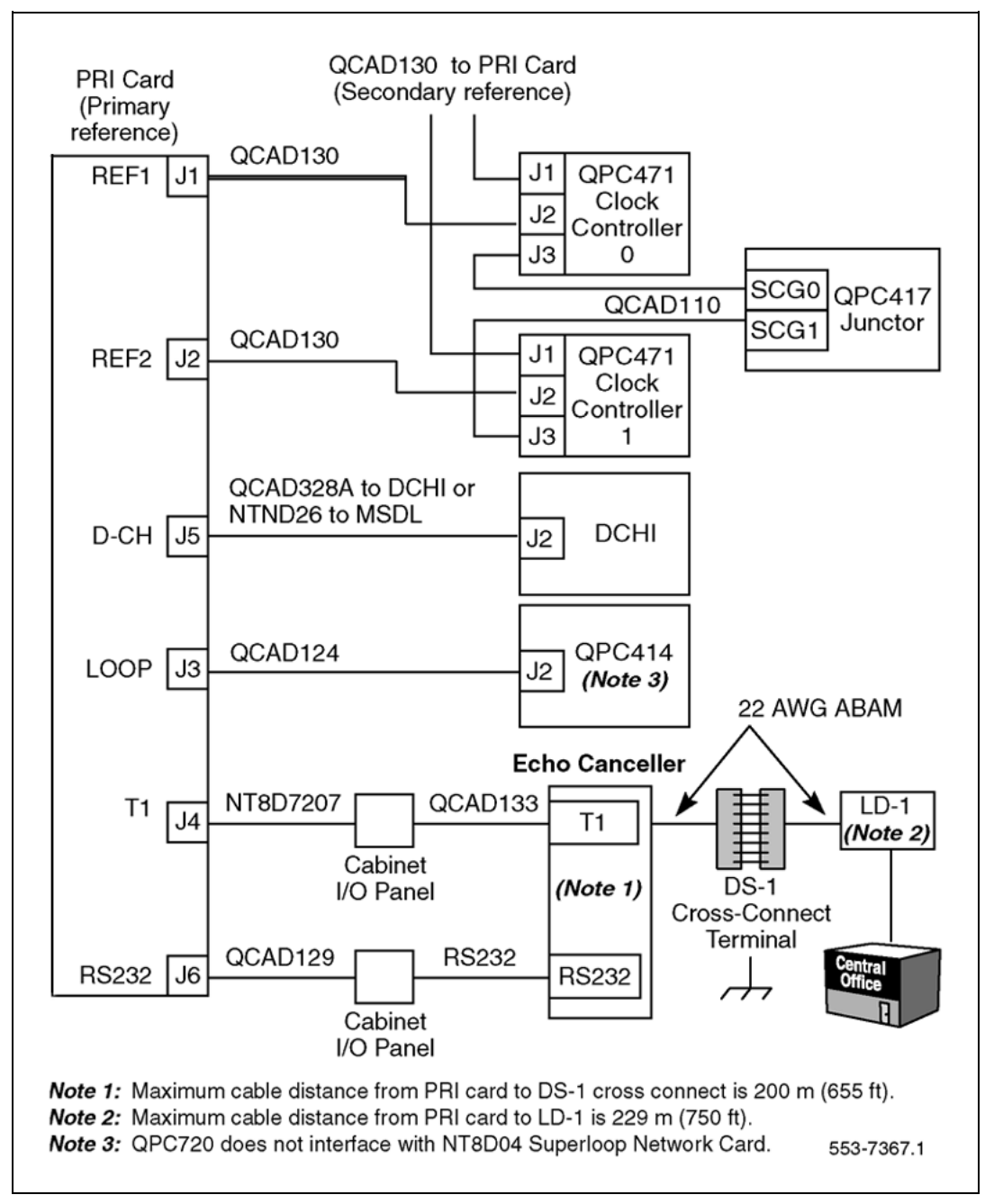

#### Table 29

Cable for the NT8D72 PRI card for Half and Single Group systems

| Cable  | From     | Des | Con | То   | Des | Con | То |
|--------|----------|-----|-----|------|-----|-----|----|
| NTND26 | PRI card |     | J5  | MSDL |     |     |    |

| Cable         | From                 | Des  | Con | То                   | Des  | Con | То                                                                              |
|---------------|----------------------|------|-----|----------------------|------|-----|---------------------------------------------------------------------------------|
| NT8D79AA      | PRI card             |      | J1  | Clock contro<br>ller | CC-0 | J2  | Only when<br>primary<br>clock source.                                           |
| NT8D79AA      | PRI card             |      | J1  | Clock contro<br>ller | CC-0 | J1  | Only when<br>secondary<br>clock source.                                         |
| For single-gr | oup only             |      |     |                      |      |     |                                                                                 |
| NT8D79AA      | PRI card             |      | J2  | Clock contro<br>ller | CC-1 | J2  | Only when<br>primary<br>clock source.                                           |
| NT8D79AA      | PRI card             |      | J2  | Clock contro<br>ller | CC-1 | J1  | Only when secondary clock source.                                               |
| QCAD125       | Clock contro<br>ller | CC-0 | J3  | Clock contro<br>ller | CC-1 | J3  | Clock Contro<br>ller back-up.                                                   |
| NT8D85AB      | PRI card             |      | J3  | Network              |      |     | Run directly<br>to Network<br>pack.                                             |
| QCAD328A      | PRI card             |      | J2  | DCHI                 |      | J2  | Run directly<br>to DCHI<br>card.                                                |
| NTND26        | PRI card             |      | J5  | MSDL                 |      |     |                                                                                 |
| NT8D7207      | PRI card             |      | J4  | I/O Panel            |      |     |                                                                                 |
| RS-232        | I/O Panel            |      |     | Echo cancell<br>er   |      |     |                                                                                 |
| RS-232        | PRI card             |      | J6  | Echo cancell<br>er   |      |     |                                                                                 |
| NT8D7205      | I/O Panel            |      |     | cross conne<br>ct    |      |     | Run via<br>cabinet I/O<br>panel to cro<br>ssconnect<br>terminal from<br>switch. |

*Note:* No additional cabling is required for multiple PRIs. The D-channel is associated through software in LD 17 (prompt PRI).

#### Table 30

Cable for the NT8D72 PRI card for Multi Group systems

| Cable    | From                 | Des. | Con. | То                 | Des.                 | Con. | Notes |
|----------|----------------------|------|------|--------------------|----------------------|------|-------|
| QCAD130  | PRI card             |      |      | J1                 | Clock contro<br>ller | CC-0 | 1     |
| QCAD130  | PRI card             |      |      | J1                 | Clock contro<br>ller | CC-0 | 2     |
| QCAD130  | PRI card             |      |      | J2                 | Clock contro<br>ller | CC-1 | 1     |
| QCAD130  | PRI card             |      |      | J2                 | Clock contro<br>ller | CC-1 | 2     |
| QCAD110  | Clock contro<br>ller | CC-0 | J3   | Junctor<br>board   | JCTR                 | J11  | 3     |
| QCAD110  | Clock contro<br>ller | CC-1 | J3   | Junctor<br>board   | JCTR                 | J12  |       |
| QCAD124  | PRI card             |      | J3   | Network            |                      |      | 4     |
| QCAD328A | PRI card             |      | J5   | DCHI card          |                      | J2   | 5     |
| NTND26   | PRI card             | J5   |      | MSDL               |                      |      |       |
| QCAD128  | PRI card             |      | J4   | I/O Panel          |                      |      | 6     |
| QCAD133  | I/O Panel            |      |      | Patch Panel        |                      |      | 6     |
| QCAD129  | PRI card             |      | J6   | I/O Panel          |                      |      | 6     |
| RS-232   | I/O Panel            |      |      | Echo Cance<br>Iler |                      |      |       |
| RS-232   | PRI card             |      | J6   | Echo Cance<br>Iler |                      |      | 7     |

*Note 1:* Only when primary clock source.

*Note 2:* Only when secondary clock source.

*Note 3:* multigroup junctor board connection.

Note 4: Run to connector on network pack.

*Note 5:* Run directly to DCHI card.

Note 6: Run by means of cabinet I/O panel to CSU, echo canceller, or cross connect terminal.

**Note 7:** Run by means of cabinet I/O panel to crossconnect terminal or echo canceller from non shielded system.

**Note 8:** No additional cabling is required for multiple PRIs. The D-channel is associated through software in LD17, prompt PRI.

| Cable   | From     | Des. | Con. | То                 | Des. | Con. | Notes |
|---------|----------|------|------|--------------------|------|------|-------|
| QCAD133 | PRI card |      | J4   | Patch Panel        |      |      | 7     |
| RS-232  | PRI card |      | J6   | Echo Cance<br>Iler |      |      | 7     |

*Note 1:* Only when primary clock source.

*Note 2:* Only when secondary clock source.

Note 3: multigroup junctor board connection.

*Note 4:* Run to connector on network pack.

*Note 5:* Run directly to DCHI card.

**Note 6:** Run by means of cabinet I/O panel to CSU, echo canceller, or cross connect terminal.

**Note 7:** Run by means of cabinet I/O panel to crossconnect terminal or echo canceller from non shielded system.

**Note 8:** No additional cabling is required for multiple PRIs. The D-channel is associated through software in LD17, prompt PRI.

# Table 31Cable for the QPC720 PRI card for Half and Multi Group systems

| Cable               | From              | Des. | Con. | То                | Des. | Con. | Comments                                |
|---------------------|-------------------|------|------|-------------------|------|------|-----------------------------------------|
| For half grou       | p only            |      |      |                   |      |      |                                         |
| QCAD130<br>NT8D79xx | QPC720            |      | J1   | QPC471/<br>QPC775 | CC-0 | J2   | Only when<br>primary clock<br>source.   |
| QCAD130<br>NT8D79xx | QPC720            |      | J1   | QPC471/<br>QPC775 | CC-0 | J1   | Only when<br>secondary clock<br>source. |
| NTND26              | QPC720            |      | J5   | NT6D80            |      |      |                                         |
| For single gr       | oup only          |      |      |                   |      |      |                                         |
| QCAD130<br>NT8D79xx | QPC720            |      | J2   | QPC471/<br>QPC775 | CC-1 | J2   | Only when<br>primary clock<br>source.   |
| QCAD130<br>NT8D79xx | QPC720            |      | J2   | QPC471/<br>QPC775 | CC-1 | J1   | Only when<br>secondary clock<br>source. |
| QCAD125<br>NT8D75xx | QPC471/<br>QPC775 | CC-0 | J3   | QPC471/<br>QPC775 | CC-1 | J3   | Clock controller back-up.               |

# 118 NT8D72 and QPC720 PRI card installation

| Cable               | From      | Des. | Con. | То                 | Des. | Con. | Comments                                                                                                    |
|---------------------|-----------|------|------|--------------------|------|------|----------------------------------------------------------------------------------------------------|
| QCAD124<br>NT8D85xx | QPC720    |      | J3   | Network            |      |      | Run directly to network card.                                                                                    |
| QCAD328A            | QPC720    |      | J5   | QPC757             |      | J2   | Run directly to DCHI card.                                                                                       |
| NTND26              | QPC720    |      | J5   | NT6D80             |      |      |                                                                                                    |
| QCAD133             | I/O Panel |      |      | Patch panel        |      |      | Run via cabinet<br>I/O panel to<br>CSU, Echo<br>Canceller, or<br>cross connect<br>terminal.                      |
| QCAD129             | QPC720    |      | J6   | I/O Panel          |      |      |                                                                                                    |
| RS-232              | I/O Panel |      |      | Echo Canc<br>eller |      |      |                                                                                                    |
| RS-232              | QPC720    |      | J6   | Echo Canc<br>eller |      |      |                                                                                                    |
| QCAD133<br>NT8D83xx | QPC720    |      | J4   | Patch panel        |      |      | Run via cabinet<br>I/O panel to<br>crossconnect<br>terminal or Echo<br>Canceller from<br>non-shielded<br>system. |

# Table 32

# Cable for the QPC720 PRI card on Multi Group systems

| Cable               | From   | Des. | Con. | То | Des.                     | Con. | Notes                                  |
|---------------------|--------|------|------|----|--------------------------|------|----------------------------------------|
| QCAD130<br>NT8D79xx | QPC720 |      |      | J1 | QPC47<br>1<br>QCP77<br>5 | CC-0 | Only when<br>primary clock<br>source   |
| QCAD130<br>NT8D79xx | QPC720 |      |      | J1 | QPC47<br>1<br>QCP77<br>5 | CC-0 | Only when<br>secondary clock<br>source |
| QCAD130<br>NT8D79xx | QPC720 |      |      | J2 | QPC47<br>1<br>QCP77<br>5 | CC-1 | Only when<br>primary clock<br>source   |

| Cable               | From             | Des. | Con. | То                | Des.                     | Con. | Notes                                                                                                    |
|---------------------|------------------|------|------|-------------------|--------------------------|------|----------------------------------------------------------------------------------------------------|
| QCAD130<br>NT8D79xx | QPC720           |      |      | J2                | QPC47<br>1<br>QCP77<br>5 | CC-1 | Only when<br>secondary clock<br>source                                                                          |
| QCAD110<br>NT8D74xx | QPC471<br>QCP775 | CC-0 | J3   | QPC417            | JCTR                     | J11  | multigroup<br>junctor board<br>connection                                                                       |
| QCAD110<br>NT8D74xx | QPC471<br>QCP775 | CC-1 | J3   | QPC417            | JCTR                     | J12  |                                                                                                    |
| QCAD124<br>NT8D85xx | QPC720           |      | J3   | Network           |                          |      | Run to connec<br>tor on network<br>pack                                                                         |
| QCAD328             | QPC720           |      | J5   | QPC757            |                          | J2   | Run directly to<br>DCHI card                                                                                    |
| NTND26              | QPC720           |      | J5   | NT6D80            |                          |      |                                                                                                    |
| QCAD128<br>NT8D83xx | QPC720           |      | J4   | I/O<br>Panel      |                          |      | Run via cabinet<br>I/O panel to<br>CSU, Echo<br>Canceller, or<br>crossconnect<br>terminal                       |
| QCAD133<br>NT8D83xx | I/O<br>Panel     |      |      | Patch<br>Panel    |                          |      | Run via cabinet<br>I/O panel to<br>CSU, Echo<br>Canceller, or<br>crossconnect<br>terminal                       |
| QCAD129<br>NT9J93xx | QPC720           |      | J6   | I/O<br>Panel      |                          |      | Run via cabinet<br>I/O panel to<br>CSU, Echo<br>Canceller, or<br>crossconnect<br>terminal                       |
| RS-232              | I/OPanel         |      |      | Echo<br>Canceller |                          |      |                                                                                                    |
| RS-232              | QPC720           |      | J6   | Echo<br>Canceller |                          |      | Run via cabinet<br>I/O panel to<br>Echo Canceller<br>or crossconnect<br>terminal from<br>non-shielded<br>system |

### 120 NT8D72 and QPC720 PRI card installation

| Cable               | From   | Des. | Con. | То                | Des. | Con. | Notes                                                                                                    |
|---------------------|--------|------|------|-------------------|------|------|----------------------------------------------------------------------------------------------------|
| QCAD133<br>NT8D83xx | QPC720 |      | J4   | Patch Panel       |      |      | Run via cabinet<br>I/O panel to<br>Echo Canceller<br>or crossconnect<br>terminal from<br>non-shielded<br>system |
| RS-232              | QPC720 |      | J6   | Echo<br>Canceller |      |      | Run via cabinet<br>I/O panel to<br>Echo Canceller<br>or crossconnect<br>terminal from<br>non-shielded<br>system |

# Switch settings

Figure 53 "NT8D72AA, NT8D72AB, NT8D72BA PRI DIP switch settings for Large Systems" (page 121) shows the NT8D72AA, NT8D72AB, and NT8D72BA PRI DIP switch settings for Large Systems. Figure 54 "QPC720 switch settings for Half and Single Group systems" (page 122) shows the QPC720 PRI switch settings for Large Systems.

Table 33 "NT8D72 and QPC720 PRI transmission equalization switch settings for Large Systems" (page 122) indicates the Transmission equalization switch settings for the NT8D72 and QPC720 PRI cards for Large Systems.

#### Figure 53

NT8D72AA, NT8D72AB, NT8D72BA PRI DIP switch settings for Large Systems

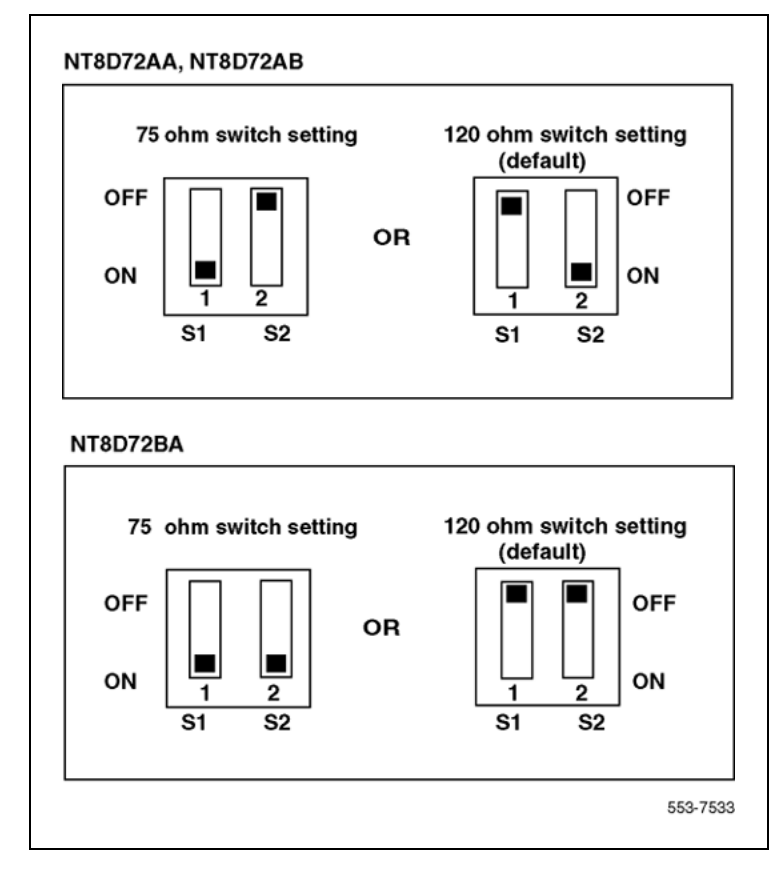

Note: For EuroISDN applications, use the default setting (120 ohms).

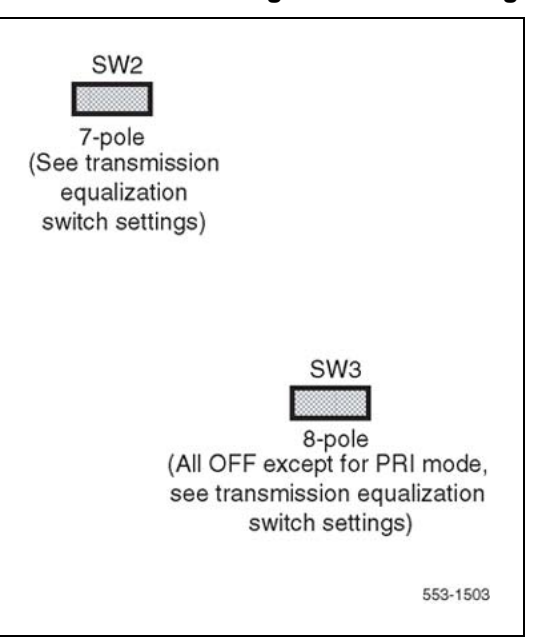

Figure 54 QPC720 switch settings for Half and Single Group systems

# Table 33 NT8D72 and QPC720 PRI transmission equalization switch settings for Large Systems

| Switch S2 settings                                                          | To repeater facility          | To crossconnect point         |  |  |  |  |
|-----------------------------------------------------------------------------|-------------------------------|-------------------------------|--|--|--|--|
| 5 on                                                                        | 0 - 45 m<br>(0 - 150 ft)      | 0 - 30 m<br>(0 - 100 ft)      |  |  |  |  |
| 2, 4, 6 on                                                                  | 46 - 135 m<br>(151 - 450 ft)  | 31 - 100 m<br>(101 - 355 ft)  |  |  |  |  |
| 1, 3, 7 on                                                                  | 136 - 225 m<br>(451 - 750 ft) | 101 - 200 m<br>(356 - 655 ft) |  |  |  |  |
|                                                                             | Switch 3 options for PRI v    | vith ESF                      |  |  |  |  |
| SW3-1 on = extended superframe format (ESF)<br>off = superframe format (SF) |                               |                               |  |  |  |  |
|                                                                             |                               |                               |  |  |  |  |

**Note 1:** All positions on S2 (location B22) are OFF except as shown under the column labeled "Switch S2 settings." The 8-pole SW3 (location E37) positions are OFF except for SW3-1 as shown for "Switch 3 option for DTI with ESF."

Note 2: For D2, D3, or D4 framing formats (superframe formats), set all SW3 options to OFF.

**Note 3:** For the DTI with ESF option, you must set the framing format as ESF with the DLOP prompt in LD17 before you set SW3-1 on the card.

# Install NT8D72 and QPC720 PRI cards on Large Systems

Use Procedure 11 "Install the NT8D72 and QPC720 PRI on Large Systems" (page 123) to install the NT8D72 and QPC720 PRI cards on Large Systems.

# Procedure 11 Install the NT8D72 and QPC720 PRI on Large Systems

# Step Action

1 Determine the cabinet and shelf location of the circuit card to be installed. The following slots can be used if they are not required for other cards.

# Table 34

# Shelf and slot location of NT8D72 and QPC720 for Half Group and Single Group systems

| System                      | Shelf               | Slot                      |
|-----------------------------|---------------------|---------------------------|
| Half Group,<br>Single Group | NT6D39 CPU/NET      | 3–8 Note 1<br>18 Note 3   |
|                             | NT8D35 DTI Exp Cube | 2–3 Note 1<br>5–14 Note 1 |
|                             | NT8D47 RPE Cube     | 1, 11, 12                 |
| Multi Group                 | Core                | 0-3                       |
|                             | Network Module      | 5–10,<br>13–14            |

**Note 1:** DTI/PRI packs require two slots. The slot indicated is the maximum slot that the pack resides in. For example, the slot 14 pack uses slots 13 and 14.

**Note 2:** The DTI/PRI pack cannot be installed in slot 11. The pack would come in contact with the BTU installed between slots 11 and 12.

*Note 3:* Slot 18 is only available on CPU shelf, which has no MDU/FDU.

*Note 4:* DTI/PRI pack could reside in slots 10 and 11, but cannot reside in slots 11 and 12 because of powering restrictions.

- 2 Unpack and inspect the PRI cards.
- **3** Set the option switches on the PRI circuit cards.
- 4 Install the PRI circuit card in the assigned shelf and slot.
- 5 Install the network circuit card (if no network loop connection is available).
- 6 If required, install I/O adapters in the I/O panel.

- 7 Run and connect the PRI cables.
- 8 If required, install connecting blocks at MDF or wall-mounted crossconnect terminal.
- **9** If required, designate connecting blocks at MDF or wall-mounted crossconnect terminal.
- **10** If required, install CSU or Echo Canceller.
- 11 Crossconnect PRI circuits.
- 12 Add related office data into system memory. Refer to the work order.
- **13** Run PRI verification tests.

—End—

# Remove NT8D72 and QPC720 PRI cards from Large Systems

UseProcedure 12 " " (page 124) to remove the NT8D72 and QPC720 PRI cards from Large Systems.

# Procedure 12

#### Step Action 1 Disable the D-channel in LD 96. 2 Disable Network Loop using LD 60. The command is DISL x. 3 Remove the data from memory if the circuit card is being completely removed, not replaced. Determine the location of the circuit cards to be removed. 4 Remove cross connections at MDF to wall-mounted crossconnect 5 terminal. 6 Disconnect PRI cables at Echo Canceller and at carrier interface (for example, Office Repeater and NCTE equipment). 7 Tag and disconnect cables from card. Rearrange Clock Controller card cables if required. This will affect call processing on DTI/PRI loops. Remove PRI and network circuit cards. If the other circuit of a dual 8 network card is in use, DO NOT remove the network card. 9 Pack and store circuit card.

—End—

# Install an additional network shelf

Use Procedure 13 "Install an additional network shelf on Half Group and Single Group systems" (page 125) to install an additional network shelf, when additional shelf space is required for PRI cards on Half Group and Single Group systems. A QUD15 cooling unit is required for each additional shelf installed.

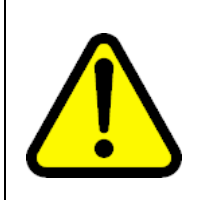

### CAUTION

Do not place the circuit packs in the shelf until Step 7 is completed.

### Procedure 13

Install an additional network shelf on Half Group and Single Group systems

| Step | Action                                                                                                    |  |  |  |  |  |
|------|----------------------------------------------------------------------------------------------------|--|--|--|--|--|
| 1    | Determine the cabinet and shelf location of the Network shelf to be installed.                                                                                             |  |  |  |  |  |
| 2    | Unpack and inspect the shelf.                                                                                                    |  |  |  |  |  |
| 3    | Remove the existing left or right rear Intelligent Peripheral Equipment (IPE) shelf (if required).                                                                         |  |  |  |  |  |
| 4    | Install the additional Network shelf in the IPE (Step 3) location.                                                                                                    |  |  |  |  |  |
| 5    | Install a QUD15 cooling unit directly below the Network shelf and secure with four mounting screws.                                                                        |  |  |  |  |  |
| 6    | Install and connect the QCAD172A power cable to the added QUD15 cooling unit as follows:                                                                                   |  |  |  |  |  |
|      | • If the added QUD15 is located below the left Network shelf,<br>unplug the C11 connector from the QCAD111 power harness<br>that connects to the existing left side QUD15. |  |  |  |  |  |
|      | • If the added QUD15 is located below the right Network shelf, unplug the C21 connector from the QCAD111 power harness instead of the C11.                                 |  |  |  |  |  |

7 Plug the C11 or C21 connector into the single-ended connector of the QCAD172A power cable.

- 8 Plug one of the two connectors at the other end of the C11 or C21 connector that was removed.
- **9** Plug the remaining connector of the QCAD172A power cable into the added QUD15.
- **10** Adjust the QCAD111 power wiring harness, untie and then connect:
  - the C17 power connection cable to the *right* rear Network shelf
  - the C19 power connection cable to the *left* rear Network shelf
- **11** Install PRI trunks and enter related shelf and PRI office data into switch memory.

—End—

# NT5D97 Dual-port DTI2/PRI2 installation and removal

# Contents

The section contains information on the following topics:

"Introduction" (page 127)

"NT5D97 circuit card locations" (page 127)

"Port definitions" (page 128)

"Case Scenarios for replacing a digital trunk NT8D72BA, QPC536E, or NTCK43 by a DDP2 card" (page 128)

"NT5D97AA/AB DIP switch settings" (page 129)

"Install the NT5D97 DDP2" (page 139)

"Remove the NT5D97 DDP2" (page 140)

"Configure the NT5D97 DDP2" (page 141)

# Introduction

This section contains information required to install the NT5D97 Dual-port DTI2/PRI2 (DDP2) card on Large Systems.

For installation and removal procedures for the NTBK51AA Downloadable D-channel daughterboard, prefer to the section "NTBK51 DDCH installation and removal" (page 91).

# NT5D97 circuit card locations

Each NT5D97 card requires one slot on a shelf. NT5D97 cards can be placed in any card slot in the network bus.

# Port definitions

Since the NT5D97 card is a dual-card, it equips two ports; these ports can be defined in the following combinations:

Table 35 NT5D97AA/AB loops configuration

| Loop 0    |                |                |      |      |  |  |
|-----------|----------------|----------------|------|------|--|--|
|           |                | not configured | DTI2 | PRI2 |  |  |
| Loop<br>1 | not configured | V              | V    | V    |  |  |
|           | DTI2           | V              | V    | V    |  |  |
|           | PRI2           | V              | V    | V    |  |  |

#### Table 36

#### NT5D97AD loops configuration

| Loop 0 |                |                |      |      |      |  |
|--------|----------------|----------------|------|------|------|--|
|        |                | not configured | DTI2 | PRI2 | DDCS |  |
|        | not configured | V              | V    | V    | V    |  |
| Loop 1 | DTI2           | V              | V    | V    | V    |  |
|        | PRI2           | V              | V    | V    | Х    |  |
|        | DDCS           | V              | V    | Х    | V    |  |

*Note:* Each loop DPNSS can be defined in Normal or Extended addressing mode.

# Case Scenarios for replacing a digital trunk NT8D72BA, QPC536E, or NTCK43 by a DDP2 card

The following discussion describes possible scenarios when replacing a digital trunk NT8D72BA PRI2 card or QPC536E DTI2 card or NTCK43 Dual PRI card configuration with a NT5D97 DDP2 card configuration.

**Case 1** - The two ports of a QPC414 network card are connected to two digital trunks.

In this case, the QPC414 and the two digital trunks are replaced by a single DDP2 card, which is plugged into the network shelf in the QPC414 slot.

**Case 2** - One port of the QPC414 card is connected to a digital trunk, and the second is connected to a peripheral buffer. Both cards are in a network loop location.

In this case, the QPC414 should not be removed. The digital trunk is removed and the DDP2 card is plugged into one of the two empty slots.

**Case 3** - The network shelf is full, one port of a QPC414 network card is connected to a digital trunk, and the second is connected to a peripheral buffer. This arrangement is repeated for another QPC414. The digital trunks are located in a shelf that provides only power.

In this case, the peripheral buffers will have to be reassigned, so that each pair of buffers will use both ports of the same QPC414 card. The other QPC414 card can then be replaced by the NT5D97 DDP2.

*Note:* If an NT8D72BA/NTCK43 card is being replaced by a DDP2 card, the D-channel Handler can be reconnected to the DDP2 card, or removed if an onboard NTBK51DDCH card is used. Also, DIP Switches in the NT5D97 must be set properly before insertion. NT5D97 has a different DIP Switch setting from NTCK43AB. Refer to "NT5D97AA/AB DIP switch settings" (page 129) for DIP switch setting).

# NT5D97AA/AB DIP switch settings

The NT5D97 DDP2 card is equipped with 6x2 sets of DIP switches for trunk parameters settings for port0 and port1 respectively. Additionally, the DDP2 card is equipped with one set of four DIP switches for the Ring Ground setting. The NT5D97AA/AB has one set of eight DIP switches and NT5D97AD has two sets of ten DIP switches for the D-channel Handler parameters setting.

The DIP switches are used for the setting of default values of certain parameters. Firmware reads the general purpose switches, which sets the default values accordingly.

|                                      | Card | Trunks<br>0 and 1 | Port 0 | Port 1 | Trunk 0 | Trunk 1 |
|--------------------------------------|------|-------------------|--------|--------|---------|---------|
| ENB/DSB<br>mounted on the face plate | S1   |                   |        |        |         |         |
| Ring Ground                          |      | S2                |        |        |         |         |
| MSDL                                 |      |                   | S      | 33     |         |         |
| Tx Mode                              |      |                   |        |        | S4      | S10     |
|                                      |      |                   |        |        | S5      | S11     |
| LBO Setting                          |      |                   |        |        | S6      | S12     |
|                                      |      |                   |        |        | S7      | S13     |
| Receiver Interface                   |      |                   |        |        | S8      | S14     |
| General Purpose                      |      |                   |        |        | S9      | S15     |

### Table 37 DIP switch settings for NT5D97AA/AB

Figure 55

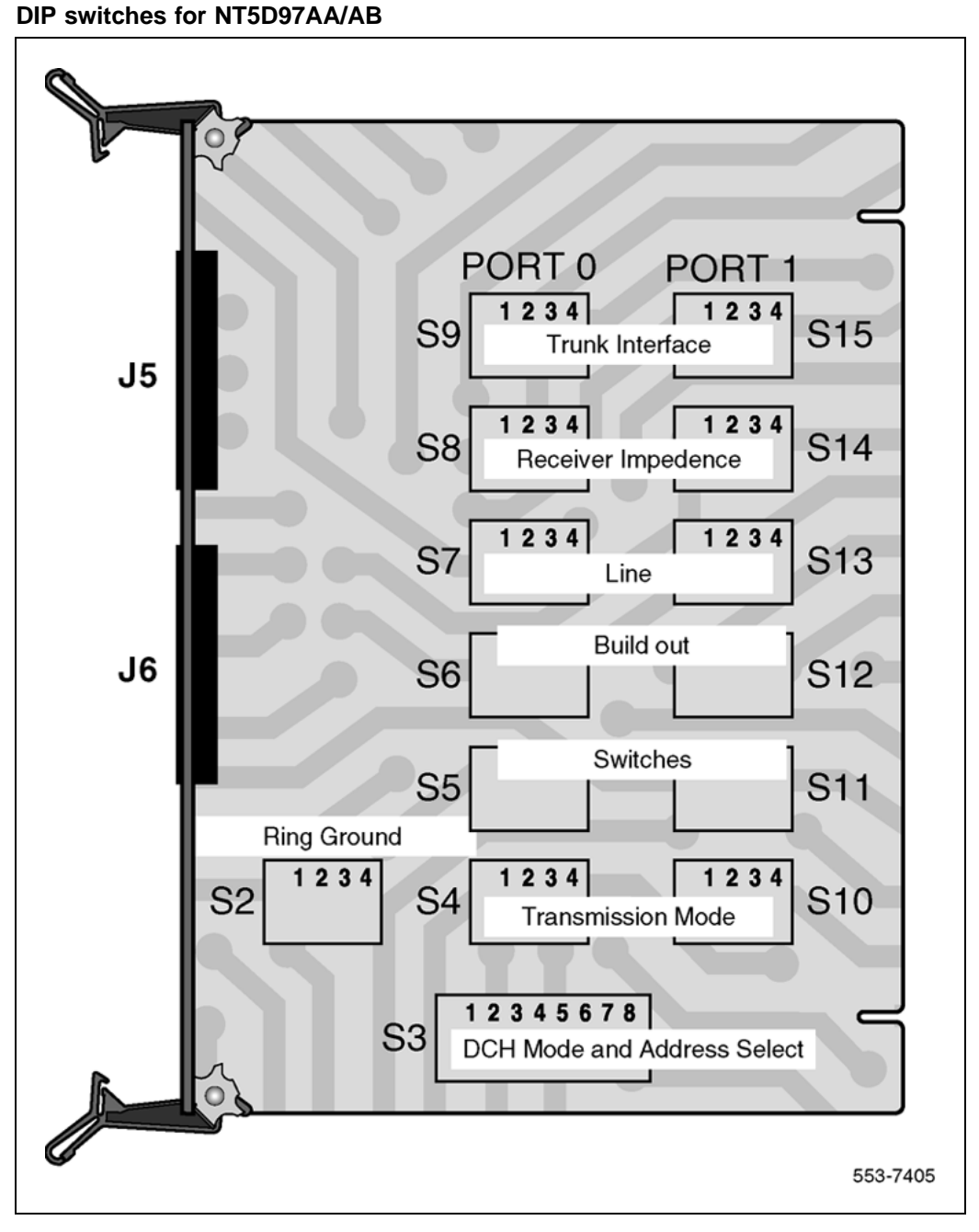

The following parameters are set by DIP switches. The boldface font shows the factory setup.

### Trunk interface switches for NT5D97AA/AB Impedance level and unit mode

The S9/S15 switch selects the impedance level and loop operation mode on DEI2 OR PRI2. Refer to Table 38 "Impedance level and loop mode switch settings" (page 131).

# Table 38Impedance level and loop mode switch settings

| Switch | Description     | S9/S15 Switch Setting                                                              |
|--------|-----------------|------------------------------------------------------------------------------------|
| 1      | Impedance level | <b>OFF - 120 ohm</b><br>ON - 75 ohm                                                |
| 2      | Spare           | х                                                                                  |
| 3      | Spare           | х                                                                                  |
| 4      | Unit mode       | <b>OFF - Loop operates in the DTI2 mode</b><br>ON - Loop operates in the PRI2 mode |

# **Transmission mode**

A per-trunk switch (S4/S10) provides a selection of the digital trunk interface type. Refer to Table 39 "Impedance level and loop mode switch settings" (page 131).

### Table 39

Impedance level and loop mode switch settings

| Description | S4/S10 switch settings |  |
|-------------|------------------------|--|
| E1          | OFF                    |  |
| Not used    |                        |  |

# Line build out

A per-trunk set of three switches (S5/S11, S6/S12 and S7/S13) provides the dB value for the line build out. Refer to Table 40 "Trunk interface line build out switch settings" (page 131).

*Note:* Do not change this setup.

#### Table 40

Trunk interface line build out switch settings

| Description | Switch setting |        |        |  |  |
|-------------|----------------|--------|--------|--|--|
|             | S5/S11         | S6/S12 | S7/S13 |  |  |
| 0dB         | OFF            | OFF    | OFF    |  |  |

### **Receiver impedance**

A per-trunk set of four DIP switches (S8/S14 provides selection between 75 or 120 ohm values. Refer toTable 41 "Trunk interface impedance switch settings" (page 132).

# Table 41

Trunk interface impedance switch settings

| Description | S8/S14 switch setting |     |     |     |  |
|-------------|-----------------------|-----|-----|-----|--|
| 75 ohm      | OFF                   | OFF | ON  | OFF |  |
| 120 ohm     | OFF                   | OFF | OFF | ON  |  |

# Ring ground switches for NT5D97AA/AB

A set of four DIP switches (S2) selects which Ring lines are connected to the ground. Refer to Table 48 "LBO switches for NT5D97AD" (page 136).

#### Table 42 Ring ground switch settings

|        | -                |                                                            |
|--------|------------------|------------------------------------------------------------|
| Switch | Description      | S2 switch settings                                         |
| 1      | Trunk 0 Transit  | OFF-Ring line is not grounded<br>ON- Ring line is grounded |
| 2      | Trunk 0 Receive  | OFF-Ring line is not grounded<br>ON- Ring line is grounded |
| 3      | Trunk 1 Transmit | OFF-Ring line is not grounded<br>ON- Ring line is grounded |
| 4      | Trunk 1 Receive  | OFF-Ring line is not grounded<br>ON- Ring line is grounded |

# DCH Address select switch for NTBK51AA daughter board for NT5D97AA/AB

In case of an onboard NTBK51AA D-channel daughterboard, a set of four switches (S3) provide the daughterboard address. Refer to Table 50 "Trunk 1 switches" (page 137).

*Note:* Switch 8 of S3 (S3-8) does not require a switch setting to select between the onboard NTBK51AA D-channel daughterboard and an external DCHI/MSDL. The NT5D97 detects when the onboard NTBK51AA D-channel daughterboard is used.

| Table 43 |     |         |        |          |
|----------|-----|---------|--------|----------|
| DCH mode | and | address | switch | settings |

| Switch Description |                                 | S3 switch setting |
|--------------------|---------------------------------|-------------------|
| 1-4                | D-channel daughterboard address | See table         |
| 5-8                | For future use                  | OFF               |

Table 51 "Ring ground switch for NT5D97AD" (page 137) shows the possible selections of the NTBK51AA D-channel.

| Table 44                                        |       |
|-------------------------------------------------|-------|
| NTBK51AA daughterboard addressselect switch set | tings |

| Device<br>Address | Switch Setting |     |     |     |  |
|-------------------|----------------|-----|-----|-----|--|
| 0                 | OFF            | OFF | OFF | OFF |  |
| 1                 | ON             | OFF | OFF | OFF |  |
| 2                 | OFF            | ON  | OFF | OFF |  |
| 3                 | ON             | ON  | OFF | OFF |  |
| 4                 | OFF            | OFF | ON  | OFF |  |
| 5                 | ON             | OFF | ON  | OFF |  |
| 6                 | OFF            | ON  | ON  | OFF |  |
| 7                 | ON             | ON  | ON  | OFF |  |
| 8                 | OFF            | OFF | OFF | ON  |  |
| 9                 | ON             | OFF | OFF | ON  |  |
| 10                | OFF            | ON  | OFF | ON  |  |
| 11                | ON             | ON  | OFF | ON  |  |
| 12                | OFF            | OFF | ON  | ON  |  |
| 13                | ON             | OFF | ON  | ON  |  |
| 14                | OFF            | ON  | ON  | ON  |  |
| 15                | ON             | ON  | ON  | ON  |  |

**Note 1:** The system contains a maximum number of 16 DCHI, MSDL, and DDCH devices. The Device Addresses are equivalent to the MSDL DNUM designations.

*Note 2:* Device address 0 is commonly assigned to the System TTYD Monitor.

# NT5D97AD DIP switch settings

The NT5D97 DDP2 card is equipped with 6x2 sets of DIP switches for trunk parameters settings for port 0 and port 1 respectively. Additionally, the DDP2 card is equipped with one set of four DIP switches for the Ring Ground setting. The NT5D97AA/AB has one set of eight DIP switches and NT5D97AD has two sets of ten DIP switches for the D-channel Handler parameters setting.

The DIP switches are used for the setting of default values of certain parameters. Firmware reads the general purpose switches, which sets the default values accordingly

### Table 45

#### **DIP switch settings for NT5D97AD**

|                                   | Card | Trunks<br>0 and 1 | Port 0 | Port 1 | Trunk 0 | Trunk 1 |
|-----------------------------------|------|-------------------|--------|--------|---------|---------|
| ENB/DSB mounted on the face plate | S1   |                   |        |        |         |         |
| Ring Ground                       |      | S16               |        |        |         |         |
| DPNSS                             |      |                   | S8     | S9     |         |         |
| MSDL                              |      |                   | S      | 9      |         |         |
| TX Mode                           |      |                   |        |        | S2      | S10     |
|                                   |      |                   |        |        | S3      | S13     |
| LBO Setting                       |      |                   |        |        | S4      | S14     |
|                                   |      |                   |        |        | S5      | S15     |
| Receiver Interface                |      |                   |        |        | S6      | S11     |
| General Purpose                   |      |                   |        |        | S12     | S7      |

Refer to DIP switch locations in Figure 56 "Dip switches locations for NT5D97AD" (page 135).

Figure 56 Dip switches locations for NT5D97AD

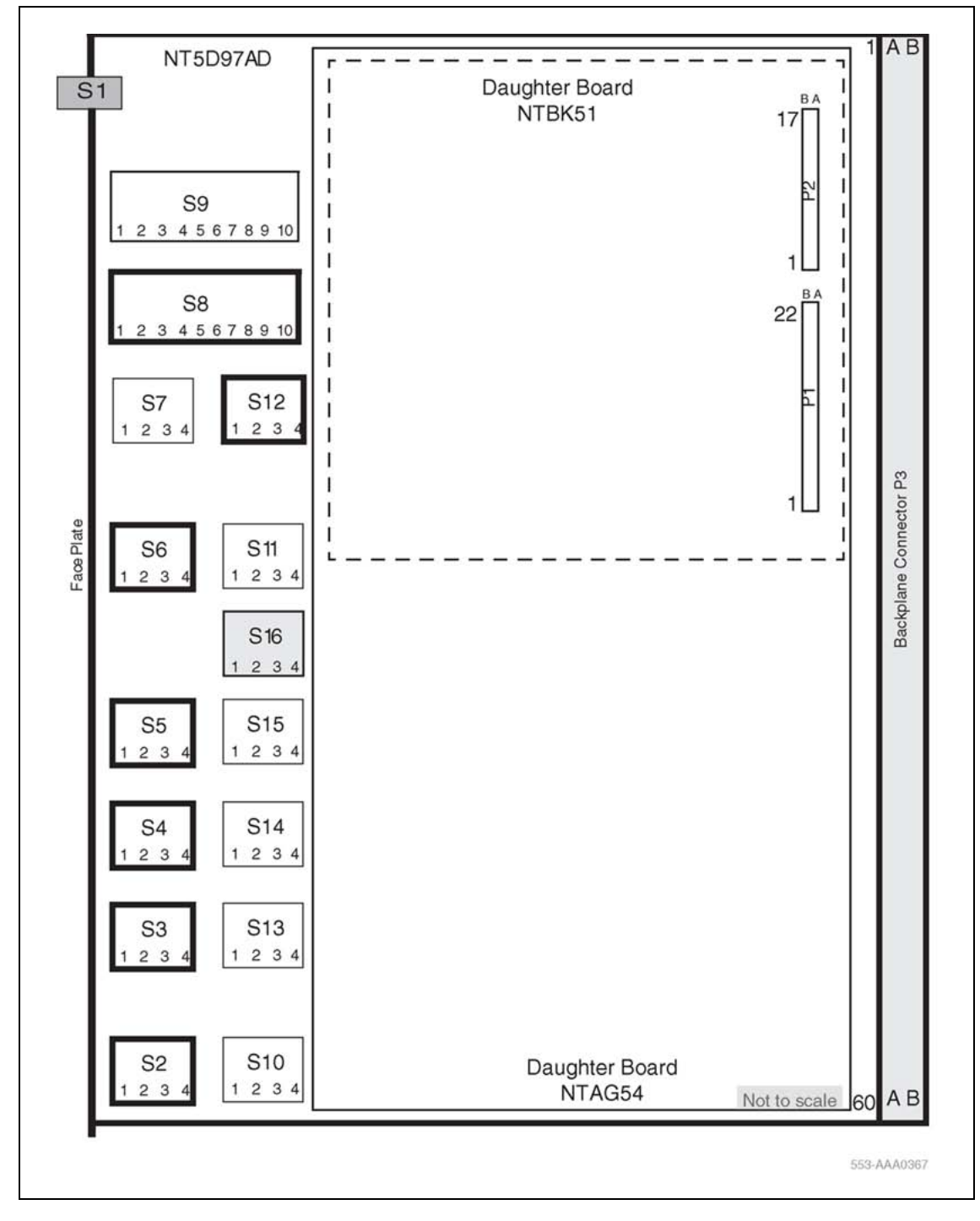

The following parameters are set by DIP switches. The boldface font shows the factory setup.

Nortel Communication Server 1000 ISDN Primary Rate Interface Installation and Commissioning NN43001-301 02.03 Standard Release 5.5 7 December 2007

#### Trunk interface switches for NT5D97AD Trunk 0 switches

Switch **S12** gives the MPU information about its environment as shown in

Table 46 "General purpose switches for NT5D97AD" (page 136).

| Table 46 | i       |          |     |        |    |
|----------|---------|----------|-----|--------|----|
| General  | purpose | switches | for | NT5D97 | AD |

| Switch | Description     | S9/S15 Switch Setting                                                              |
|--------|-----------------|------------------------------------------------------------------------------------|
| S12_1  | Impedance level | <b>OFF - 120 ohm</b><br>ON - 75 ohm                                                |
| S12_2  | Spare           | For future use                                                                     |
| S12_3  | Spare           | For future use                                                                     |
| S12_4  | Unit mode       | <b>OFF - Unit operates in the DTI2 mode</b><br>ON - Unit operates in the PRI2 mode |

Switch **S2** selects the Transmission mode as shown in Table 47 "TX mode switches for NT5D97AD" (page 136).

# Table 47

# TX mode switches for NT5D97AD

| TX mode  | S2  |
|----------|-----|
| E1       | OFF |
| Not used | ON  |

Switch **S3**, **S4**, and **S5** select LBO function as is Table 48 "LBO switches for NT5D97AD" (page 136).

# Table 48

LBO switches for NT5D97AD

| LBO setting | S3  | S4  | S5  |
|-------------|-----|-----|-----|
| 0dB         | OFF | OFF | OFF |
| 7.5dB       | ON  | ON  | OFF |
| 15dB        | ON  | OFF | ON  |

Switch **S6** selects the Receiver interface as in Table 49 "Receiver interface switches for NT5D97AD" (page 137).

#### Table 49

Receiver interface switches for NT5D97AD

| Impedance | S6-1 | S6-2 | S6-3 | S6-4 |
|-----------|------|------|------|------|
| 75 ohm    | OFF  | OFF  | ON   | OFF  |
| 120 ohm   | OFF  | OFF  | OFF  | ON   |

# Trunk 1 switches for NT5D97AD

## Table 50

Trunk 1 switches

| Switch         | Function                                                                               |
|----------------|----------------------------------------------------------------------------------------|
| S7             | <b>General Purpose</b> See Table 46 "General purpose switches for NT5D97AD" (page 136) |
| S10            | <b>TX Mode</b> See Table 47 "TX mode switches for NT5D97AD" (page 136)                 |
| S13, S14 & S15 | LBOSee Table 48 "LBO switches for NT5D97AD" (page 136)                                 |
| S11            | <b>RX Impedance</b> See Table 49 "Receiver interface switches for NT5D97AD" (page 137) |

# Ring ground switches for NT5D97AD

Switch **S16** selects which ring lines connect to ground. When set to ON, the ring line is grounded as shown in Table 51 "Ring ground switch for NT5D97AD" (page 137).

# Table 51

#### Ring ground switch for NT5D97AD

| Switch | Line             |
|--------|------------------|
| S16_1  | Trunk 0 Transmit |
| S16_2  | Trunk 0 Receive  |
| S16_3  | Trunk 1 Transmit |
| S16_4  | Trunk 1 Receive  |

# DCH Address select switch for NTBK51AA daughter board for NT5D97AD

Switch **S9** selects the NTBK51AA DCH daughterboard address.

Switch **S8** is not used when the NTBK51AA daughterboard is used. S8\_1-10 can be set to OFF position as in Table 52 "NTBK51AA DCH switches for NT5D97AD" (page 138).

| Switch number | Function                  |
|---------------|---------------------------|
| S9_1-4        | DCH daughter card address |
| S9_5-8        | Set to OFF                |
| S9_9          | Set to ON (NTBK51AA Mode) |
| S9_10         | Set to ON (NTBK51AA Mode) |

#### Table 52 NTBK51AA DCH switches for NT5D97AD

# **MSDL** external card

Table 53 "Switch settings for MSDL external card" (page 138) lists the switch numbers assigned for future use on the MSDL external card.

### Table 53

### Switch settings for MSDL external card

| Switch number | Function       |
|---------------|----------------|
| S9_1-10       | For future use |
| S8_1-10       | For future use |

Use Table 54 "Switch setting for MSDL external card" (page 138) to set the card address.

### Table 54

#### Switch setting for MSDL external card

|              | Switch Setting |     |     |     |
|--------------|----------------|-----|-----|-----|
| DNUM (LD 17) | 1              | 2   | 3   | 4   |
| 0            | OFF            | OFF | OFF | OFF |
| 1            | ON             | OFF | OFF | OFF |
| 2            | OFF            | ON  | OFF | OFF |
| 3            | ON             | ON  | OFF | OFF |
| 4            | OFF            | OFF | ON  | OFF |
| 5            | ON             | OFF | ON  | OFF |
| 6            | OFF            | ON  | ON  | OFF |
| 7            | ON             | ON  | ON  | OFF |
| 8            | OFF            | OFF | OFF | ON  |
| 9            | ON             | OFF | OFF | ON  |
| 10           | OFF            | ON  | OFF | ON  |
| 11           | ON             | ON  | OFF | ON  |
| 12           | OFF            | OFF | ON  | ON  |

|              | Switch Setting |     |    |    |
|--------------|----------------|-----|----|----|
| DNUM (LD 17) | 1              | 2   | 3  | 4  |
| 13           | ON             | OFF | ON | ON |
| 14           | OFF            | ON  | ON | ON |
| 15           | ON             | ON  | ON | ON |

# Install the NT5D97 DDP2

Use Procedure 14 "Install the NT5D97 on Large Systems" (page 139) to install the NT5D97 on Large Systems.

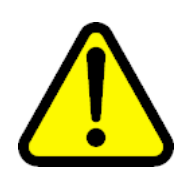

# CAUTION

The static discharge bracelet located inside the cabinet must be worn before handling circuit cards. Failure to wear the bracelet can result in damage to the circuit cards.

### Procedure 14

#### Install the NT5D97 on Large Systems

#### Step Action

- 1 Determine the cabinet and shelf location where the NT5D97 is to be installed. The NT5D97 can be installed in any card slot in the Network bus.
- 2 Unpack and inspect the NT5D97and cables.
- **3** If a DDCH is installed, refer to the section "NTBK51 DDCH installation and removal" (page 91).
- 4 Set the option switches on the NT5D97 card before installation. Refer to "NT5D97AA/AB DIP switch settings" (page 129).

The ENB/DIS (enable/disable faceplate switch) must be OFF (DIS) when installing the NT5D97, otherwise a system initialize can occur. The ENB/DIS on the NT5D97 corresponds to the faceplate switch on the QPC414 Network card.

- 5 Install NT5D97 card in the assigned shelf and slot.
- 6 Set the ENB/DIS faceplate switch to ON.

If the DDCH is installed, the DDCH LED should flash three times.

- 7 If required, install the I/O adapters in the I/O panel.
- 8 Run and connect the NT5D97 cables

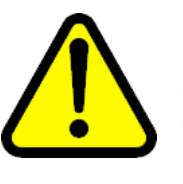

# CAUTION

Clock Controller cables connecting the Clock Controller and NT5D97 card must **NOT** be routed through the center of the cabinet past the power harness. Instead they should be routed around the outside of the equipment shelves.

- **9** If required, install connecting blocks at the MDF or wall mounted crossconnect terminal.
- **10** If required, designate connecting blocks at the MDF or wall mounted crossconnect terminal.
- **11** If required, install a Network Channel Terminating Equipment (NCTE). or Line Terminating Unit (LTU).
- **12** Add related office data into switch memory.
- **13** Enable faceplate switch S1. This is the "Loop Enable" switch.

The faceplate LEDs should go on for 4 seconds then go off and the OOS, DIS and ACT LEDs should go on again and stay on. IF DDCH is installed, the DCH LED should flash 3 times.

- **14** Run the PRI/DTI Verification Test.
- **15** Run the PRI status check.

–End—

# Remove the NT5D97 DDP2

Use Procedure 15 "Remove the NT5D97 from Large Systems" (page 141) to remove the NT5D97 from Large Systems

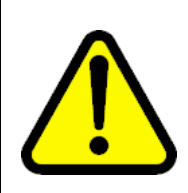

# CAUTION

The static discharge bracelet located inside the cabinet must be worn before handling circuit cards. Failure to wear the bracelet can result in damage to the circuit cards.

# Procedure 15

Remove the NT5D97 from Large Systems

| Step                                   | Action                                                                                                    |                                                                                                    |  |
|----------------------------------------|----------------------------------------------------------------------------------------------------|----------------------------------------------------------------------------------------------------|--|
| 1                                      | Determine the cabinet and shelf location of the NT5D97 card to be removed.                                                                              |                                                                                                    |  |
| 2                                      | Disable the Network Loop using LD 60. The command is DISL "loop number."                                                                                |                                                                                                    |  |
|                                        | The associated DCHI might have to be disabled first. The faceplate switch ENB/DIS should not be disabled until both PRI2/DTI2 loops are disabled first. |                                                                                                    |  |
| 3                                      | Remove data from memory, if the NT5D97 card is being completely removed, not replaced.                                                                  |                                                                                                    |  |
| 4                                      | Remove cross connections at the MDF to wall-mounted crossconnect terminal.                                                                              |                                                                                                    |  |
| 5                                      | Tag and disconnect cables from the card.                                                                                                    |                                                                                                    |  |
| 6 Rearrange Clock Controller cables if |                                                                                                    | ock Controller cables if required.                                                                                                    |  |
|                                        |                                                                                                    | <b>CAUTION</b><br>Clock Controller cables connecting the Clock Controller<br>and DDP2 card must <b>NOT</b> be routed through the center of<br>the cabinet past the power harness. Instead, they should<br>be routed around the outside of the equipment shelves. |  |

- 7 Remove the DDP2 card only if both loops are disabled. If the other circuit of a DDP2 card is in use, **DO NOT** remove the card. The Faceplate switch ENB/DIS must be in the OFF (DIS) position before the card is removed, otherwise the system will initialize.
- 8 Pack and store the NT5D97 card and circuit card.

| —En | d— |  |  |
|-----|----|--|--|
|     | ~  |  |  |

# Configure the NT5D97 DDP2

After the NT5D97 DDP2 is installed, configure the system using the same procedures as the standard NT8D72BA PRI2.

Consider the following when configuring the NT5D97 DDP2 card:

- The system software allows four ports to be defined for the NT6D80 MSDL. The DDCH (NTBK51AA) card has only two ports, 0 and 1; therefore, ports 2 and 3 must not be defined when using the NTBK51AA.
- Port 0 of the NTBK51AA can only be defined to work with Loop 0 of the NT5D97 DDP2 card, and Port 1 of the NTBK51AA can only be defined to work with Loop 1 of the NT5D97. This relationship must be reflected when configuring a new DCH in LD 17 (in response to the DCHL prompt, enter either 0 or 1 when specifying the loop number used by the DCH).
- You cannot define one of the DDP2 loops for the NTBK51AA DDCH, and the other loop for the NT6D11AF, NT5K75AA, and NT5K35AA DCH card or the NT6D80 MSDL.
- When configuring the NT5D97 DDP2 in DTI2 outgoing dial pulse mode, a Digit Outpulsing patch is required.

# NT5D12 Dual-port DTI/PRI card installation

# Contents

The section contains information on the following topics:

"Introduction" (page 143)

"NT5D12 circuit card locations" (page 143)

"Port definitions" (page 144)

"Scenarios for replacement of a digital trunk card (QPC720/QPC472) by a DDP card" (page 144)

"NT5D12 switch settings" (page 145)

"General Purpose Switches" (page 145)

"Trunk interface switches" (page 145)

"Ring ground switches" (page 146)

"DCH mode and address select switches" (page 147)

"Install the NT5D12 DDP" (page 150)

"Remove the NT5D12 DDP" (page 152)

"Configure the NT5D12 DDP" (page 153)

# Introduction

This section contains information required to install the NT5D12 1.5 Mb DTI/PRI Dual-port (DDP) card on Large Systems.

For installation and removal procedures for the NTBK51AA Downloadable D-channel daughterboard, refer to the section "NTBK51 DDCH installation and removal" (page 91).

# NT5D12 circuit card locations

Each NT5D12 circuit card requires one slot on a shelf. NT5D12 cards can be placed in any card slot in the network bus, subject to the cautionary note below.

# Port definitions

Since the NT5D12 card is dual-card, it equips two ports. These ports are defined in the following combinations:

| Port 0         | Port 1         |
|----------------|----------------|
| DTI            | DTI            |
| DTI            | PRI            |
| PRI            | DTI            |
| PRI            | PRI            |
| DTI            | Not configured |
| PRI            | Not configured |
| Not configured | PRI            |
| Not configured | DTI            |

# Scenarios for replacement of a digital trunk card (QPC720/QPC472) by a DDP card

The following discussion describes possible scenarios when replacing a digital trunk QPC720 PRI card or QPC472 DTI card configuration with a NT5D12 DDP card configuration.

**Case 1** - The two ports of a QPC414 network card are connected to two digital trunks.

In this case, the QPC414 and the two digital trunks are replaced by a single DDP card, which is plugged into the CE shelf in the QPC414 slot.

**Case 2** - One port of the QPC414 card is connected to a digital trunk, and the second is connected to a peripheral buffer. Both cards are in the network loop location.

In this case, the QPC414 should not be removed. The digital trunk is removed and the DDP card is plugged into one of the two empty slots.

**Case 3** - The CE shelf is full, one port of a QPC414 network card is connected to a digital trunk, and the second is connected to a peripheral buffer. This arrangement is repeated for another QPC414. The digital trunks are located in a shelf that provides only power.

In this case, the peripheral buffers will have to be reassigned, so that each pair of buffers will use both ports of the same QPC414 card. The other QPC414 card can then be replaced by the NT5D12 DDP.
**Note in all cases** - If a QPC720 card is being replaced by a DDP card, the D-channel Handler or MSDL can be either reconnected to the DDP card, or removed if an onboard NTBK51AA DDCH card is used.

# NT5D12 switch settings

The NT5D12 card is equipped with 6x2 sets of DIP switches for trunk parameters settings for port0 and port1 respectively. Additionally, the NT5D12 card is equipped with one set of four DIP switches for the Ring Ground setting and one set of eight DIP switches for the D-channel Handler parameters setting.

The DIP switches are used for setting of default values of certain parameters. The general purpose switches are read by the firmware which sets the default values accordingly.

The following parameters are being set by the DIP switches. Factory setups are shown in bold.

#### **General Purpose Switches**

Table 55

A per-trunk set of four DIP switches provides the default setting for operational modes. Switch set S9 is used for Trunk 0. Switch set S15 is used for Trunk 1. Refer to Table 55 "General purpose switch settings" (page 145)'.

| Switch | Description           | S9/S15 Switch Setting |
|--------|-----------------------|-----------------------|
| 1      | Framing Mode          | OFF - ESF             |
|        |                       |                       |
|        |                       | ON - SF               |
| 2      | Yellow Alarm Method   | OFF - FDL             |
|        |                       | ON - Digit2           |
| 3      | Zero Code Suppression | OFF - B8ZS            |
|        | Mode                  | ON - AMI              |
| 4      | Unused                | OFF                   |

#### General purpose switch settings

#### Trunk interface switches Transmission Mode

A per-trunk switch provides selection for T1 transmission. See Table 56 "Trunk interface transmission mode switch settings" (page 146).

| Table 56 |
|----------|
|----------|

Trunk interface transmission mode switch settings

| Description     | S4/S10 Switch Setting |
|-----------------|-----------------------|
| For future use. | OFF                   |
| T1              | ON                    |

# Line Build Out

A per-trunk set of three switches provides a selection between 0, 7.5 or 15 dB values. See Table 57 "Trunk interface line build out switch settings" (page 146).

#### Table 57

Trunk interface line build out switch settings

| Description | Switch Setting       |     |     |
|-------------|----------------------|-----|-----|
|             | S5/S11 S6/S12 S7/S13 |     |     |
| 0 dB        | OFF                  | OFF | OFF |
| 7.5 dB      | ON                   | ON  | OFF |
| 15 dB       | ON                   | OFF | ON  |

### **Receiver Impedance**

A per trunk set of four DIP switches provides a selection between 75, 100 or 120  $\Omega$  values. See Table 58 "Trunk interface receiver impedance switch settings" (page 146).

# Table 58

Trunk interface receiver impedance switch settings

| Description |     | S8/S14 Switch Setting |     |     |
|-------------|-----|-----------------------|-----|-----|
| 75 Ω        | OFF | OFF                   | ON  | OFF |
| 100 Ω       | ON  | OFF                   | OFF | ON  |
| 120 Ω       | OFF | OFF                   | OFF | ON  |

#### **Ring ground switches**

A set of four DIP switches selects which Ring lines are connected to the ground. See Table 59 "Ring ground switch settings" (page 147).

Table 59Ring ground switch settings

| Switch | Description      | S2 Switch Setting               |
|--------|------------------|---------------------------------|
| 1      | Trunk 0 Transmit | OFF - Ring line is not grounded |
|        |                  |                                 |
|        |                  | ON - Ring line is grounded      |
| 2      | Trunk 0 Receive  | OFF - Ring line is not grounded |
|        |                  |                                 |
|        |                  | ON - Ring line is grounded      |
| 3      | Trunk 1 Transmit | OFF - Ring line is not grounded |
|        |                  |                                 |
|        |                  | ON - Ring line is grounded      |
| 4      | Trunk 1 Receive  | OFF - Ring line is not grounded |
|        |                  |                                 |
|        |                  | ON - Ring line is grounded      |

# DCH mode and address select switches

A set of eight DIP switches selects between an onboard NTBK51AA D-channel daughterboard and an external MSDL/DCHI card. In the case of an onboard NTBK51AA D-channel daughterboard, four of the switches provide the daughterboard address. See Table 60 "DCH mode and address select switch settings" (page 147).

| Table 60                                    |
|---------------------------------------------|
| DCH mode and address select switch settings |

| Switch | Description                            | S3 Switch Setting                                                               |
|--------|----------------------------------------|---------------------------------------------------------------------------------|
| 1-4    | D-channel daughterb<br>oard<br>Address | See Table 61 "NTBK51AA daughterboard address select switch settings" (page 148) |
| 5-7    | For future use.                        | OFF                                                                             |
| 8      | External DCH or                        | OFF - MSDL or DCHI card                                                         |
|        | Onboard DDCH                           | ON - Onboard DDCH daughterboard                                                 |

#### Table 61

NTBK51AA daughterboard address select switch settings

| Device<br>Address <sup>1</sup> |     | Switch | Setting |     |
|--------------------------------|-----|--------|---------|-----|
| 02                             | OFF | OFF    | OFF     | OFF |
| 1                              | ON  | OFF    | OFF     | OFF |
| 2                              | OFF | ON     | OFF     | OFF |
| 3                              | ON  | ON     | OFF     | OFF |
| 4                              | OFF | OFF    | ON      | OFF |
| 5                              | ON  | OFF    | ON      | OFF |
| 6                              | OFF | ON     | ON      | OFF |
| 7                              | ON  | ON     | ON      | OFF |
| 8                              | OFF | OFF    | OFF     | ON  |
| 9                              | ON  | OFF    | OFF     | ON  |
| 10                             | OFF | ON     | OFF     | ON  |
| 11                             | ON  | ON     | OFF     | ON  |
| 12                             | OFF | OFF    | ON      | ON  |
| 13                             | ON  | OFF    | ON      | ON  |
| 14                             | OFF | ON     | ON      | ON  |
| 15                             | ON  | ON     | ON      | ON  |

Note 1: The maximum number of DCHI, MSDL, and DDCH devices in the system is 16.

Note 1: The Device Addresses are equivalent to the MSDL DNUM designations.

Note 2: Device address 0 is commonly assigned to the System Monitor.

Figure 57 Switch functional areas on the NT5D12

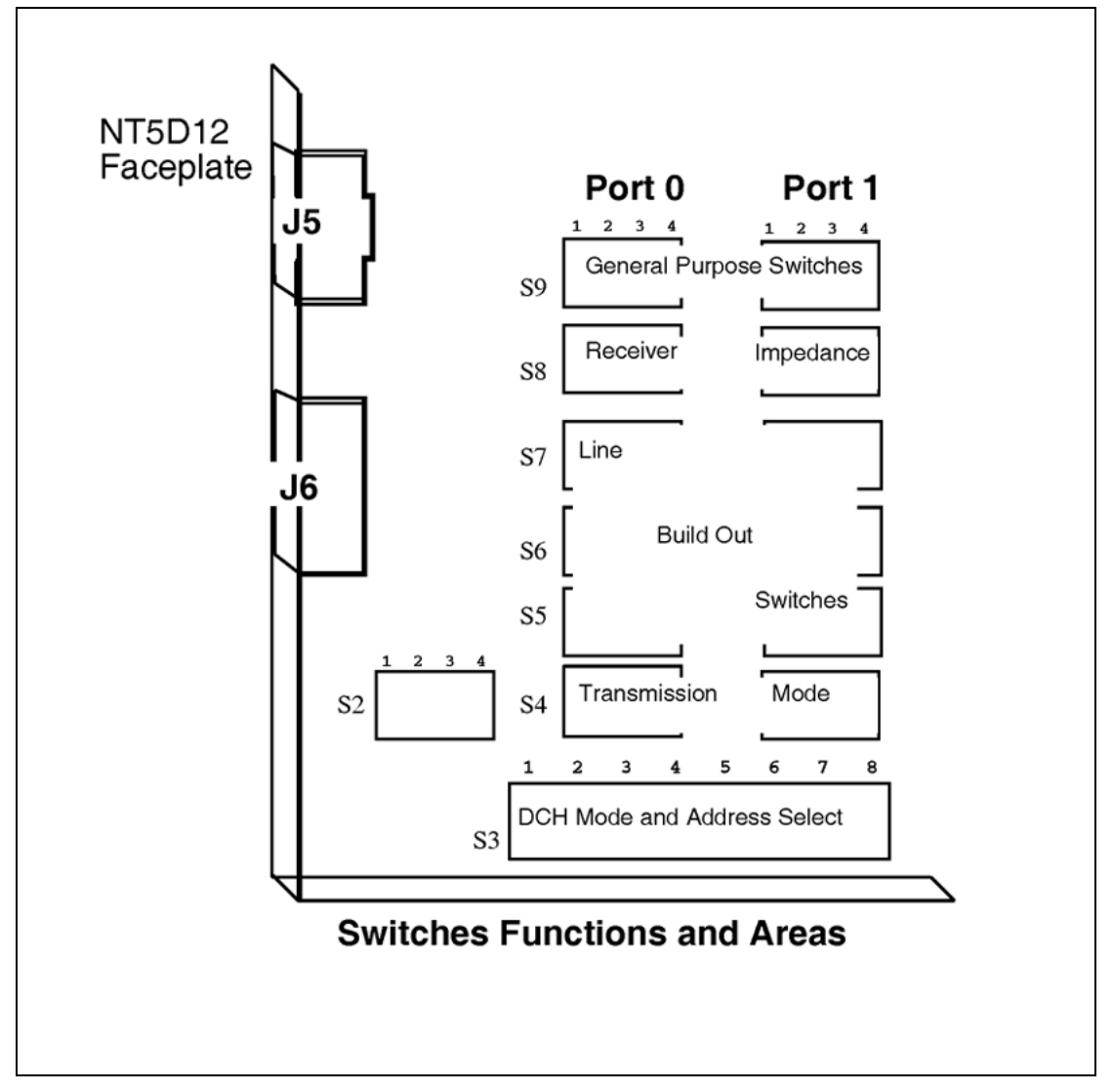

Figure 58 NT5D12 switch default settings

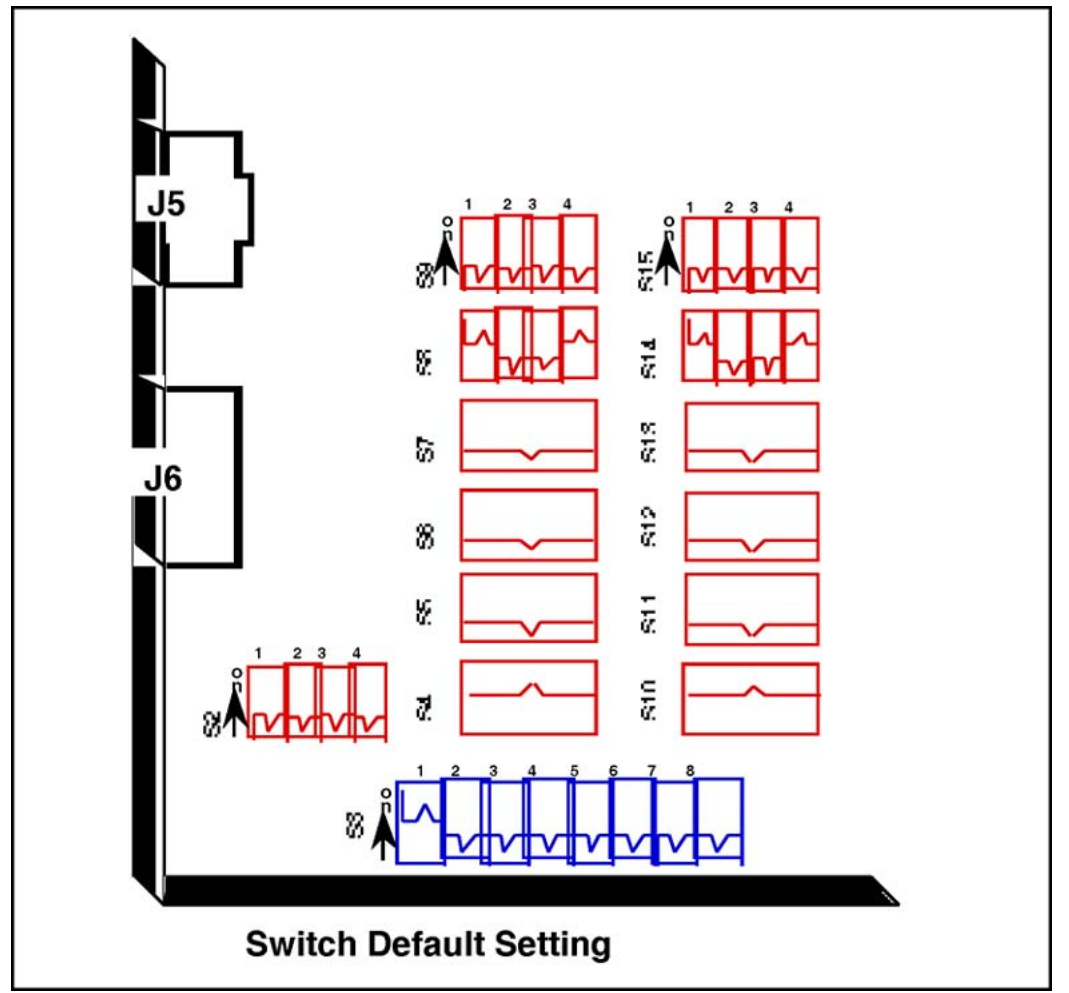

# Install the NT5D12 DDP

Use Procedure 16 "Install the NT5D12 on Large Systems" (page 151) to install the NT5D12 on Large Systems.

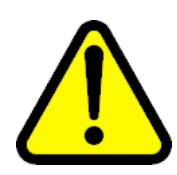

## CAUTION

The static discharge bracelet located inside the cabinet must be worn before handling circuit cards. Failure to wear the bracelet can result in damage to the circuit cards.

Nortel Communication Server 1000 ISDN Primary Rate Interface Installation and Commissioning NN43001-301 02.03 Standard Release 5.5 7 December 2007

## Procedure 16 Install the NT5D12 on Large Systems

#### Step Action

1 Determine the cabinet and shelf location where the NT5D12 card is to be installed. The NT5D12 can be installed in any card slot in the Network bus, subject to the cautionary note below.

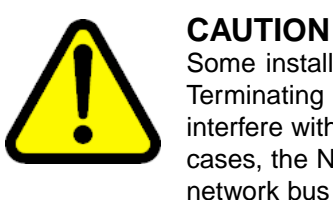

#### Some installed-based systems can have a Bus Terminating Unit (BTU) already installed. This can interfere with a selected NT5D12 card location. In such cases, the NT5D12 should be installed in an alternate network bus card slot location.

- 2 Unpack and inspect circuit cards and cables.
- **3** If a DDCH is to be installed, refer to "NTBK51 DDCH installation and removal" (page 91).
- 4 Set the option switches on the NT5D12 circuit card before installation. Refer to "NTBK51 DDCH installation and removal" (page 91).

S1 (faceplate switch) must be OFF (DIS) when installing the NT5D12. S1 on the NT5D12 corresponds to the faceplate switch on the QPC414 Network card.

- 5 Install the NT5D12 circuit card in the assigned shelf and slot.
- 6 Add related office administration data into the system memory.
- 7 If required, install the I/O adapters in the I/O panel.
- 8 Run and connect the NT5D12 cables.

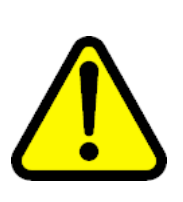

## CAUTION

Clock Controller cables connecting the Clock Controller and NT5D12 card must **NOT** be routed through the center of the cabinet past the power harness. Instead, route them around the outside of the equipment shelves.

- **9** If required, install connecting blocks at the MDF or wall mounted crossconnect terminal.
- **10** If required, designate connecting blocks at the MDF or wall mounted crossconnect terminal.

- **11** If required, install Network Channel Terminating Equipment (NCTE).
- 12 Enable faceplate switch S1. This is the "Loop Enable" switch.

The faceplate LEDs should go on for 4 seconds then go off and the OOS, DIS and ACT LEDs should go on again and stay on.

IF DDCH is installed, the DCH LED should flash 3 times.

- **13** Run PRI/DTI Verification Test.
- 14 Run PRI status check.

-End—

# Remove the NT5D12 DDP

Use Procedure 17 "Remove the NT5D12 DDP" (page 152) to remove the NT5D12 from Large Systems.

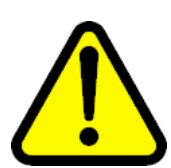

#### CAUTION

A static discharge bracelet must be worn before handling circuit cards. Failure to wear the bracelet can result in damage to the circuit cards.

## Procedure 17 Remove the NT5D12 DDP

#### Step Action

- 1 Determine the cabinet and shelf location of the NT5D12 card to be removed.
- 2 Disable Network Loop using LD 60. The command is DISL "loop number."

The associated DCHI might have to be disabled first. The faceplate switch S1 should not be disabled until both PRI loops are disabled first.

- **3** Remove data from memory, if the NT5D12 card is being completely removed, not replaced.
- 4 Remove cross connections at the MDF to wall-mounted crossconnect terminal.
- **5** Tag and disconnect cables from card.
- **6** Rearrange Clock Controller cables if required.

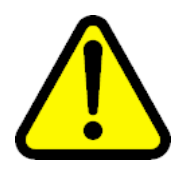

#### CAUTION

Clock Controller cables connecting the Clock Controller and NT5D12 card must **NOT** be routed through the center of the cabinet past the power harness. Instead they should be routed around the outside of the equipment shelves.

- 7 Determine if the other circuit of a NT5D12 card is in use.**DO NOT** remove the card if in use.
- 8 Remove the NT5D12 card only if both loops are disabled. Switch S1 (faceplate switch) must be in the OFF (DIS) position before the card is removed.
- **9** Pack and store the NT5D12 card and circuit card.

–End—

# Configure the NT5D12 DDP

After the NT5D12 DDP has been installed, it can be configured using the same procedures as for the standard QPC720 PRI card.

Consider the following when configuring the NT5D12 DDP card:

- The system software allows four ports to be defined for the NT6D80 MSDL. The DDCH (NTBK51AA) card has only two ports, 0 and 1; therefore, ports 2 and 3 must not be defined when using the NTBK51AA.
- Port 0 of the NTBK51AA can only be defined to work with Loop 0 of the NT5D12 DDP card, and Port 1 of the NTBK51AA can only be defined to work with Loop 1 of the NT5D12. This relationship must be reflected when configuring a new DCH in LD 17 (in response to the DCHL prompt, enter either 0 or 1 when specifying the loop number used by the DCH).
- You cannot define one of the NT5D12 loops for the NTBK51AA DDCH, and the other loop for the QPC757 DCHI or the NT6D80 MSDL.

Nortel Communication Server 1000 ISDN Primary Rate Interface Installation and Commissioning NN43001-301 02.03 Standard Release 5.5 7 December 2007

# **Clock Controller description and installation**

# Contents

The section contains information on the following topics:

"Introduction" (page 156) "Description" (page 156) "Need for synchronization" (page 156) "Supported Clock Controllers" (page 157) "Synchronization methods" (page 158) "Hierarchical synchronization" (page 159) "Stratum levels" (page 160) "Frame slip" (page 160) "Guidelines" (page 161) "Modes of operation" (page 167) "Small System Clock Controller daughterboard" (page 168) "Installation procedures" (page 168) "Determine slots and shelves" (page 168) "Set switches" (page 169) "Start the Clock Controller" (page 171) "Clock Controller commands" (page 171) "Install or replace a Clock Controller on a Half Group and Single Group system" (page 171) "Install or replace a Clock Controller on a Single Group and Multi Group System" (page 173) "Upgrade to an NTRB53 Clock Controller on a Single Group and Multi Group System" (page 175)

# Introduction

This chapter introduces the NTRB53 Clock Controller, and provides procedures on how to install this clock controller on Large Systems.

The NTRB53 Clock Controller replaces the QPC471H and QPC775F in new systems. QPC471H and QPC775F Clock Controllers continue to be supported.

*Note:* The NTRB53 Clock Controller cannot be combined with a QPC775 or a QPC471 card in one system

The illustrations used in the description section depict a Small System. However, the system can also be representative of a Large System.

#### Description

This section provides an overview on the use of clock controllers. For Large Systems, the following clock controllers are supported:

- NTRB53
- QPC471
- QPC775

*Note:* Clock controllers cannot be mixed in one system.

The NTRB53 Clock Controller is available for all markets. The QPC471 Clock Controller is available for U.S. markets. Vintages A through G of the QPC471 Clock Controller can be used in one system; vintage H of QPC471 Clock Controllers cannot be mixed with clock controllers of other vintages.

The QPC775E Clock Controller card is available for only Canadian and International markets.

#### Need for synchronization

Digital trunking requires synchronized clocking so that a shift in one clock source will result in an equivalent shift of the same size and direction in all parts of the network.

When digital signals are being transported over a communication link, the receiving end must operate at the same frequency (data rate) as the originating end to prevent loss of information. This is referred to as link synchronization. If both ends of a communication link are not in synchronization, data bit slips occur and therefore a loss of data results. In general, accurate timing is very important, but more importantly synchronized timing is a must for reliable data transfer. When only two switches are interconnected, synchronization can be achieved by operating the two systems in a master/slave mode whereby one system derives its timing from the other. However, in a network of digital systems, slips can be better prevented by forcing all digital systems to use a common reference clock (see Figure 59 "Hierarchical Synchronization" (page 159)).

#### Supported Clock Controllers

For Large Systems, the following clock controllers are supported:

- NTRB53
- QPC471
- QPC775

#### NTRB53 Clock Controller

The NTRB53 Clock Controller is a replacement for the QPC471 and QPC775 Clock Controllers. The NTRB53 clock controller retains existing functionality.

Software configuration of the clock remains unchanged. A PSDL object allows field upgrades of the clock's firmware. Overlay changes allow for force download and status checking. Support for the IDC command and hardware inventory are also included.

**System Initialization** During system initialization, the system software will verify if the clock controllers equipped in the system are the downloadable clock controllers (NTRB53) or not. If the clock controllers are identified as the downloadable clock controller cards, then both downloadable clock controller cards will be checked for the software version number they are running with. This is compared with the version number of the PSDL file stored in the system software database.

If there is a mismatch between the two version numbers and the system database has the higher version number, the card will be put in the PSDL downloading tree. Once the entry is added in the PSDL tree, the preprocess step is done. The next step is for the system to initiate the downloading in the background, using the PSDL tree. As soon as the download complete message is received from the card, the CPU sends a message to reset the clock controller card so that it boots with the new software. Once a self-test is complete the core sends an enable base message to enable the card.

*Maintenance Overlays* Downloading can be initiated from LD 60 for the inactive clock controller card as part of the enabling sequence of the card. A download can be forced by specifying the optional parameter FDL (Force Download) when enabling the card. At the prompt, enter:

ENL CC x FDL Enable Clock in side x with the force download option

If the optional parameter is not specified, then downloading is conditional. This means that the version number of the loadware on the clock controller card will be checked against the version number stored on the system disk. If a mismatch is found and the version number in the system software database is higher, then downloading will be initiated for that card. The entry for the card is not added to the PSDL tree at this time. Instead, downloading is initiated on a single card and only that card will be allowed to perform the force download option.

#### **QPC471 and QPC775 Clock Controllers**

Clock Controllers QPC471 and QPC775 will continue to function with:

- CS 1000M HG systems
- CS 1000M SG systems
- CS 1000M MG systems

*Note:* "Description" (page 156) for market and application availability information.

#### Synchronization methods

There are two common methods of operation for maintaining timing coordination between switching systems, Plesiosynchronous and Mesosynchronous.

#### **Plesiosynchronous operation**

In a Plesiosynchronous operation, nodal clocks run independently (free run) at the same nominal frequency. There are frequency differences between clocks resulting in frame slips (see "Frame slip" (page 160).) The magnitude of frame slips are directly proportional to the frequency difference. Slips are inevitable but can be minimized by using very stable clocks and elastic stores or buffers. These buffers are capable of absorbing a certain number of data bits to compensate for slight variances in clock frequencies.

#### Mesosynchronous operation

In a Mesosynchronous operation, nodal clocks are continuously and automatically locked to an external reference clock. With this method, frame slips can be eliminated if elastic stores are large enough to compensate for transmission variances. Mesosynchronous operation is virtually slip free.

Whenever possible the system uses the Mesosynchronous mode of operation by using the clock controller circuit cards to lock onto an external reference source (such as the Central Office, another PBX, and so on). This statement is true unless the system is used as a Master in an independent/private network (no digital links to a higher Node Category). In an isolated private network, the clock controller can operate in free run mode and act as a master clock to be tracked by other PBX systems in the private network.

#### **Hierarchical synchronization**

Figure 59 "Hierarchical Synchronization" (page 159) provides a general view of the Digital Network Clock Synchronization including the four stratum level Node Categories. Stratum 1 being the most accurate and Stratum 4 being the least accurate. System clocking meets Node Category E Stratum 4 requirements. Also shown are ways of providing a Secondary Clock Source while preventing timing loops.

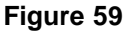

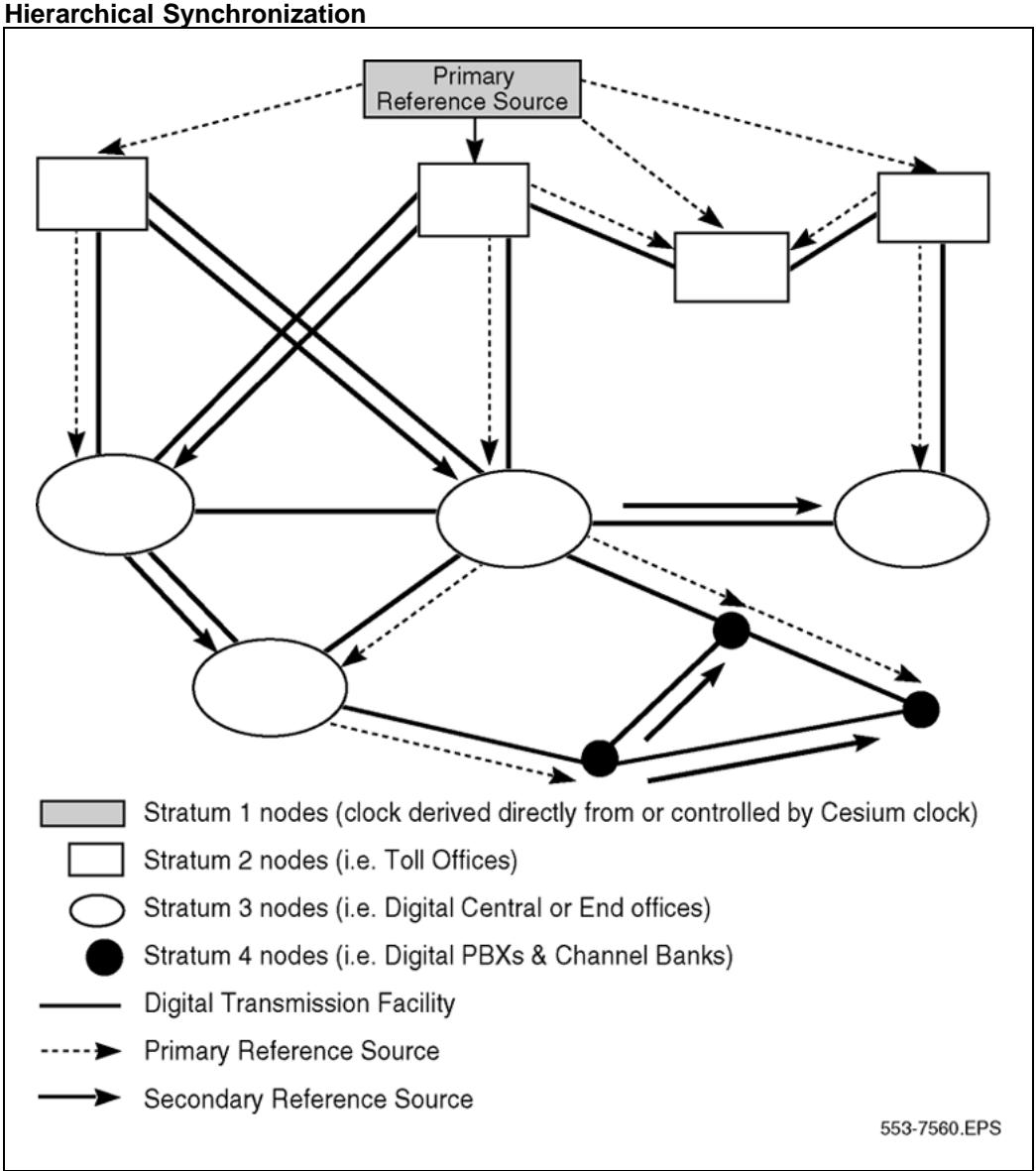

#### Stratum levels

In a digital network, nodes are synchronized using a priority master/slave method. Digital nodes are ranked in Stratum levels 1 to 5. Each node is synchronized to the highest ranking node in its neighborhood with which it has a direct link. Refer to Table 62 "Node categories and stratum levels" (page 160).

|                              | Stratum 2                                                           | Stratum 3                                                           | Stratum 4                     |
|------------------------------|---------------------------------------------------------------------|---------------------------------------------------------------------|-------------------------------|
| Accuracy                     | +/- 1.6 * 10 <sup>-8</sup> Hz                                       | +/- 4.6 * 10 <sup>-6</sup> Hz                                       | +/- 3.2 * 10 <sup>-5</sup> Hz |
| Holdover                     | 1 * 10 <sup>-10</sup> per day                                       | <= 255 frame slips in<br>1st 24 hours                               | Not Required                  |
| Hardware Duplication         | Required                                                            | Required (Note 1)                                                   | Not Required                  |
| MTIE During<br>Rearrangement | MTIE <= 1 usec Phase<br>Change Slope: <= 81<br>ns in any 1.326 msec | MTIE <= 1 usec Phase<br>Change Slope: <= 81<br>ns in any 1.326 msec | No Requirement (Note<br>2)    |
| Pull-in Range                | +/- 1.6 * 10 <sup>-8</sup> Hz                                       | +/- 4.6 * 10 <sup>-6</sup> Hz                                       | +/- 3.2 * 10 <sup>-5</sup> Hz |
| Dedicated Timing<br>Required | Required                                                            | Required                                                            | Not required                  |

| TUDIC | 02         |     |         |        |
|-------|------------|-----|---------|--------|
| Node  | categories | and | stratum | levels |

Table 62

*Note 1:* Non-duplicated clock hardware that meets all other stratum 3 requirements is referred to as stratum 3ND.

*Note 2:* Stratum 4 clock hardware that meets MTIE requirements during rearrangements is referred to as 4E.

#### Frame slip

Digital signals must have accurate clock synchronization for data to be interleaved into or extracted from the appropriate timeslot during multiplexing and demultiplexing operations. A Frame Slip is defined (for 2 Mbyte links) as the repetition of, or deletion of the 256 data bits of a CEPT frame due to a sufficiently large discrepancy in the read and write rates at the buffer (clocks are not operating at exactly the same speed).

When data bits are written into (added to) a buffer at a slightly *higher* rate than that at which they are being read (emptied), sooner or later the buffer overflows This is a slip-frame deletion.

In the opposite situation, when data bits are written (added) into a buffer at slightly *lower* rate than that at which they are being read (emptied), eventually the buffer runs dry or underflows. This is also a slip-frame repetition. A 1.5 Mbyte PRI contains a buffer large enough to hold about 2 full DS-1 frames (193 x 2 = 386). A 2 Mbyte PRI contains a buffer large enough to contain 2 full frames (256 x 2 = 512 bits). The buffer is normally kept half full (1 frame).

Slippage has impact on the data being transferred, as is shown in Table 63 "Performance impact of one slip on service type" (page 161). All of the degradations shown in the table can be controlled or avoided with proper clock synchronization.

| •               |                                                      |
|-----------------|------------------------------------------------------|
| Service         | Potential Impact                                     |
| Encrypted Text  | Encryption key must be resent.                       |
| Video           | Freeze frame for several seconds. Loud pop on audio. |
| Digital Data    | Deletion or repetition of data. Possible misframe.   |
| Facsimile       | Deletion of 4 to 8 scan lines. Dropped call.         |
| Voice Band Data | Transmission Errors for 0.01 to 2 s. Dropped call.   |
| Voice           | Possible click.                                      |

# Table 63Performance impact of one slip on service type

## Guidelines

Some key points to keep in mind when designing Network Synchronization:

- Where possible, the Master Clock Source should always be from a Node Category/Stratum with higher clock accuracy, that is, a PBX connected to the Central Office (CO.) The CO is the Master and the PBX is the Slave.
- The source should not be in free-run itself (providing its own clock) unless it is operating in a fully independent network where the source acts as a Master (see "Plesiosynchronous operation" (page 158).)
- When connecting two PBXs together (no CO connections), the most reliable PBX should be the Master. Reliability here refers to Dual CPU/Dual Clock, battery back-up or stratum level of the clock controller.
- Avoid timing loops. A timing loop occurs when a clock using as its reference frequency a signal that it itself traceable to the output of that clock. The formation of such a closed timing loop leads to frequency instability and is not permitted. Timing loops are sometimes unavoidable on the secondary clock reference source.
- Ensure all CO/PBX links used as clock references have a traceable path back to the same stratum 1 clock source.

While it is beyond the scope of this discussion to provide detailed Network Synchronization, the following examples illustrate some of the basic concepts to achieve stable clocking.

Figure 60 Example 1, Isolated Private Network

Non-tracking (Free run)

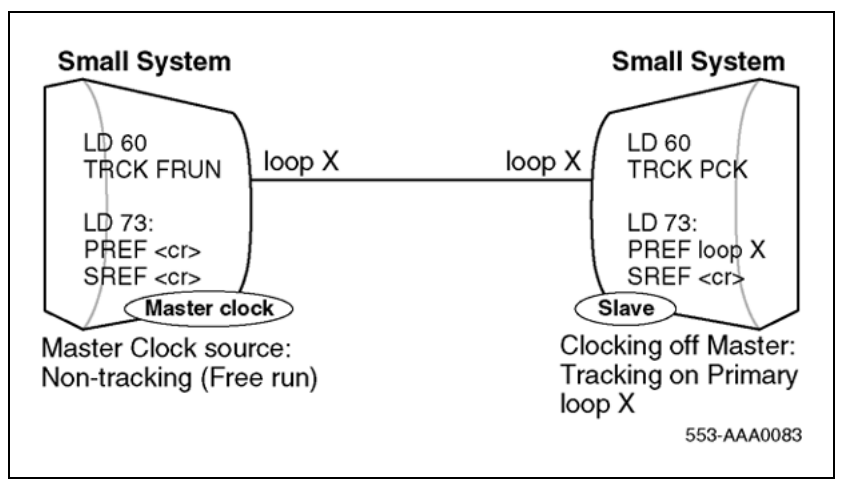

In this example, there is no digital connection to the Central Office.

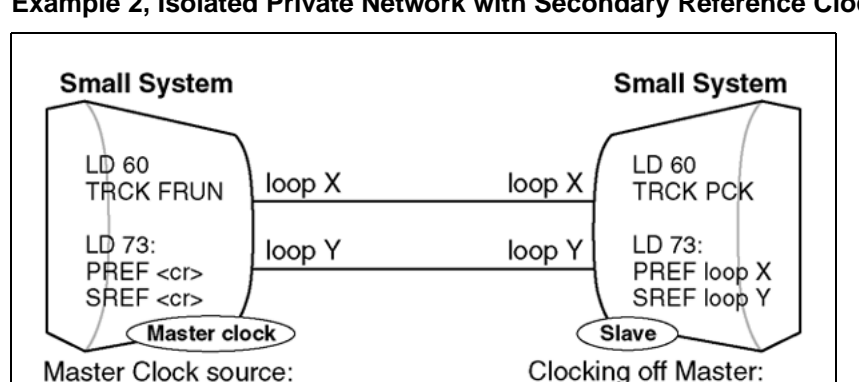

Figure 61 Example 2, Isolated Private Network with Secondary Reference Clock

In this example, there is no digital connection to the Central Office. For tie lines between PBXs facilitated by a central office, clocking is derived from the PBX, not the CO. When a second Digital loop is available, it can be used as a Secondary Clock source in case the Primary Source fails.

Tracking on Primary loop X and loop Y used as a secondary clock

553-AAA0066

source

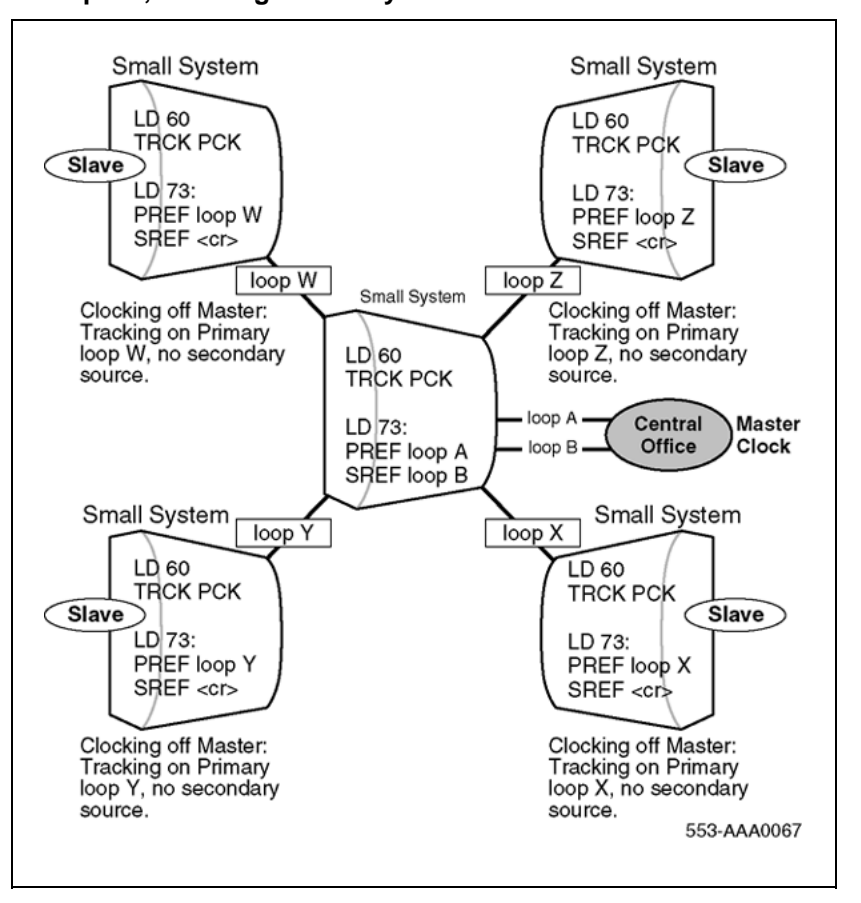

Figure 62 Example 3, Clocking Hierarchy referenced to a Public Network Master Clock

This is an example of a "STAR" arrangement— one Hub PBX is linked to the Central Office and all other PBXs are connected as slaves. When a second Digital loop from the system which forms the hub of this network becomes available, it can be used as a Secondary Clock Source in case the Primary Source fails.

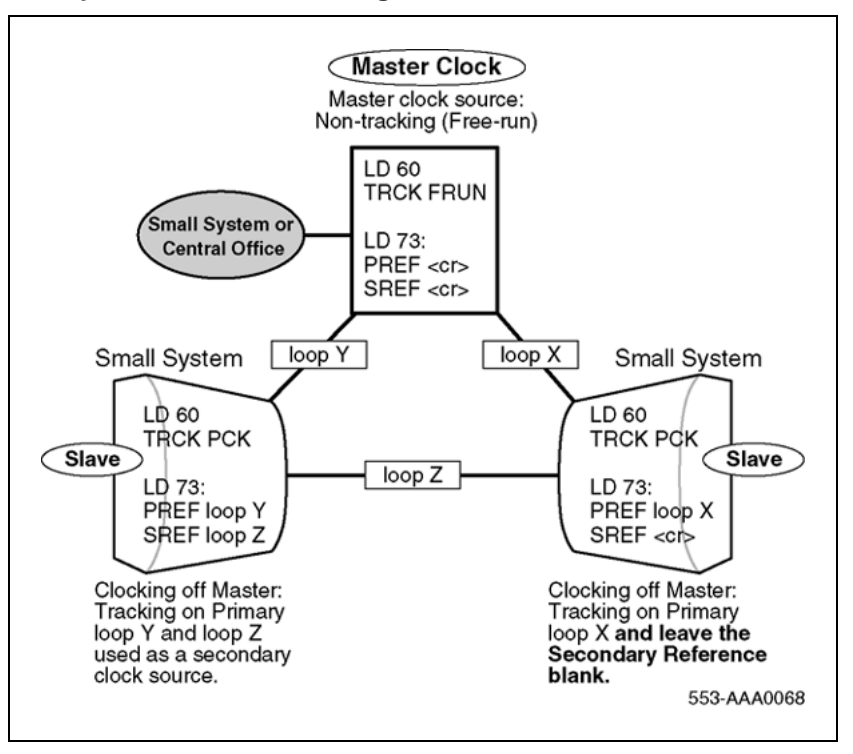

Figure 63 Example 4, Alternate Clocking from the same CO

In this case, a digital connection to the Central Office can exist (i.e. Loops X and Y). When a second Digital loop from the CO or Master M-1 becomes available, it can be used as a Secondary Clock Source in case the Primary Source fails.

To avoid timing loops, in example 4-4 the most reliable slave system should not have a Secondary Clock Source (SREF= <cr>). In this example, this is illustrated by the node which supports loops X and Z.

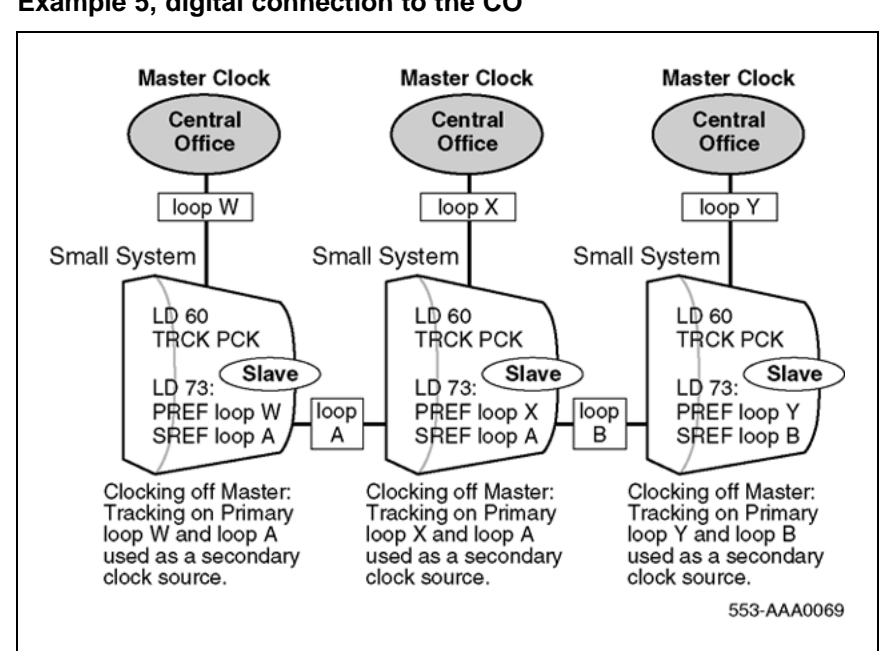

Figure 64 Example 5, digital connection to the CO

In this example, digital connections to the Central Office do exist. When a second Digital loop from the CO becomes available, it can be used as a Secondary Clock Source in case the Primary Source fails.

Slaves can track on each other as a secondary source since the chances of both links to the Central Offices going down at the same time are minimal.

All Central Offices must have a path back to the same stratum 1 source.

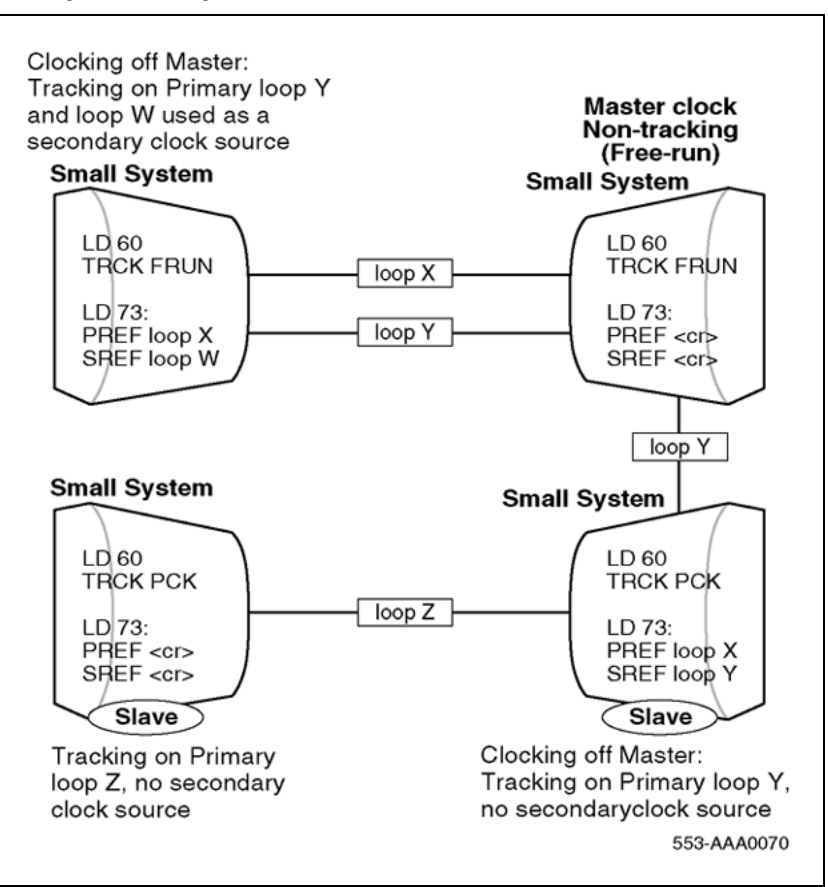

Figure 65 Example 6, Complex Isolated Private Network

Digital connections to the Central Office do not exist in this example. If it does, the PBX connected to it will track off the CO and will in turn be used as a clock source to other nodes.

When a second Digital loop from the Master system becomes available, it can be used as a Secondary Clock Source in case the Primary Source fails.

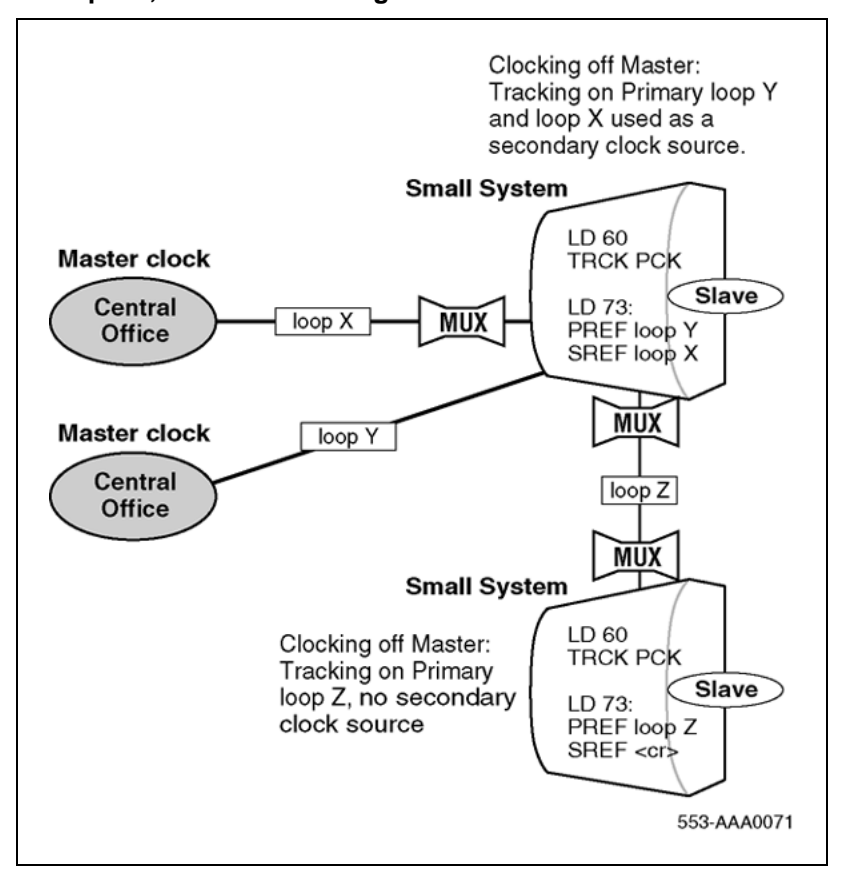

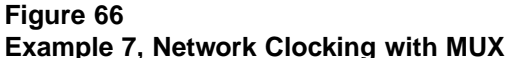

In this example, the direct connection to the CO (without a MUX) should be used as a primary clock reference because this is where the least amount of hardware is involved. The MUX must pass the clock and not generate its own clock; in other words, it must be a slave (not Free Run). Synchronized clocking is required.

#### Modes of operation

There are two modes of operation, tracking mode and free run (non-tracking) mode.

#### Tracking mode

In tracking mode, the Primary Rate Interface (PRI) or Digital Trunk Interface (DTI) loop supplies an external clock reference to the onboard clock controller. Two PRI or DTI packs can operate in tracking mode, with one defined as the primary reference source for clock synchronization, the other defined as a secondary reference source. The secondary reference acts as a back-up to the primary reference.

#### Free run (non-tracking) mode

The clock synchronization for a PRI loop can operate in free-run mode if:

- the loop is not defined as the primary or secondary clock reference
- · the primary and secondary references are disabled
- the primary and secondary references are in a local alarm state

#### Small System Clock Controller daughterboard

The Small System supports a single onboard clock controller daughterboard, the NTAK20, located on either:

- the NTRB21 1.5 Mbyte DTI/PRI card
- the NTAK09 1.5 DTI/PRI card
- the NTAK10 2 Mbyte DTI card
- the NTAK79 2 Mbyte PRI card
- the NTBK50 2 Mbyte PRI card

The clock controller circuitry synchronizes to an external reference clock and generates and distributes the clock to the system. This enables the system to function either as a slave to an external clock or as a clocking master.

*Note:* When configuring ISL over analog trunks, clock controllers are not required.

# Installation procedures

This section provides procedures on how to install a clock controller on Large Systems.

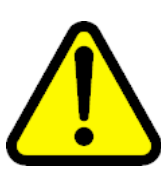

#### CAUTION

Do not deviate from the procedures described in this section. Call processing can stop if procedural steps are not followed properly.

#### **Determine slots and shelves**

Table 64 "Clock Controller shelves and slots" (page 169) shows the systems, the shelves and available slots.

# Table 64Clock Controller shelves and slots

| System                      | Shelf                 | Slot(s) |
|-----------------------------|-----------------------|---------|
| Half Group,<br>Single Group | NT6D39 CPU/NET        | 9       |
| Multi Group                 | NTDA35 Network Module | 13      |

## Set switches

Before installing a clock controller, set the switches as shown in Table 65 "Clock Controller switch settings for QPC471 vintage H" (page 169), Table 66 "Clock Controller switch settings for QPC775" (page 170), and Table 67 "Clock Controller switch settings for NTRB53" (page 170). Table 65 "Clock Controller switch settings for QPC471 vintage H" (page 169) displays the settings for different vintages of the QPC471. Table 66 "Clock Controller switch settings for QPC775" (page 170) shows the settings for the QPC775. Table 67 "Clock Controller switch settings for NTRB53" (page 170) shows settings for the NTRB53.

#### Table 65

#### Clock Controller switch settings for QPC471 vintage H

|                                               |     | SW1 |     |     | SW2 |     |     |     | SW4 |    |   |   |
|-----------------------------------------------|-----|-----|-----|-----|-----|-----|-----|-----|-----|----|---|---|
| System                                        | 1   | 2   | 3   | 4   | 1   | 2   | 3   | 4   | 1   | 2  | 3 | 4 |
| Half Group, Single Group                      | on  | on  | on  | on  | off | off | off | off | off | on | * | * |
| Option 81                                     | off | off | off | off | off | off | off | off | off | on | * | * |
| Multi Group (with the exception of Option 81) | on  | off | off | off | off | off | off | off | **  | on | * | * |
| Multi Group with Fiber Network                | on  | off | off | off | off | off | off | off | **  | on | * | * |

\* If there is only one clock controller card in the system, set to OFF. If there are two clock controller cards, determine the total cable length between the J3 connectors (no single cable can exceed 25 ft.) and set these two switch positions for this cable length, as shown above. The maximum total (combined) length is 50 ft. Set the switches on both cards to the same settings.

\*\* Set to ON for clock controller 0. Set to OFF for clock controller 1.

**Note:** FNF based-systems the total clock path length is equal to the length of the NTRC49 cable used to connect between the two clock controller cards.

#### 170 Clock Controller description and installation

|        | SW1 |   | SW2 |   |             | SW4            |                 |              |                |         |     |     |
|--------|-----|---|-----|---|-------------|----------------|-----------------|--------------|----------------|---------|-----|-----|
| System | 1   | 2 | 3   | 4 | 1           | 2              | 3               | 4            | 1              | 2       | 3   | 4   |
|        |     |   |     |   | *Ca<br>J3 f | ble le<br>acep | ength<br>late c | betw<br>onne | een t<br>ctors | he<br>: |     |     |
|        |     |   |     |   | 0–4         | .3 m           | (0–14           | 4 ft)        |                |         | off | off |
|        |     |   |     |   | 4.6-        | -6.1 r         | n (15           | –20 f        | t)             |         | off | on  |
|        |     |   |     |   | 6.4-        | -10.1          | m (2            | 1–33         | ft)            |         | on  | off |
|        |     |   |     |   | 10.4        | 1–15.          | 2 m (           | 34–5         | 0 ft)          |         | on  | on  |

\* If there is only one clock controller card in the system, set to OFF. If there are two clock controller cards, determine the total cable length between the J3 connectors (no single cable can exceed 25 ft.) and set these two switch positions for this cable length, as shown above. The maximum total (combined) length is 50 ft. Set the switches on both cards to the same settings.

\*\* Set to ON for clock controller 0. Set to OFF for clock controller 1.

**Note:** FNF based-systems the total clock path length is equal to the length of the NTRC49 cable used to connect between the two clock controller cards.

# Table 66

#### **Clock Controller switch settings for QPC775**

| System                   | SW2 | SW3 | SW4 |
|--------------------------|-----|-----|-----|
| Half Group, Single Group | ON  | OFF | ON  |
| Multi Group              | OFF | OFF | ON  |

#### Table 67

#### **Clock Controller switch settings for NTRB53**

| Multigroup/          | Machine      | Facepl | ate    |          | Side Number  | Machine              |
|----------------------|--------------|--------|--------|----------|--------------|----------------------|
| Single group         | Type # 1     | Cable  | Length |          |              | Type #2              |
|                      |              | (CC to | CC)    |          |              |                      |
| 1                    | 2            | 3      | 4      |          | 5            | 6                    |
| Multigroup           | 61, 51C, 61C | Off    | Off    | 0-14 ft  | Side 0 = On  | 81 = Off             |
| = Off                | 71, 81, 81C  |        |        |          | Side 1 = Off | 51, 51C              |
| Single group =<br>On | = On         |        |        |          |              | 61, 61C, 81C =<br>On |
|                      |              | Off    | On     | 15-20 ft |              |                      |
|                      |              | On     | Off    | 21-33 ft |              |                      |
|                      |              | On     | On     | 34-50 ft |              |                      |

Nortel Communication Server 1000 ISDN Primary Rate Interface Installation and Commissioning NN43001-301 02.03 Standard Release 5.5 7 December 2007 *Note:* Switches 7 and 8 are not used.

# Start the Clock Controller

The clock controller, when first enabled, is in free run mode. It stays in this mode for several minutes before being switched to tracking mode. Manual mode setting is possible using LD 60.

All clock controllers begin tracking within approximately 15 minutes.

#### **Clock Controller commands**

During the installation procedure you will use some of the clock controller commands available in LD 39 and LD 60. Refer to *Software Input Output Reference — Maintenance* (NN43001-711).

#### LD 39 commands with the NTRB53 Clock Controller

| Command    | Description                                                                                    |
|------------|------------------------------------------------------------------------------------------------|
| DIS SCG x  | Disable SCG card x (0 or 1).<br>Not applicable for NTRB53 Clock Controller. Use LD 60 instead. |
| ENL SCG x  | Enable SCG x (0 or 1).<br>Not applicable for NTRB53 Clock Controller. Use LD 60 instead.       |
| SCLK       | Switch clock to other SCG.<br>Functions with NTRB53 Clock Controller                           |
| STAT SCG x | Print status of SCG x (0 or 1).<br>Prints normal status of NTRB53 (not full status)            |

# Install or replace a Clock Controller on a Half Group and Single Group system

Procedure 18 "Install a clock controller for Half Group and Single Group Systems." (page 171) outlines the steps to install a clock controller on Half Group and Single Group systems.

#### Procedure 18

#### Install a clock controller for Half Group and Single Group Systems.

| Step | Action                                                                                                    |
|------|----------------------------------------------------------------------------------------------------|
| 1    | Unpack and inspect the circuit card.                                                                         |
| 2    | Determine the cabinet and shelf location. Refer to Table 64 "Clock Controller shelves and slots" (page 169). |

3 Set the clock controller switch. Refer to Table 65 "Clock Controller switch settings for QPC471 vintage H" (page 169), Table 66 "Clock Controller switch settings for QPC775" (page 170), or Table 67 "Clock Controller switch settings for NTRB53" (page 170).

- 4 Set the ENL/DIS toggle switch to DIS (disable).
- 5 Replacing a clock controller, do the following:
  - Perform a status check on the clock with the SSCK command in LD 60. The new controller should have the same status.

*Note:* ERR20 messages can be generated. These can usually be ignored. However, excessive clock switching should be avoided, especially when counters are near the maintenance or out-of-service thresholds. Excessive switching could generate threshold-exceeded messages or cause the PRI to be automatically disabled. Check the counters in LD 60. If necessary, reset the counters using the RCNT command.

- a. Set the old card's faceplate ENL/DIS switch to DIS.
- b. Disconnect the cables from the old clock controller card and remove the card from the shelf.
- 6 Adjust the 3PE switches to recognize the clock controller card.
- 7 Set faceplate ENL/DIS switch to DIS.
- 8 Install the clock controller in the selected slot.
- 9 Run and connect cables
  - a. Connect the primary reference to J2.
  - b. If available, connect the secondary reference to J1.
  - c. Connect the cable between the two clocks to J3 on each controller card.
- **10** Set the faceplate ENL/DIS switch to ENL.

*Note:* Verify that the faceplate LED flashes three times to ensure the clock controller self test passed.

- 11 Enable the clock controller by entering ENL CC x in LD 60.
- **12** Set the error detection thresholds and clock synchronization controls in LD 73. (Optional with card replacement; required with new installation.)
- **13** Track on a primary or secondary reference clock, use LD 60. Use the following command:

| TRCK | PCK  | (for primary)   |
|------|------|-----------------|
|      | SCLK | (for secondary) |
|      | FRUN | (for free-run)  |

14 Issue the status check command, SSCK.

*Note:* In order for the clock enhancement feature in the clock controller (NTRB53) to be fully functional, the user must issue a manual INI to activate the clock enhancement feature.

| —End— |
|-------|
|-------|

# Install or replace a Clock Controller on a Single Group and Multi Group System

Procedure 19 "Install a Clock Controller on a Single Group and Multi Group System" (page 173) outlines the steps to install a clock controller on Single Group and Multi Group systems.

#### Procedure 19

#### Install a Clock Controller on a Single Group and Multi Group System

| Step | Action                                                                                                    |
|------|----------------------------------------------------------------------------------------------------|
| 1    | Unpack and inspect the circuit card.                                                                                                    |
| 2    | Determine the cabinet and shelf location. Refer to Table 64 "Clock Controller shelves and slots" (page 169).                                                                                                    |
| 3    | Set the clock controller switch. Refer to Table 65 "Clock Controller<br>switch settings for QPC471 vintage H" (page 169), Table 66 "Clock<br>Controller switch settings for QPC775" (page 170), or on Table 65<br>"Clock Controller switch settings for QPC471 vintage H" (page 169). |

- 4 Set the ENL/DIS toggle switch to DIS (disable).
- 5 If replacing a clock controller, do the following:
  - Perform a status check on the clock with the SSCK command in LD 60. The new controller should have the same status.
  - Use LD 135 to STAT the CPU and switch if necessary
  - Disable the old card using LD 60.

*Note 1:* Do not disable an active clock or a clock associated with an active CPU.

*Note 2:* ERR20 messages can be generated. These can usually be ignored. However, excessive clock switching should be avoided, especially when counters are near the maintenance or out-of-service thresholds. Excessive switching could generate threshold-exceeded messages or cause the PRI to be automatically disabled. Check the counters in LD 60. If necessary, reset the counters using the RCNT command.

- a. Set the old card's faceplate ENL/DIS switch to DIS.
- b. Disconnect the cables from the old clock controller card and remove it from the shelf.
- 6 Install the new clock controller in the selected slot.
- 7 Run and connect the cables
  - a. Connect the primary reference to J2.
  - b. Connect the secondary reference to J, if available.
  - c. Connect the cable from J3 on each controller card to the junctor group connector.
- 8 Set the faceplate ENL/DIS switch to ENL.
- **9** Execute the ENL CC X command in LD 60. The faceplate LED should go to the OFF state.
- **10** Set the error detection thresholds and clock synchronization controls in LD 73. (Optional if replacing card; required with new installation.)
- **11** Track on a primary or secondary reference clock, use LD 60. The command follows:

| TRCK | PCK  | (for primary)   |
|------|------|-----------------|
|      | SCLK | (for secondary) |
|      | FRUN | (for free-run)  |

- **12** Issue the status check command, SSCK.
- **13** (Optional) Wait two minutes before activating the newly installed clock controller with the LD 60 SWCK command.

*Note:* This allows a smooth transition of the clock controller upgrade.

14 Repeat for the second clock controller, if necessary.

<u>—End</u>—

# Upgrade to an NTRB53 Clock Controller on a Single Group and Multi Group System

Follow these procedures to replace the existing clock controller with the NTRB53 Clock Controller on Large Systems.

*Note:* The NTRB53 Clock Controller cannot be combined with a QPC775 or a QPC471 card in one system.

#### Procedure 20

#### Remove old equipment

| Step | Action                                   |                                                                                                    |
|------|------------------------------------------|----------------------------------------------------------------------------------------------------|
| 1    | Ensure the<br>systems is o<br>LD 135 and | clock controller card being removed for dual core<br>on the inactive core. If you need to switch cores go to<br>enter: |
|      | LD 135                                   |                                                                                                    |
|      | SCPU                                     | Switch cores                                                                                                    |
|      | ****                                     | Exit the overlay                                                                                                    |
| 2    | Disable the prompt, ente                 | QPC775 or QPC471 Clock Controller card. At the er:                                                                     |
|      | LD 60                                    | Load the program                                                                                                    |
|      | SSCK x                                   | Get status of system clock where $x = 0$ or 1                                                                          |
|      | Switch clock                             | s if the clock is active at the prompt, enter:                                                                         |
|      | SWCK                                     | Switch system clock from active to standby                                                                             |
|      | SSCK x                                   | Get status of system clock where $x = 0$ or 1                                                                          |
|      | Ensure the the the prompt,               | other clock controller is active and in the free run mode. At enter:                                                   |
|      | SSCK x                                   | Get status of system clock where $x = 0$ or 1                                                                          |
|      | TRCK<br>FRUN                             | Set clock controller tracking to free run                                                                              |
| 3    | Disable the enter:                       | clock controller card you are removing. At the prompt,                                                                 |
|      | DIS CC x                                 | Disable system clock controller where $x = 0$ or 1                                                                     |

- 4 Set the ENL/DIS switch to DIS on the card you are removing.
- 5 Tag and disconnect the cables to the card you are removing.
- **6** Unhook the locking devices on the card and pull it out of the card cage.

-End-

Follow these procedures to install new equipment with Clock Controller on Large Systems.

#### Procedure 21 Installing new equipment

| Step | Action                                                 |
|------|--------------------------------------------------------|
| 1    | Set the ENB/DIS switch to DIS on the replacement card. |

- 2 Set the option switches on the replacement card (NTRB53). Refer to Table 67 "Clock Controller switch settings for NTRB53" (page 170).
- **3** Insert the replacement card into the vacated slot and hook the locking devices.
- 4 Connect the reference cables (J1 and J2) to the replacement card.

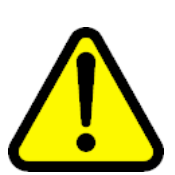

#### CAUTION

Clock-to-Clock cable J3 should never be connected between the old clock (QPC471 or QPC775) and the new clock (NTRB53).

- 5 Set the ENB/DIS switch to ENB on the replacement card.
- 6 Software enable the card. At the prompt, enter

LD 60

- ENL CC x Enable clock controller card, where x = 0 or 1
- 7 Verify that the card is active. At the prompt, enter:

SSCK x Get status of system clock where x = 0 or 1 \*\*\*\* Exit the overlay

8 Switch to the core with the new clock. At the prompt, enter:

LD 135 SCPU Switch CPU

*Note:* Wait two minutes before proceeding to the next step.

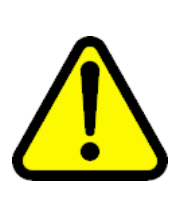

#### CAUTION

The following procedure to faceplate disable the active clock controller could impact service.

- **9** Disable the faceplate of the active clock controller to force the newly installed clock controller to activate.
- **10** Disconnect the Clock-to-Clock faceplate cable to J3 of the new clock controller card in the active CPU side

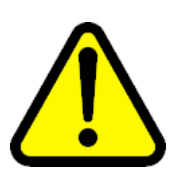

#### CAUTION

Active calls will experience noise over local and trunk calls

**11** Verify that the clock controller is active. At the prompt, enter

| LD 60    |                                                        |
|----------|--------------------------------------------------------|
| SSCK     | Get status of the new system clock, where $x = 0$ or 1 |
| TRCK PCK | Track primary clock, where $x = 0$ or 1                |
| RCNT     | Resets all alarm counters of all digital cards         |
| ****     | Exit the overlay                                       |

*Note:* Replacing the clock controller will generate errors on the network equipment. It is recommended that all counters be reset.

- **12** Replace the remaining QPC775 or QPC471 clock controller card, tag and disconnect the cables to the card you are removing.
- **13** Unhook the locking devices on the card and pull it out of the card cage.
- 14 Set the ENB/DIS switch to DIS on the replacement card.
- **15** Set the option switches on the replacement card (NTRB53). Refer to Table 67 "Clock Controller switch settings for NTRB53" (page 170).

| 16 | Insert the replacement card into the selected slot and hook the locking devices.                    |                                                                                               |  |  |
|----|----------------------------------------------------------------------------------------------------|-----------------------------------------------------------------------------------------------|--|--|
| 17 | Connect the reference cables (J1 and J2) and the clock-to-clock cable (J3) to the replacement card. |                                                                                               |  |  |
| 18 | Set the ENB/DIS switch to ENB on the replacement card.                                              |                                                                                               |  |  |
| 19 | Disable the s                                                                                       | oftware and enable the card. At the prompt, enter:                                            |  |  |
|    | LD 60<br>DID CC x<br>ENL CC x                                                                       | Disable clock controller card, where x=0 or 1<br>Enable clock controller card, where x=0 or 1 |  |  |
| 20 | Verify that the card is active. At the prompt, enter:                                               |                                                                                               |  |  |
|    | SSCK x<br>****                                                                                      | Get status of system clock, where x=0 or 1<br>Exit the overlay                                |  |  |
|    | Note: W                                                                                             | ait two minutes before proceeding to next step.                                               |  |  |
| 21 | Activate the r                                                                                      | new card and verify that it is active. At the prompt enter:                                   |  |  |
|    | LD60                                                                                                |                                                                                               |  |  |
|    | SWCK                                                                                                | Switch system clock from active to standby                                                    |  |  |
|    | SSCK x                                                                                              | Get status of system clock, where $x = 0$ or 1                                                |  |  |
|    | TRCK PCK                                                                                            | Track primary clock, where $x = 0$ or 1                                                       |  |  |
|    | RCNT                                                                                                | Reset alarm counters of all digital cards                                                     |  |  |
|    | ****                                                                                                | Exit the overlay                                                                              |  |  |
| 22 |                                                                                                    |                                                                                               |  |  |

- 22 Set the clock source to the status it was in before the replacement procedure.
- 23 Verify clock switchover and tracking. At the prompt, enter:

| SWCK   | Switch system clock from active to standby     |
|--------|------------------------------------------------|
| SSCK x | Get status of system clock, where $x = 0$ or 1 |
| ****   | Exit the overlay                               |

-End—

# **ISL** installation

# Contents

The section contains information on the following topics:

"ISL configurations" (page 179)

"DCHI switch settings" (page 180)

"MSDL switch settings" (page 181)

"Shared mode" (page 179)

"Dedicated mode using leased line" (page 183)

"Dedicated mode using dialup modem" (page 184)

"Install a modem for ISL applications" (page 184)

"Dedicated mode using PRI/DTI trunks" (page 186)

"QMT11 switch settings" (page 187)

"QMT8 switch settings" (page 188)

"QMT21C switch settings" (page 188)

"ISL installation" (page 189)

"Install ISL in dedicated mode (digital and analog)" (page 189)

"Install ISL in shared mode" (page 189)

# **ISL** configurations

The ISDN Signaling Link (ISL) is used on PRI/DTI connections. The ISL feature operates in two modes, shared and dedicated.

#### Shared mode

The DCHI supports ISDN PRI signaling for both PRI and ISL trunks.

#### **Dedicated mode**

In this mode, the DCHI supports ISL trunks using ISDN PRI signaling. The D-channel communicates with the far end using a dedicated leased line, dialup modem, or DTI trunk.

# **DCHI** switch settings

For ISL functions, use the following switch settings for the J2 port:

- RS-232 for 19.2 Kbps and below
- HS (RS-422) for speeds above 19.2 Kbps
- External clock (in LD 17) provided by modem, ADM, or ASIM, otherwise DCHI will be running at 64 Kbps
- DTE device configuration

Figure 67 "NT6D11AB, NT6D11AD DCHI with ISL high-speed programming jumper settings" (page 180) shows the ISL high-speed programming jumper settings for the NT6D11AB, NT6D11AE DCHI, and Figure 68 "NT6D11AB, NT6D11AD DCHI with ISL low-speed programming jumper settings" (page 181) shows the ISL low-speed programming jumper settings for the NT6D11AB, NT6D11AB, NT6D11AB, NT6D11AE/AF DCHI.

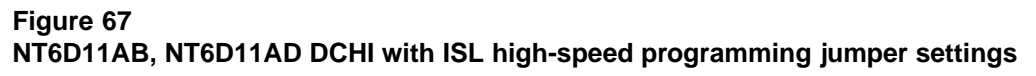

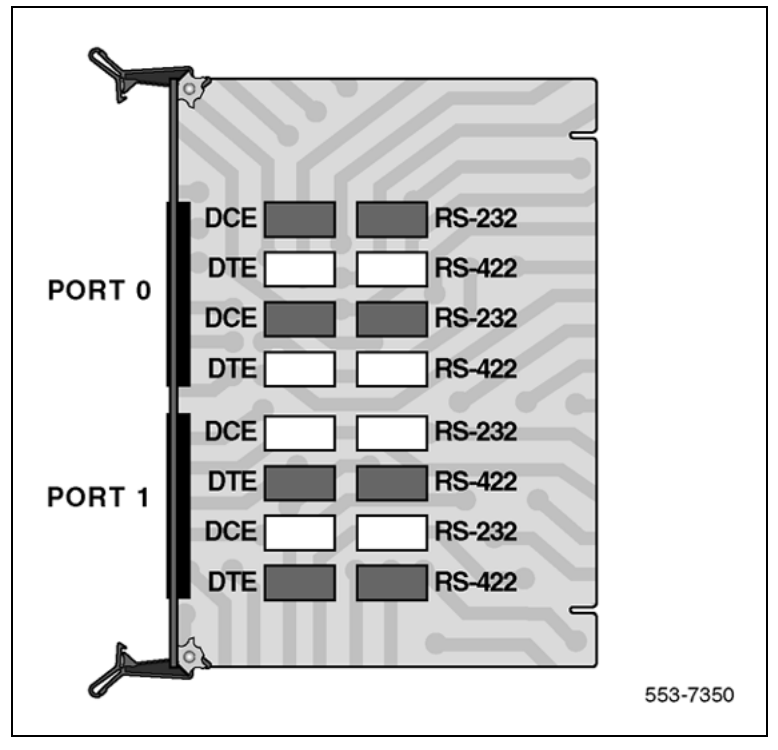
## Figure 68

NT6D11AB, NT6D11AD DCHI with ISL low-speed programming jumper settings

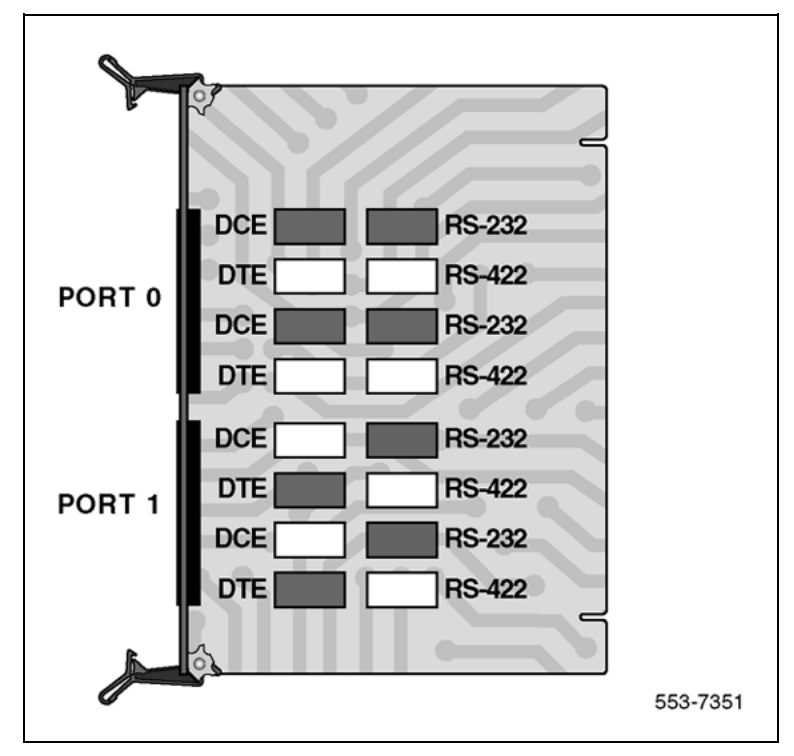

# **MSDL** switch settings

For ISL functions, use the following switch settings.

- DTE for high speed programming;
- RS-232 for 19.2 Kbps and below;
- External clock (in LD17) provided by modem, ADM, or ASIM, HSDM: otherwise, DCH runs at 64 Kbps. Refer to Figure 69 "MSDL/ISL settings" (page 182).

#### 182 ISL installation

## Figure 69 MSDL/ISL settings

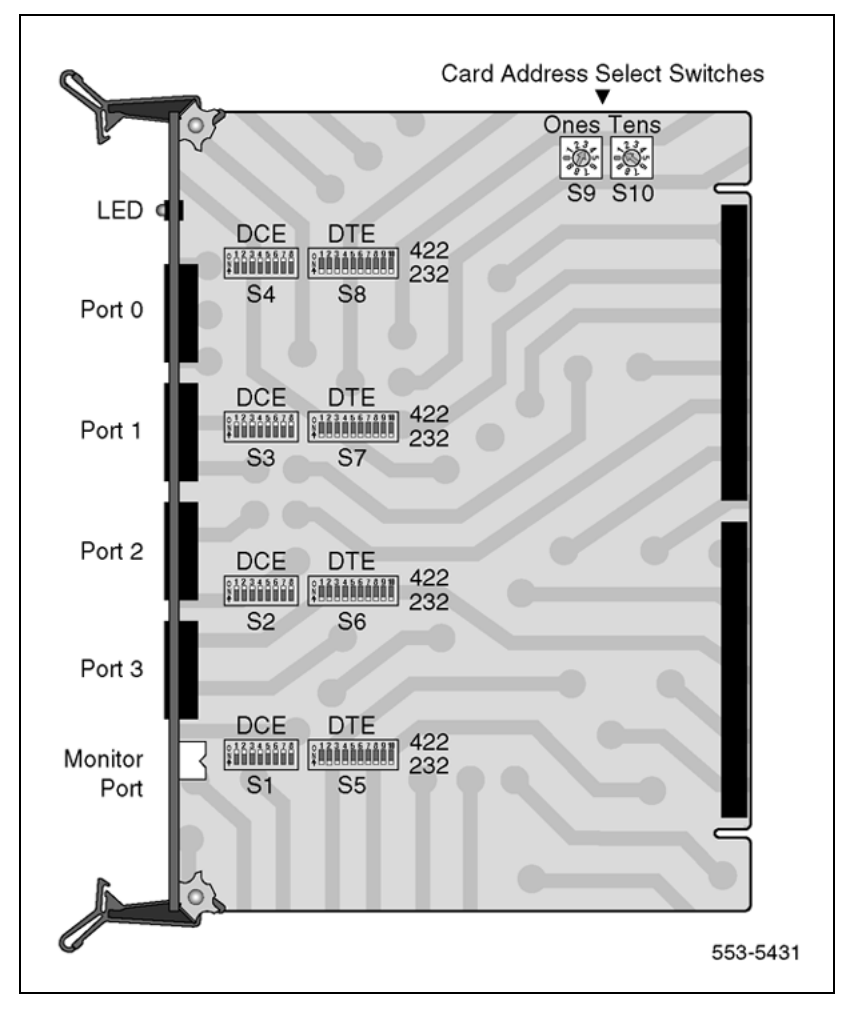

# Shared mode

In shared mode, the D-channel is provided by the DCHI or MSDL card and PRI. The hardware configuration is basically the same as the ISDN PRI D-channel. See Figure 70 "ISL in shared mode" (page 183).

Shared mode is established through service change in LD17, prompt USR, with the response SHA.

In the shared mode, the DCH can share signaling for no more than 382 (T1) or 480 (E1) trunks, including digital and analog.

#### Figure 70 ISL in shared mode

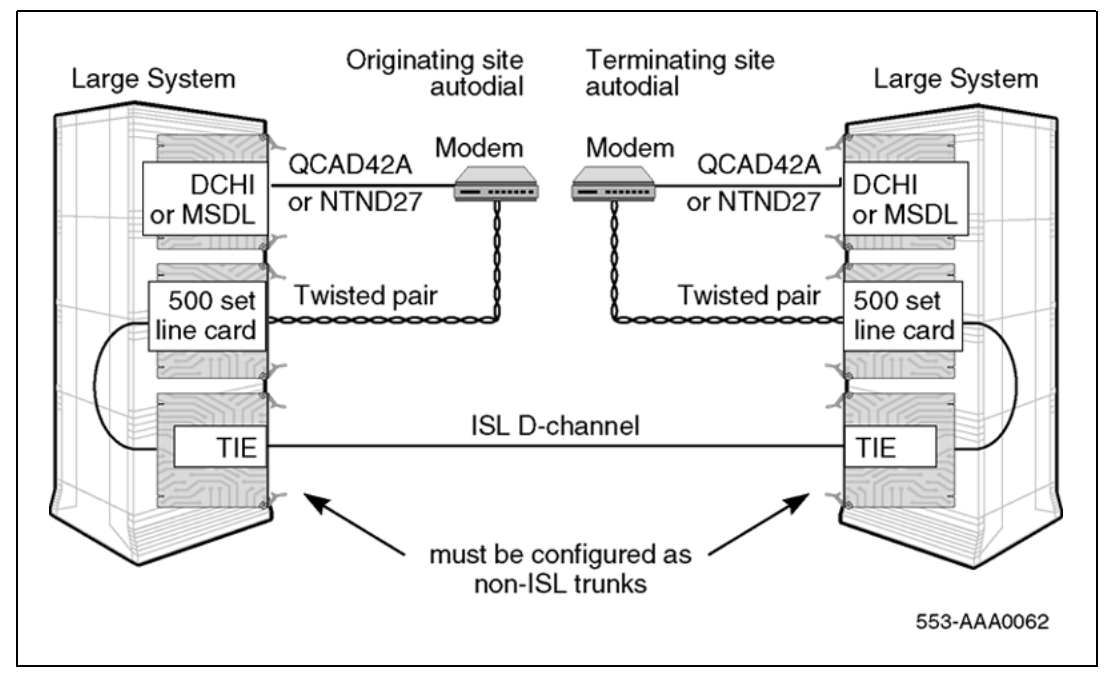

# Dedicated mode using leased line

In this configuration, the D-channel connects the DCHI or MSDL to a modem which communicates with a far-end modem over a dedicated leased line. See Figure 71 "ISL dedicated mode, using leased line" (page 183). A 2400 baud D-channel can support signaling for approximately 382 (T1) or 480 (E1) trunks without non-call associated messages.

Both modems should be set in the synchronous mode.

Figure 71 ISL dedicated mode, using leased line

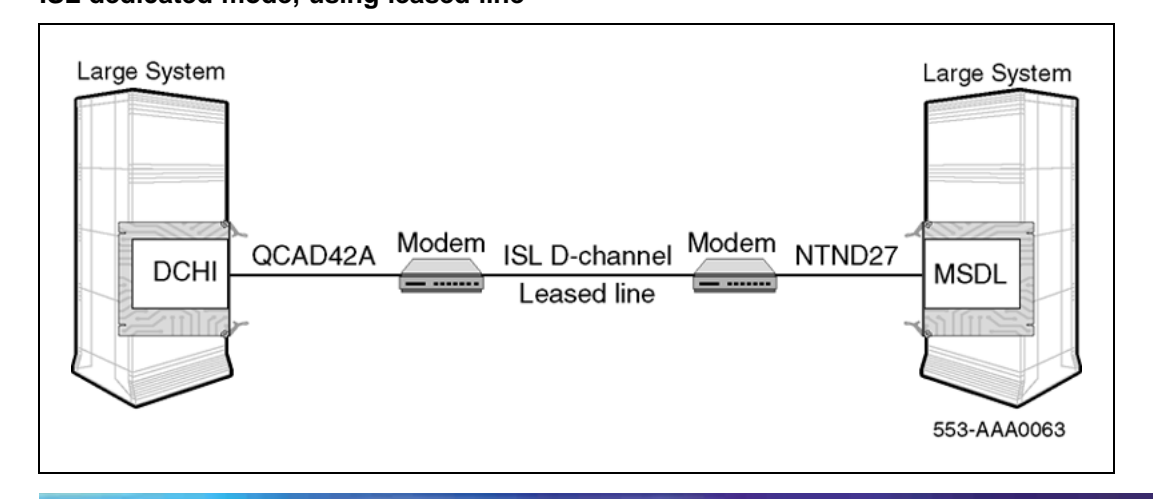

# Dedicated mode using dialup modem

In this configuration, the DCHI or MSDL is connected to a modem which is connected to a 500 set line card. See Figure 73 "ISL dedicated mode, using dialup Hayes Smartmodem 2400" (page 186). The call is connected to the far end through the analog (500/2500 type set) -to-TIE trunk path.

To set up the D-channel, program the modem at one end in the autodial mode, so it automatically initiates a call to the other end at power up. The autodial DN must be coordinated with personnel at the far end switch.

## Install a modem for ISL applications

The modem software and hardware must be installed sequentially. The modem software must be defined before the hardware connection between the modem and the system can be made. Within the software installation, either the autodial or the auto-answer software can be set up first. Figure 72 "ISL dedicated mode: using dialup Hayes Smartmodem 2400" (page 184) shows the hardware configuration between two PBXs and their corresponding modems.

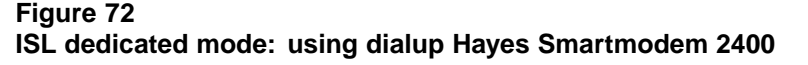

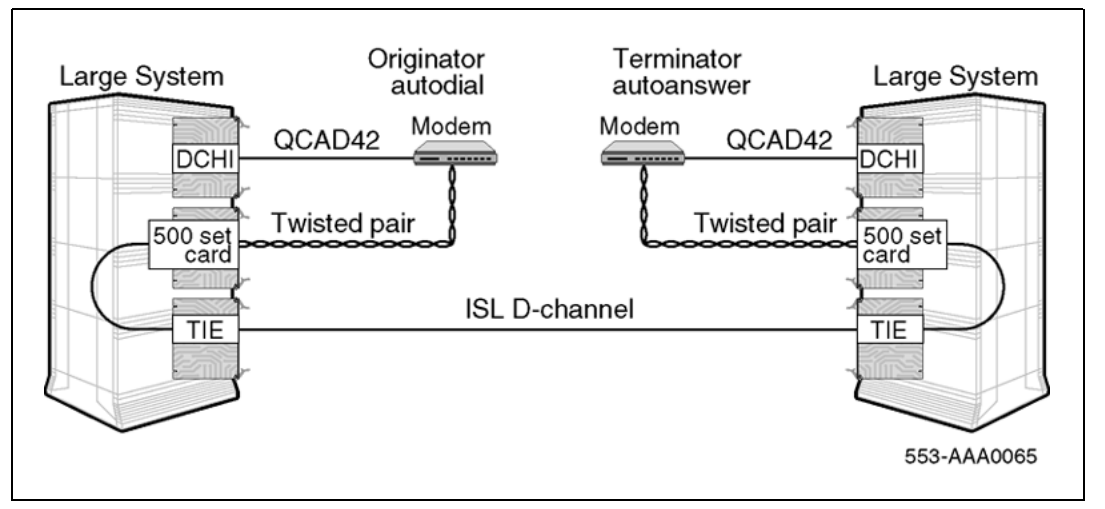

Examples of parameters used for actual auto-answer and autodial sites are shown in the following tables (note that the Hayes Smartmodem has been used.) Table 68 "Active and stored profiles of the autodial or originating modem" (page 185) shows the active and stored profiles of the autodial site (or the originating modem). Table 69 "Active and stored profiles of the auto answer or terminating modem" (page 185) shows the active and stored profiles of the auto-answer site (or the terminating modem). The Hayes Smartmodem User Guide contains explanations of the parameters used in Table 68 "Active and stored profiles of the autodial or originating modem" (page 185) and Table 69 "Active and stored profiles of the auto answer or terminating modem" (page 185).

After the software parameters have been set up, the JP1 jumpers behind the front faceplate of the Hayes Smartmodem must be dumb strapped on both modems. Next, see the Hayes Smartmodem Getting Started Guide to set up the hardware between the system and the modem.

## Table 68

## Active and stored profiles of the autodial or originating modem

#### Active profile:

B1 E0 L2 M1 Q1 V1 X4 Y0 &C1 &D0 &G0 &J0 &L0 &P0 &Q2 &R0 &S0 &X0 &Y0 S00:000 S01:000 S02:043 S03:013 S04:010 S05:008 S06:002 S07:030 S08:002 S09:006 S10:014 S12:050 S14:ACH S16:00H S18:000 S21:20H S22:76H S23:15H S25:005 S26:001 S27:42H

#### Stored profile 0:

B1 E0 L2 M1 Q1 V1 X4 Y0 &C1 &D0 &G0 &J0 &L0 &P0 &Q2 &R0 &S0 &X0 S00:000 S14:ACH S18:000 S21:20H S22:76H S23:17H S25:005 S26:001 S27:42H

## Stored profile 1:

B1 E1 L2 M1 Q0 V1 X4 Y0 &C0 &D0 &G0 &J0 &L0 &P0 &Q0 &R0 &S0 &X0 S00:00 S14:AAH S18:000 S21:00H S22:76H S23:17H S25:005 S26:001 S27:40H

## **Telephone numbers:**

&Z0=ATDT7414011 &Z1= &Z2= &Z3=

#### Table 69

Active and stored profiles of the auto answer or terminating modem

#### Active profile:

B1 E0 L2 M1 Q1 V1 X4 Y0 &C1 &D2 &G0 &J0 &L0 &P0 &Q1 &R0 &S1 &X2 &Y0 S00:001 S01:000 S02:043 S03:013 S04:010 S05:008 S06:002 S07:030 S08:002 S09:006 S10:014 S12:050 S14:ACH S16:00H S18:000 S21:70H S22:76H S23:15H S25:005 S26:001 S27:61H

## Stored profile 0:

B1 E0 L2 M1 Q1 V1 X4 Y0 &C1 &D2 &G0 &J0 &L0 &P0 &Q1 &R0 &S1 &X2 S00:001 S14:ACH S18:000 S21:70H S22:76H S23:17H S25:005 S26:001 S27:61H

## Stored profile 1:

#### 186 ISL installation

B1 E1 L2 M1 Q0 V1 X4 Y0 &C0 &D0 &G0 &J0 &L0 &P0 &Q0 &R0 &S0 &X0 S00:000 S14:AAH S18:000 S21:00H S22:76H S23:17H S25:005 S26:001 S27:40H Telephone numbers: &Z0= &Z1= &Z2= &Z3=

#### Figure 73

ISL dedicated mode, using dialup Hayes Smartmodem 2400

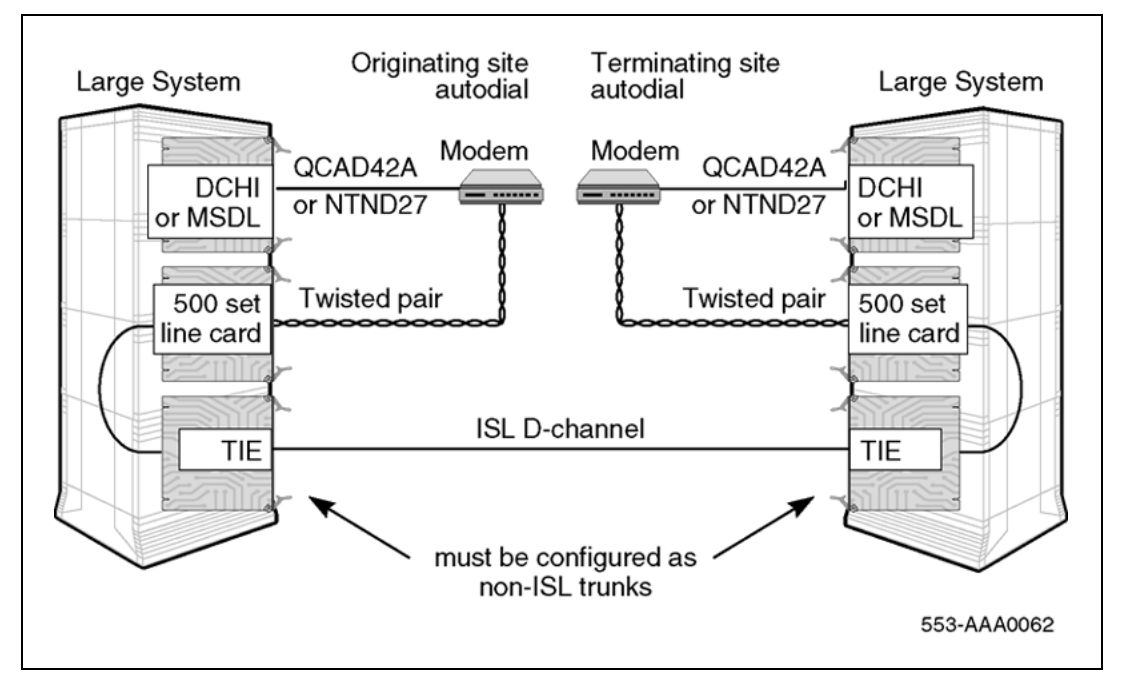

# Dedicated mode using PRI/DTI trunks

In this configuration, the DCHI or MSDL is connected to a High Speed Data Module (HSDM) or Asynchronous/Synchronous Interface Module (ASIM). See Figure 74 "ISL dedicated mode: using PRI/DTI trunk" (page 187). The HSDM or ASIM is connected to a Data Line Card (DLC). The call is then connected to the far end through the DLC to DTI trunk path.

To establish the D-channel in this configuration, set up the HSDM or ASIM at one end in hot line mode. The hot line DN must be coordinated with personnel at the far end, then programmed in LD11. The preprogrammed hot line DN is dialed by the system. If the call cannot be established, the system continues to dial the hot line number continuously until the call is connected.

Set the HSDM or ASIM must be in synchronous mode. A data rate of 9.6 Kbps is recommended because it provides internal error detection and correction. The following data rates are also supported: 1.2 Kbps, 2.4 Kbps, 3.6 Kbps, 4.8 Kbps, 7.2 Kbps, 14.4 Kbps, 19.2 Kbps, 38.4 Kbps, and 56 Kbps for ASIM. The High Speed Data Module (HSDM) supports 64 Kbps.

*Note 1:* This configuration is the least reliable due to the lockup problems inherent in Smart Modems from power splices and noisy lines. To increase the reliability on this configuration, a constant power source can be used when powering the modems. Also ensure that the TIE lines meet data grade specifications.

*Note 2:* Nortel takes no responsibility for ISL D-channel outages due to modem lockup.

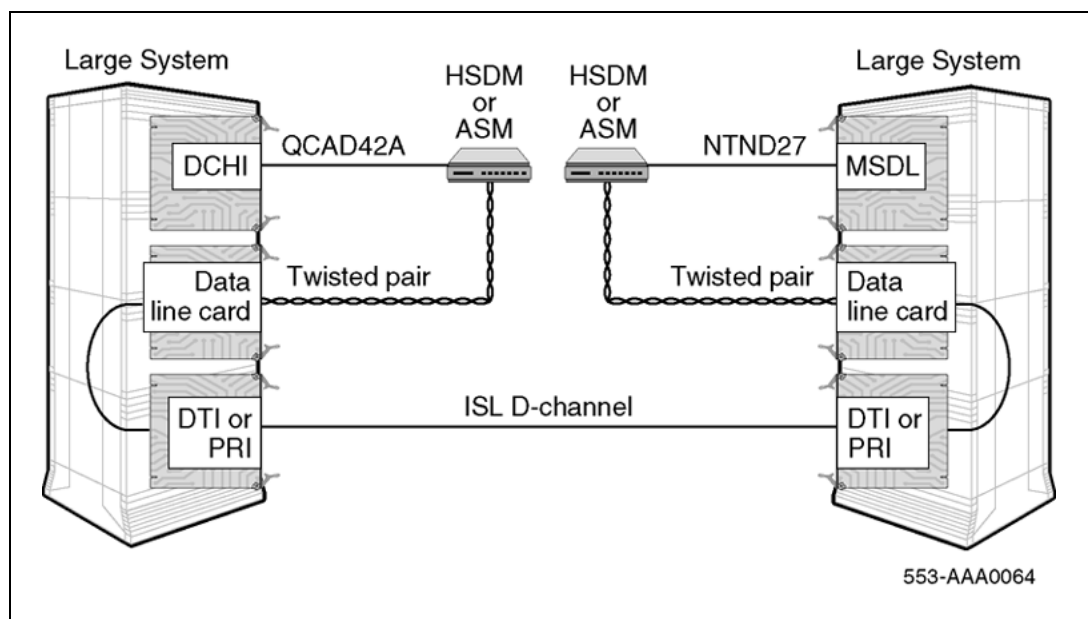

# Figure 74 ISL dedicated mode: using PRI/DTI trunk

# QMT11 switch settings

If using the QMT11 ASIM, set the DIP switches, located on top of the unit under the flip-up, as follows:

- Hotline, On; See Note 1.
- Forced DTR, On; See Note 2.
- FDX (full duplex), On
- SYNC, On
- INTernal CLK, On

- Modem/Network, Modem
- Auto Answer, On
- Loopback, Off

*Note 1:* Set only one side of the interface to originate the hot line.

*Note 2:* Forced Data Terminal Ready (DTR) automatically reinitiates a dropped hot line call.

## **QMT8** switch settings

If the QMT8 Asynchronous Data Module (ADM) is used, set the switches as follows:

| Switch 1:              | Switch 3:            | Switch 4:                                                                       |  |  |
|------------------------|----------------------|---------------------------------------------------------------------------------|--|--|
|                        | 1. not used          | 1. on                                                                           |  |  |
| set to zeros (no VFDN) | 2. not used          | 2. on (hot line*)                                                               |  |  |
|                        | 3. FDX (full duplex) | 3. off (DTR-data                                                                |  |  |
|                        | 4. modem             | terminal<br>ready-required)                                                     |  |  |
|                        | 5. internal clock    | 4. on (synchronous)                                                             |  |  |
|                        | 6. no echo           | U5 and U7 must be                                                               |  |  |
|                        | 7. auto answer       | jumpered                                                                        |  |  |
|                        | 8. off (no loopback) |                                                                                 |  |  |
|                        |                      | * Only one side of the<br>interface should be set to<br>originate the hot line. |  |  |

## QMT21C switch settings

If using the QMT21 HSDM, set the dip switches, located on top of the unit under the flip-up, as follows.

- Hotline, On; See Note 1.
- Forced DTR, On; See Note 2.
- FDX (full duplex), On
- SYNC, On
- INTernal CLK, On
- Modem/Network, Modem
- Auto Answer, On
- Loopback, Off

*Note 1:* Set only one side of the interface to originate the hot line.

*Note 2:* Forced Data Terminal Ready (DTR) automatically reinitiates a dropped hot line call.

# **ISL** installation

Use Procedure 22 "Install ISL in dedicated mode" (page 189) to install ISL in dedicated mode. Use Procedure 23 "Install ISL in shared mode" (page 189) to install ISL in shared mode.

Modem paths must have individual configurations: route data blocks, trunks, and routes.

# Install ISL in dedicated mode (digital and analog)

DTI or PRI should already be up and running.

Procedure 22 Install ISL in dedicated mode

| Step | Action                                                                                                    |
|------|----------------------------------------------------------------------------------------------------|
| 1    | In LD17, configure ISL for dedicated mode.<br>USR = ISLD<br>ISLM = Number of trunks handled by this D-channel (1-382)                                        |
| 2    | In LD16, configure the Route Data Block to map out the software parameters for these trunks.                                                                 |
| 3    | Install the modem with leased line functionality.                                                                                                    |
| 4    | In LD14, reassign old trunks to the routes just built in LD16.                                                                                               |
| 5    | In LD16, out the old DTI route. A separate Route Data Block should<br>be built for Leased Line, or to accommodate the dialing plan for a<br>dedicated modem. |

—End—

## Install ISL in shared mode

DTI or PRI should already be up and running.

## Procedure 23

Install ISL in shared mode

| Step | Action                          |
|------|---------------------------------|
| 1    | In LD14, remove the PRI trunks. |

2 In LD17, configure ISL for dedicated mode.

USR = SHA ISLM = Number of trunks handled by this D-channel (1-382)

- In LD16, build a PRI route data block. This is the same route you just removed in step 1.
   ISDN = YES
- 4 In LD16 build another route data block to correspond to the IAS routes.
- 5 In LD14, assign trunks to the newly configured routes.

—End—

# **Echo canceller installation**

# Contents

The section contains information on the following topics:

"Introduction" (page 191)

"Echo canceller operating parameters" (page 191)

"Echo canceller initialization procedures" (page 191)

"PRI to Echo canceller pin assignments" (page 192)

"Electromagnetic Interference" (page 192)

# Introduction

Echo cancellers are required only in cases where satellite transmission is being used. The echo canceller detects the length of the loop, and cancels out transmission reflections (which result in audible echoes of voices on satellite-carried calls).

# Echo canceller operating parameters

The operational parameters of the echo canceller must be:

- Data transfer rate: 4800 baud
- System unit number: 1
- Display timeout: active
- Failures before alarm: 3

# Echo canceller initialization procedures

Each of the 24 channels on the echo canceller must be initialized as shown here:

- Bypass: OFF
- Off-hook: ON

- Canceller only: OFF
- H reset: OFF
- H hold: OFF

# PRI to Echo canceller pin assignments

The echo canceller is controlled by an RS-232 port on the PRI circuit pack. The following tables give the echo canceller pin assignments, operating parameters and initialization procedures.

See Table 70 "PRI-to-Echo canceller - pin assignments" (page 192) for PRI-to-Echo canceller pin assignments; refer to Figure 75 "PRI to echo canceller cabling" (page 193) for a PRI-to-Echo-canceller cabling schematic.

| Signal                                 | PRI pin | Echo canceller<br>pin | EIA RS-232-C<br>circuit<br>designator |
|----------------------------------------|---------|-----------------------|---------------------------------------|
| TXD<br>(Transmitted Data)              | 5       | 2                     | BA                                    |
| RXD<br>(Received Data)                 | 2       | 3                     | BB                                    |
| RTS<br>(Request to Send)               | _       | 4                     | CC                                    |
| CTS<br>(Clear to Send)                 | _       | 5                     | СВ                                    |
| Common Return<br>(signal ground)       | 10      | 7                     | AB                                    |
| DCD<br>(received line signal detector) | 1       | 8                     | CF                                    |
| DTR<br>(data terminal ready)           | 4       | 20                    | CD                                    |

 Table 70

 PRI-to-Echo canceller - pin assignments

# **Electromagnetic Interference**

The Electromagnetic Interference (EMI) filter assembly for PRI is PO643763. The system meets FCC Part 15, Subpart J, Class A requirements regarding EMI. In order to accomplish this, the SDI cables must exit the cabinet through EMI filters on the I/O panel. This procedure depends on the system cabinet type.

Figure 75 PRI to echo canceller cabling

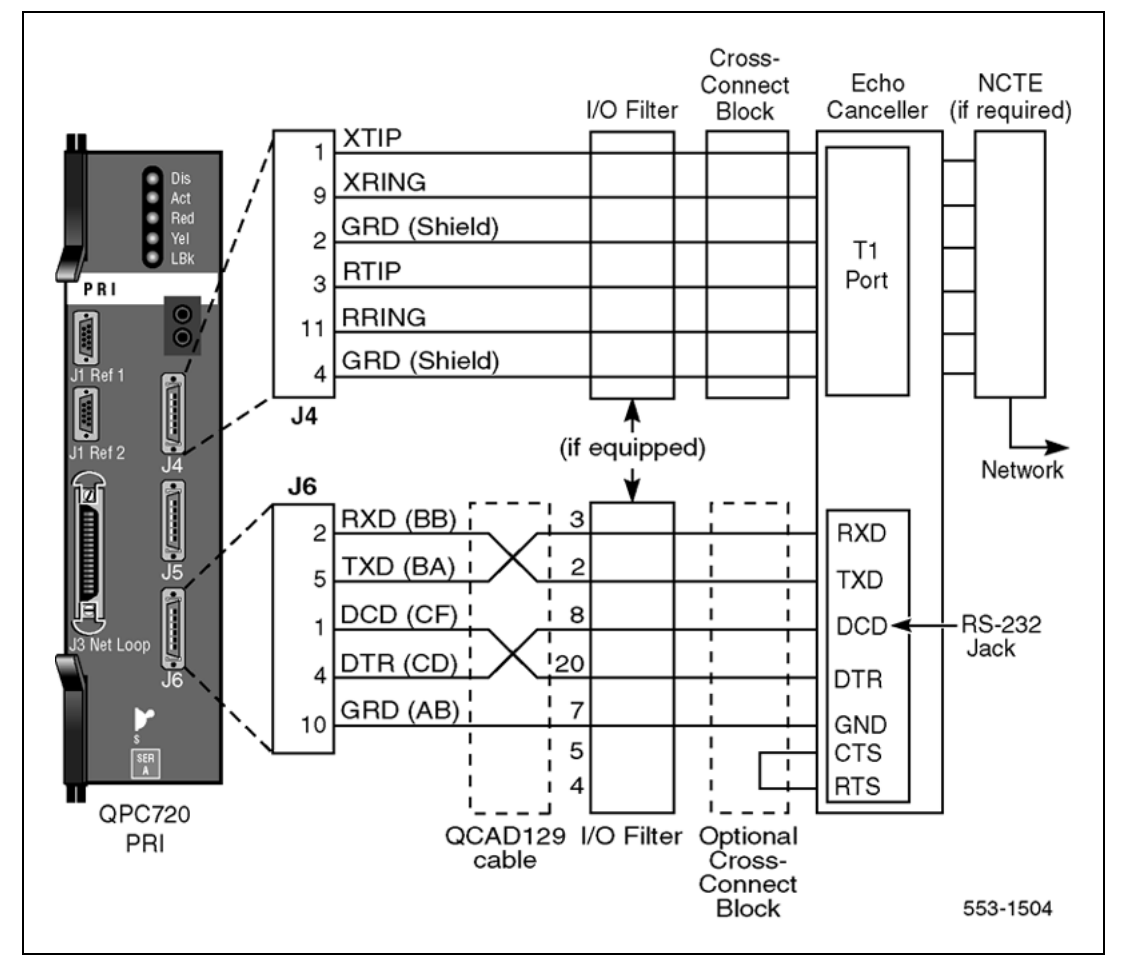

# **1.5 Mb PRI implementation**

# Contents

This section contains information on the following topics:

"Overview" (page 195)

"Hardware requirements" (page 195)

"Hardware description" (page 196)

"Install PRI hardware" (page 203)

# **Overview**

Digital trunks are supported in the Small System cabinet, the IP expansion cabinet, and the Media Gateway.

This chapter provides the following information required to install PRI on a system:

- hardware and software installation
- implementation procedures for basic call service

While either the hardware or software can be installed first, the PRI cannot be enabled and tested until both are completed.

# Hardware requirements

# **Circuit cards**

To implement PRI on the system, the hardware shown in Table 71 "Required circuit cards" (page 195) is required.

#### Table 71 Required circuit cards

| Circuit card | Description           |
|--------------|-----------------------|
| NTRB21       | DTI/PRI TMDI card.    |
| NTAK09       | DTI/PRI circuit card. |

| Circuit card | Description                                                                                                    |
|--------------|----------------------------------------------------------------------------------------------------|
| NTAK20       | Clock-controller daughterboard. Small Systems<br>supports only one active clock controller per system<br>or IP expansion cabinet.<br><b>Note:</b> Every cabinet/Media Gateway that contains a |
|              | digital trunk must contain a clock controller.                                                                                                    |
| NTAK93       | D-channel-handler (DCH) interface daughterboard.                                                                                                    |
| NTBK51BA     | Downloadable D-channel daughterboard (DDCH).<br>Connects to the NTAK09 DTI/PRI card.                                                                                                    |

# Cables

The following cables are required for PRI connections:

- PRI to external T1 cable
- NTBK04 carrier cable
- NT8D97 50-foot extension (if needed)

# **Channel Service Units (CSU)**

When connecting the DTI/PRI to the public network, CSUs are required by most operating companies. One CSU is required per PRI. Suitable CSUs which support 64 Kbps clear and Bipolar 8 Zero Substitution (B8ZS) are available from vendors such as Verilink, Digitalink, Kentrox, and Tellabs.

*Note:* Contact your Nortel Sales representative for specific local CSU requirements.

# Hardware description

# Media Gateway/Media Gateway Expansion

The Media Gateway and Media Gateway Expansion contain physical card slots, numbered 1 to 10. When configuring the system, the physical card slot numbers must be transposed to logical card slot numbers. For example, to configure a card physically located in slot two of the Media Gateway one, use logical slot 12. To configure a card physically located in slot two of the Media Gateway two, use logical Slot 22.

Table 72 "Media Gateway and Media Gateway Expansion slot assignments" (page 197) maps physical card slot numbers to logical card numbers for the Media Gateway and Media Gateway Expansion and reflects added support for the Media Gateway and Media Gateway Expansion physical card slot 4.

|                               | Media Gateway/Media Gateway Expansion |                         |                          |                         |                          |                         |                          |                         |
|-------------------------------|---------------------------------------|-------------------------|--------------------------|-------------------------|--------------------------|-------------------------|--------------------------|-------------------------|
|                               | First                                 |                         | Second                   |                         | Third                    |                         | Fourth                   |                         |
|                               | Physical<br>card<br>slot              | Logical<br>card<br>slot | Physical<br>card<br>slot | Logical<br>card<br>slot | Physical<br>card<br>slot | Logical<br>card<br>slot | Physical<br>card<br>slot | Logical<br>card<br>slot |
|                               | 1                                     | 11                      | 1                        | 21                      | 1                        | 31                      | 1                        | 41                      |
|                               | 2                                     | 12                      | 2                        | 22                      | 2                        | 32                      | 2                        | 42                      |
| Media                         | 3                                     | 13                      | 3                        | 23                      | 3                        | 33                      | 3                        | 43                      |
| Gateway                       | 4                                     | 14                      | 4                        | 24                      | 4                        | 34                      | 4                        | 44                      |
|                               | 5                                     | *                       | 5                        | *                       | 5                        | *                       | 5                        | *                       |
|                               | 6                                     | *                       | 6                        | *                       | 6                        | *                       | 6                        | *                       |
|                               | 7                                     | 17                      | 7                        | 27                      | 7                        | 37                      | 7                        | 47                      |
| Media<br>Gateway<br>Expansion | 8                                     | 18                      | 8                        | 28                      | 8                        | 38                      | 8                        | 48                      |
|                               | 9                                     | 19                      | 9                        | 29                      | 9                        | 39                      | 9                        | 49                      |
|                               | 10                                    | 20                      | 10                       | 30                      | 10                       | 40                      | 10                       | 50                      |
| Legend<br>* Not suppor        | ted.                                  |                         |                          |                         |                          |                         |                          |                         |

# Table 72 Media Gateway and Media Gateway Expansion slot assignments

# NTRB21 TMDI card

The NTRB21 TMDI card provides 1.5 MBit/s Digital Trunk Interface or Primary Rate Interface functionality on the system. The NTRB21 has a built-in, downloadable D-channel.

The NTRB21can be equipped with the NTAK09 DTI/PRI card (with the NTBK51 downloadable D-channel daughterboard) and the NTAK93 DCHI daughterboard.

*Note:* A TMDI D-channel programmed as a backup D-channel against a non-TMDI primary D-channel is not supported. Backup D-channels are supported only when programmed against TMDI primary D-channels.

Figure 76 "NTRB21 TMDI card faceplate" (page 198) shows a faceplate of the NTRB21 TMDI card.

# Shelf slot assignments

For Small Systems, the NTRB21 can be placed in main and expansion cabinets in any single card slot given in Table 74 "Shelf slot assignments for NTRB21, NTAK09, and NTAK20" (page 202).

The Media Gateway Expansion does not support digital trunks (DTI/PRI).

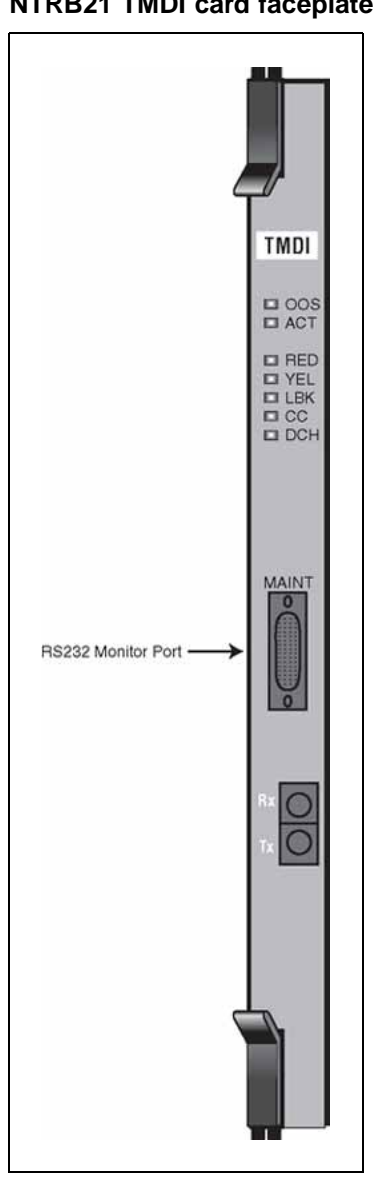

Figure 76 NTRB21 TMDI card faceplate

# NTAK09 DTI/PRI circuit card

The NTAK09 Digital Trunk Interface/Primary Rate Interface (DTI/PRI) card provides the physical interface for the DS-1 facility T-1 carrier on the system. It is required for PRI and DTI operation and is also used for ISL shared-mode applications.

Figure 77 "NTAK09 DTI/PRI circuit card" (page 199) shows the faceplate layout, the location of the switch and the position of the daughterboards and connectors.

## Shelf slot assignments

For cabinet systems, the NTAK09 DTI/PRI card can be placed in main and expansion cabinets in any single card slot given in Table 74 "Shelf slot assignments for NTRB21, NTAK09, and NTAK20" (page 202).

Digital trunk cards are not supported in the Media Gateway Expansion.

Figure 77 NTAK09 DTI/PRI circuit card

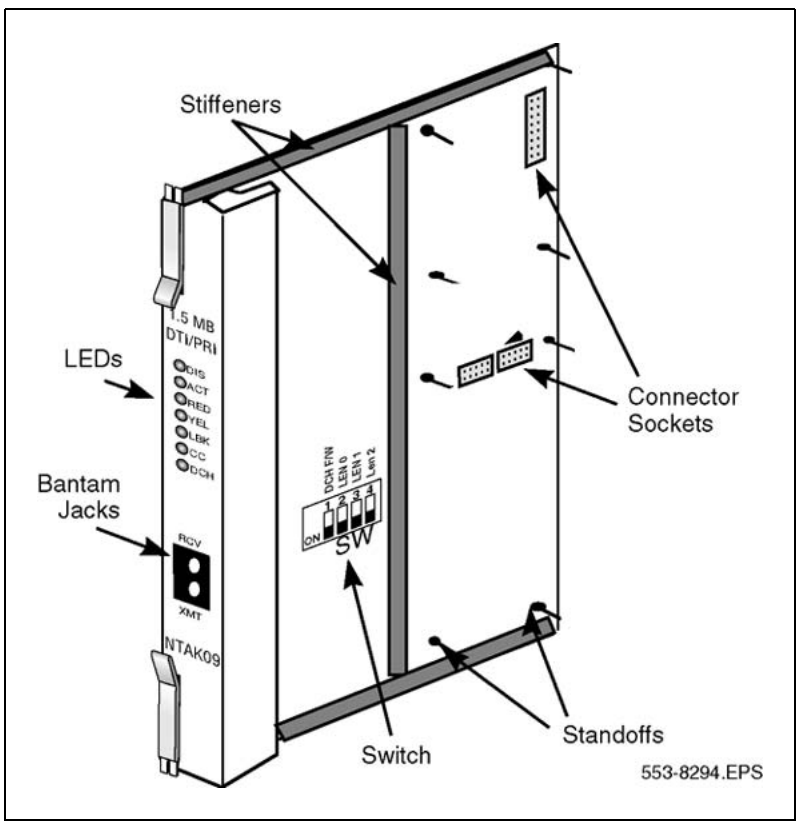

# NTAK20 Clock Controller (CC) daughterboard

Digital Trunking requires synchronized clocking so a shift in one clock source results in an equivalent shift of the same size and direction in all parts of the network. Synchronization is accomplished with the NTAK20 clock controller circuit card in each Main and IP expansion cabinet/Media Gateway.

# ATTENTION

# **IMPORTANT!**

Every Small System cabinet or Media Gateway that contains a digital trunk must contain a clock controller.

If a Small System is equipped with digital trunks, it is recommended that at least one digital trunk be placed in the main cabinet.

Nortel Communication Server 1000 ISDN Primary Rate Interface Installation and Commissioning NN43001-301 02.03 Standard Release 5.5 7 December 2007 *Note:* Clocking slips can occur between systems that are clocked from different COs, if the COs are not synchronized. The slips can degrade voice quality.

The Clock Controller circuitry synchronizes the system to an external reference clock, and generates and distributes the clock to the system. A Small System can function either as a slave to an external clock or as a clocking master.

The NTAK20AA version of the clock controller meets AT&T Stratum 3 and Bell Canada Node Category D specifications. The NTAK20BA version meets CCITT stratum 4 specifications.

## **Clocking modes**

The system supports a single clock controller that can operate in one of two modes - tracking or non-tracking (also known as free-run).

**Tracking mode** In tracking mode, one or possibly two DTI/PRI cards supply a clock reference to a clock controller daughterboard. One DTI/PRI is defined as the primary reference source for clock synchronization, while the other is defined as the secondary reference source (PREF and SREF in LD 73).

There are two stages to clock controller tracking, as follows:

- tracking a reference
- locked onto a reference

When tracking a reference, the clock controller uses an algorithm to match its frequency to the frequency of the incoming clock. When the frequencies are very nearly matched, the clock controller locks onto the reference. The clock controller makes small adjustments to its own frequency until incoming and system frequencies correspond.

If the incoming clock reference is stable, the internal clock controller tracks it, locks onto it, and matches frequencies exactly. Occasionally, however, environmental circumstances cause the external or internal clocks to drift. When this happens, the internal clock controller briefly enters the tracking stage. The green LED flashes momentarily until the clock controller locks onto the reference once again.

If the incoming reference is unstable, the internal clock controller is continuously in the tracking stage, with the LED flashing green all the time. This condition does not present a problem, instead it shows that the clock controller is continually attempting to lock onto the signal. However, if slips are occurring, there is a problem with the clock controller or the incoming line. *Free-run (non-tracking)* In free-run mode, the clock controller does not synchronize on any source, it provides its own internal clock to the system. This mode can be used when the system is used as a master clock source for other systems in the network. Free-run mode is undesirable if the system is intended to be a slave. It can occur, however, when both the primary and secondary clock sources are lost due to hardware faults, or when invoked by using software commands.

#### Shelf slot assignment

For cabinet systems, the NTAK09 DTI/PRI card can be placed in main and expansion cabinets in any single card slot given in Table 74 "Shelf slot assignments for NTRB21, NTAK09, and NTAK20" (page 202).

*Note:* For CISPR B group cabinets, the active Clock Controller (NTAK20) can only occupy slots 1-3, 11-13, 21-23, 31-33, or 41-43 in an Option 11C cabinet. For FCC and/or CISPR A group cabinets, this limitation does not exist.

On non-CISPR B system cabinets, the NTAK20 can be placed in slots 1-9 of the Option 11C main cabinet. On cabinets NTAK11Dx and NTAK11Fx, the active NTAK20 must be placed in slots 1-3 (slots 4-10 cannot be used.)

On non-CISPR B IP expansion cabinets, the NTAK20 can be placed in slots 11-19, 21-29, 31-39, 41-49 of the first, second, third, and fourth expansion cabinets, respectively.

# **Clock controller LED states**

The clock controller LED, on the NTAK09 or NTRB21 faceplates, is in various states depending on the status of the clock controller.

| LED              | Clock controller                                                                                                    |
|------------------|----------------------------------------------------------------------------------------------------|
| On (Red)         | NTAK20 is equipped and disabled.                                                                                                    |
| On (Green)       | NTAK20 is equipped and is either locked to a reference or in free run mode.                                                                                                    |
| Flashing (Green) | NTAK20 is equipped and attempting to lock (tracking mode) to a reference. If the LED flashes continuously over an extended period of time, check the CC STAT in LD 60. If the CC is tracking this can be an acceptable state. Check for slips and related clock controller error conditions. If none exist, then this state is acceptable, and the flashing is identifying jitter on the reference. |
| Off              | NTAK20 is not equipped.                                                                                                    |

# Table 73 Clock controller LEDs

# Shelf slot assignments for NTRB21, NTAK09 and NTAK20

Table 74 "Shelf slot assignments for NTRB21, NTAK09, and NTAK20" (page 202) provides the shelf slot assignments for the NTRB21 TMDI card, NTAK09 DTI/PRI card, and NTAK20 Clock Controller daughterboard in Small Systems. The NTAK 93 DCH and NTBK51BA DDCH daughterboards are not included in this table since they are mounted on the NTAK09 DTI/PRI circuit card and not on a shelf.

#### Table 74

#### Shelf slot assignments for NTRB21, NTAK09, and NTAK20

|        |             |                     |                                   | NTAK20<br>Clock controller<br>daughterboard |                             |
|--------|-------------|---------------------|-----------------------------------|---------------------------------------------|-----------------------------|
|        |             | NTRB21<br>TMDI card | NTAK09<br>DTI/PRI<br>circuit card | CISPR B cabinets                            | Non-<br>CISPR B<br>cabinets |
|        | Main        | 1 – 9               | 1 – 9                             | 1 – 3                                       | 1 – 9<br>(see Note 2)       |
| Small  | Expansion 1 | 11 – 19             | 11 – 19                           | 11 – 13                                     | 11 – 19                     |
| System | Expansion 2 | 21 – 29             | 21 – 29                           | 21 – 23                                     | 21 – 29                     |
|        | Expansion 3 | 31 – 39             | 31 – 39                           | 31 – 33                                     | 31 – 39                     |
|        | Expansion 4 | 41 – 49             | 41 – 49                           | 41 – 43                                     | 41 – 49                     |

*Note:* On cabinets NTAK11Dx and NTAK11Fx, the active card must be placed in slots 1 - 3 (slots 4 to 10 cannot be used).

## NTAK93 D-channel Handler Interface (DCHI) daughterboard

The NTAK93 DCHI daughterboard interfaces with the system Central Processing Unit (CPU) and mounts on the NTAK09 DTI/PRI circuit card for PRI or ISL shared mode applications. The DCHI is responsible for performing the Q.921 layer 2 protocol information. It transfers layer 3 signaling information between two adjacent network switches.

The NTAK93 DCH daughterboard, when installed on the NTAK09 circuit card, is addressed in the same slot as the NTAK09. The NTAK93 can use SDI I/O addresses 0 to 79 and port 1.

*Note:* I/O addresses 0, 1, 2, 8 and 9 are preconfigured on the Small System and must not conflict with the I/O addresses on the NTAK93 card.

A minimum of one NTAK93 is required for each PRI link. If more than one PRI link connects to the same end location, a single DCHI circuit card can support up to a maximum of sixteen PRI connections for the Small System.

This allows a total of 382 B-channels or PRI trunks to be supported if a backup D-channel is also used. A total of 383 B-channels or PRI trunks are supported if a backup channel is not used.

## NTBK51BA Downloadable D-channel (DDCH) daughterboard

The NTBK51BA DDCH daughterboard interfaces with the Small System Central Processing Unit (CPU) and mounts on the NTAK09 DTI/PRI circuit card for PRI D-channel applications. The DDCH is equivalent to the MSDL card used on a Large System, but it only supports D-channel applications (no SDI or ESDI).

The NTBK51BA DDCH daughterboard, when installed on the NTAK09 circuit card, is addressed in the same slot as the NTAK09.

A minimum of one NTBK51BA is required for each PRI link. If more than one PRI link connects to the same end location, a single DDCH circuit card can support up to a maximum of sixteen PRI connections for the Small Systems. This allows a total of 382 B-channels or PRI trunks to be supported if a backup D-channel is also used. A total of 383 B-channels or PRI trunks are supported if a backup channel is not used.

For more information on expansion daughterboards, refer to *Communication* Server 1000M and Meridian 1 Small System Planning and Engineering (NN43011-220).

# Install PRI hardware

## Install/remove daughterboard on the NTRB21 TMDI card

Work on a flat surface when mounting or removing daughterboards.

#### Procedure 24

. ..

•

#### Mounting the NTAK20 daughterboard on the NTRB21

| Step | Action                                                                                                    |
|------|----------------------------------------------------------------------------------------------------|
| 1    | Visually inspect the connector pins on the underside of the daughterboard. Straighten and realign any bent pins prior to mounting. |

- **2** Place the NTRB21 down flat on an antistatic pad.
- 3 From an overhead view, with the daughterboard parallel above the NTRB21 and the connector pins aligned over the connector sockets, line up the mounting holes on the daughterboard (Figure 78 "NTAK20 daughterboard installation on the NTRB21" (page 204)) with the tops of the standoffs on the NTRB21.

4 Slowly lower the daughterboard towards the NTRB21, keeping the standoffs in line with all four holes, until the holes are resting on the tops of the four standoffs.

If more than a very slight amount of pressure is required at this point, the connector pins cannot be aligned with the connector socket. If so, lift the daughterboard off the NTRB21 and return to step 2.

**5** Gently apply pressure along the edge of the board where the connector is located until the standoffs at the two corners adjacent to the connector snap into a locked position. Then press down on the two corners on the opposite side until they also lock into place.

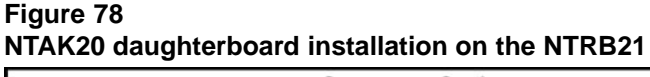

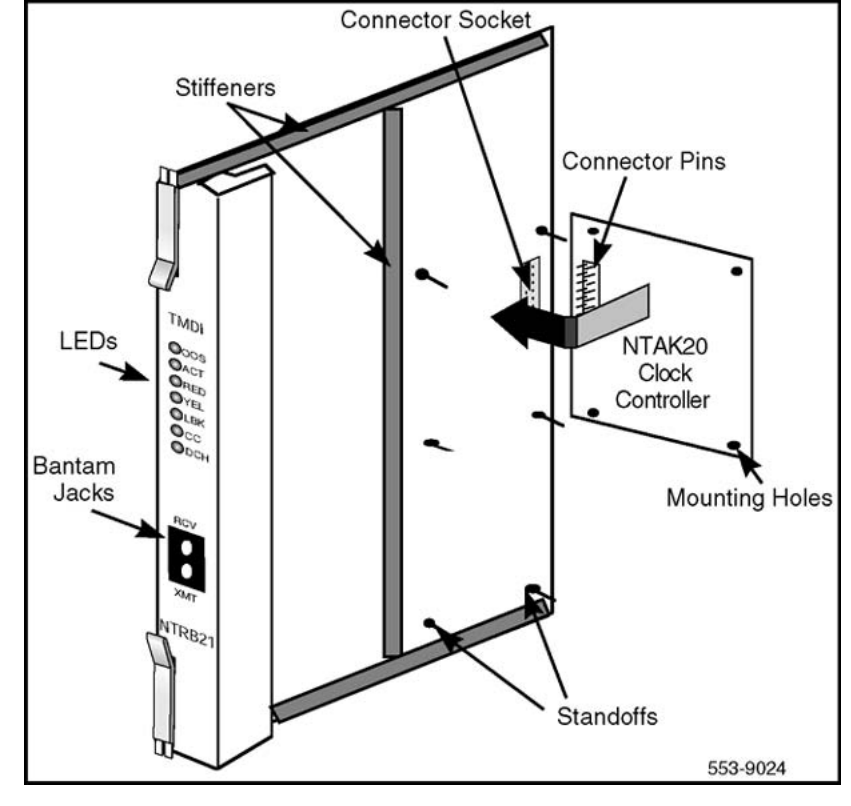

—End—

## Insert/remove the NTRB21 TMDI card

Refer to Table 74 "Shelf slot assignments for NTRB21, NTAK09, and NTAK20" (page 202) to determine the slot assignment for the NTRB21 TMDI circuit card appropriate to the system.

Nortel Communication Server 1000 ISDN Primary Rate Interface Installation and Commissioning NN43001-301 02.03 Standard Release 5.5 7 December 2007 The NTRB21 card is installed only in the Media Gateway. It is not supported in the Media Gateway Expansion.

## Procedure 25 Inserting the NTRB21 TMDI card

#### Step Action

1 Check for available card slots in the base cabinet and print the configuration record to determine which slots can be used. To do this, enter the following command in LD 22:

PRT CFN in LD 22

2 If in PRI mode, enter the following command in LD 96 to software disable the D-channel:

DIS DCH  $\mathbf{x}$ 

where x is the DCH port number that was assigned in LD 17.

3 If the Clock Controller is enabled, enter the following command in LD 60 to software disable it:

DIS CC 0

4 Hold the NTRB21 by the lock latch, unlock the latch, and slide the card into the cabinet.

*Note:* Refer to Table 74 "Shelf slot assignments for NTRB21, NTAK09, and NTAK20" (page 202) to determine the correct slot in which to insert the card.

5 Enter the following command in LD 96 to enable the TMDI card:

ENL TMDI x ALL

where x is the NTRB21 TMDI card number (DLOP). The card number associated with an NTRB21 TMDI card is based on the slot in which the card is installed.

6 Within about 30 seconds, the D-channel layer 3 should be established. To confirm, enter the following command in LD 96 to request the current status of the D-channel:

STAT DCH (N)

The system response is: DCH N EST OPER

This means that the D-channel is established and operational.

| —End— |
|-------|
|       |

## Procedure 26

#### Removing the NTRB21 TMDI card

1 If in PRI mode, enter the following command in LD 96 to software disable the D-channel:

DIS DCH  $\mathbf{x}$ 

where x is the DCH port number that was assigned in LD 17.

2 If the Clock Controller is enabled, enter the following command in LD 60 to software disable it:

DIS CC 0

3 Enter the following command in LD 96 to disable the NTRB21 TMDI card:

DIS TMDI x All

where x is the NTRB21 TMDI card number (DLOP). The card number associated with a NTRB21 TMDI card is based on the slot in which the card is installed.

4 Hold the NTRB21 by the lock latch, unlock the latch, and slide the card out from the cabinet.

—End—

## Install/remove daughterboards on the NTAK09 DTI/PRI card

Use these guidelines to mount the NTAK20 CC and the NTAK93 DCHI or NTBK51 DDCH daughterboards on the NTAK09 DTI/PRI card. Because of the physical layout of the mother and daughterboards, the NTAK93 or NTBK51 should be mounted before the NTAK20. Work on a flat surface when mounting or removing daughterboards.

#### Procedure 27

#### Mounting the daughterboards on the NTAK09

#### Step Action

- 1 Visually inspect the connector pins on the underside of the daughterboard. Straighten and realign any bent pins prior to mounting.
- **2** Place the NTAK09 down flat on an antistatic pad.
- **3** From an overhead view, with the daughterboard parallel above the NTAK09 and the connector pins aligned over the connector

sockets, align the mounting holes on the daughterboard (Figure 79 "Daughterboard installation on the NTAK09" (page 208)) with the tops of the standoffs on the NTAK09.

4 Slowly lower the daughterboard toward the NTAK09, keeping the standoffs in line with all four holes, until the holes rest on top of the four standoffs.

*Note:* If more than a very slight amount of pressure is required at this point, the connector pins are not aligned with the connector socket. If so, lift the daughterboard off the NTAK09 and return to step 2.

**5** Gently apply pressure along the edge of the board where the connector is located until the standoffs at the two corners adjacent to the connector snap into a locked position. Then press down on the two corners on the opposite side until they also are locked into place.

–End—

Use these guidelines to remove the NTAK20 Clock Controller (CC) and the NTAK93 DCHI or NTBK51 DDCH daughterboards from the NTAK09 DTI/PRI card. Because of the physical layout of the mother and daughterboards, the NTAK20 should be removed before the NTAK93 or NTBK51.

#### **Procedure 28**

## Removing the daughterboards from the NTAK09

## Step Action

- 1 Starting at the two corners opposite the connector, gently lift each corner out of the locking groove of the standoff.
- 2 At the two corners adjacent to the connector, gently lift the entire side until the mounting holes are clear of the locking groove of the standoff.
- **3** To remove the connector pins, grasp the edge of the board adjacent to the connector and lift gently.

If more than one NTAK09 card is installed, the additional cards might not carry daughterboards, depending on the system configuration. At least one NTAK20 (per system) is always required.

### Figure 79 Daughterboard installation on the NTAK09

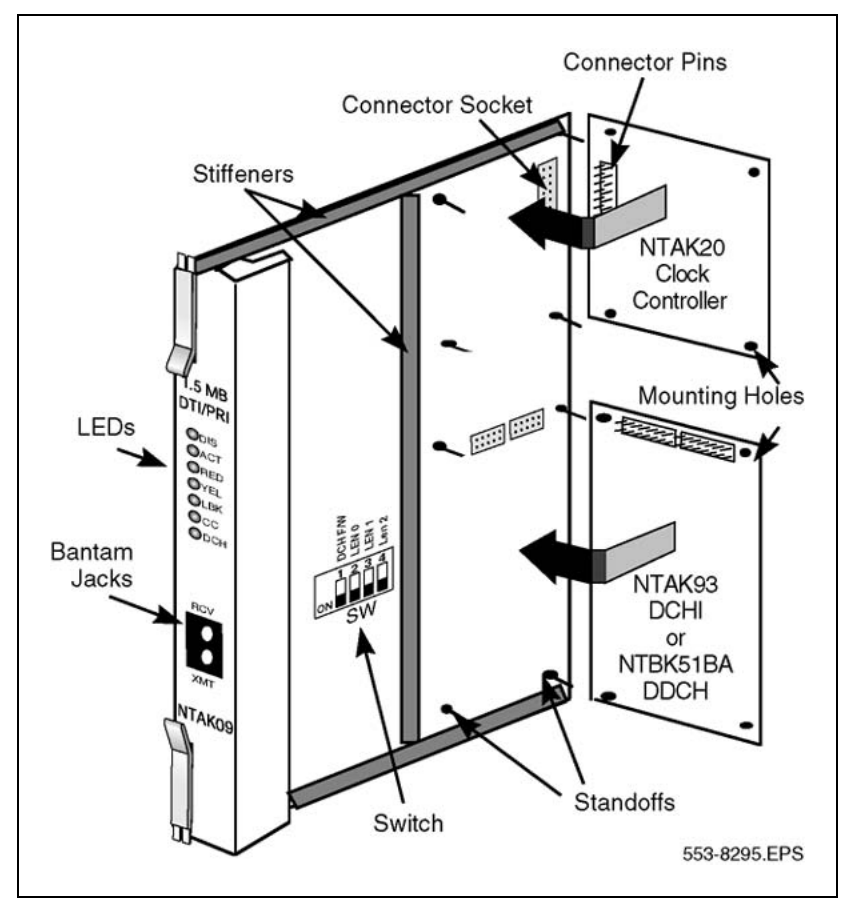

# Set switches on NTAK09 DTI/PRI card

Set the switches on the NTAK09 DTI/PRI card according to Table 75 "NTAK09 switch settings" (page 208).

# Table 75

## NTAK09 switch settings

| Distance to digital<br>cross connect | 1<br>DCH F/W | 2<br>(LEN 0) | 3<br>(LEN 1) | 4<br>(LEN 2) |
|--------------------------------------|--------------|--------------|--------------|--------------|
| 0 - 133 feet                         | Off          | Off          | Off          | On           |
| 133 - 266 feet                       | Off          | On           | On           | Off          |
| 266 - 399 feet                       | Off          | Off          | On           | Off          |
| 399 - 533 feet                       | Off          | On           | Off          | Off          |
| 533 - 655 feet                       | Off          | Off          | Off          | Off          |

## Installing the NTAK09

Refer to Table 74 "Shelf slot assignments for NTRB21, NTAK09, and NTAK20" (page 202) to determine the slot assignment for the NTAK09 DTI/PRI circuit card appropriate to the system.

The NTAK09 DTI/PRI card is installed only in the Media Gateway. It is not supported in the Media Gateway Expansion.

## Procedure 29

Installing the NTAK09

| Step | Action |  |  |  |  |  |  |
|------|--------|--|--|--|--|--|--|
|      |        |  |  |  |  |  |  |

1 Check for available card slots in the base and expansion cabinets, and Media Gateway systems and print the configuration record to determine which slots can be used. To do this, enter the following command in LD 22:

PRT CFN

**2** Hold the NTAK09 by the lock latch, unlock the latch, and slide the card into the cabinet.

*Note:* Refer to Table 74 "Shelf slot assignments for NTRB21, NTAK09, and NTAK20" (page 202) to determine the correct slot in which to insert the card.

–End—

The only cable required to support the NTAK09 DTI/PRI circuit card is the NTBK04 cable. The cable is twenty feet long. If additional distance is required, the NT8D97AX fifty-foot extension is available up to a 600 foot maximum. Table 76 "DS-1 line interface pinout for NTBK04 cable" (page 210) gives pinout information for the NTBK04.

## Procedure 30

Connecting the cables

| Step | Action                                                                                                    |
|------|----------------------------------------------------------------------------------------------------|
| 1    | Connect the NTBK04 cable to a 50-pin Amphenol connector on the cabinet.                                                  |
|      | For a Small System, the Amphenol connector is located below the card slot in which the NTAK09 circuit card is installed. |
| 2    | Connect the other end of the cable to the CSU or DSX-1 cross connect.                                                    |

| From 50-pin<br>MDF connector | To DB-15 | Signal<br>name | Description                  |
|------------------------------|----------|----------------|------------------------------|
| pin 48                       | pin 1    | Т              | transmit tip to<br>network   |
| pin 23                       | pin 9    | R              | transmit ring to network     |
| pin 25                       | pin 2    | FGND           | frame ground                 |
| pin 49                       | pin 3    | T1             | receive tip from<br>network  |
| pin 24                       | pin 11   | R1             | receive ring from<br>network |

Table 76DS-1 line interface pinout for NTBK04 cable

—End—

#### Procedure 31

Enabling the NTRB21 TMDI card

| Step | Action |  |  |  |  |
|------|--------|--|--|--|--|
|      |        |  |  |  |  |

1 Enter the following command in LD 96 to enable the NTRB21 TMDI card:

ENL TMDI x ALL

where x is the NTRB21 TMDI card number (DLOP). The card number associated with a NTRB21 TMDI card is based on the slot in which the card is installed.

2 If in PRI mode, enter the following command in LD 96 to software enable the D-channel:

ENL DCH Y

where y is the DCH port number that was assigned in LD 17.

**3** Within about 30 seconds, the D-channel layer 3 should be established. To confirm, enter the following command in LD 60 to request the current status of the D-channel:

STAT DCH (N)

The system response is: DCH N EST OPER

This means that the D-channel is established and operational.

—End—

## Procedure 32 Enabling the NTAK09 DTI/PRI card

#### Step Action

The DCHI and PRI cards must be configured prior to software enabling the NTAK09. Refer to the procedure Procedure 33 "Implementing basic PRI" (page 212) for further information.

1 Enter the following command in LD 60 to software enable all NTAK09 DTI/PRI cards:

ENLL C

where C is the DTI/PRI card number (DLOP). The card number associated with a DTI/PRI card is based on the slot in which the card is installed.

Under normal conditions, this step enables the clock controller and D-channel interface. If enable fails, enter the following command in LD 60 to software enable clock tracking on the primary digital card:

ENL CC 0

2 Enter the following command in LD 96 to software enable the NTAK93 (DCHI) daughterboard:

ENL DCHI N

where N is the DCHI I/O address.

**3** Within about 30 seconds, the D-channel layer 3 should be established. To confirm, enter the following command in LD 60 to request the current status of the D-channel:

STAT DCH (N)

The system response is: DCH N EST OPER

This means that the D-channel is established and operational.

—End—

Use this procedure to configure the PRI cards, DCHI interface, DCH link and ISDN trunk route and trunks (B-channels) that are required to implement PRI between systems. No feature applications other than Basic Call Service are included in the implementation.

PRI cards must be configured before defining the DCH links or PRI applications.

Prompts which do not show a response can be left as default. For more information on any of these prompts, refer to *Software Input Output Administration (NN43001-611)*.

Before installing PRI cards in an IP expansion cabinet/Media Gateway, first configure the expansion cabinet/Media Gateway for IP connectivity. Refer to LD 117 in the *Software Input Output Reference — Maintenance (NN43001-711)* for further information.

To implement PRI on the system:

## Procedure 33

## Implementing basic PRI

| Step | Action                                                                                                    |
|------|----------------------------------------------------------------------------------------------------|
| 1    | Add a PRI card. step 6                                                                                                |
| 2    | Add a DCHI card. "LD 17 - Adding a PRI card" (page 212)                                                               |
| 3    | Define a PRI customer. "LD 15 - Defining a PRI customer" (page 214)                                                   |
| 4    | Define a PRI service route. "LD 16 - Configuring an ISDN service route" (page 215)                                    |
| 5    | Define service channels (B-channels) and PRI trunks. "LD 14 -<br>Defining service channels and PRI trunks" (page 216) |
| 6    | Define clock synchronization. "LD 73 - Defining system timers and clock controller parameters" (page 217)             |

#### –End—

#### LD 17 - Adding a PRI card

| Prompt | Response      | Description                                                      |
|--------|---------------|------------------------------------------------------------------|
| REQ    | CHG           | Change existing data.                                            |
| TYPE   | CFN           | Configuration data block.                                        |
| CEQU   | YES           | Changes to common equipment.                                     |
| PRI    | loop x card x | For Large Systems and Small Systems                              |
| TMDI   | (Yes)<br>No   | TMDI Card (Mode set to PRI OR TRK) Option 11C Cabinet Other card |

| Prompt | Response                               | Description                                                                                                    |
|--------|----------------------------------------|----------------------------------------------------------------------------------------------------|
| REQ    | CHG                                    | Change existing data.                                                                                                    |
| TYPE   | ADAN                                   | Action Device And Number.                                                                                                    |
| - ADAN | NEW DCH xx<br>CHG DCH xx<br>OUT DCH xx | Add a primary D-channel (any unused SDI port.)<br>Change a primary D-channel.<br>Remove the primary D-channel, where:<br>xx =0-79.    |
| - CTYP | DCHI                                   | DCHI = D-channel configuration for the NTAK09 card or NTAK93.                                                                         |
|        | MSDL                                   | MSDL = NTBK51 Downloadable D-channel daughterboard.                                                                                   |
|        | тмді                                   |                                                                                                    |
|        |                                        | TMDI = D-channel configuration on TMDI (NTRB21) card.                                                                                 |
| - CDNO | 1-50                                   | Card slot number to be used as the primary DDCH/DCHI.                                                                                 |
|        |                                        | Card slots 10, 20, 30, 40, and 50 are only applicable for D-channel configuration of ISL or VNS.                                      |
| - PORT | 1                                      | PORT must be set to 1.                                                                                                    |
| - DES  | <cr></cr>                              | Designator.                                                                                                    |
| - USR  | PRI                                    | D-channel is for ISDN PRI only.                                                                                                    |
| - IFC  | xx                                     | Interface type.                                                                                                    |
| DCHL   | xx                                     | PRI loop number.                                                                                                    |
| - OTBF | 1-(16)-127                             | Number of output request buffers.                                                                                                    |
|        |                                        | <i>Note:</i> For a single PRI link, leave this prompt at default (16).<br>Add 5 output request buffers per additional link.           |
| - DRAT | 64KC                                   | D-channel transmission rate.                                                                                                    |
| - SIDE | NET (USR)                              | Prompted only if IFC is set to SL1.<br>NET = network, the controlling switch.<br>USR = slave to the controller.                       |
| - RLS  | хх                                     | Release ID of the switch at the far-end of the D-channel.                                                                             |
| - RCAP | ND2                                    | Remote capability.                                                                                                    |
| - OVLR | YES (NO)                               | Allow or disallow overlap receiving on a D-channel. Default<br>is NO. Enter carriage return if settings are to be left at<br>default. |

# LD 17 - Adding a D-channel interface

# 214 1.5 Mb PRI implementation

| Prompt | Response  | Description                                                                                                    |
|--------|-----------|----------------------------------------------------------------------------------------------------|
| - LAPD | YES (NO)  | Change LAPD parameters. Enter carriage return if timers<br>are to be left at default. The following timers are prompted<br>only if LAPD is set to YES. (They can all be left at default<br>during initial setup.) |
| T23    | 1-(20)-31 | Interface guard timer checks how long the interface takes to respond. In units of 0.5 seconds (default 20 = 10 seconds).                                                                                          |
| T200   | 2-(3)-40  | Retransmission timer in units of 0.5 seconds (default 3 = 1.5 seconds).                                                                                                    |
| N200   | 1-(3)-8   | Maximum number of retransmissions.                                                                                                    |
| N201   | 4(260)    | Maximum number of octets in information field.                                                                                                    |
| K      | 1-(7)-32  | Maximum number of outstanding unacknowledged frames (NAKS).                                                                                                    |

# LD 15 - Defining a PRI customer

| Prompt | Response                  | Description                                                                                                    |
|--------|---------------------------|----------------------------------------------------------------------------------------------------|
| REQ:   | NEW<br>CHG                | Add new data.<br>Change existing data.                                                                                                    |
| TYPE:  | NET                       | Networking Data.                                                                                                    |
| CUST   | 0-99                      | Customer number<br>Range for Large System, Call Server 1000E, and Media<br>Gateway 1000E                                                    |
|        | 0-31                      | Range for Small System, Media Gateway 1000B                                                                                                 |
| LDN0   | хххх                      | Listed Directory number 0 must be defined for ISDN PRI<br>DID service.                                                                      |
|        |                           | The length of LDN0 determines the number of trailing digits translated as the dialed DN on PRI DID routes.                                  |
|        |                           | Up to seven digits can be entered if DNXP option 150 is equipped. Otherwise, up to four digits can be entered.                              |
| AC2    |                           | ESN Access Code 2. Enter incoming ISDN call types (NARS network translation types) for which AC2 must be inserted when INAC = YES in LD 16. |
|        | NPA                       | Multiple responses are allowed. Prompted only if NARS is equipped. If a NARS call type is not entered here, it is defaulted to AC1.         |
|        | NXX<br>INTL<br>SPN<br>LOC | E.164 National.<br>E.164 Subscriber.<br>International.                                                                                      |

| Prompt | Response    | Description                                                                                                    |
|--------|-------------|----------------------------------------------------------------------------------------------------|
|        |             | Special Number.<br>Location Code                                                                                                    |
| ISDN   | YES         | Customer is equipped with ISDN.                                                                                                    |
| - PNI  | (0) 1-32700 | Private Network Identifier. Each customer data block must have a unique PNI when multi-customer option is equipped.<br>PNI = 1 is typical for CUST = 0. It must be matched by the PNI in the far-end RDB.            |
|        |             | <b>Note:</b> Using the default value of PNI = 0 prevents operation of features like NRAG, NACD and NMS.                                                                                                    |
| - HNPA | NPA         | Telephone area code for this system. Sent as part of setup message as calling line identification.                                                                                                    |
| - HNXX | NXX         | Telephone local exchange code for this system. Sent as part of setup message as calling line identification.                                                                                                    |
| HLOC   | xxx         | Home location code (NARS), prompted when PRA = YES.                                                                                                    |
| LSC    | 1-9999      | One to four digit Local Steering Code, if required in the<br>Coordinated Dialing Plan (CDP). LSCs are required only if<br>the CDP DNs are longer than the local PDNs.                                                |
|        |             | The CLID sent for a CDP call is composed of the LSC defined in LD 15 plus the PDN of the calling set. Various ISDN network features depend on the CLID as the "return address" for sending feature control messages. |
|        |             | Multiple LSCs can be defined in LD 87 for CDP, but only one LSC can be defined here for CLID.                                                                                                    |

# LD 16 - Configuring an ISDN service route

| Prompt | Response   | Description                                     |
|--------|------------|-------------------------------------------------|
| REQ    | NEW<br>CHG | Add new data.<br>Change existing data.          |
| TYPE   | RDB        | Route data block.                               |
| ТКТР   | ххх        | Trunk type.                                     |
| DTRK   | YES        | Digital trunk route.                            |
| - DGTP | PRI        | 1.5 Mb PRI. Prompted only if PRA = YES in LD15. |
| ISDN   | YES        | ISDN option.                                    |
| - MODE | PRA        | Route used for PRA only.                        |

## 216 1.5 Mb PRI implementation

| Prompt | Response    | Description                                                                                                    |
|--------|-------------|----------------------------------------------------------------------------------------------------|
| PNI    | (0) 1-32700 | Private Network Identifier. Each customer data block must<br>have a unique PNI when multi-customer option is equipped.<br>PNI = 1 is typical for CUST = 0. It must be matched by<br>the PNI in the far-end RDB.           |
|        |             | <b>Note:</b> Using the default value of $PNI = 0$ , prevents operation of features like NRAG, NACD and NMS.                                                                                                    |
| IFC    | xx          | Interface type.                                                                                                    |
| - CHTY | BCH         | Signalling type - prompted if DTRK is YES. D-channel signalling for B-channels.                                                                                                    |
| - CTYP | <cr></cr>   | Call Type. Enter the call type to be associated with the outgoing route for direct dialing using the trunk access code (instead of NARS access code).                                                                     |
|        |             | See the Software Input Output Administration (NN43001-611) for a listing of possible responses.                                                                                                    |
| - INAC | YES         | Insert ESN Access Code based on NARS/BARS call<br>type for incoming calls on TIE routes only. If NARS is<br>equipped, this feature inserts AC1 or AC2, depending on<br>the responses to AC2 in LD 15 Customer Data Block. |
|        |             | For NARS/BARS call types, INAC bypasses incoming digit insertion specified by INST in LD 16 Route Data Block.                                                                                                    |
|        |             | Unknown call types, including CDP steering codes, are<br>not affected by INAC, and do not bypass digit insertion<br>specified by INST.                                                                                    |
|        |             | INAC must be set to YES to support features such as<br>Network ACD and Network Message Services, which<br>depend on non-call associated TCAP facility messages.                                                           |

# LD 14 - Defining service channels and PRI trunks

| Prompt | Response   | Description                                                                    |
|--------|------------|--------------------------------------------------------------------------------|
| REQ    | NEW<br>CHG | Add new data.<br>Change existing data.                                         |
|        |            | When assigning several members at once use the multiple create command NEW XX. |
| TYPE   | TIE        | TIE Trunk only, allowed between MSL-1.                                         |
| TN     | l ch       | Loop and channel for digital trunks                                            |
| Prompt | Response     | Description                                                                   |
|--------|--------------|-------------------------------------------------------------------------------|
| RTMB   | 0-511 1-510  | Route number and Member number<br>Range for Large System and CS 1000E system. |
|        | 0-127 1-4000 | Range for Meridian 1 Small System, Media Gateway 1000B.                       |

#### LD 73 - Defining system timers and clock controller parameters

| Prompt   | Response | Description                                                                             |
|----------|----------|-----------------------------------------------------------------------------------------|
| REQ      | CHG      | Change existing data.                                                                   |
| TYPE     | PRI      | 1.5 Mb PRI.                                                                             |
| FEAT     | SYTI     | System timers.                                                                          |
| ссо      | хх       | Card slot number for Clock Controller 0.                                                |
| PREF CCO | xx       | Card number of PRI/DTI/SILC containing the primary clock reference for the main cabinet |
| SREF CCO | xx       | Card number of PRI/DTI/SILC containing the primary clock reference for the main cabinet |
| CC1      | хх       | Card number for Clock Controller 1.                                                     |
| PREF CC1 | хх       | Primary Reference DTI/PRI loop for Clock controller one.                                |
| SREF CC1 | xx       | Secondary Reference DTI/PRI loop for Clock controller one.                              |
| CC2      | xx       | Card number for Clock Controller 2.                                                     |
| PREF CC2 | xx       | Card number of PRI/DTI/SILC or DTI2/PRI2/SILC containing the primary clock reference.   |
| SREF CC2 | хх       | Card number of PRI/DTI/SILC or DTI2/PRI2/SILC containing the primary clock reference.   |
| CC3      | хх       | Card number for Clock Controller 3.                                                     |
| PREF CC3 | xx       | Card number of PRI/DTI/SILC or DTI2/PRI2/SILC containing the primary clock reference.   |
| SREF CC3 | xx       | Card number of PRI/DTI/SILC or DTI2/PRI2/SILC containing the primary clock reference.   |
| CC4      | хх       | Card number for Clock Controller 4.                                                     |
| PREF CC4 | xx       | Card number of PRI/DTI/SILC or DTI2/PRI2/SILC containing the primary clock reference.   |
| SREF CC4 | xx       | Card number of PRI/DTI/SILC or DTI2/PRI2/SILC containing the primary clock reference.   |
| CCAR     | 0-(15)   | Clock Controller Audit Rate.<br>Enter the time (in minutes) between normal CC audits.   |

## **1.5 Mb DTI implementation**

## Contents

This section contains information on the following topics:

"Overview" (page 219)

"Hardware requirements" (page 219)

"Hardware description" (page 196)

"Install DTI hardware" (page 220)

"Software enable the DTI/PRI cards" (page 222)

## **Overview**

This chapter provides the information required to install DTI on a system, including:

- hardware and software installation
- implementation procedures for basic call service

This chapter covers the most common type of Nortel DTI installation – a 24-channel Digital Trunk Interface (DTI) installation between two systems, or between a system and a central office.

Digital trunks are supported in Small System IP expansion cabinets.

## Hardware requirements

To implement DTI on the system, the hardware listed in Table 77 "DTI hardware" (page 219) is required:

#### Table 77 DTI hardware

| ltem   | Description       |
|--------|-------------------|
| NTRB21 | DTI/PRI TMDI card |

| ltem   | Description                                                                                                    |
|--------|----------------------------------------------------------------------------------------------------|
| NTAK09 | DTI/PRI Circuit card                                                                                                    |
| NTAK20 | Clock Controller Daughter board.<br>Option 11C Cabinet support only one active Clock<br>Controller per IP Expansion cabinet. |
| NTBK04 | Carrier Cable                                                                                                    |

#### Cables

The following cables are required for DTI connections:

- DTI to external T1 cable
- NTBK04 carrier cable
- NT8D97 50-foot extension (if needed)

### **Channel Service Units (CSU)**

When connecting the DTI/PRI to the public network, Channel Service Units (CSUs) are required by most operating companies. One CSU is required per DTI. Suitable CSUs which support 64 Kbps clear and Bipolar 8 Zero Substitution (B8ZS) are available from vendors such as Verilink, Digitalink, Kentrox and Tellabs.

Contact your Nortel Sales representative for specific local CSU requirements.

## Hardware description

Refer to "Hardware description" (page 196).

## Install DTI hardware

Refer to ""Install PRI hardware" (page 203)" for information on installing DTI hardware. Specifically:

- To install the NTRB21 DTI/PRI card, see "Insert/remove the NTRB21 TMDI card" (page 204).
- To install the NTAK09 DTI/PRI card, see "Installing the NTAK09" (page 209).
- To install the NTAK20 Clock Controller, see "Install/remove daughterboards on the NTAK09 DTI/PRI card" (page 206).

## Set the switches

Set the switches on the NTAK09 DTI/PRI card according to Table 78 "NTAK09 switch settings" (page 221).

Table 78 NTAK09 switch settings

| Distance to digital<br>crossconnect | 1<br>DCH F/W | 2<br>(LEN 0) | 3<br>(LEN 1) | 4<br>(LEN 2) |
|-------------------------------------|--------------|--------------|--------------|--------------|
| 0 - 133 feet                        | Off          | Off          | Off          | On           |
| 133 - 266 feet                      | Off          | On           | On           | Off          |
| 266 - 399 feet                      | Off          | Off          | On           | Off          |
| 399 - 533 feet                      | Off          | On           | Off          | Off          |
| 533 - 655 feet                      | Off          | Off          | Off          | Off          |

#### **Connect the cables**

For Small Systems, connect the NTBK04 cable to the 50-pin amphenol connector below the card slot in which the NTAK09 circuit card is installed. Connect the other end of the cable to the CSU or DSX-1 cross connect.

The NTBK04 is twenty feet long. If additional distance is required, the NT8D97AX 50-foot extension is available up to a 600-foot maximum. The only cable required to support the NTAK09 circuit card is the NTBK04.

Pinout information on the NTBK04 cable is given in Table 79 "DS-1 line interface pinout for NTBK04 cable" (page 221).

| From 50-pin<br>MDF connector | to DB-15 | Signal<br>name | Description                  |
|------------------------------|----------|----------------|------------------------------|
| pin 48                       | pin 1    | Т              | transmit tip to network      |
| pin 23                       | pin 9    | R              | transmit ring to<br>network  |
| pin 25                       | pin 2    | FGND           | frame ground                 |
| pin 49                       | pin 3    | T1             | receive tip from<br>network  |
| pin 24                       | pin 11   | R1             | receive ring from<br>network |

Table 79DS-1 line interface pinout for NTBK04 cable

## Software enable the DTI/PRI cards

#### Procedure 34

#### Enabling the NTRB21 TMDI card

#### Step Action

1 Enter the following command in LD 96 to enable the NTRB21 TMDI card:

ENL TMDI x ALL

where

 $\mathbf{x}$  is the NTRB21 TMDI card number (DLOP). The card number associated with a NTRB21 TMDI card is based on the slot in which the card is installed.

2 If in DTI mode, enter the following command in LD 96 to software enable the D-channel:

ENL DCH y

where

- y is the DCH port number that was assigned in LD 17.
- **3** Within about 30 seconds, the D-channel layer 3 should be established. To confirm, enter the following command in LD 60 to request the current status of the D-channel:

#### STAT DCH (N)

The system response is: DCH N EST OPER

This means that the D-channel is established and operational.

—End—

The DCHI and DTI cards must be implemented prior to software enabling the NTAK09. Refer to the section Procedure 33 "Implementing basic PRI" (page 212) for further information.

#### Procedure 35 Enabling the NTAK09 card

| Step | Action |  |  |  |  |
|------|--------|--|--|--|--|
| -    |        |  |  |  |  |

1 Enter the following command in LD 60 to software enable all NTAK09 DTI/PRI cards:

ENLL C

where

c is the DTI/PRI card number (DLOP). The card number associated with a DTI/PRI card is based on the slot in which the card is installed.

Under normal conditions, this step enables the clock controller and D-channel interface. If enable fails, go to step 2.

**2 Optional:** Enter the following command in LD 60 to enable clock tracking on the primary digital card:

ENL CC 0

3 Enter the following command in LD 96 to software enable the NTAK93 (DCHI) daughterboard:

ENL DCHI N

where

N is the DCHI I/O address.

4 Within about 30 seconds, the D-channel layer 3 should be established. To confirm, enter the following command in LD 60 to request the current status of the D-channel:

STAT DCH (N)

The system response is: DCH N EST OPER

This means that the D-channel is established and operational.

—End—

Use this procedure to implement the DTI software interface between systems or between a system and a central office.

## Procedure 36

| Step | Action                                                                               |
|------|--------------------------------------------------------------------------------------|
| 1    | Add a DTI card. See "LD 17 - Adding a DTI card" (page 224).                          |
| 2    | Configure a DTI trunk route. See "LD 16 - Configuring a DTI trunk route" (page 224). |
| 3    | Configure the trunks. See "LD 14 - Configuring the trunks" (page 225).               |

**4** Assign clock's reference source. See "LD 73 - Assigning a clock reference source" (page 225).

#### LD 17 - Adding a DTI card

| Prompt | Response  | Description                                                                               |
|--------|-----------|-------------------------------------------------------------------------------------------|
| REQ    | CHG       | Change existing data.                                                                     |
| TYPE   | CFN       | Configuration data block.                                                                 |
|        |           |                                                                                           |
| PARM   | YES       |                                                                                           |
|        |           |                                                                                           |
| PCML   | (MU) A    | System PCM law.                                                                           |
|        |           | Default is MU law.                                                                        |
|        |           |                                                                                           |
| CEQU   | YES       | Changes to common equipment.                                                              |
| DLOP   | ll dd ff  | Digital Trunk Interface Loop or Loops                                                     |
| MODE   | TRK       | Select Digital Trunk Interface mode.                                                      |
| TMDI   | (YES) NO  | Whether the card is a TMDI card.                                                          |
| YALM   | DG2 (FDL) | Yellow alarm method — prompted only if the frame format                                   |
|        |           | is ESF — Must match the far end.                                                          |
|        |           | Lice EDL with ESE and use DC2 with non ESE. If not                                        |
|        |           | prompted then DG2 is set automatically.                                                   |
| TRSH   | 0-15      | The maintenance and threshold table to be used for this DTI card, as configured in LD 73. |
| T1TE   | 012       | T1 Transmit Equalization (0=0-200 ft., 1=200-400 ft, 2=400-700 ft). Only for TMDI = YES.  |

| LD | 16 - | Configuring | a DTI | trunk | route |
|----|------|-------------|-------|-------|-------|
|----|------|-------------|-------|-------|-------|

| Prompt | Response   | Description                            |
|--------|------------|----------------------------------------|
| REQ    | NEW<br>CHG | Add new data.<br>Change existing data. |
| TYPE   | RDB        | Route data block.                      |
| ТКТР   |            | Create a trunk route.                  |

| Prompt | Response          | Description                                                                                                    |
|--------|-------------------|----------------------------------------------------------------------------------------------------|
|        | COT<br>WAT        | Central Office Trunk data block WATS Trunk data block<br>Direct Inward Dial Trunk data block TIE Trunk data block |
|        | DID<br>TIE<br>FEX | Foreign Exchange                                                                                                  |
| DTRK   | YES               | Digital trunk route.                                                                                              |

## LD 14 - Configuring the trunks

| Prompt | Response     | Description                                                                   |
|--------|--------------|-------------------------------------------------------------------------------|
| REQ    | NEW<br>CHG   | Add new data.<br>Change existing data.                                        |
| TYPE   | ххх          | Trunk type                                                                    |
| TN     | l ch         | Loop and channel for digital trunks                                           |
| RTMB   | 0-511 1-4000 | Route number and Member number<br>Range for Large System and CS 1000E system. |
|        | 0-127 1-4000 | Range for Meridian 1 Small System, Media Gateway 1000B.                       |

## LD 73 - Assigning a clock reference source

| Prompt   | Response | Description                                                                             |  |
|----------|----------|-----------------------------------------------------------------------------------------|--|
| REQ      | CHG      | Change existing data.                                                                   |  |
| TYPE     | DDB      | Digital Data Block.                                                                     |  |
| ссо      | xx       | Card slot number for Clock Controller 0.                                                |  |
| PREF CCO | хх       | Card number of PRI/DTI/SILC containing the primary clock reference for the main cabinet |  |
| SREF CCO | хх       | Card number of PRI/DTI/SILC containing the primary clock reference for the main cabinet |  |
| CC1      | хх       | Card number for Clock Controller 1.                                                     |  |
| PREF CC1 | хх       | Primary Reference DTI/PRI loop for Clock controller one.                                |  |
| SREF CC1 | хх       | Primary Reference DTI/PRI loop for Clock controller one.                                |  |
| CC2      | xx       | Card number for Clock Controller 2.                                                     |  |
| PREF CC2 | хх       | Card number of PRI/DTI/SILC or DTI2/PRI2/SILC containing the primary clock reference.   |  |
| SREF CC2 | хх       | Card number of PRI/DTI/SILC or DTI2/PRI2/SILC containing the primary clock reference.   |  |
| CC3      | хх       | Card number for Clock Controller 3.                                                     |  |
| PREF CC3 | хх       | Card number of PRI/DTI/SILC or DTI2/PRI2/SILC containing the primary clock reference.   |  |

## 226 1.5 Mb DTI implementation

| Prompt   | Response | Description                                                                           |
|----------|----------|---------------------------------------------------------------------------------------|
| SREF CC3 | хх       | Card number of PRI/DTI/SILC or DTI2/PRI2/SILC containing the primary clock reference. |
| CC4      | хх       | Card number for Clock Controller 4.                                                   |
| PREF CC4 | хх       | Card number of PRI/DTI/SILC or DTI2/PRI2/SILC containing the primary clock reference. |
| SREF CC4 | хх       | Card number of PRI/DTI/SILC or DTI2/PRI2/SILC containing the primary clock reference. |

## **1.5 Mb ISL implementation**

## Contents

This section contains information on the following topics:

"Overview" (page 227)

"Hardware requirements" (page 227)

"Basic ISL implementation" (page 232)

## **Overview**

This chapter contains the information required to implement ISL on the system. It describes:

- hardware and software installation
- · hardware and software configuration for basic call service

Two modes of ISL are available: shared and dedicated. This chapter covers the most common type of Nortel ISL installation, an ISDN Signaling Link (ISL) installation in dedicated mode using dedicated and leased lines.

## Hardware requirements

To implement ISL regardless of operation mode, analog or digital TIE lines are used as B-channels:

- NT8D15 or NT8D14 Analog TIE Trunk cards
- NTAK09 Digital trunk cards (for shared mode)
- NTAK02 SDI/DCH card (for dedicated mode)

#### Shared mode

In shared mode, PRI hardware plus the existing TIE line interface card is required.

### **Dedicated mode**

Dedicated mode requires modems. See Figure 80 "ISL in dedicated mode using leased line" (page 228) and Figure 81 "ISL in dedicated mode using dialup modem" (page 229) for details.

The requirements for using a leased line are

Table 80Leased line requirements

| Hardware | Comments                                                                                                  |  |
|----------|----------------------------------------------------------------------------------------------------|--|
| NTAK02   | D-channel Handler Interface<br>(DCHI) Card for ISL mode.                                                  |  |
| Modem    | Modem capable of the following:<br>(such as Ventel 2400-33 or 2400 Plus II)                               |  |
|          | <ul> <li>minimum of 2400 baud</li> </ul>                                                                  |  |
|          | synchronous operation                                                                                     |  |
|          | <ul> <li>must support leased line (also known as private<br/>line or point-to-point) operation</li> </ul> |  |
| NTAK19BA | Four port break out cable.                                                                                |  |

#### Figure 80 ISL in dedicated mode using leased line

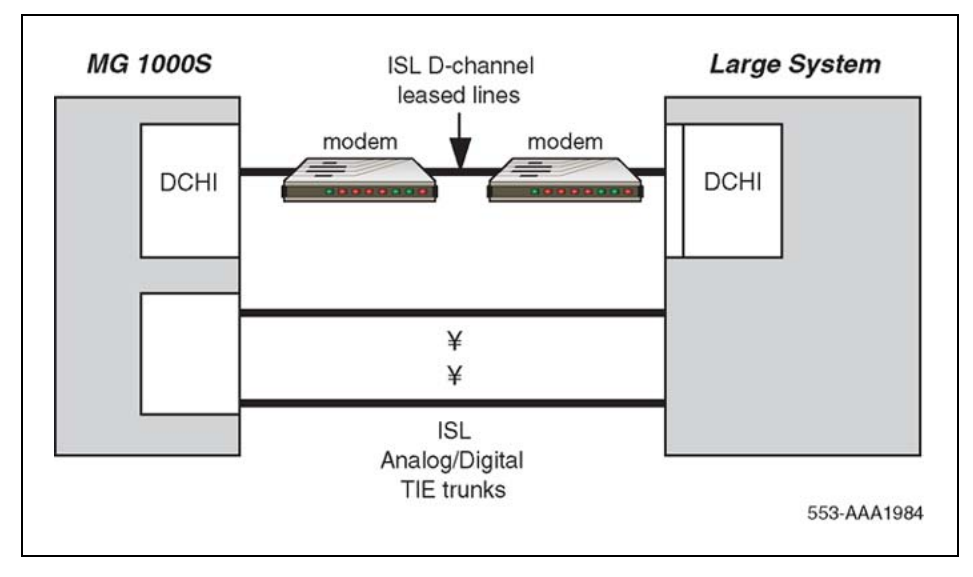

#### Using dialup modems

The requirements for using a dialup modem are:

Nortel Communication Server 1000 ISDN Primary Rate Interface Installation and Commissioning NN43001-301 02.03 Standard Release 5.5 7 December 2007

| Table 8 | 1     |              |
|---------|-------|--------------|
| Dial-up | modem | requirements |

| Hardware | Comments                                                                                                    |  |
|----------|----------------------------------------------------------------------------------------------------|--|
| NT8D09   | 500 set line card.                                                                                                    |  |
| NTAK02   | D-channel Handler Interface (DCHI) Card (for ISL mode).                                                                                                    |  |
| Modem    | <ul> <li>Modem capable of the following: (such as Ventel 2400-33 or 2400 Plus II)</li> <li>minimum of 2400 baud</li> <li>synchronous operation</li> <li>modems are programmed such that one modem originates the call while the other auto-answers</li> <li>auto dial capability</li> </ul> |  |
| NTAK19BA | Four port break out cable.                                                                                                    |  |

#### Figure 81

ISL in dedicated mode using dialup modem

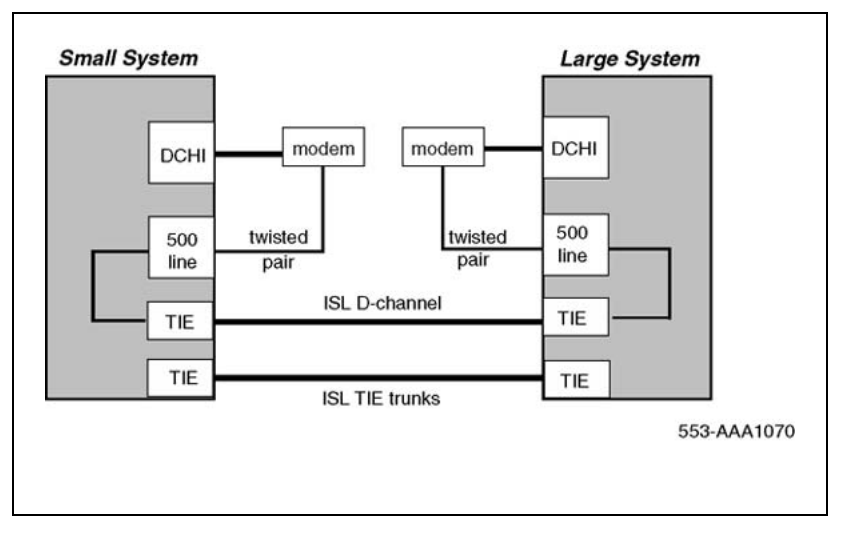

## ISL hardware installation (dedicated mode)

Use Procedure 37 "Installing ISL hardware" (page 230) to install hardware for an ISDN Signaling Link (ISL) in dedicated mode using dedicated leased lines. For shared mode, hardware installation is identical to the PRI installation found in "1.5 Mb PRI implementation" (page 195), with the addition of analog or digital TIE Trunks or both.

The NTAK02 connects to a modem via the NTAK19BA four-port cable. Only ports 1 and 3 are available for use as DCHIs.

#### Procedure 37 Installing ISL hardware

|      | 5                                                                |
|------|------------------------------------------------------------------|
| Step | Action                                                           |
| 1    | Set option switches/jumpers on the NTAK02 card as shown in Table |

1 Set option switches/jumpers on the NTAK02 card as shown in Table 82 "NTAK02 switch setting" (page 230) and Table 83 "NTAK02 jumper settings" (page 230) for mode of operation (RS232 or RS422 and DTE or DCE.)

#### Table 82 NTAK02 switch setting

| Port 0 | Port 1 | SW 1-1 | SW 1-2 |
|--------|--------|--------|--------|
| SDI    | DCH    | OFF    | OFF    |
| SDI    | DPNSS  | OFF    | ON     |
|        | ESDI   | ON     | ON     |

| Port 2 | Port 3 | SW 1-3 | SW 1-4 |
|--------|--------|--------|--------|
| SDI    | DCH    | OFF    | OFF    |
| SDI    | DPNSS  | OFF    | ON     |
| —      | ESDI   | ON     | ON     |

#### Table 83 NTAK02 jumper settings

| Unit   | Jumper location | Strap for DTE  | Strap for DCE  |
|--------|-----------------|----------------|----------------|
| Unit 0 | J10             | С - В          | B - A          |
| Unit 1 | J7<br>J6        | C - B<br>C - B | B - A<br>B - A |
| Unit 2 | J5              | C - B          | B - A          |
| Unit 3 | J4<br>J3        | C - B<br>C - B | B - A<br>B - A |

| Unit   | Jumper location | RS422          | RS232          |
|--------|-----------------|----------------|----------------|
| Unit 0 | —               | —              | —              |
| Unit 1 | 9U<br>8L        | C - B<br>C - B | B - A<br>B - A |

| Unit   | Jumper location | RS422          | RS232          |
|--------|-----------------|----------------|----------------|
| Unit 2 | —               | —              |                |
| Unit 3 | J2<br>J1        | C - B<br>C - B | B - A<br>B - A |

- 2 Install the NTAK02 in any available slot 1-10 of the Option 11C Cabinet or slot 11-14 of Media Gateway 1.
- **3** Install the NTAK19BA four-port cable on the 50-pin Amphenol connector associated with the slot the NTAK02 is installed in.
- 4 If the installation is a dedicated mode using leased line modem configuration, the D-channel connects the DCHI with the far-end modem over a dedicated leased line. The modems must have a minimum transmission rate of 2400 baud and must support leased line capability and synchronous mode, 2-wire or 4-wire operation.

Modems such as Ventel 2400 Plus II can be used. You must specify 4-wire operation when ordering. Otherwise, the modem is factory shipped for 2-wire operation.

*Note:* The Hayes Smart modem 2400 cannot be used on leased lines.

5 If the installation is a dedicated mode using dialup modem (such as Hayes 2400, Ventel 2400 or Gandalf 2400) configuration, the DCHI is connected to a modem that is connected to a 500 set line card. The call is connected to the far-end via the 500 set-to-TIE Trunk path.

*Note:* Dedicated mode using leased line modems is the preferred method.

6 Set up the D-channel. Configure the modem at one end in the autodial mode so it automatically initiates a call to the other end at power-up. The autodial number must be coordinated with the far-end switch. The originating modem must have this autodial number stored internally as part of the modem configuration routine. The far-end modem must be configured for auto-answer.

–End—

## Basic ISL implementation

## Implement dedicated mode

Use Procedure 38 "Implementing dedicated mode" (page 232) to configure basic ISL capability. It applies to analog TIE Trunks that are used as B-channels. When DTI/PRI trunks are also used, LD 17 digital loop (DLOP) and LD 73 (digital data block-DDB) must also be configured with the appropriate clocking and threshold settings.

The DCHI in this case uses the NTAK02 circuit card and does not support ISDN PRI signaling. The DCHI is reserved for ISL use only. The D-channel can communicate with the far-end by means of a dedicated leased line modem or dialup modem.

For ISL dedicated mode using a dialup modem, a 500 set, TIE Trunk route and member have to be configured (used for D-channel).

Configuring dedicated mode involves four major steps:

Procedure 38

| Implementing | dedicated mode |
|--------------|----------------|
|              |                |

| Step | Action                                                                                    |
|------|-------------------------------------------------------------------------------------------|
| 1    | Configure the D-channel for ISL (LD 17).                                                  |
| 2    | Enable ISDN option (LD 15).                                                               |
| 3    | Enable the ISL option on a per route basis, assigning a D-channel for each route (LD 16). |
| 4    | Assign a channel identification to each trunk with the ISL option                         |

- 4 Assign a channel identification to each trunk with the ISL option (LD 17).
  - —End—

#### LD 17 - Configuring the D-channel for ISL

| Prompt | Response                       | Description                                              |
|--------|--------------------------------|----------------------------------------------------------|
| REQ    | NEW<br>CHG                     | Add new data.<br>Change existing data.                   |
| TYPE   | CFN                            | Configuration data block.                                |
| ADAN   | NEW DCH 0-79                   | Add primary D-channel.                                   |
| CTYP   | DCHI                           | D-channel card type.                                     |
| CDNO   | 1-9 11-19 21-29<br>31-39 41-49 | Card slot in which the card supporting the DCHI resides. |
| PORT   | 1                              | Must be set to 1.                                        |
| USR    | PRI                            | D-channel for ISDN PRI only.                             |

| Prompt | Response  | Description                                                                                                    |
|--------|-----------|----------------------------------------------------------------------------------------------------|
| IFC    | SL1       | Interface type.                                                                                                    |
| DCHL   | 1-9       | PRI card number (Must match entry for CDNO).                                                                                                    |
| SIDE   | NET (USR) | Net: network, the controlling switch.                                                                                                    |
|        |           | User: slave to controller.                                                                                                    |
| RLS    | XX        | Software release of far-end. This is the current<br>software release of the far-end. If the far-end<br>has an incompatible release of software, it<br>prevents the sending of application messages,<br>for example, Network Ring Again.                                                                                                    |
| CLOK   |           | D-channel clock type for signaling.                                                                                                    |
|        | EXT       | Source of D-channel clock is external to DCHI<br>card (in this case, the DTI/PRI circuit card).<br>Normally, EXT is used for PRI/ISL.<br>Do not confuse this clock with the E1 span Clock<br>Controller found on the NTAK10/79. This clock<br>is in reference to the DCHI synchronous mode of<br>operation. Note: If directly connecting two DCHI<br>ports without modems, set "CLOK" to "EXT" on<br>one side and "INT" on the other |
| LAPD   | YES (NO)  | Change LAPD parameters. Enter <cr> to leave<br/>timers at default value. The following timers<br/>are prompted only if LAPD is set to YES. The<br/>following can all be left at default during initial<br/>setup.</cr>                                                                                                    |
| T23    | 1-(20)-31 | Interface guard timer checks how long the interface takes to respond. In units of 0.5 seconds (default 20 = 10 seconds).                                                                                                    |
| T200   | 2-(3)-40  | Retransmission timer in units of 0.5 seconds (default $3 = 1.5$ seconds).                                                                                                    |
| N200   | 1-(3)-8   | Maximum number of retransmissions.                                                                                                    |
| N201   | 4(260)    | Maximum number of octets in information field.                                                                                                    |
| К      | 1-(7)-32  | Maximum number of outstanding unacknowledged frames (NAKS).                                                                                                    |

## LD 73 - Configuring the D-channel for ISL

| Prompt | Response | Description                         |
|--------|----------|-------------------------------------|
| REQ    | NEW CHG  | Add new data. Change existing data. |
| TYPE   | DDB      | Digital data block.                 |

Nortel Communication Server 1000 ISDN Primary Rate Interface Installation and Commissioning NN43001-301 02.03 Standard Release 5.5 7 December 2007

#### 234 1.5 Mb ISL implementation

| Prompt | Response                      | Description                                                                                           |
|--------|-------------------------------|----------------------------------------------------------------------------------------------------|
| TRSH   | 0-15                          | Assign a threshold set or table.                                                                      |
| RALM   | 1-(3)-128                     | Yellow alarm 24-hour threshold.                                                                       |
| BIPC   | 1-(2)-128                     | 24-hour bit rate violation threshold.                                                                 |
| LFAC   | 1-(3)-128                     | 24-hour loss of frame alignment threshold.                                                            |
| BIPV   | 1-(3)-4<br>1-(2)-4            | Bit rate (bipolar violation and CRC) monitoring limits for maintenance and out-of-service thresholds. |
| SRTK   | 1-(5)-24<br>1-(30)-3600       | Frame slip-tracking-monitoring limits (in hours).                                                     |
| SRNT   | 1-(15)1024<br>1-(3)-1024      | Non-tracking slip-rate monitoring maintenance and out-of-service thresholds.                          |
| LFAL   | 1-(17)-10240<br>1-(511)-10240 | Loss of frame alignment monitoring limits.                                                            |
| SRIM   | (1)-127                       | Slip rate improvement timer.                                                                          |
| SRMM   | 1-(2)-127                     | Maximum number of times the slip rate exceeds the maintenance limit.                                  |

### LD 15 - Enabling ISDN option

| Prompt | Response | Description                                                                                                    |
|--------|----------|----------------------------------------------------------------------------------------------------|
| REQ:   | NEW CHG  | Add new data. Change existing data.                                                                                                    |
| TYPE:  | NET      | Networking data.                                                                                                    |
| CUST   | 0-99     | Customer number Range for Large System, Call Server 1000E, and Media Gateway 1000E                                                                                                    |
|        | 0-31     | Range for Small System, Media Gateway 1000B                                                                                                    |
| ISDN   | YES      | Customer is equipped with ISDN.                                                                                                    |
| PNI    | 1-32700  | Customer private network identifier. This number MUST be<br>unique to this customer in the private network. It is used to<br>as part of the setup message for feature operation such as<br>Network Ring Again and Network ACD. |
| HNPA   | NPA      | Telephone area code for this system. Sent as part of setup message as calling line identification.                                                                                                    |
| HNXX   | NXX      | Telephone local exchange code for this system. Sent as part of setup message as calling line identification.                                                                                                    |
| HLOC   | XXX      | Home location code (NARS).                                                                                                    |
| LSC    | 1-9999   | One to four digit Local Steering Code established in the Coordinated Dialing Plan (CDP). The LSC prompt is required for Calling Line I.D. and Network ACD.                                                                     |

| Prompt | Response | Description                                                                                                    |
|--------|----------|----------------------------------------------------------------------------------------------------|
| AC2    |          | Access Code 2. Enter call types (type of number) that use<br>access code 2. Multiple responses are permitted. This<br>prompt only appears on NARS equipped systems. If a call<br>type is not entered here, it is automatically defaulted to<br>access code 1. |
|        | NPA      | E.164 National.                                                                                                    |
|        | NXX      | E.164 Subscriber.                                                                                                    |
|        | INTL     | International.                                                                                                    |
|        | SPN      | Special Number.                                                                                                    |
|        | LOC      | Location Code.                                                                                                    |

| Prompt | Response  | Description                                                                                                    |
|--------|-----------|----------------------------------------------------------------------------------------------------|
| REQ    | NEW CHG   | Add new data. Change existing data.                                                                                                    |
| TYPE   | RDB       | Route data block.                                                                                                    |
| CUST   | хх        | Customer number as defined in LD 15.                                                                                                    |
| ROUT   | 0-511     | Route number Range for Large System and CS 1000E system.                                                                                                    |
|        | 0-127     | Range for Meridian 1 Small System, Media Gateway 1000B                                                                                                    |
| ТКТР   | TIE       | TIE Trunk route.                                                                                                    |
| DTRK   | YES/NO    | Enter YES if this is a Digital Trunk Interface (DTI or PRI).                                                                                                    |
| ISDN   | YES       | ISDN option.                                                                                                    |
| MODE   | ISLD      | Route for ISL application.                                                                                                    |
| DCHI   | XX        | DCHI port number in CFN which carries the D-channel for this TIE Trunk route.                                                                                                    |
| PNI    | 1-32700   | Customer private network identifier. Must be the same as the CDB PNI at the far-end.                                                                                                    |
| IFC    |           | Interface type.                                                                                                    |
|        | SL1       | Interface type                                                                                                    |
| СТҮР   | <cr></cr> | Call Type. Enter the call type to be associated with the outgoing route for direct dialing using the trunk access code (instead of NARS access code). See the <i>Software Input Output Reference — System Messages (NN43001-712)</i> for a list of valid responses. |
| INAC   | YES       | Insert Access Code. Permits the NARS AC1 or AC2 access code to be reinserted automatically on an incoming ESN call.                                                                                                    |

#### 236 1.5 Mb ISL implementation

| Prompt | Response     | Description                                                                                                |
|--------|--------------|----------------------------------------------------------------------------------------------------|
| REQ    | NEW CHG      | Add new data. Change existing data.                                                                        |
| TYPE   | TIE          | TIE Trunk type.                                                                                            |
| TN     | l ch         | Loop and channel for digital trunks                                                                        |
| RTMB   | 0-511 1-4000 | Route number and Member number Range for Large System and CS 1000E system.                                 |
|        | 0-127 1-4000 | Range for Meridian 1 Small System, Media Gateway 1000B.                                                    |
| CHID   | 1-192        | Channel identifier for ISL channels (remove with Xnn) must be coordinated with far-end (no default value). |

| LD 14 - Assigning a channe | identification to each | trunk with the ISL option |
|----------------------------|------------------------|---------------------------|
|----------------------------|------------------------|---------------------------|

## Implement shared mode

The same DTI/PRI software implementation sequence can be used as for Dedicated mode with the following exceptions:

| Prompt | Response | Description                                                                      |
|--------|----------|----------------------------------------------------------------------------------|
| USR    | SHA      | D-channel for ISL in "shared" mode, used for both ISDN PRI and ISL.              |
| ISLM   | 1-192    | Number of ISL B-channel (trunks) controlled by the D-channel (no default value). |

#### LD 16

| Prompt | Response | Description                                                           |
|--------|----------|-----------------------------------------------------------------------|
| IFC    | SL1      | Interface type must be SL1 (this is the only type supported for ISL). |
| MODE   | ISLD     | TIE route used for ISL members.                                       |
| DCHI   | 0-15     | DCHI port number.                                                     |

#### LD 14

| Prompt | Response | Description                                                                |
|--------|----------|----------------------------------------------------------------------------|
| CHID   | 1-192    | Channel identifier for ISL channels. Must be coordinated with the far-end. |

# 2.0 Mb DTI implementation

## Contents

This section contains information on the following topics:

"Overview" (page 237)

"Hardware requirements" (page 237)

"NTAK10 2.0 Mb DTI card" (page 238)

"Install DTI hardware" (page 238)

"DTI software implementation" (page 241)

## **Overview**

This chapter provides the information required to install the 2.0 Mb Digital Trunk Interface (DTI) card in a system. It includes information for:

- hardware installation
- software implementation

## Hardware requirements

Hardware requirements for 2.0 Mb DTI are as follows:

• 2.0 Mb DTI Circuit card - NTAK10

(a Clock Controller is incorporated into the circuit card)

- CEPT Cable NTBK05DA (120 <sup>3</sup>/<sub>4</sub> twisted pair 6.15 m length)
- CEPT Cable NTBK05CA (75 <sup>3</sup>/<sub>4</sub> coaxial 6.15 m length)

#### Figure 82 2.0 Mb DTI cabling

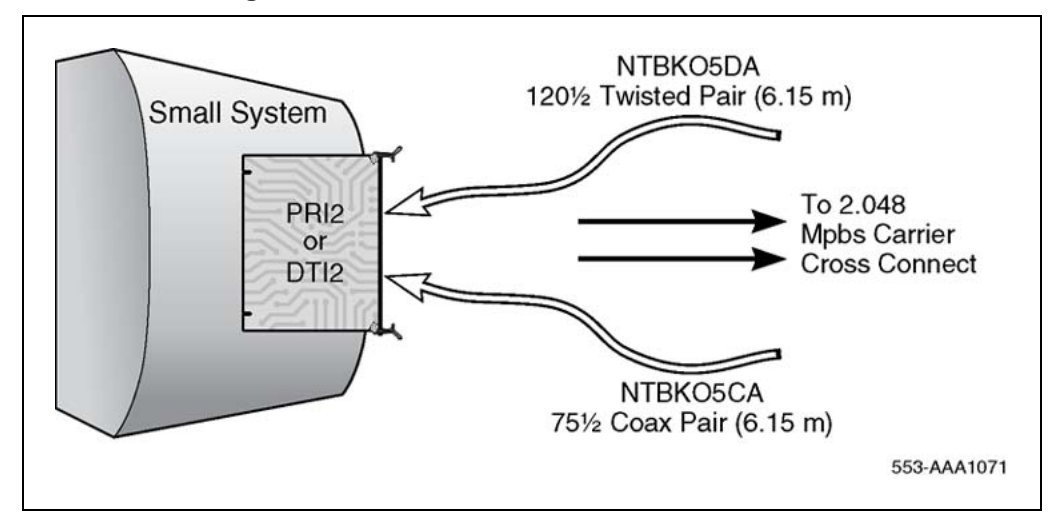

## NTAK10 2.0 Mb DTI card

The 2.0 Mb DTI card provides the physical interface for the digital E-1 carrier on the system. The card includes an onboard clock controller and is installed in slots 1 through 9 in the Option 11C Cabinet. On IP Expansion cabinets, it is placed in slots 11-19, 21-29, 31-39, 41-49 of the first, second, third, and fourth expansion cabinets, respectively.

The NTAK10 2.0 Mb DTI card is also used for ISL shared mode applications.

For information on the NTAK10 faceplate LEDs, refer to *ISDN Primary Rate Interface Maintenance (NN43001-717)*.

## Install DTI hardware

The NTAK10 circuit card is installed in card slot 1-9 in the Option 11C Cabinet. On IP Expansion cabinets, it is installed in slots 11-19, 21-29, 31-39, 41-49 of the first, second, third, and fourth expansion cabinets, respectively.

It is not supported in the Media Gateway Expansion. Up to four digital trunk cards are supported in each Media Gateway. The NTAK10 card is installed in Slots 1, 2, 3 and 4 of the Media Gateway.

## ATTENTION

#### IMPORTANT!

Each Media Gateway that has a digital trunk must have a clock controller set to an external reference clock.

Nortel Communication Server 1000 ISDN Primary Rate Interface Installation and Commissioning NN43001-301 02.03 Standard Release 5.5 7 December 2007

#### Inspect the NTAK10 circuit card

Inspect the circuit card before installing it in the Option 11C Cabinet or Media Gateway:

- Locate the NTAK10 2.0 Mb circuit card and carefully remove it from its packaging.
- Inspect the circuit card for any visible damage that occurred during shipping.

### Set the switches

The NTAK10 incorporates four surface mounted dip switches. The following tables provide information on the various settings and related functions of these switches.

*Note:* The ON position for all the switches is toward the bottom of the card. This is indicated by a white dot printed on the board adjacent to the bottom left corner of each individual switch.

Set the switches on the circuit card according to the requirements of your installation.

## Switch S1 - Clock Controller (CC) configuration

This switch enables and disables the onboard Clock Controller (CC).

#### Table 84 Switch S1

| Switch | Off (Up)                    | On (Down)                    |
|--------|-----------------------------|------------------------------|
| S1-1   | Spare                       | Spare                        |
| S1-2   | Clock Controller<br>Enabled | Clock Controller<br>Disabled |

## Switch S2 - Carrier impedance configuration

This switch sets the carrier impedance to either  $120^{3}/_{4}$  or  $75^{3}/_{4}$ . Twisted pair cable is usually associated with  $120^{3}/_{4}$ . Coaxial cable is usually associated with the  $75^{3}/_{4}$  setting.

#### Table 85 Switch S2

| Switch | Off (Up)                       | On (Down) |
|--------|--------------------------------|-----------|
| S2-1   | 120³/₄                         | 75³/₄     |
| S2-2   | 75 <sup>3</sup> / <sub>4</sub> | 120³/₄    |

#### Switch S3 - Mode of operation

This switch selects the operational mode for the NTAK10. The NTAK10 supports firmware that allows it to operate in the standard CEPT format mode or the modified CEPT format used in France.

Table 86 Switch S3

| Switch | Off (Up)            | On (Down)       |
|--------|---------------------|-----------------|
| S3-1   | Non-French Firmware | French Firmware |
| S3-2   | Spare               | Spare           |

#### Switch S4 - Carrier shield grounding

This switch supports selective shield grounding of the Tx and/or Rx pairs of the carrier cable. Closing the switch (down position) applies Frame Ground (FGND) to the coaxial carrier cable shield, creating a  $75^{3}/_{4}$  unbalanced configuration. The Tx and Rx pairs are referenced with respect to the 2.0 Mb DTI card that is, Rx is carrier received from the far-end device.

#### Table 87 Switch S4

| Switch | Off (Up)                       | On (Down)                          |
|--------|--------------------------------|------------------------------------|
| S4-1   | Receive Shield<br>Unconnected  | Frame Ground on<br>Receive Shield  |
| S4-2   | Transmit Shield<br>Unconnected | Frame Ground on<br>Transmit Shield |

*Note:* The usual method is to ground the outer conductor of the receive coax signal.

## Insert the NTAK10

Install the circuit card in slots 1-9 in the Option 11C Cabinet, or in slots 11-19, 21-29, 31-39, 41-49 of the first, second, third, and fourth IP expansion cabinets, respectively.

Secure the circuit card in the cabinet or Media Gateway by locking the lock latch assemblies.

#### Procedure 39 Connecting the cables

| Connic | connecting the capies |  |  |
|--------|-----------------------|--|--|
| Step   | Action                |  |  |

1 In the cabling area, located directly below the card cage, remove the retaining bar that secures the MDF cables. Connect the NTBK05DA/CA interface cable to the 50-pin Amphenol connector below the card slot holding the NTAK10 2.0 Mb DTI circuit card. Reinstall the retaining bar to secure the cable(s).

2 Terminate the NTBK05DA/CA carrier cable as required.

—End—

#### **NTBK05DA** pinouts

The pinouts for the NTBK05DA cable are as follows:

#### Table 88 NTBK05DA pinouts

|        |       | Color | Signal     |
|--------|-------|-------|------------|
| pin 23 | pin 6 | Black | R0         |
| pin 48 | pin 7 | White | Т0         |
| pin 50 | pin 9 | Bare  | R0/T0 FGND |
| pin 24 | pin 2 | Black | R1         |
| pin 49 | pin 3 | Red   | T1         |
| pin 25 | pin 5 | Bare  | R1/T1 FGND |

## **NTBK05CA** pinouts

The pinouts for the NTBK05CA cable are as follows:

#### Table 89 NTBK05CA pinouts

| From:<br>50-pin MDF<br>connector | To:<br>Transmit coax<br>connector | To:<br>Receive coax<br>connector | To:<br>50-pin MDF<br>connector |
|----------------------------------|-----------------------------------|----------------------------------|--------------------------------|
| pin 23                           | Inner conductor                   | _                                |                                |
| pin 48                           | outer conductor                   | _                                |                                |
| pin 24                           | _                                 | Inner conductor                  |                                |
| pin 49                           | —                                 | outer conductor                  |                                |
| pin 21                           | _                                 | _                                | pin 49                         |
| pin 46                           | _                                 | _                                | pin 48                         |

## **DTI software implementation**

The following procedure describes the process required to program basic 2.0 Mb DTI on the system main and IP expansion cabinets or Media Gateway.

## Task summary list

The following is a summary of the tasks in this section:

- 1. "LD 17 Adding a 2.0 Mb DTI card" (page 242)
- 2. "LD 73 Defining the 2.0 Mb DTI ABCD signaling bit tables" (page 242)
- 3. "LD 73 Defining the 2.0 Mb DTI pad tables" (page 246)
- 4. "LD 73 Defining the 2.0 Mb DTI timers" (page 249)
- 5. "LD 73 Defining the 2.0 Mb DTI system timers" (page 252)
- 6. "LD 16 Configuring the service routes" (page 253)

#### LD 17 - Adding a 2.0 Mb DTI card

| Prompt | Response | Description                              |  |
|--------|----------|------------------------------------------|--|
| REQ    | CHG      | Change.                                  |  |
| TYPE   | CEQU     | Common equipment.                        |  |
|        |          |                                          |  |
| DTI2   | xx       | Enter a card slot number for 2.0 Mb DTI. |  |

| Prompt          | Response      | Description                                        |  |  |
|-----------------|---------------|----------------------------------------------------|--|--|
| REQ             | NEW<br>CHG    | Add or change Digital Trunk Interface data block.  |  |  |
| TYPE            | DTI2          | 2.0 Mb/s DTI data block.                           |  |  |
| FEAT            | ABCD          | ABCD bit signaling category.                       |  |  |
| SICA            | 2-16          | Signaling category.                                |  |  |
|                 |               |                                                    |  |  |
| DFLT            | (1)-16        | Default signaling category used for default values |  |  |
|                 |               | JDMI defaults to 16 with <cr>3.</cr>               |  |  |
| Incoming/Ou     | tgoing Calls: |                                                    |  |  |
| IDLE(S)         | abcd          | (Send) idle signal bits.                           |  |  |
| IDLE(R)         | abcd          | (Receive) idle signal bits.                        |  |  |
| FALT(S)         | abcd          | (Send) bits. 2.0 Mb DTI out-of-service.            |  |  |
|                 | Ν             | If FALT (send) signal not required.                |  |  |
| FALT(R)         | abcd          | (Receive) bits. 2.0 Mb DTI out-of-service.         |  |  |
|                 | Ν             | If FALT (receive) signal not required.             |  |  |
| Incoming Calls: |               |                                                    |  |  |

#### LD 73 - Defining the 2.0 Mb DTI ABCD signaling bit tables

| Prompt    | Response     | Description                                                                                       |
|-----------|--------------|---------------------------------------------------------------------------------------------------|
| SEZ(R)    | abcd         | Seize signal (send or receive) for voice or data calls from or to a non-SL-1.                     |
| SEZD(R)   | abcd         | Seize signal (send or receive) for data calls between SL-1s.                                      |
|           | N            | If SEZD(R) signal not required.                                                                   |
| SEZV(R)   | abcd         | Seize signal (send or receive) for voice calls.                                                   |
|           | N            | If SEZV(R) signals not required.                                                                  |
| P CALL(R) | abcd         | (Receive) signal sent during seize by an incoming CO trunk.                                       |
| TIME      | ON OFF       | Length of pulse time on, and time off.<br>(default 2 seconds on, 8 seconds off)                   |
| SEZA(S)   | abcd         | Seize signal acknowledgment (send).                                                               |
|           | N            | If SEZA(S) signal not required.                                                                   |
| P WNKS(S) | abcd         | Wink start (corresponds to a pulsed seize acknowledgment).<br>Prompted when SEZA(S) not required. |
|           | N            | If WNKS(S) signal not required.                                                                   |
| TIME      | 10-(220)-630 | Time for WNKS(S) signal in milliseconds.                                                          |
| P DIGT(R) | abcd         | (Receive) decadic pulses.                                                                         |
|           | N            | If DIGT(R) not required.                                                                          |
| NRCV(S)   | abcd         | Number received signal (send).                                                                    |
|           | N            | If NRCV(S) signal not required.                                                                   |
| P EOSF(S) | abcd         | End of selection free (send).                                                                     |
|           | N            | If EOSF(S) not required.                                                                          |
| TIME      | (100)-150    | Time for EOSF(S) in milliseconds.                                                                 |
| P EOSB(S) | abcd         | End of selection busy (send).                                                                     |
|           | N            | If EOSB(S) not required.                                                                          |
| TIME      | (100)-150    | Time for EOSB(S) in milliseconds.                                                                 |
| P OPCA(R) | abcd         | Operator calling time (receive) signal.                                                           |
|           | N            | If OPCA(R) not required.                                                                          |
| TIME      | 64-(128)-192 | Time of OPCA(R) pulse in milliseconds.                                                            |
| REPT      | (1)-5        | Number of OPCA(R) pulses.                                                                         |
| CONN(S)   | abcd         | Connect send.                                                                                     |
| CONN(R)   | abcd         | Connect receive.                                                                                  |
| P RRC(S)  | abcd         | Register recall (send) signal. Activated by Malicious Call Trace.                                 |
|           | Ν            | If RRC(S) not required.                                                                           |
| TIME      | 10-(100)-150 | Time of RRC(S) signal in milliseconds.                                                            |
| P BURS(S) | abcd         | Bring up receiver (send). Uses switchhook flash timer for timer.                                  |

## 244 2.0 Mb DTI implementation

| Prompt    | Response      | Description                                                                                                    |
|-----------|---------------|----------------------------------------------------------------------------------------------------|
|           | N             | If BURS(S) not required.                                                                                                    |
| P BURS(R) | abcd          | Bring up receiver (receive). Uses switchhook flash timer for timer.                                                                                                 |
|           | N             | If BURS(R) not required.                                                                                                    |
| TIME      | 64-(128)-192  | Length of BURS(R) pulse in milliseconds.                                                                                                    |
| P CAS(S)  | abcd          | CAS Flash. Same timing as analogue trunks.                                                                                                    |
|           |               |                                                                                                    |
|           |               | <i>Note:</i> Prompted for JDMI only. Operational only if CASM package equipped.                                                                                     |
|           | N             | If CAS(S) not required.                                                                                                    |
| CLRB(S)   | abcd          | Clearback (send) signal.                                                                                                    |
|           | N             | If CLRB(S) not required (IDLE signal is used).                                                                                                    |
| P RCTL(S) | abcd          | Release control (send) signal.                                                                                                    |
|           | N             | If RCTL(S) not required.                                                                                                    |
|           |               |                                                                                                    |
|           |               | <i>Note:</i> Prompted only when CLRB is unused or is defined the same as IDLE.                                                                                      |
| TIME      | 100-(150)-300 | Time value is stored in multiples of 10 milliseconds.                                                                                                    |
| R RCOD(S) | abcd          | Release Control Originating party Disconnect. This signal is<br>another pulsed SL-1 signal sent on incoming trunks when the<br>originating party disconnects first. |
|           | N             | If RCOD(S) not required.                                                                                                    |
| TIME      | 150           | Timer value in milliseconds is fixed.                                                                                                    |
| P OPRS(R) | abcd          | Operator (receive) manual recall signal.                                                                                                    |
|           | N             | If OPRS(R) not required.                                                                                                    |
| TIME      | ххх ууу       | Minimum and maximum time range for OPRS(R) in milliseconds.                                                                                                    |
|           |               | xxx = 8-(48)-2040<br>yyy = xxx-(128)-2040                                                                                                    |
| P NXFR(S) | abcd          | Network transfer signal (send) pulse. Pulse time not variable.                                                                                                    |
|           | N             | If NXFR(S) not required.                                                                                                    |
| P ESNW(S) | abcd          | ESN wink signal (send) pulse. Pulse time not variable.                                                                                                    |
|           | N             | If ESNW(S) not required.                                                                                                    |
| P CAS(S)  | abcd          | Centralized Attendant signal (send) pulse. Pulse time not variable.                                                                                                 |
|           |               | Note: Prompted for 2.0 Mb DTI only.                                                                                                    |

| Prompt      | Response                      | Description                                                                                       |
|-------------|-------------------------------|---------------------------------------------------------------------------------------------------|
|             | N                             | If CAS(S) not required.                                                                           |
| CLRF(R)     | abcd                          | Clear forward (receive).                                                                          |
|             | N                             | If CLRF(R) not required.                                                                          |
| SOSI        | abcd                          | Special operator signal defined.                                                                  |
|             |                               |                                                                                                   |
|             | (N)                           | Undefined. Prompted when OPRC = N.                                                                |
| Outgoing Ca | lls:                          |                                                                                                   |
| SEZA(S)     | abcd                          | Seize acknowledgement                                                                             |
| SEZD(S)     | abcd                          | Seize acknowledgement and (send) data signal.                                                     |
|             | Ν                             | If SEZD(S) not required.                                                                          |
| SEZV(S)     | abcd                          | Seize acknowledgement and (send) voice signal. Only recommended for Meridian to M-1 applications. |
| TIME        | ххх ууу                       | Minimum and maximum time range for OPRS(R) in milliseconds.                                       |
|             |                               | xxx = 8-(48)-2040<br>yyy = xxx-(128)-2040                                                         |
|             | Ν                             | If SEZV(S) not required.                                                                          |
| SEZA(R)     | abcd                          | Seize acknowledgment (receive) signal.                                                            |
|             | N                             | If SEZA(R) not required.                                                                          |
| P WNKS(R)   | abcd                          | Wink start pulsed seize acknowledgment (receive) signal.                                          |
|             | N                             | If P WNKS(R) not required.                                                                        |
| TIME        | 20-(140)-500,<br>20-(290)-500 | Minimum and maximum length of WNKS(R) pulse in milliseconds.                                      |
| P EOS(R)    | abcd                          | End of selection (receive) signal.                                                                |
|             | N                             | If EOS(R) not required.                                                                           |
| TIME        | (64)-320<br>64-(256)-320      | Length of EOS(R) pulse stored in multiples of 8 milliseconds.                                     |
| CONN(S)     | abcd                          | Connect send.                                                                                     |
| CONN(R)     | abcd                          | Connect receive.                                                                                  |
| P OPRC(R)   | abcd                          | Operator recall signal for special services. minimum three pulses of 160 milliseconds each.       |
|             | N                             | If OPRC(R) not required.                                                                          |
| P BURS(S)   | abcd                          | Bring up receiver (send) for L1 networking.                                                       |
|             | N                             | If BURS(S) not required.                                                                          |
| P BURS(R)   | abcd                          | Bring up receiver (receive) for L1 networking.                                                    |
|             | N                             | If BURS(R) not required.                                                                          |

## 246 2.0 Mb DTI implementation

| Prompt    | Response                     | Description                                                                                                    |
|-----------|------------------------------|----------------------------------------------------------------------------------------------------|
| TIME      | 64-(128)-192                 | Length of BURS(R) pulse in milliseconds.                                                                                                |
|           | N                            | If SEZV(S) not required.                                                                                                    |
| P CAS(R)  | abcd                         | CAS Flash. Same timing as analogue trunks. Prompted for JDMI only. Operational only if CASR package equipped.                           |
|           | N                            | If CAS(R) not required.                                                                                                    |
| CLRB(R)   | abcd                         | Clear back.                                                                                                    |
|           | N                            | If CLRB(R) not required, when IDLE is used.                                                                                             |
| P RCTL(R) | abcd                         | Release control. Prompted only when CLRB is unused or is defined the same as IDLE.                                                      |
|           | N                            | If RCTL(R) not required.                                                                                                    |
| TIME      | 96-(128)-320<br>96-(256)-320 | Time value stored in multiples of 8 milliseconds.                                                                                       |
| P NXFR(R) | abcd                         | Network transfer.                                                                                                    |
|           | N                            | If not required.                                                                                                    |
| P ESNW(R) | abcd                         | ESN wink signal.                                                                                                    |
|           | N                            | If ESNW(R) not required.                                                                                                    |
| P CAS(R)  | abcd                         | Centralized attendant service signal.<br>2.0 Mb DTI only <sup>3</sup> .                                                                 |
|           | N                            | If CAS(R) not required.                                                                                                    |
| CLRF(S)   | abcd                         | Clear forward (send).                                                                                                    |
|           | N                            | If CLRF(S) not required.                                                                                                    |
| TIME      | (0)                          | 800 milliseconds.                                                                                                    |
|           |                              |                                                                                                    |
|           |                              | <b>Note:</b> Prompted when the abcd bits entered in response to the CLFR(S) prompt are different from the abcd bits of the IDLE signal. |
| SOSO      | abcd (N)                     | Special operator signal defined (undefined).                                                                                            |
|           |                              |                                                                                                    |
|           |                              | <i>Note:</i> Prompted when OPRC = N.                                                                                                    |

## LD 73 - Defining the 2.0 Mb DTI pad tables

| Prompt | Response   | Description                                       |
|--------|------------|---------------------------------------------------|
| REQ    | NEW<br>CHG | Add or change Digital Trunk Interface data block. |
| TYPE   | DTI2       | 2.0 Mb DTI.                                       |
| FEAT   | PAD        | Request the digital pad feature.                  |

| Prompt                         | Response                                                                                                    | Description                                                                                                    |
|--------------------------------|----------------------------------------------------------------------------------------------------|----------------------------------------------------------------------------------------------------|
| PDCA                           | 1-16                                                                                                    | PAD Category table.                                                                                                    |
|                                |                                                                                                    | If one channel is using the specified table, then the command is aborted.                                              |
|                                |                                                                                                    | Cannot modify or delete Table 1.                                                                                       |
| TNLS                           | YES (NO)                                                                                                    | TN List. This is for the print command only.                                                                           |
|                                |                                                                                                    | A YES response means that a list of the trunk TNs using the requested PAD category tables are printed after the table. |
| DFLT                           | (1)-16                                                                                                    | For NEW only. The table is used for default values.                                                                    |
| The following                  | prompts define the p                                                                                                    | bad levels.                                                                                                    |
| The receiving<br>The pad value | pad code is <i>r</i> and the solution of the solution of the soluti | e transmission pad code is <i>t</i> . These entries have the range 0-15.                                               |
| ONP                            | r t                                                                                                    | On-premises extension.                                                                                                 |
| OPX                            | r t                                                                                                    | Off-premises extension.                                                                                                |
| DTT                            | r t                                                                                                    | Digital TIE trunks.                                                                                                    |
| SDTT                           | r t                                                                                                    | Digital Satellite TIE trunks.                                                                                          |
| NTC                            | r t                                                                                                    | Nontransmission compensated.                                                                                           |
| TRC                            | r t                                                                                                    | Transmission compensated.                                                                                              |
| DCO                            | r t                                                                                                    | Digital COT, FEX, WAT, and DID trunks.                                                                                 |
| VNL                            | r t                                                                                                    | Via Net Loss.                                                                                                    |
| DTO                            | r t                                                                                                    | 2.0 Mb DTI digital TOLL office trunks.                                                                                 |
| ACO                            | r t                                                                                                    | AnalogCO or WATS trunks.                                                                                               |
| AFX                            | r t                                                                                                    | Analog FEX trunks.                                                                                                    |
| ADD                            | r t                                                                                                    | Analog DID trunks.                                                                                                    |
| SATT                           | r t                                                                                                    | Analog satellite TIE trunks.                                                                                           |
| TNLS                           | YES (NO)                                                                                                    | TN List. This is for the print command only.                                                                           |
|                                |                                                                                                    | A YES response means that a list of the trunk TNs using the requested PAD category tables are printed after the table. |
| DFLT                           | (1)-16                                                                                                    | For NEW only. The table is used for default values.                                                                    |
| The following                  | prompto dofino the r                                                                                                    |                                                                                                    |

The following prompts define the pad levels.

The receiving pad code is *r* and the transmission pad code is *t*. These entries have the range 0-15. The pad values (in decibels) relating to these codes are shown after this table.

#### 248 2.0 Mb DTI implementation

| Prompt                         | Response                                                     | Description                                                                                                    |  |  |  |
|--------------------------------|--------------------------------------------------------------|----------------------------------------------------------------------------------------------------|--|--|--|
| ONP                            | r t                                                          | On-premises extension.                                                                                                  |  |  |  |
| OPX                            | r t                                                          | Off-premises extension.                                                                                                 |  |  |  |
| TNLS                           | YES (NO)                                                     | TN List. This is for the print command only.                                                                            |  |  |  |
|                                |                                                              | A YES response means that a list of the trunk TNs using the requested PAD category tables are printed after the table.  |  |  |  |
|                                | (1)-16                                                       | For NEW only. The table is used for default values.                                                                     |  |  |  |
| I he following                 | prompts define the p                                         | bad levels.                                                                                                    |  |  |  |
| The receiving<br>The pad value | pad code is <i>r</i> and the solution (in decibels) relation | e transmission pad code is <i>t</i> . These entries have the range 0-15. Ing to these codes are shown after this table. |  |  |  |
| ONP                            | r t                                                          | On-premises extension.                                                                                                  |  |  |  |
| OPX                            | r t                                                          | Off-premises extension.                                                                                                 |  |  |  |
| DTT                            | r t                                                          | Digital TIE trunks.                                                                                                    |  |  |  |
| SDTT                           | r t                                                          | Digital Satellite TIE trunks.                                                                                           |  |  |  |
| NTC                            | r t                                                          | Nontransmission compensated.                                                                                            |  |  |  |
| TRC                            | r t                                                          | Transmission compensated.                                                                                               |  |  |  |
| DCO                            | r t                                                          | digital COT, FEX, WAT, and DID trunks.                                                                                  |  |  |  |
| VNL                            | r t                                                          | Via Net Loss.                                                                                                    |  |  |  |
| DTO                            | r t                                                          | 2.0 Mb DTI digital TOLL office trunks.                                                                                  |  |  |  |
| ACO                            | r t                                                          | Analog CO or WATS trunks.                                                                                               |  |  |  |
| AFX                            | r t                                                          | Analog FEX trunks.                                                                                                    |  |  |  |
| ADD                            | r t                                                          | Analog DID trunks.                                                                                                    |  |  |  |
| SATT                           | r t                                                          | Analog satellite TIE trunks.                                                                                            |  |  |  |
| ATO                            | r t                                                          | Analog TOLL office trunks.                                                                                              |  |  |  |
| DTI2                           | r t                                                          | 2.0 Mb DTI trunk<br>(Prompted only if the 1.5/2.0 Mb Gateway feature is equipped<br>and TYPE=DTI2).                     |  |  |  |
| XUT                            | r t                                                          | Analog CO trunk<br>(Prompted only if the 1.5/2.0 Mb Gateway feature is equipped<br>and TYPE=DTI2).                      |  |  |  |
| ХЕМ                            | r t                                                          | Analog TIE trunk<br>(Prompted only if the 1.5/2.0 Mb Gateway feature is equipped<br>and TYPE=DTI2).                     |  |  |  |

The following pads are available for the 2.0 Mb DTI card. Their respective codes are also given. Positive dB represents loss and negative dB represents gain.

| Tab | le 9 | 0   |      |
|-----|------|-----|------|
| 2.0 | Mb   | DTI | pads |

| code       | 0    | 1    | 2     | 3     | 4     | 5     | 6     | 7    |
|------------|------|------|-------|-------|-------|-------|-------|------|
| value (dB) | 0.0  | +1.0 | +2.0  | +3.0  | +4.0  | +5.0  | +6.0  | +7.0 |
| code       | 8    | 9    | 10    | 11    | 12    | 13    | 14    | 15   |
| value (dB) | +8.0 | +9.0 | +10.0 | +11.0 | +12.0 | +13.0 | +14.0 | -1   |
| code       | 16   | 17   | 18    | 19    | 20    | 21    | 22    | 23   |
| value (dB) | -2   | -3   | -4    | -5    | -6    | -7    | -8    | -9   |
| code       | 24   | 25   | 26    |       |       |       |       |      |
| value (dB) | -10  | idle | +0.6  |       |       |       |       |      |

## LD 73 - Defining the 2.0 Mb DTI timers

| Prompt     | Response      | Description                                                                                                    |  |  |  |
|------------|---------------|----------------------------------------------------------------------------------------------------|--|--|--|
| REQ        | NEW<br>CHG    | Add or Change Digital Trunk Interface data block                                                                             |  |  |  |
| TYPE       | DTI2          | 2.0 Mb DTI                                                                                                    |  |  |  |
| FEAT       | LPTI          | Set the timers used for a 2.0 Mb DTI                                                                                         |  |  |  |
| LOOP       | XX            | 2.0 Mb DTI card slot number.<br>xx = 1-9 in Main Cabinet.<br>xx = 11-19, 21-29, 31-39, 41-49 in IP expansion cabinets        |  |  |  |
|            |               | 1-4, respectively.<br>xx = 11-14, 21-24, 31-34, 41-44 of the first, second, third and<br>fourth Media Gateway, respectively. |  |  |  |
| P DIGT (S) | abcd          | Digit pulse timing from TDS (Bits P, X or U are selectable)                                                                  |  |  |  |
|            | Ν             | If DIGT(S) signal not required                                                                                               |  |  |  |
| P METR(R)  | abcd          | Metering (receive). Bits P, X or U. Only two P bits allowed.<br>COT and DID trunks only.                                     |  |  |  |
|            |               | <i>Note:</i> PPM package must be enabled.                                                                                    |  |  |  |
|            | N             | If METR(R) signal not required                                                                                               |  |  |  |
| EDGE       | 0             | PPM bit counted when changed from 1 to 0.                                                                                    |  |  |  |
|            | 1             | PPM bit counted when changed from 0 to 1.                                                                                    |  |  |  |
| TIME       | 40-(240)-480  | Maximum time METR signal is in milliseconds.                                                                                 |  |  |  |
| SASU       | 0-(1920)-8064 | Seize acknowledge supervision period in milliseconds.<br>2.0 Mb DTI default = 1920                                           |  |  |  |

| Prompt | Response              | Description                                                                                                    |
|--------|-----------------------|----------------------------------------------------------------------------------------------------|
| MFAO   | YES (NO)<br><cr></cr> | DTI card will or will not set bit 3 of timeslot 0 if loss of<br>Multiframe Alignment Signal (MFAS) occurs.<br>2.0 Mb DTI default = NO |
| SZNI   | YES (NO)              | PSTN incoming seizure during lockout of MFAS and far-end fault states allowed (denied)                                                |
| MFF    | CRC                   | Multiframe format - Cyclic Redundancy Check (CRC 4)                                                                                   |
|        | (AFF)                 | Alternative Frame Format                                                                                                    |
|        |                       | Note: Prompted for Small Systems.                                                                                                    |

The following prompts and associated responses define the grade of service timers for the DTI card. Group I problems are treated individually. They are bipolar violations, bit error rate (frame alignment) slips, and CRC-4 errors.

Group II problems are treated as a group. They are bit 3 of TS0 (far-end out of service), bit 6 of TS16 (far-end lost multiframe alignment), AIS (alarm indication signal), loss of frame alignment, and loss of multiframe alignment.

Responses are interpreted as follows:

- mt = Maintenance threshold time.
- ct = New call suppression (hardware service removal) threshold time.
- ot = Out of service threshold time.
- dt = No new data calls suppression threshold time.

Each of the response times are expressed as follows:

- nnnY = time in milliseconds where nnnn = 20-5000 (input to nearest 20 milliseconds.)
- nnnS = time in seconds where nnn = 1-240
- nnnM = time in minutes where nnn = 1-240
- nnH = time in hours where nn = 1-24

| Prompt | Response       | Description                                                                                                    |
|--------|----------------|----------------------------------------------------------------------------------------------------|
| CRC    | NC mt dt ct ot | Cyclic redundancy check error counts.<br>NC = Error count values are in the range 1-255.<br>mt = Maintenance threshold time (MNT).<br>dt = No new data calls threshold time (NNDC).<br>ct = No new calls threshold time (NNC).<br>ot = Out of service threshold time (OOS). |
|        |                | <i>Note:</i> The following requirements must be met for input.                                                                                                    |
|        |                | <ul> <li>mt = Maintenance threshold is equal to or greater than dt.</li> <li>dt = Data calls threshold is equal to or greater than ct.</li> <li>ct = Calls threshold is equal to or greater than ot.</li> </ul>                                                             |
| BPV    | NB mt dt ct ot | Bipolar violation error counts.<br>NB = Error count values are in the range 1-255.<br>mt = Maintenance threshold time (MNT).<br>dt = No new data calls threshold time (NNDC).<br>ct = No new calls threshold time (NNC).<br>ot = Out of service threshold time (OOS).       |
|        |                | <b>Note:</b> The following requirements must be met for this input: mt = >dt = >ct = >ot.                                                                                                    |
| FAP    | NF mt dt ct ot | Frame alignment problem thresholds.<br>NF = Error count values are in the range 1-255.<br>mt = Maintenance threshold time (MNT).<br>dt = No new data calls threshold time (NNDC).<br>ct = No new calls threshold time (NNC).<br>ot = Out of service threshold time          |
|        |                | <b>Note:</b> The following requirements must be met for this input: mt = >dt = >ct = >ot.                                                                                                    |
| SLP    | NS mt dt ct ot | Maintenance threshold slip count.<br>NS = Error count values are in the range 1-255.<br>mt = Maintenance threshold time (MNT).<br>dt = No new data calls threshold time (NNDC).<br>ct = No new calls threshold time (NNC).<br>ot = Out of service threshold time (OOS).     |

#### LD 73 - Defining the grade of service timers for the DTI card

## 252 2.0 Mb DTI implementation

| Prompt | Response       | Description                                                                                                    |
|--------|----------------|----------------------------------------------------------------------------------------------------|
| GP2    | T2 mt dt ct ot | Group 2 error thresholds.<br>This is the maximum amount of time that can occur before<br>software checks the associated thresholds of 120 to 32640<br>msec and rounds it to the closest multiple of 128 msec. T2 error<br>count values are in the range 1-(20)-255. NC = Error count<br>values are in the range 1-255.<br>mt = Maintenance threshold time (MNT).<br>dt = No new data calls threshold time (NNDC).<br>ct = No new calls threshold time (NNC).<br>ot = Out of service threshold time (OOS). |
|        |                | <b>Note:</b> The following requirements must be met for this input: mt $= >dt = >ct = >ot$ .                                                                                                    |
| FRFW   | YES (NO)       | This 2.0 Mb DTI card is (is not) equipped with special Firmware for France.                                                                                                    |

## LD 73 - Defining the 2.0 Mb DTI system timers

| Prompt   | Response              | Description                                                                             |
|----------|-----------------------|-----------------------------------------------------------------------------------------|
| REQ      | NEW<br>CHG            | Add or Change Digital Trunk Interface data block.                                       |
| TYPE     | DTI2                  | 2.0 Mb DTI.                                                                             |
| FEAT     | SYTI                  | Change the switch timers and counters for 2.0 Mb DTI.                                   |
|          |                       | There is only one such block per switch.                                                |
| MAND     | 0-(15)-1440           | Maintenance guard time in minutes.                                                      |
| NCSD     | 0-(15)-1440<br>1S-59S | New call suppression guard time in minutes and seconds.                                 |
| OSGD     | 0-(15)-1440           | Out-of-service guard time in minutes.                                                   |
| OOSC     | 0-(5)-127             | Out-of-service occurrences since midnight (DTI disabled).                               |
| PERS     | 0-(100)-254           | Persistence timer in milliseconds for far-end problems.                                 |
| DBNC     | (10)-32               | Debounce timer in milliseconds.                                                         |
| ссо      | xx                    | Card slot number for Clock Controller 0.                                                |
|          | <cr></cr>             | No change for defaults.                                                                 |
|          | х                     | To remove clock controller data.                                                        |
| PREF CCO | хх                    | Card number of PRI/DTI/SILC containing the primary clock reference for the main cabinet |
| SREF CCO | xx                    | Card number of PRI/DTI/SILC containing the primary clock reference for the main cabinet |
| CC1      | xx                    | Card number for Clock Controller 1.                                                     |
| Prompt   | Response    | Description                                                                                                    |  |  |
|----------|-------------|----------------------------------------------------------------------------------------------------|--|--|
| PREF CC1 | хх          | Primary Reference DTI/PRI loop for Clock controller one.                                                                                                    |  |  |
| SREF CC1 | хх          | Primary Reference DTI/PRI loop for Clock controller one.                                                                                                    |  |  |
| CC2      | хх          | Card number for Clock Controller 2.                                                                                                    |  |  |
| PREF CC2 | хх          | Card number of PRI/DTI/SILC or DTI2/PRI2/SILC containing the primary clock reference.                                                                                                    |  |  |
| SREF CC2 | хх          | Card number of PRI/DTI/SILC or DTI2/PRI2/SILC containing the primary clock reference.                                                                                                    |  |  |
| CC3      | xx          | Card number for Clock Controller 3.                                                                                                    |  |  |
| PREF CC3 | хх          | Card number of PRI/DTI/SILC or DTI2/PRI2/SILC containing the primary clock reference.                                                                                                    |  |  |
| SREF CC3 | хх          | Card number of PRI/DTI/SILC or DTI2/PRI2/SILC containing the primary clock reference.                                                                                                    |  |  |
| CC4      | xx          | Card number for Clock Controller 4.                                                                                                    |  |  |
| PREF CC4 | хх          | Card number of PRI/DTI/SILC or DTI2/PRI2/SILC containing the primary clock reference.                                                                                                    |  |  |
| CCGD     | 0-(15)-1440 | Clock controller free run guard time in minutes.                                                                                                    |  |  |
| CCAR     | 0-(15)      | Clock controller audit rate. The time, in minutes, between norma CC audits. Only programmable on units equipped with 2-Mb DTI                                                                                                    |  |  |
|          |             | <b>Note 1:</b> The clock controller prompts only appear for clocks which are valid for the machine type being configured. The prompts only appear if the system is in a valid state for the definition of the 2.0 Mb DTI clock controller data that is, the DTI clock references must be unused or in a free-run mode. |  |  |
|          |             | <b>Note 2:</b> Before programming clock controller references, the QPC775 clock controller card(s) must be plugged in, and the switches on the system's QPC441 3 Port Extender must be appropriately set. Otherwise, the PREF and SREF prompts are not given.                                                          |  |  |

# LD 16 - Configuring the service routes

| Prompt | Response   | Description                          |
|--------|------------|--------------------------------------|
| REQ    | NEW<br>CHG | Add or Change Route data block.      |
| TYPE   | RDB        | Route data block.                    |
| CUST   | xx         | Customer number, as defined in LD 15 |

#### 254 2.0 Mb DTI implementation

| Prompt | Response            | Description                                                                                                    |  |  |
|--------|---------------------|----------------------------------------------------------------------------------------------------|--|--|
| ROUT   | 0-511               | Route number<br>Range for Large System and CS 1000E system.                                                                                                    |  |  |
|        | 0-127               | Range for Meridian 1 Small System, Media Gateway 1000B.                                                                                                    |  |  |
| ТКТР   |                     | Service routes allowed with ISDN.                                                                                                    |  |  |
|        | TIE<br>COT<br>DID   | TIE trunk route.<br>Central office trunk.<br>Direct Inward Dial trunk.                                                                                                    |  |  |
| RCLS   | (EXT)<br>INT        | Class marked route as Internal or External.                                                                                                    |  |  |
| DTRK   | (NO)<br>YES         | Digital trunk route.<br>Analog.<br>Digital.                                                                                                    |  |  |
| DGTP   | DTI2                | Select a digital trunk type of 2.0 Mb DTI.                                                                                                    |  |  |
|        |                     | Network Cell Neme is (is not) ellowed                                                                                                    |  |  |
|        | TES (NO)            | Network Call Dedirection Allows network call redirection                                                                                                    |  |  |
| NCRD   | YES (NO)            | messages to be sent (or blocks messages if NCRD=no).                                                                                                    |  |  |
| PTYP   |                     | Port type at far-end:                                                                                                    |  |  |
|        | (ATT)<br>AST<br>AOT | Analog TIE trunk routes:<br>Analog TIE trunk.<br>Analogue satellite system TIE trunk or ESN satellite<br>Meridian SL-1 TIE trunk.<br>Analogue TIE trunk, used instead of ATT whenever the system<br>has one or more digital satellite trunk routes (DST) to any digital<br>satellite system which includes OPX sets. |  |  |
|        | DTT<br>DCT<br>DST   | <b>Digital TIE trunk routes:</b><br>Digital TIE trunk.<br>Combination digital TIE trunk.<br>Digital satellite system TIE trunk.                                                                                                    |  |  |
| AUTO   | YES (NO)            | Auto-terminate must be NO if response to DSEL is VOD.                                                                                                    |  |  |
| ICOG   | IAO<br>ICT<br>OGT   | Incoming and outgoing trunk.<br>Incoming trunk.<br>Outgoing trunk.                                                                                                    |  |  |
| SRCH   | (LIN)<br>RRB        | Linear search, or round-robin search, used for outgoing trunks.                                                                                                    |  |  |
| ACOD   | xxxx                | Trunk route access code.                                                                                                    |  |  |
| TARG   | 1-15                | Trunk access restriction group for routes.                                                                                                    |  |  |
| OABS   | 0-9                 | Outgoing digit(s) to be absorbed.                                                                                                    |  |  |
| INST   | (0)-999             | Digits to be inserted.                                                                                                    |  |  |
| CNTL   | (NO) YES            | Changes to controls or timers.                                                                                                    |  |  |

| Prompt | Response | Description                                                                |
|--------|----------|----------------------------------------------------------------------------|
| NEDC   |          | Near-end disconnect control.                                               |
|        | ЕТН      | Either end control.                                                        |
|        | ORG      | Originating end control. Default for TIE, ATVN, DID, and CCSA trunk types. |
| FEDC   |          | Far-end disconnect control.                                                |
|        | ETH      | Either end.                                                                |
|        | FEC      | Far-end.                                                                   |
|        | JNT      | Joint.                                                                     |
|        | (ORG)    | Originating end.                                                           |
| DLTN   | YES (NO) | Dial tone on originating calls.                                            |
| TIMER  | (30)-240 | Network Ring Again duration timer time is in minutes.                      |
|        |          |                                                                            |
|        |          | <i>Note:</i> Package 148, Advanced ISDN Features, is required.             |

# LD 14 - Defining the associated list of service trunks

| Prompt | Response          | Description                                                                                                    |  |
|--------|-------------------|----------------------------------------------------------------------------------------------------|--|
| REQ    | NEW<br>CHG        | Add or Change Trunk data block.                                                                                                    |  |
| TYPE   | TIE<br>COT<br>DID | TIE trunk route.<br>Central Office trunk data block.<br>Direct Inward Dial trunk data block.                                                                                                    |  |
| CHID   | 1-382             | Channel ID for this trunk.                                                                                                    |  |
| TN     | l ch              | Loop and channel for digital trunks                                                                                                    |  |
| ΤΟΤΝ   | s c               | New card slot and channel, where:                                                                                                    |  |
|        |                   | <ul> <li>s = 1-9 DTI2 card slot number (Option 11C main cabinet)<br/>s = 11-19 DTI2 card slot number (IP expansion cabinet 1)<br/>s = 21-29 DTI2 card slot number (IP expansion cabinet 2)<br/>s = 31-39 DTI2 card slot number (IP expansion cabinet 3)<br/>s = 41-49 DTI2 card slot number (IP expansion cabinet 4)</li> </ul> |  |
|        |                   | • c = 1-30, 2.0 Mb DTI channel                                                                                                    |  |
| PDCA   | (1) - 16          | Pad Category Number. This prompt is given if the card is a 2.0 Mb DTI card, or if the card is a 2.0 Mb DTI card and the 1.5/2.0 Mb Gateway feature is equipped. For 2 to 16, the pad category used must already be defined in LD 73.                                                                                            |  |

#### 256 2.0 Mb DTI implementation

| Prompt | Response           | Description                                                                                                    |  |
|--------|--------------------|----------------------------------------------------------------------------------------------------|--|
| PCML   | (MU) A             | System PCM law.                                                                                                    |  |
|        |                    | Prompted if the card is 2.0 Mb DTI, or if the card is a 2.0 Mb DTI card and the 2.0 Mb Gateway feature is equipped. MU, the default, was entered in the PCML prompt in LD 17. |  |
| CUST   | хх                 | Customer number, as defined LD 15                                                                                                    |  |
| NCOS   | 0-3<br>0-7<br>0-15 | Network class-of-service group number:<br>CDP<br>BARS/NFCR<br>NARS                                                                                                    |  |
| RTMB   | 0-511 1-4000       | Route number and Member number<br>Range for Large System and CS 1000E system.                                                                                                 |  |
|        | 0-127 1-4000       | Range for Meridian 1 Small System, Media Gateway 1000B.                                                                                                    |  |
| NITE   | хххх               | Night-service directory number.                                                                                                    |  |
| TGAR   | (0)-15             | Trunk group access restriction.                                                                                                    |  |
| CLS    |                    | Class-of-service restrictions.                                                                                                    |  |
|        |                    |                                                                                                    |  |
|        |                    | <i>Note:</i> If DIP option is selected, a new SLCA table must be defined in LD 73.                                                                                            |  |

# 2.0 Mb PRI implementation

# Contents

This section contains information on the following topics:

"Overview" (page 257)

"Hardware requirements" (page 257)

"Hardware description" (page 258)

"Install the NTAK79 PRI card" (page 261)

"Install the NTBK50 PRI card" (page 266)

"PRI software implementation" (page 272)

# Overview

This chapter provides the information required to install 2.0 Mb PRI on a system. It includes information about hardware installation and software implementation.

# Hardware requirements

# **Circuit cards**

To implement 2.0 Mb PRI, an NTAK79 or an NTBK50 PRI card plus associated daughterboards is required.

#### Table 91

#### 2.0 Mb PRI hardware requirement

| Circuit card | Description                                                                                                    |  |
|--------------|----------------------------------------------------------------------------------------------------|--|
| NTBK50       | 2.0 Mb PRI circuit card.                                                                                                    |  |
|              | Supports the NTAK20 clock controller<br>daughterboard and a D-channel handler<br>interface daughterboard (NTAK93 DCHI or<br>NTBK51 DDCH). |  |

| Circuit card | Description                                                                                                    |
|--------------|----------------------------------------------------------------------------------------------------|
| NTAK79       | 2.0 Mb PRI circuit card.                                                                                                    |
|              | Supports an onboard clock controller and an onboard D-channel handler interface.                                               |
| NTAK20       | Clock-controller daughterboard. The system<br>supports only one active clock controller per<br>system or IP expansion cabinet. |
|              | <i>Note:</i> Every cabinet or Media Gateway that contains a digital trunk must contain a clock controller.                     |
|              | Connects to the NTBK50 PRI card.                                                                                               |
| NTAK93       | D-channel-handler interface (DCHI) daughterboard.                                                                              |
|              | Connects to the NTBK50 PRI card.                                                                                               |
| NTBK51       | Downloadable D-channel daughterboard (DDCH).                                                                                   |
|              | Connects to the NTBK50 PRI card.                                                                                               |

#### Cables

One of the following cables is required for a PRI connection:

- CEPT Cable NTBK05DA (120 1/2 twisted pair-6.15 m length), or
- CEPT Cable NTBK05CA (75 <sup>1</sup>/<sub>2</sub> Ensure the document title is correct. m length)

# Hardware description

# 2.0 Mb PRI cards

Two PRI cards are available on the system:

- NTAK79 2.0 Mb PRI card
- NTBK50 2.0 Mb PRI card

The difference between the two PRI cards is that the NTBK50, when equipped with the NTBK51 D-channel daughterboard, can download software onto the card. This feature is based on the MSDL platform and essentially replaces the D-channel circuit on the NTAK79 PRI card. (The NTAK79 PRI card does not support the NTBK51 Downloadable D-channel handler daughterboard.)

A second difference between the NTAK79 and NTBK50 2.0 Mb PRI cards is that the NTAK79 has an onboard clock controller while the NTBK50 supports the NTAK20 clock controller daughterboard.

*Note:* If the NTAK93 D-channel daughterboard is attached to the NTBK50 PRI card instead of the NTBK51 Downloadable D-channel daughterboard, the NTBK50 PRI card functions in the same manner as the NTAK79 PRI card.

#### NTAK79 2.0 Mb PRI circuit card

The 2.0 Mb Primary Rate Interface card provides the physical interface for the digital E-1 carrier on the system. The card includes an onboard clock controller and onboard D-channel handler. It is installed in slots 1-9 in the main cabinet. On IP Expansion cabinets, it is installed in slots 11-19, 21-29, 31-39, 41-49 of the first, second, third, and fourth expansion cabinets, respectively.

For information on the NTAK79 faceplate LEDs, refer to *ISDN Primary Rate Interface Maintenance (NN43001-717)*.

#### NTBK50 2.0 Mb PRI circuit card

The 2.0 Mb Primary Rate Interface card provides the physical interface for the digital E-1 carrier on the system. The card is installed in slots 1-9 in the main cabinet or Media Gateway. On IP Expansion cabinets, it is installed in slots 11-19, 21-29, 31-39, 41-49 of the first, second, third, and fourth expansion cabinets, respectively.

# ATTENTION

#### **IMPORTANT!**

Each Media Gateway that has a digital trunk must have a clock controller set to an external reference clock.

*Note:* Clocking slips can occur between Media Gateway systems that are clocked from different COs, if the COs are not synchronized. The slips can degrade voice quality.

The NTBK50 supports the following clock controller and D-channel handler daughterboards:

- NTAK20 clock controller daughterboard
- NTAK93 D-channel handler daughterboard, or NTBK51 Downloadable D-channel daughterboard.

If the NTAK93 D-channel daughterboard is attached, the NTBK50 PRI card functions in the same manner as the NTAK79 PRI card. If the NTBK51 D-channel daughterboard is attached, software is downloaded to the card instead of residing in a D-channel circuit.

For information on the NTBK50 faceplate LEDs, refer to *ISDN Primary Rate Interface Maintenance (NN43001-717)*.

#### NTAK20 Clock Controller (CC) daughterboard

The NTAK20 Clock Controller daughterboard is used with the NTBK50 2.0 Mb PRI card. The NTAK79 PRI card has an onboard clock controller.

Digital Trunking requires synchronized clocking so that a shift in one clock source results in an equivalent shift of the same size and direction in all parts of the network. On systems, synchronization is accomplished with the NTAK20 clock controller circuit card.

#### ATTENTION

#### **IMPORTANT!**

Every Small System cabinet or Media Gateway that contains a digital trunk must contain a clock controller. If a Small System is equipped with digital trunks, Nortel recommends that at least one digital trunk is placed in the Small System main cabinet.

The Clock Controller circuitry synchronizes the system to an external reference clock, and generates and distributes the clock to the system. The system can function either as a slave to an external clock or as a clocking master. The NTAK20AB version of the clock controller meets AT&T Stratum 3 and Bell Canada Node Category D specifications. The NTAK20BB version meets CCITT stratum 4 specifications.

#### Shelf slot assignment

On non-CISPR B system cabinets, the NTAK20 is placed in slots 1-9. On cabinets NTAK11Dx and NTAK11Fx, the active NTAK20 is placed in slots 1-3 (slots 4-10 cannot be used.) On IP Expansion cabinets, the NTAK20 is placed in slots 11-19, 21-29, 31-39, 41-49 of the first, second, third, and fourth expansion cabinets, respectively.

#### NTAK93 D-Channel Handler Interface (DCHI) daughterboard

The NTAK93 DCHI daughterboard interfaces with the system Central Processing Unit (CPU) and mounts on the NTBK50 PRI card for PRI (but not ISL) applications. The equivalent circuit resides onboard the NTAK79 2.0 Mb PRI card. The DTI/PRI digital trunk card is installed in the Media Gateway. Digital trunk cards are not supported in Media Gateway Expansions. The DCHI is responsible for performing the Q.921 layer 2 protocol information. It transfers layer 3 signaling information between two adjacent network switches.

The NTAK93 DCH daughterboard, when installed on the NTBK50 circuit card, is addressed in the same slot as the NTBK50.

A minimum of one NTAK93 is required for each PRI link. If more than one PRI link connects to the same end location, a single DCHI circuit card can support up to a maximum of sixteen PRI connections for the system. This allows for the support of 495 B-Channels or PRI trunks.

#### NTBK51 Downloadable D-Channel (DDCH) daughterboard

The NTBK51 DDCH daughterboard interfaces with the system Central Processing Unit (CPU) and mounts on the NTBK50 2.0 Mb PRI circuit card for PRI D-Channel applications.

Digital trunk cards are not supported in Media Gateway Expansions.

The DDCH is equivalent to the MSDL card on larger systems, but it only supports D-channel applications (no SDI or ESDI).

The NTBK51 DDCH daughterboard, when installed on the NTBK50 circuit card, is addressed in the same slot as the NTBK50.

A minimum of one NTBK51 is required for each PRI link. If more than one PRI link connects to the same end location, a single DDCH circuit card can support up to a maximum of 16 PRI connections for the system. This enables support for 495 B-channels or PRI trunks.

# Install the NTAK79 PRI card

The steps required to install PRI are as follows:

| Step | Action |  |  |  |  |
|------|--------|--|--|--|--|
|      |        |  |  |  |  |

- 1 Inspect the PRI card.
- 2 Set the switches on the PRI card.
- 3 Insert the PRI card in slots 1-9 of the Small System main cabinet, or in slots 11-19, 21-29, 31-39, 41-49 of the first, second, third, and fourth Expansion cabinets, respectively.
- 4 Connect the cables.

-End—

Each step is described in the pages that follow. The PRI hardware installation procedure is the same regardless of the type of system at the far-end that is, another system such as the AXE-10, or SYS-12.

#### Inspect the NTAK79 circuit card

- Locate the NTAK79 2.0 Mb circuit card and carefully remove it from its packaging.
- Inspect the circuit card for any visible damage that occurred during shipping.

#### Set the switches on the NTAK79

The NTAK79 incorporates four onboard dip switches. The tables that follow provide information on the various settings and related functions of these switches.

*Note:* The ON position for all the switches is positioned toward the bottom of the card. This is indicated by a white dot printed on the board adjacent to the bottom left corner of each individual switch.

Figure 83 NTAK79 with switch locations

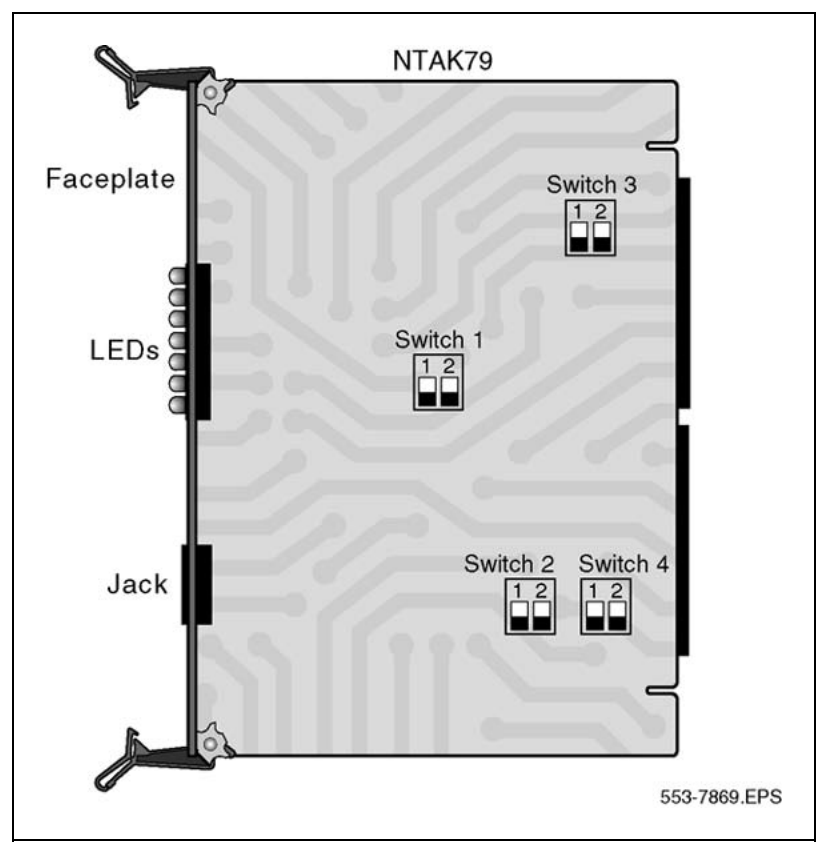

Nortel Communication Server 1000 ISDN Primary Rate Interface Installation and Commissioning NN43001-301 02.03 Standard Release 5.5 7 December 2007 Set the switches on the circuit card according to the requirements of your specific installation:

# Switch SW1 - DCHI configuration

This switch enables and disables the onboard DCHI and sets the operating mode of the DCHI.

For the U.K., use DPNSS1 mode. For all other countries, use Q.931 mode.

#### Table 92 Switch SW1

| Switch | Down (On)    | Up (Off)     |
|--------|--------------|--------------|
| SW 1-1 | enable DCHI  | disable DCHI |
| SW 1-2 | DPNSS1/DASS2 | Q.931        |

#### Switch SW2 - Carrier impedance configuration

This switch sets the carrier impedance to either  $120^{1/2}$  or  $75^{1/2}$ . Twisted pair cable is usually associated with  $120^{1/2}$ . Coaxial cable is usually associated with the  $75^{1/2}$  setting.

#### Table 93

Switch SW2

| Cable Type                             | SW 2-1             | SW 2-2   |  |
|----------------------------------------|--------------------|----------|--|
| 751/2                                  | Up (Off) Down (On) |          |  |
| <b>120</b> <sup>1</sup> / <sub>2</sub> | Down (On)          | Up (Off) |  |

#### Switch SW3 - Clock controller configuration

This switch enables and hardware disables the onboard Clock Controller. SW 3-2 should be disabled if the onboard clock controller is not in use.

#### Table 94

#### Switch SW3

| Switch | Down (On) | Up (Off) | Note  |
|--------|-----------|----------|-------|
| SW 3-1 | —         | _        | Spare |
| SW 3-2 | Disabled  | Enabled  |       |

#### Switch SW4 - Carrier shield grounding

This switch allows for the selective grounding of the Tx/Rx pairs of the carrier cable. Closing the switch (down position) applies Frame Ground (FGND) to the coaxial carrier cable shield, creating a  $75^{1/2}$  unbalanced configuration. This applies only to the NTBK05CA cable.

| Switch | Down (On) | Up (Off) |  |
|--------|-----------|----------|--|
| SW 4-1 | Rx—FGND   | Rx—OPEN  |  |
| SW 4-2 | Tx—FGND   | Tx—OPEN  |  |

#### Table 95 Switch SW4

*Note:* The usual method is to ground the outer conductor of the receive coax signal.

#### **Insert the NTAK79**

Slide the circuit card into card slot 1-9 in the Small System main cabinet, or in slots 11-19, 21-29, 31-39, 41-49 of the first, second, third, and fourth IP Expansion cabinets, respectively.

Secure the circuit card in the cabinet by locking the lock latch assemblies. The card number associated with a 2.0 Mb PRI card is based on the slot in which the card is installed.

Follow the instructions below to connect cables to the NTAK79 PRI card. Also refer to Figure 84 "NTAK79 cabling" (page 265).

#### Procedure 40

#### Connecting the cables

#### Step Action

- 1 In the cabling area, located directly below the card cage, remove the retaining bar that secures the MDF cables. Connect the NTBK05DA/CA interface cable to the 50-pin Amphenol connector below the slot in which the NTAK79 is installed. reinstall the retaining bar to secure the cable(s) in place.
- 2 Terminate the NTBK05DA/CA carrier cable as required.

—End—

#### Figure 84 NTAK79 cabling

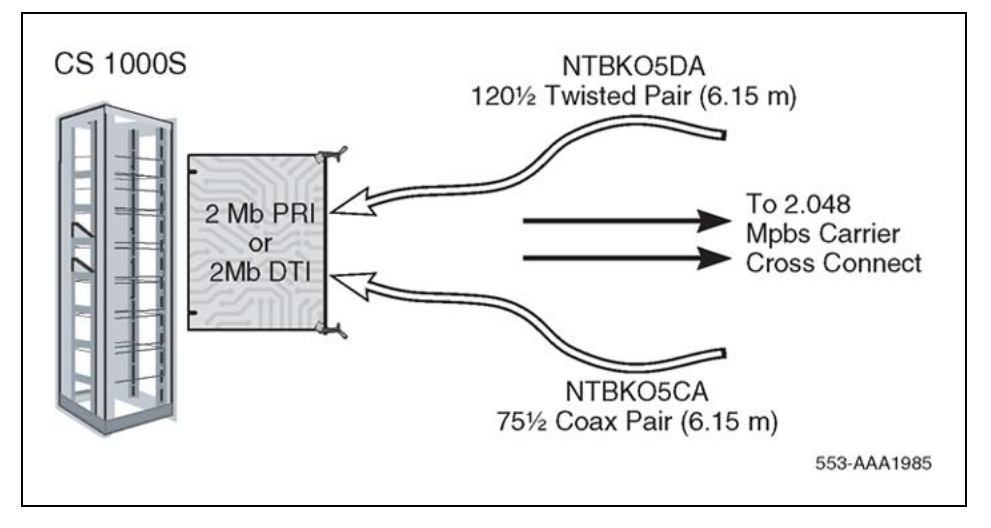

# **NTBK05DA** pinouts

The pinouts for the NTBK05DA cable are as follows:

# Table 96

**NTBK05DA** pinouts

| From:<br>50-pin MDF<br>connector | To:<br>9-pin<br>connector | color | Signal     |
|----------------------------------|---------------------------|-------|------------|
| pin 23                           | pin 6                     | Black | R0         |
| pin 48                           | pin 7                     | White | Т0         |
| pin 50                           | pin 9                     | Bare  | R0/T0 FGND |
| pin 24                           | pin 2                     | Black | R1         |
| pin 49                           | pin 3                     | Red   | T1         |
| pin 25                           | pin 5                     | Bare  | R1/T1 FGND |

# **NTBK05CA** pinouts

The pinouts for the NTBK05CA cable are as follows:

#### Table 97 NTBK05CA pinouts

| From:<br>50-pin MDF<br>connector | To:<br>Transmit coax<br>connector | To:<br>Receive coax<br>connector | To:<br>50-pin MDF<br>connector |
|----------------------------------|-----------------------------------|----------------------------------|--------------------------------|
| pin 23                           | Inner conductor                   | —                                | —                              |
| pin 48                           | outer conductor                   |                                  | _                              |

#### 266 2.0 Mb PRI implementation

| From:<br>50-pin MDF<br>connector | To:<br>Transmit coax<br>connector | To:<br>Receive coax<br>connector | To:<br>50-pin MDF<br>connector |
|----------------------------------|-----------------------------------|----------------------------------|--------------------------------|
| pin 24                           | —                                 | Inner conductor                  | —                              |
| pin 49                           | —                                 | outer conductor                  | —                              |
| pin 21                           | —                                 | —                                | pin 49                         |
| pin 46                           | —                                 | —                                | pin 48                         |

# Install the NTBK50 PRI card

The NTBK50 serves as a motherboard to the NTAK20 clock controller, and either the NTBK51 Downloadable D-channel handler or the NTAK93 D-channel handler.

The steps required to install PRI are as follows:

#### Step Action

- 1 Inspect the PRI card and daughterboards.
- 2 Set the switches on the PRI card.
- 3 Mount the daughterboard(s) on the PRI card.
- 4 Insert the PRI card in the Small System main cabinet or Media Gateway and any IP expansion cabinets.
- 5 Connect the cables.

—End—

Each step is described in the pages that follow. The PRI hardware installation procedure is the same regardless of the type of system at the far-end.

#### **Procedure 41**

Inspecting the NTBK50 circuit card

# Step Action Locate the NTBK50 2.0 Mb circuit card plus associated daughterboard(s) and carefully remove them from their packaging. Inspect the circuit cards for any visible damage that occurred during shipping.

\_\_\_\_End—

#### Set the switches on the NTBK50

The NTBK50 incorporates three onboard dip switches. The following tables provide information on the various settings and related functions of these switches.

*Note:* The ON position for all the switches is positioned toward the bottom of the card. This is indicated by a white dot printed on the board adjacent to the bottom left corner of each switch.

Figure 85 NTBK50 with switch locations

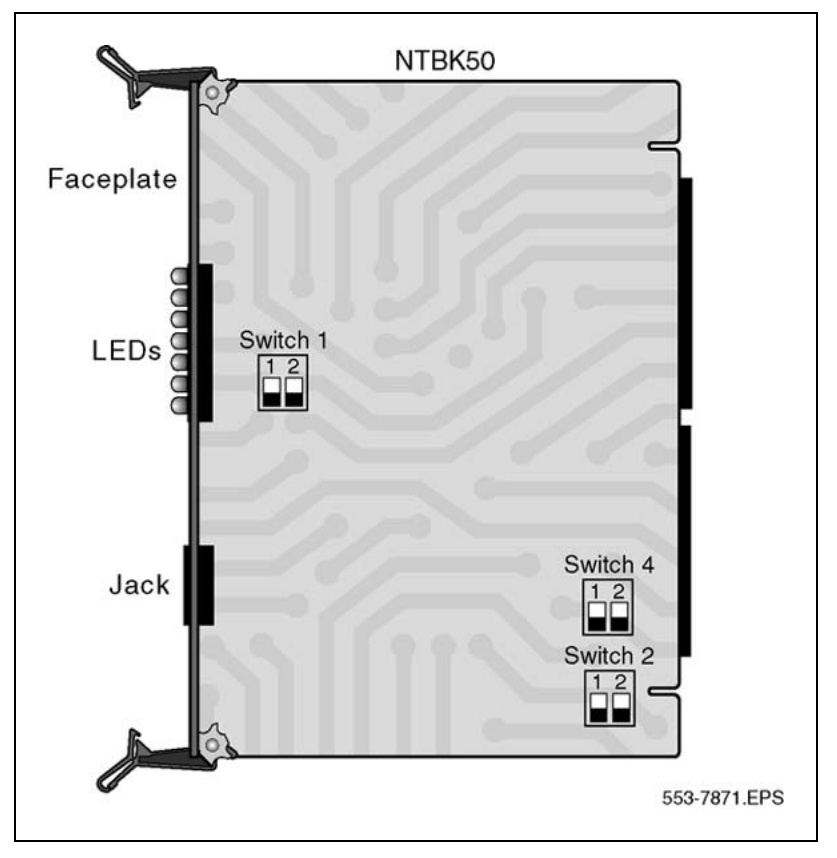

Set the switches on the circuit card according to the requirements of your installation.

#### Switch SW1 - DCHI configuration (NTAK93 only)

This switch enables and disables the DCHI and sets the operating mode of the DCHI. It is only used if an NTAK93 D-channel handler daughterboard is being used. It has no effect when using the NTBK51 DDCH daughterboard.

For the U.K., use DPNSS1 mode. For all other countries, use Q.931 mode.

#### Table 98 Switch SW1

| Switch | Down (On)    | Up (Off) |
|--------|--------------|----------|
| SW 1-1 | —            | —        |
| SW 1-2 | DPNSS1/DASS2 | Q.931    |

#### Switch SW2 - Carrier impedance configuration

This switch sets the carrier impedance to either  $120^{1/2}$  or  $75^{1/2}$ . Twisted pair cable is usually associated with  $120^{1/2}$ . Coaxial cable is usually associated with the  $75^{1/2}$  setting.

#### Table 99

Switch SW2

| Cable type                     | SW 2-1    |
|--------------------------------|-----------|
| 75 <sup>3</sup> / <sub>4</sub> | Down (On) |
| 120³/4                         | Up (Off)  |

#### Switch SW4 - Carrier shield grounding

This switch supports the selective grounding of Tx and Rx pairs of carrier cable. Closing the switch (down position) applies Frame Ground (FGND) to the coaxial carrier cable shield, creating a  $75^{1/2}$  unbalanced configuration. This applies only to the NTBK05CA cable.

#### Table 100 Switch SW3

| Switch | Down (On) | Up (Off) |
|--------|-----------|----------|
| SW 4-1 | Rx—FGND   | Rx—OPEN  |
| SW 4-2 | Tx—FGND   | Tx—OPEN  |

*Note:* The usual method is to ground the outer conductor of the receive coax signal.

#### Mount the daughterboards on the NTBK50

Use the following procedure to mount and remove the NTAK20 CC and the NTBK51 DDCH or NTAK93 DCHI daughterboards onto the NTBK50 PRI.

Install the NTAK93 or NTBK51 daughterboard before the NTAK20 daughterboard. Work on a flat surface when mounting or removing daughterboards.

#### Step Action

- 1 Visually inspect the connector pins on the underside of the daughterboard. Realign any bent pins prior to mounting.
- **2** Place the NTBK50 down flat on an antistatic pad.
- 3 From an overhead view, with the daughterboard parallel above the NTBK50 and the connector pins aligned over the connector sockets, align the mounting holes on the daughterboard with the tops of the standoffs on the NTBK50 (see Figure 86 "Daughterboard installation" (page 270)).
- 4 Slowly lower the daughterboard toward the NTBK50, keeping the standoffs in line with all four holes, until the holes rest atop the four standoffs.

If more than slight pressure is required at this point, the connector pins might not be aligned with the connector socket. If so, lift the daughterboard off the NTBK50 and return to step 2.

**5** Gently apply pressure along the edge of the board where the connector is located until the standoffs at the two corners adjacent to the connector snap into a locked position. Then press down on the two corners on the opposite side until they lock into place.

—End—

#### Figure 86 Daughterboard installation

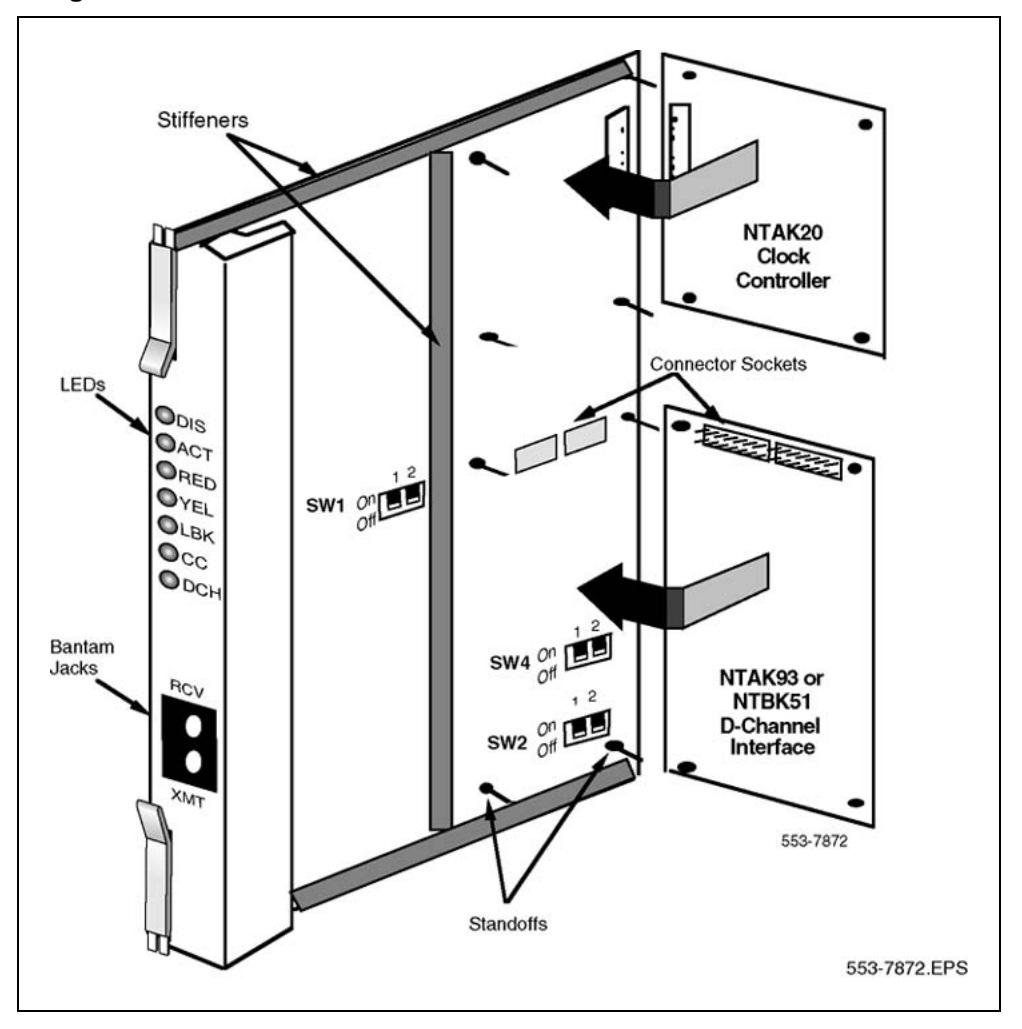

# Remove the daughterboards from the NTBK50

Use these guidelines to remove the NTAK20 and NTBK51 or NTAK93 from the NTBK50 PRI card. Because of the physical layout of the mother and daughterboards, the NTAK20 should be removed before the NTAK93 or NTBK51.

- 1. Starting at the two corners opposite the connector, gently lift each corner out of the locking groove of the standoff.
- 2. At the two corners adjacent to the connector, gently lift the entire side until the mounting holes are clear of the locking groove of the standoff.
- 3. To remove the connector pins, grasp the edge of the board adjacent to the connector and lift gently.

If more than one NTBK50 card is installed, the additional cards may not carry daughterboards, depending on system configuration. At least one NTAK20 (per system) is always required.

#### Insert the NTBK50

Slide the circuit card into card slot 1-9 in the Small System main cabinet, or in slots 11-19, 21-29, 31-39, 41-49 of the first, second, third, and fourth IP expansion cabinets, respectively.

Secure the circuit card in the cabinet by locking the lock latch assemblies. The card number associated with a 2.0 Mb PRI card is based on the slot in which the card is installed.

#### **Connect the cables**

Follow the instructions below to connect cables to the NTBK50 PRI card. Also refer to Figure 87 "NTBK50 cabling" (page 271).

- In the cabling area, located directly below the card cage, remove the retaining bar that secures the MDF cables. Connect the NTBK05DA/CA interface cable to the 50-pin Amphenol connector below the slot in which the NTBK50 is installed. reinstall the retaining bar to secure the cable(s) in place.
- Terminate the NTBK05DA/CA carrier cable as required.

#### Figure 87 NTBK50 cabling

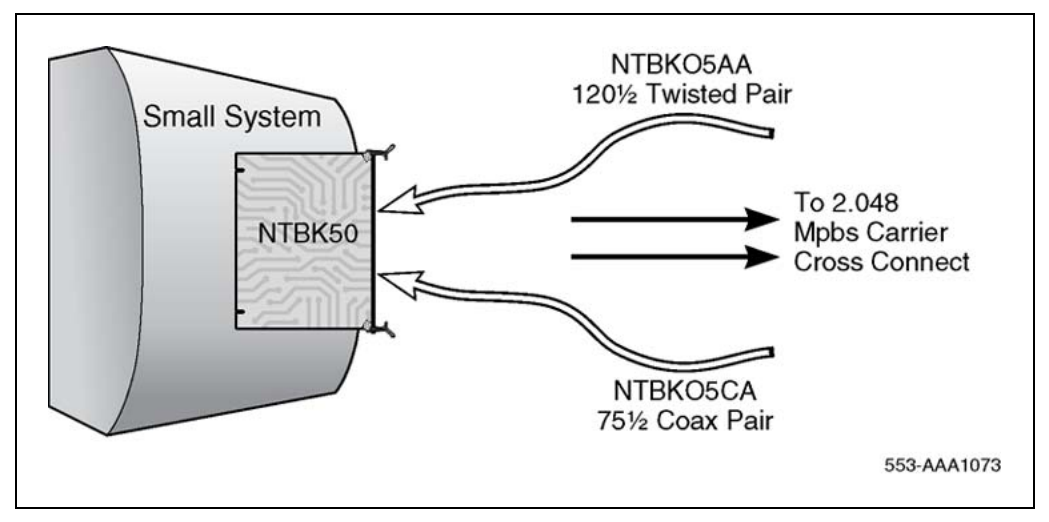

#### NTBK05DA pinouts

The pinouts for the NTBK05DA cable are as follows:

Nortel Communication Server 1000 ISDN Primary Rate Interface Installation and Commissioning NN43001-301 02.03 Standard Release 5.5 7 December 2007

| Table 101 |         |
|-----------|---------|
| NTBK05DA  | pinouts |

| From:<br>50-pin MDF<br>connector | To:<br>9-pin connector | color | Signal     |
|----------------------------------|------------------------|-------|------------|
| pin 23                           | pin 6                  | Black | R0         |
| pin 48                           | pin 7                  | White | ТО         |
| pin 50                           | pin 9                  | Bare  | R0/T0 FGND |
| pin 24                           | pin 2                  | Black | R1         |
| pin 49                           | pin 3                  | Red   | T1         |
| pin 25                           | pin 5                  | Bare  | R1/T1 FGND |

# **NTBK05CA** pinouts

The pinouts for the NTBK05CA cable are as follows:

#### Table 102 NTBK05CA pinouts

| From:<br>50-pin MDF<br>connector | To:<br>Transmit coax<br>connector | To:<br>Receive coax<br>connector | To:<br>50-pin MDF<br>connector |
|----------------------------------|-----------------------------------|----------------------------------|--------------------------------|
| pin 23                           | Inner conductor                   | _                                | _                              |
| pin 48                           | outer conductor                   | _                                | _                              |
| pin 24                           | —                                 | Inner conductor                  | —                              |
| pin 49                           | —                                 | outer conductor                  | —                              |
| pin 21                           | _                                 | _                                | pin 49                         |
| pin 46                           | —                                 | —                                | pin 48                         |

# **PRI software implementation**

The following information describes the process required to program basic 2.0 Mb PRI on the system.

PRI cards must be configured before defining the DCH links or PRI applications.

Prompts which do not show a response are left as default. For more information on any of these prompts, refer to *Software Input Output Administration (NN43001-611)*.

## Task summary

*Note:* Before installing PRI cards in IP expansion cabinets or Media Gateway systems, configure them for IP connectivity. Refer to LD 117

in the Software Input Output Reference — Maintenance for further information.

The following is a summary of the tasks in this section:

- 1. "LD 17 Adding a PRI card" (page 273)
- 2. "LD 17 Adding a DCHI or DDCH" (page 273)
- 3. "LD 15 Defining a PRI customer" (page 275)
- 4. "LD 16 Defining a PRI service route" (page 276)
- 5. "LD 14 Defining service channels and PRI trunks" (page 277)
- "LD 73 Defining system timers and clock controller parameters" (page 277)
- 7. "LD 73 Defining PRI parameters and thresholds" (page 278)
- 8. "LD 73 Changing trunk pad category values" (page 280)

| Prompt | Response | Description                                                                                                    |
|--------|----------|----------------------------------------------------------------------------------------------------|
| REQ    | CHG      | Change data.                                                                                                    |
| TYPE   | CFN      | Configuration data block.                                                                                                    |
| CEQU   | YES      | Changes to common equipment.                                                                                                    |
| PRI2   | xx       | The PRI2 digital card number, where: $xx = 1-9$ (Option 11C main cabinet), 11-19 (IP expansion cabinet 1), 21-29 (IP expansion cabinet 2), 31-39 (IP expansion cabinet 3), 41-49 (IP expansion cabinet 4.) |
|        |          | xx = 11-14, 21-24, 31-34, 41-44 of the first, second, third and fourth Media Gateway, respectively.                                                                                                    |

#### LD 17 - Adding a PRI card

#### LD 17 - Adding a DCHI or DDCH

| Prompt | Response | Description               |
|--------|----------|---------------------------|
| REQ    | CHG      | Change data.              |
| TYPE   | CFN      | Configuration data block. |

#### 274 2.0 Mb PRI implementation

| Prompt | Response                               | Description                                                                                                    |
|--------|----------------------------------------|----------------------------------------------------------------------------------------------------|
| ADAN   | NEW DCH xx<br>CHG DCH xx<br>OUT DCH xx | Add a primary D-channel (any unused SDI port.)<br>Change a primary D-channel.<br>Out the primary D-channel, where:<br>xx = 1-9 for Option 11C main cabinet, 11-19 for IP expansion<br>cabinet 1, 21-29 for IP expansion cabinet 2, 31-39 for IP<br>expansion cabinet 3, and 41-49 for IP expansion cabinet 4. |
|        |                                        | xx = 11-14, 21-24, 31-34, 41-44 of the first, second, third and fourth Media Gateway, respectively.                                                                                                    |
| СТҮР   | MSDL<br>TMDI                           | Card type where:<br>MSDL = The NTBK51BA Downloadable D-Channel<br>Daughterboard.<br>TMDI = TMDI (NTRB21) card.                                                                                                    |
| CDNO   | 1-50                                   | Card slot number used as the primary DDCH/DCHI.                                                                                                    |
|        |                                        | Card slots 10, 20, 30, 40, and 50 are only applicable for D-channel configuration of ISL or VNS.                                                                                                    |
| PORT   | 1                                      | PORT set to "1".                                                                                                    |
| USR    | PRI                                    | D-channel is for ISDN PRI only.                                                                                                    |
|        |                                        | <i>Note:</i> 2.0 Mb only supports PRI or SHA user mode.                                                                                                    |
| IFC    | xx                                     | Interface type.                                                                                                    |
| DCHL   | xx                                     | PRI card number carries the D-channel. Must match entry made for the "CDNO" associated with the "DCHI" prompt above.                                                                                                    |
|        |                                        | Where: $xx = 1-9$ for Option 11C main cabinet, 11-19 for IP expansion cabinet 1, 21-29 for IP expansion cabinet 2, 31-39 for IP expansion cabinet 3, and 41-49 for IP expansion cabinet 4.                                                                                                    |
|        |                                        | xx = 11-14, 21-24, 31-34, 41-44 of the first, second, third and fourth Media Gateway, respectively.                                                                                                    |
| PRI2   | <cr></cr>                              | Additional PRI Loops controlled by this DCHI. Remember<br>one DCHI can control up to 16 PRI loops going to the same<br>destination. For the system, the maximum limit is eight loops.                                                                                                    |
| OTBF   | 1-(16)-127                             | Number of output request buffers. Note: for a single PRI link, leave this prompt at default (16). Add 5 output request buffers per additional link.                                                                                                    |
| SIDE   | NET (USR)                              | Prompted only if IFC is set to SL1. NET = network, the controlling switch USR = slave to the controller                                                                                                    |

| Prompt | Response  | Description                                                                                                    |
|--------|-----------|----------------------------------------------------------------------------------------------------|
| RLS    | XX        | Software release of far-end. This is the current software release<br>of the far-end. If the far-end has an incompatible release of<br>software, it prevents the sending of application messages, for<br>example, 'Network Ring Again. |
| RCAP   | MSL       | MSDL RCAP capability.                                                                                                    |
| OVLR   | <cr></cr> | Allow or disallow overlap receiving on a D-channel. Default is NO.                                                                                                    |
| LAPD   | YES (NO)  | Change LAPD parameters. Enter carriage return if timers are left at default. The following timers are prompted only if LAPD is set to YES. They are all left at default during initial setup.                                         |
| - T23  | 1-(20)-31 | Interface guard timer checks how long the interface takes to respond. In units of 0.5 seconds (default 20 = 10 seconds).                                                                                                    |
| T200   | 2-(3)-40  | Retransmission timer in units of 0.5 seconds (default $3 = 1.5$ seconds).                                                                                                    |
| - N200 | 1-(3)-8   | Maximum number of retransmissions.                                                                                                    |
| - N201 | 4(260)    | Maximum number of octets in information field.                                                                                                    |
| - K    | 1-(7)-32  | Maximum number of outstanding unacknowledged frames (NAKS).                                                                                                    |

#### LD 15 - Defining a PRI customer

| Prompt | Response   | Description                                                                                                    |  |
|--------|------------|----------------------------------------------------------------------------------------------------|--|
| REQ:   | NEW<br>CHG | Add new data.<br>Change existing data.                                                                                                    |  |
| TYPE:  | NET        | Networking data.                                                                                                    |  |
| CUST   | 0-99       | Customer number<br>Range for Large System, Call Server 1000E, and<br>Media Gateway 1000E                                                                                                    |  |
|        | 0-31       | Range for Small System, Media Gateway 1000B                                                                                                    |  |
| LDN    | XXXX       | Enter the customer's Listed Directory Number.                                                                                                    |  |
| AC2    |            | Access Code 2. Enter call types (type of number) that use access code 2. Multiple responses are permitted. This prompt only appears on NARS equipped systems. If a call type is not entered here, it automatically defaults to access code 1. |  |
|        | NPA        | E.164 National.                                                                                                    |  |
|        | NXX        | E.164 Subscriber.                                                                                                    |  |
|        | INTL       | International.                                                                                                    |  |
|        | SPN        | Special Number.                                                                                                    |  |
|        | LOC        | Location Code.                                                                                                    |  |
| ISDN   | YES        | Customer is equipped with ISDN.                                                                                                    |  |

#### 276 2.0 Mb PRI implementation

| Prompt | Response | Description                                                                                                    |
|--------|----------|----------------------------------------------------------------------------------------------------|
| PNI    | 1-32700  | Customer private network identifier. This number is unique to<br>this customer in the private network. For example, it is used as<br>part of the setup message for feature operation such as Network<br>Ring Again and Network ACD. Note that if PNI is set to zero (0),<br>NRAG and NACD does not work. |
| HNPA   | NPA      | Telephone area code for this system. Sent in the setup message as calling line identification.                                                                                                    |
| HNXX   | NXX      | Telephone local exchange code for this system. Sent in the setup message as calling line identification.                                                                                                    |
| HLOC   | XXX      | Home location code (NARS)                                                                                                    |
| LSC    | 1-9999   | One to four digit Local Steering Code established in the Coordinated Dialing Plan (CDP). The LSC prompt is required for Calling Line ID and Network ACD.                                                                                                    |

#### LD 16 - Defining a PRI service route

| Prompt | Response         | Description                                                                                                    |
|--------|------------------|----------------------------------------------------------------------------------------------------|
| REQ    | NEW CHG          | Add new data.<br>Change existing data.                                                                                                    |
| TYPE   | RDB              | Route data block.                                                                                                    |
| ТКТР   | ххх              | Trunk type.                                                                                                    |
| DTRK   | YES              | Digital trunk route.                                                                                                    |
| DGPT   | PRI2             | 2.0 Mb PRI. Prompted only if PRA = YES in LD15.                                                                                                    |
| ISDN   | YES              | ISDN option.                                                                                                    |
| MODE   | PRI              | Route used for PRI only.                                                                                                    |
| PNI    | 1-32700          | Customer private network identifier. Is the same as the CDB PNI at far-end.                                                                                                    |
| IFC    | хх               | Interface type.                                                                                                    |
| СНТҮ   | ВСН              | Signaling type. Prompted if DTRK is YES. D-channel signaling for B-channels.                                                                                                    |
| СТҮР   | aaa<br><cr></cr> | Call Type. Enter the call type to associate with the outgoing route for direct dialing using the trunk access code (instead of NARS access code).                                                                             |
| INAC   | YES              | Insert Access Code. Permits the NARS AC1 or AC2 access code to be reinserted automatically on an incoming ESN call. This prompt only appears on a TIE route and is set to "YES" for features such as Network ACD to function. |

| Prompt | Response | Description                                                                                                    |  |
|--------|----------|----------------------------------------------------------------------------------------------------|--|
|        |          | On an existing ESN network, setting this prompt to "YES"<br>may also require modifying the Digit Manipulation Index (DMI)<br>associated with this route at the far-end (so the Access Code is<br>not reinserted twice). The INSERT prompt (INST) is bypassed if<br>INAC = YES. |  |

#### LD 14 - Defining service channels and PRI trunks

| Prompt | Response     | Description                                                                                 |  |  |
|--------|--------------|---------------------------------------------------------------------------------------------|--|--|
| REQ    | NEW<br>CHG   | Add new data.<br>Change existing data.                                                      |  |  |
|        |              | <i>Note:</i> When assigning several members at once use the multiple create command NEW XX. |  |  |
| TYPE   | TIE          | TIE trunk only, allowed between MSL-1.                                                      |  |  |
| TN     | l ch         | Loop and channel for digital trunks                                                         |  |  |
| RTMB   | 0-511 1-4000 | Route number and Member number<br>Range for Large System and CS 1000E system.               |  |  |
|        | 0-127 1-4000 | Range for Meridian 1 Small System, Media Gateway 1000B,                                     |  |  |
|        |              |                                                                                             |  |  |

#### LD 73 - Defining system timers and clock controller parameters

| Prompt   | Response | Description                                                                             |  |
|----------|----------|-----------------------------------------------------------------------------------------|--|
| REQ      | CHG      | Change data.                                                                            |  |
| TYPE     | PRI2     | 2.0 Mb PRI.                                                                             |  |
| FEAT     | SYTI     | System timers.                                                                          |  |
| ссо      | хх       | Card slot number for Clock Controller 0.                                                |  |
| PREF CCO | xx       | Card number of PRI/DTI/SILC containing the primary clock reference for the main cabinet |  |
| SREF CCO | хх       | Card number of PRI/DTI/SILC containing the primary clock reference for the main cabinet |  |
| CC1      | xx       | Card number for Clock Controller 1.                                                     |  |
| PREF CC1 | xx       | Primary Reference DTI/PRI loop for Clock controller one.                                |  |
| SREF CC1 | xx       | Primary Reference DTI/PRI loop for Clock controller one.                                |  |
| CC2      | xx       | Card number for Clock Controller 2.                                                     |  |
| PREF CC2 | хх       | Card number of PRI/DTI/SILC or DTI2/PRI2/SILC containing the primary clock reference.   |  |
| SREF CC2 | xx       | Card number of PRI/DTI/SILC or DTI2/PRI2/SILC containing the primary clock reference.   |  |
| CC3      | xx       | Card number for Clock Controller 3.                                                     |  |

#### 278 2.0 Mb PRI implementation

| Prompt   | Response | Description                                                                           |
|----------|----------|---------------------------------------------------------------------------------------|
| PREF CC3 | хх       | Card number of PRI/DTI/SILC or DTI2/PRI2/SILC containing the primary clock reference. |
| SREF CC3 | хх       | Card number of PRI/DTI/SILC or DTI2/PRI2/SILC containing the primary clock reference. |
| CC4      | хх       | Card number for Clock Controller 4.                                                   |
| PREF CC4 | хх       | Card number of PRI/DTI/SILC or DTI2/PRI2/SILC containing the primary clock reference. |
| SREF CC4 | хх       | Card number of PRI/DTI/SILC or DTI2/PRI2/SILC containing the primary clock reference. |
| CCAR     | 0-(15)   | Clock Controller Audit Rate. Enter the time (in minutes) between normal CC audits.    |

| LD | 73 - | Defining | PRI | parameters | and | thresholds |
|----|------|----------|-----|------------|-----|------------|
|----|------|----------|-----|------------|-----|------------|

| Prompt | Response    | Description                                                                                                    |  |
|--------|-------------|----------------------------------------------------------------------------------------------------|--|
| REQ    | CHG         | Change data.                                                                                                    |  |
| TYPE   | PRI2        | 2.0 Mb PRI.                                                                                                    |  |
| FEAT   | LPTI        | Loop timers.                                                                                                    |  |
| LOOP   | х           | X is the slot number of the 2.0 Mb PRI card.                                                                                                    |  |
| MFF    | AFF (CRC)   | Alternate mode or CRC multiframe mode.                                                                                                    |  |
| ALRM   | (REG) ALT   | Default or alternate alarms selected.                                                                                                    |  |
| G10S   |             |                                                                                                    |  |
| SLP    | mc mt oc ot | Slip error count.                                                                                                    |  |
| BPV    | n1 n2       | <pre>where<br/>mc = Maintenance threshold slip count, 1- (5)-255.<br/>mt = Maintenance threshold time, default 24 hours.<br/>oc = Out-of-service threshold slip count, 1-(30)-255.<br/>ot = Out-of-service threshold time, default 1 hour.<br/>Bipolar violation error count. Range is 1-(128)-255 for n1,<br/>1-(122)-255 for n2.<br/>where<br/>n1 is multiplied by 16 to obtain the actual count, giving an<br/>actual count range of 16-4080.</pre> |  |

| Prompt | Response       | Description                                                                                                    |  |  |
|--------|----------------|----------------------------------------------------------------------------------------------------|--|--|
| CRC    | n1 n2          | Cyclic redundancy check error count. Range is 1-(201)-255 for n1, 1-(97)-255 for n2.                                                                                                    |  |  |
|        |                | where                                                                                                    |  |  |
|        |                | <b>n1</b> is multiplied by 4 to obtain the actual count, giving an actual count range of 4-1020.                                                                                                    |  |  |
| FAP    | n1 n2          | Frame alignment problem error count. Range is 1-(28)-255 for n1, (1)-255 for n2.                                                                                                    |  |  |
| RATS   | 1-(10)-15      | Number of seconds firmware has to check BPV/CRC/FAP for excessive error rate.                                                                                                    |  |  |
| GP2    | T2 mt dt ct ot | Group 2 error thresholds.<br>This is the maximum amount of time that can elapse before<br>software checks the associated thresholds of 120 to 32,640<br>msec and rounds it to the closest multiple of 128 msec.                                                                                                    |  |  |
|        |                | where                                                                                                    |  |  |
|        |                | <pre>T2 = Error count values are in the range 1-(20)-255.<br/>mt = Maintenance threshold time (MNT)(default =100S).<br/>dt = No new data calls threshold time (NNDC)(default =12S).<br/>ct = No new calls threshold time (NNC)(default =12S).<br/>ot = Out of service threshold time (OOS)(default =4S).</pre>                                                                                                    |  |  |
|        |                | <b>Note 1:</b> The following requirements must be met for input mt = >dt = >ct = >ot.                                                                                                    |  |  |
|        |                | <b>Note 2:</b> Threshold times are one of the following: nnnnT, nnnS, nnnM, or nnH, where nnnn is and integer and T,S,M, or H show the increments of use. The values are as follows:<br>-nnnnT is the time in 20 millisecond increments (nnnn = 20-5000)<br>- nnnS is the time in 1 second increments (nnn= 1-240)<br>- nnnM is the time in 1 minute increments (nnn= 1-240)<br>-nnH is the time in 1 hour increments (nn= 1-24) |  |  |
| MNG1   | nnnM           | Maintenance Guard time Group 1, default = 15M.                                                                                                    |  |  |
| NCG1   | nnnM           | No New Calls Guard time Group 1, default = 15M.                                                                                                    |  |  |
| OSG1   | nnnM           | Out Of Service Guard time Group 1, default = 15M.                                                                                                    |  |  |
| MNG2   | nnnS           | Maintenance Guard time Group 2, default = 15S.                                                                                                    |  |  |
| NCG2   | nnnS           | No New Calls Guard time Group 2, default = 15S.                                                                                                    |  |  |
| OSG2   | nnnS           | Out Of Service Guard time Group 2, default = 15S.                                                                                                    |  |  |

#### 280 2.0 Mb PRI implementation

| Prompt | Response | Description                                                                                                   |
|--------|----------|----------------------------------------------------------------------------------------------------|
| PERS   | ttt      | Persistence Timer for Group II problems.<br>Enter 0-256 msec in increments of 2 msec. Default is 50 (=100ms). |
| CLRS   | ttt      | Clearance Timer for Group II problems. Enter 0 - 256 msec in increments of 2 msec. Default is 50 (=100ms).    |
| OOSC   | nnn      | Out-of-Service Counter.<br>Range for nnn of 0-255 with a default of 5.                                        |

#### LD 73 - Changing trunk pad category values

| Prompt                                      | Response | Description                               |
|---------------------------------------------|----------|-------------------------------------------|
| REQ                                         | CHG      | Change data.                              |
| TYPE                                        | PRI2     | 2.0 Mb PRI.                               |
| FEAT                                        | PADS     |                                           |
| PDCA                                        | #        | PAD table-0 is default and is hard coded. |
| The following promote define the ned levels |          |                                           |

The following prompts define the pad levels.

The receiving pad code is r and the transmission pad code is t. These entries have the range 0-15. The pad values (in decibels) relating to these codes are shown after this table.

| ONP  | rt  | On-premises extension.                                                                                   |
|------|-----|----------------------------------------------------------------------------------------------------|
| DSET | rt  | Meridian Digital set.<br>Prompted only if the 2.0 Mb Gateway feature is equipped.                        |
| OPX  | rt  | Off-premises extension.                                                                                  |
| DTT  | rt  | Digital TIE trunks.                                                                                      |
| SDTT | rt  | Digital Satellite TIE trunks.                                                                            |
| NTC  | rt  | Nontransmission compensated.                                                                             |
| TRC  | rt  | Transmission compensated.                                                                                |
| DCO  | rt  | Digital COT, FEX, WAT, and DID trunks.                                                                   |
| VNL  | rt  | Via Net Loss.                                                                                            |
| DTO  | rt  | 2.0 Mb PRI2 digital TOLL office trunks.                                                                  |
| ACO  | rt  | Analog CO or WATS trunks.                                                                                |
| AFX  | rt  | Analog FEX trunks.                                                                                       |
| ADD  | rt  | Analog DID trunks.                                                                                       |
| SATT | r t | Analog satellite TIE trunks.                                                                             |
| ATO  | r t | Analog TOLL office trunks.                                                                               |
| PRI2 | rt  | 2.0 Mb PRI trunk.<br>Prompted only if the 1.5/2.0 Mb Gateway feature is equipped<br>and TYPE=2.0 Mb PRI. |

| Prompt | Response | Description                                                                                        |
|--------|----------|----------------------------------------------------------------------------------------------------|
| XUT    | rt       | Analog CO trunk.<br>Prompted only if the 1.5/2.0 Mb Gateway feature is equipped<br>and TYPE=PRI2.  |
| ХЕМ    | rt       | Analog TIE trunk.<br>Prompted only if the 1.5/2.0 Mb Gateway feature is equipped<br>and TYPE=PRI2. |

Table 103 "Pad values" (page 281) shows the pads available to 2.0 Mb PRI. Positive dB represents loss and negative dB represents gain.

#### Table 103 Pad values

| code          | 0    | 1    | 2     | 3     | 4     | 5     | 6     | 7    |
|---------------|------|------|-------|-------|-------|-------|-------|------|
| value<br>(dB) | 0.0  | +1.0 | +2.0  | +3.0  | +4.0  | +5.0  | +6.0  | +7.0 |
| code          | 8    | 9    | 10    | 11    | 12    | 13    | 14    | 15   |
| value<br>(dB) | +8.0 | +9.0 | +10.0 | +11.0 | +12.0 | +13.0 | +14.0 | -1   |
| code          | 16   | 17   | 18    | 19    | 20    | 21    | 22    | 23   |
| value<br>(dB) | -2   | -3   | -4    | -5    | -6    | -7    | -8    | -9   |
| code          | 24   | 25   | 26    |       |       |       |       |      |
| value<br>(dB) | -10  | idle | +0.6  |       |       |       |       |      |

## Configure DPNSS1 with IP expansion cabinets/Media Gateway systems

For Small Systems, when configuring a PRI2 card slot number for DPNSS1, the response to the DDCS prompt in LD 17 is: 1-9 (Option 11C Cabinet), 11-19 (IP expansion cabinet 1), 21-29 (IP expansion cabinet 2), 31-39 (IP expansion cabinet 3), 41-49 (IP expansion cabinet 4).

# Configure ISDN BRI trunking with IP expansion cabinets/Media Gateway systems

For Small Systems, when configuring the MISP card slot number for ISDN BRI trunking in LD 27, the response to the LOOP prompt is: 1-9 (Option 11C Cabinet), 11-19 (IP expansion cabinet 1), 21-29 (IP expansion cabinet 2), 31-39 (IP expansion cabinet 3), 41-49 (IP expansion cabinet 4).

For Small Systems, when configuring the DSL for ISDN BRI trunking in LD 27, the response to the MISP prompt is: 1-9 (Option 11C Cabinet), 11-19 (IP expansion cabinet 1), 21-29 (IP expansion cabinet 2), 31-39 (IP expansion cabinet 3), 41-49 (IP expansion cabinet 4).

# 2.0 Mb ISL implementation

# Contents

This section contains information on the following topics:

"Overview" (page 283)

"ISL hardware requirements" (page 283)

"ISL hardware installation" (page 286)

"ISL software implementation" (page 288)

# **Overview**

This chapter provides the information required to implement ISL on the system including:

- hardware and software installation
- · implementation of components needed to provide basic call service

ISDN features are treated separately in the chapter devoted to ISDN feature implementation.

This chapter assumes that ESN implementation is already in place. It also assumes that the reader has a basic understanding of NARS and CDP.

Two modes of ISL are available: shared and dedicated. This chapter covers ISL installation in dedicated mode using dedicated and leased lines. Shared mode installations are done according to the instructions supplied for PRI, with the noted exceptions.

# **ISL** hardware requirements

ISL, regardless of the operation mode, uses analog or digital TIE lines as B-channels.

#### ISL in shared mode

In shared mode, PRI hardware is required in addition to the existing TIE lines interface cards.

- NT8D15 Analog trunk card(s)
- NTAK02 SDI/DCH, NTAK10 2.0 Mb DTI, NTAK79 2.0 Mb PRI, or NTBK50 2.0 Mb PRI card(s)

#### Figure 88 ISL in shared mode

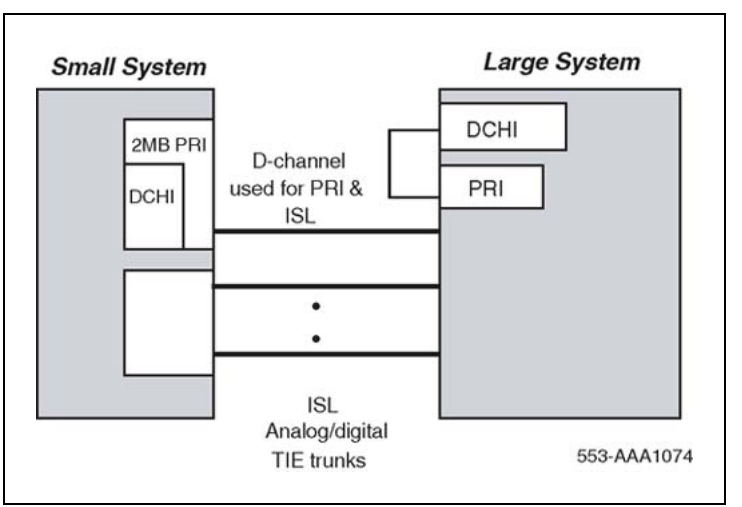

# ISL in dedicated mode using leased line

The following hardware is required:

- NTAK02 SDI/DCH D-channel handler interface
- A modem capable of the following: (such as Ventel 2400-33 or 2400 Plus II)
  - minimum of 2400 baud
  - synchronous operation
  - must support leased line (also known as private line or point-to-point) operation
- NTAK19BA 4-Port SDI Cable

#### Figure 89

ISL in dedicated mode using leased line

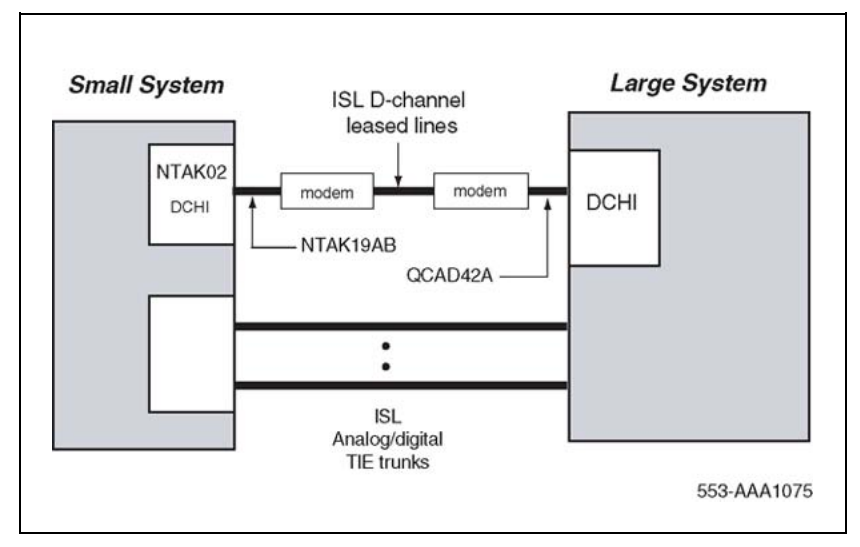

# ISL in dedicated mode using dialup modem

The requirements are as follows:

- NTAK02 SDI/DCH D-channel handler interface.
- Modems such as the Ventel 2400, Hayes 2400 (the Hayes Smartmodem 2400 cannot be used on leased lines) or Gandalf 2400 that can support 2 or 4-wire leased line operation. 4-wire operation must be specified when ordering. Otherwise, modems are factory shipped for 2-wire operation. Modems capable of the following:
  - autodial capability
  - minimum of 2400 baud
  - synchronous operation
  - programmable so that one modem originates the call while the other auto-answers
- NTAK19BA 4-port SDI cable.
- NT8D09 500 set line card.

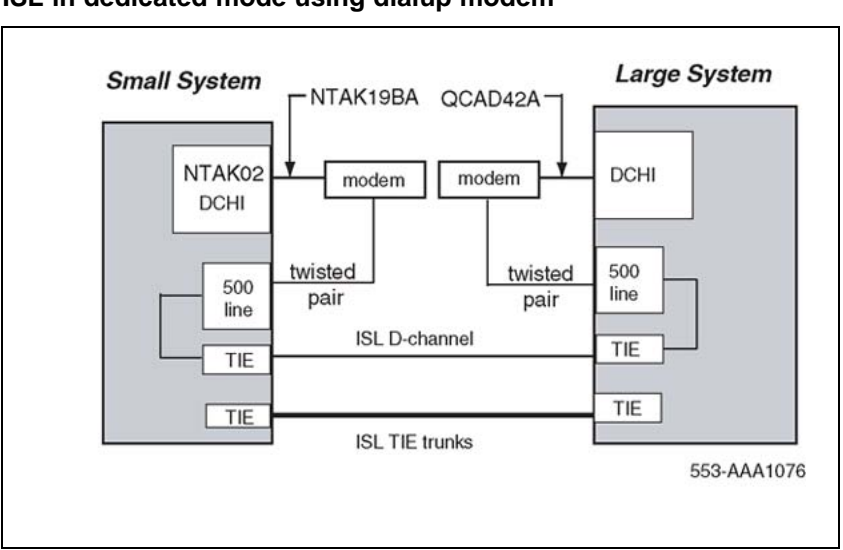

# Figure 90 ISL in dedicated mode using dialup modem

# **ISL** hardware installation

## Shared mode

The hardware installation is identical to the PRI installation, with the addition of analogue or digital TIE trunks (or both).

#### **Dedicated mode**

The NTAK02 connects to the modem through the NTAK19BA 4-port cable. Only ports 1 and 3 are available for use as DCHIs.

#### Procedure 42

#### Installing the NTAK02

| Step | Action                                                                                                    |  |  |
|------|----------------------------------------------------------------------------------------------------|--|--|
| 1    | Set option switches/jumpers on the DCHI card, as shown in Table 104 "NTAK02 switch settings" (page 287) and Table 105 "NTAK02 jumper settings" (page 287), for mode of operation that is, RS232 or RS422 and DTE or DCE. |  |  |
| 2    | Justall the NTAKOO is any analysis alst 4.0 of the Main Oshington slate                                                                                                    |  |  |

- 2 Install the NTAK02 in any spare slot 1-9 of the Main Cabinet or slots 11-14 of the Media Gateway.
- **3** Install the NTAK19BA four port cable on the 50-pin Amphenol connector associated with the slot holding the NTAK02.

#### Table 104 NTAK02 switch settings

| Port 0 | Port 1 | SW1-1 | SW1-2 |
|--------|--------|-------|-------|
| SDI    | DCH    | OFF   | OFF   |
| SDI    | DPNSS1 | OFF   | ON    |
| —      | ESDI   | ON    | ON    |

| Port 2 | Port 3 | SW1-3 | SW1-4 |
|--------|--------|-------|-------|
| SDI    | DCH    | OFF   | OFF   |
| SDI    | DPNSS1 | OFF   | ON    |
| —      | ESDI   | ON    | ON    |

#### Table 105 NTAK02 jumper settings

| Unit   | Jumper<br>location | Strap for<br>DTE | Strap for<br>DCE | Jumper<br>location | RS422          | RS232          |
|--------|--------------------|------------------|------------------|--------------------|----------------|----------------|
| Unit 0 | J10                | С - В            | B - A            |                    |                |                |
| Unit 1 | J7<br>J6           | C - B<br>C - B   | B - A<br>B - A   | J9<br>J8           | C - B<br>C - B | B - A<br>B - A |
| Unit 2 | J5                 | С - В            | B - A            |                    |                |                |
| Unit 3 | J4<br>J3           | C - B<br>C - B   | B - A<br>B - A   | J2<br>J1           | C - B<br>C - B | B - A<br>B - A |

—End—

# Procedure 43

Setting up the D-channel

#### Step Action

1 If this is a dedicated mode installation using leased line modems, the D-channel connects the DCHI with the far-end modem over a dedicated leased line. Synchronous modems with a minimum 2400 baud data rate must be configured. Modems must support leased line capability and synchronous mode. The Hayes Smartmodem 2400 cannot be used on leased lines. If this a dedicated mode using dialup modems, modems such as Hayes 2400, Ventel 2400 or Gandalf 2400 can be used. In this configuration, the DCHI connects to a modem which is connected to a 500 set line card. The call connects to the far-end through the 500 set-to-TIE trunk path.

Program the modem at one end in the autodial mode, so it automatically initiates a call to the other end at power up. The autodial number must be coordinated with the far-end switch. The originating modem has this autodial number stored internally as part of the modem configuration routine.

The far-end modem need only be setup for auto-answer.

—End—

# **ISL** software implementation

There are two modes of ISDN Signaling Link (ISL) operation, shared mode and dedicated mode.

#### Shared mode

The NTAK79 onboard DCHI supports ISDN PRI signaling and ISL trunks. The configuration is basically the same as the PRI D-channel, with the D-channel also supporting ISL trunks.

The DTI/PRI software implementation sequence can be used (refer to the appropriate chapters for more information) with the following exceptions.

| LD 17 - | Shared | mode |
|---------|--------|------|
|---------|--------|------|

| Prompt | Response | Description                                                                      |
|--------|----------|----------------------------------------------------------------------------------|
| USR    | SHA      | D-channel for ISL in "shared" mode, used for both ISDN PRI and ISL.              |
| ISLM   | 1-240    | Number of ISL B-channel (trunks) controlled by the D-channel (no default value). |

#### LD 16 - Interface type

| Prompt | Response | Description                                                           |
|--------|----------|-----------------------------------------------------------------------|
| IFC    | SL1      | Interface type must be SL1 (this is the only type supported for ISL). |
| MODE   | ISLD     | TIE route used for ISL members.                                       |

#### LD 14 - Channel identifier

| Prompt | Response | Description                                                                |
|--------|----------|----------------------------------------------------------------------------|
| CHID   | 1-240    | Channel identifier for ISL channels. Must be coordinated with the far-end. |
#### **Dedicated mode**

The DCHI uses the NTAK02 circuit card and does not support ISDN PRI signaling. The DCHI is reserved for ISL use only. The D-channel can communicate with the far-end by means of a dedicated leased line modem or dialup modem.

Note that the following implementation relates to analogue TIE trunks being used as B-channels. In the case where DTI/PRI trunks are also used, then LD 17 digital loop (2.0 Mb PRI) and LD73 (2.0 Mb PRI/SYTI) must also be configured with the appropriate clocking and threshold settings.

For ISL dedicated mode using a dialup modem, a 500 set, TIE trunk route and member must be programmed (used for D-channel). Table 106 "Configuring basic ISL capability" (page 289) summarizes the required steps.

| Step | LD | Action                                                                         |
|------|----|--------------------------------------------------------------------------------|
| 1    | 17 | Configure the D-channel for ISL use.                                           |
| 2    | 15 | Enable ISDN option.                                                            |
| 3    | 16 | Enable the ISL option on a per route basis, assign a D-channel for each route. |
| 4    | 14 | Assign a channel identification to each trunk with the ISL option.             |

# Table 106Configuring basic ISL capability

#### LD 17 - Configure the D-channel for ISL

| Prompt | Response                                        | Description                                                                                                    |
|--------|-------------------------------------------------|----------------------------------------------------------------------------------------------------|
| REQ    | CHG                                             | Change existing data                                                                                                    |
| TYPE   | CFN                                             | Configuration data block.                                                                                                    |
| ADAN   | NEW DCH 0-79                                    | Add primary D-channel.                                                                                                    |
| СТҮР   | DCHI                                            | D-channel card type.                                                                                                    |
| CDNO   | 0-15<br>1-9 11-19 21-29,<br>31-39 41-49<br>1-50 | Serial Data Interface (SDI) Card number.<br>Number the SDI cards logically with the<br>system.<br>MSDL application small system Card<br>number<br>DCHI small system Card number |
| PORT   | 1                                               | Must be set to 1.                                                                                                    |

#### 290 2.0 Mb ISL implementation

| Prompt | Response  | Description                                                                                                    |
|--------|-----------|----------------------------------------------------------------------------------------------------|
| USR    | PRI       | D-channel for ISDN PRI only.                                                                                                    |
| IFC    | SL1       | Interface type.                                                                                                    |
| DCHL   | 1-9       | PRI2 card number. (Must match entry for CDNO).                                                                                                    |
| SIDE   | NET (USR) | Net: network, the controlling switch.                                                                                                    |
|        |           | User: slave to controller.                                                                                                    |
| RLS    | XX        | Software release of far-end. This is the<br>current software release of the far-end. If<br>the far-end has an incompatible release<br>of software, it prevents the sending of<br>application messages. For example, for<br>Network Ring Again.                                                                                                    |
| CLOK   |           | D-channel clock type for signaling.                                                                                                    |
|        | EXT       | Source of D-channel clock is external to<br>DCHI card (in this case the DTI/PRI circuit<br>card). Normally, EXT is used for PRI/ISL.<br><b>Note 1:</b> Do not confuse this clock with<br>the E1 span Clock Controller found on the<br>NTAK10/79. This clock is in reference to the<br>DCHI synchronous mode of operation.<br><b>Note 2:</b> If directly connecting two DCHI ports<br>with out the use of modems, set "CLOK" to<br>"EXT" on one side and "INT" on the other. |
| LAPD   | YES,(NO)  | Change LAPD parameters. Simply carriage<br>return if timers are to be left at default value.<br>The following timers are prompted only if<br>LAPD is set to YES. The following can all be<br>left at default during initial setup.                                                                                                    |
| T23    | 1-(20)-31 | Interface guard timer checks how long the interface takes to respond. In units of 0.5 seconds (default $20 = 10$ seconds).                                                                                                    |
| T200   | 2-(3)-40  | Retransmission timer in units of 0.5 seconds (default 3 = 1.5 seconds).                                                                                                    |
| N200   | 1-(3)-8   | Maximum number of retransmissions.                                                                                                    |

| Prompt | Response | Description                                                 |
|--------|----------|-------------------------------------------------------------|
| N201   | 4(260)   | Maximum number of octets in information field.              |
| К      | 1-(7)-32 | Maximum number of outstanding unacknowledged frames (NAKS). |

#### LD 15 - Enable the ISDN option

| Prompt | Response   | Description                                                                                                    |  |
|--------|------------|----------------------------------------------------------------------------------------------------|--|
| REQ:   | NEW<br>CHG | Add new data.<br>Change existing data.                                                                                                    |  |
| TYPE:  | NET        | Networking data.                                                                                                    |  |
| CUST   | 0-99       | Customer number<br>Range for Large System, Call Server 1000E, and Media<br>Gateway<br>1000E                                                                                                    |  |
|        | 0-31       | Range for Small System, Media Gateway 1000B,                                                                                                    |  |
| ISDN   | YES        | Customer is equipped with ISDN.                                                                                                    |  |
| PNI    | 1-32700    | Customer private network identifier. MUST be unique to<br>this customer in the private network. Used as part of the<br>setup message for feature operation such as Network Ring<br>Again and Network ACD.                                                     |  |
| HNPA   | NPA        | Telephone area code for this system. Sent as part of setup message as CLID.                                                                                                    |  |
| HNXX   | NXX        | Telephone local exchange code for this system. Sent as part of setup message for calling line identification.                                                                                                    |  |
| HLOC   | XXX        | Home location code (NARS).                                                                                                    |  |
| LSC    | 1-9999     | One to four digit Local Steering Code established in the Coordinated Dialing Plan (CDP). The LSC prompt is required for Calling Line ID and Network ACD.                                                                                                    |  |
| AC2    |            | Access Code 2. Enter call types (type of number) that use<br>access code 2. Multiple responses are permitted. This<br>prompt only appears on NARS equipped systems. If a call<br>type is not entered here, it is automatically defaulted to<br>access code 1. |  |
|        | NPA        | E.164 National.                                                                                                    |  |
|        | NXX        | E.164 Subscriber.                                                                                                    |  |
|        | INTL       | International.                                                                                                    |  |
|        | SPN        | Special Number.                                                                                                    |  |
|        | LOC        | Location Code.                                                                                                    |  |

#### 292 2.0 Mb ISL implementation

| LD 16 - Enable the ISL op | otion | ption |
|---------------------------|-------|-------|
|---------------------------|-------|-------|

| Prompt | Response         | Description                                                                                                    |
|--------|------------------|----------------------------------------------------------------------------------------------------|
| REQ    | NEW CHG          | Add new data.<br>Change existing data.                                                                                                    |
| TYPE   | RDB              | Route data block.                                                                                                    |
| CUST   | xx               | Customer number, as defined in LD 15                                                                                                    |
| ROUT   | 0-511            | Route number<br>Range for Large System and CS 1000E system.                                                                                           |
|        | 0-127            | Range for Meridian 1 Small System, Media Gateway 1000B.                                                                                               |
| тктр   | TIE              | TIE trunk route.                                                                                                    |
| DTRK   | YES<br>NO        | Enter YES if this is a Digital Trunk Interface (DTI or PRI).                                                                                          |
| ISDN   | YES              | ISDN option.                                                                                                    |
| MODE   | ISLD             | Route for ISL application.                                                                                                    |
| DCHI   | XX               | DCHI port number in CFN to carry the D-channel for this TIE trunk route.                                                                              |
| PNI    | 1-32700          | Customer private network identifier. Must be the same as the CDB PNI at the fa- end.                                                                  |
| IFC    |                  | Interface type.                                                                                                    |
|        | SLI              | System to system.                                                                                                    |
| СТҮР   | aaa<br><cr></cr> | Call Type. Enter the call type to be associated with the outgoing route for direct dialing using the trunk access code (instead of NARS access code). |
| INAC   | YES              | Insert Access Code. Permits the NARS AC1 or AC2 access code to be reinserted automatically on an incoming ESN call.                                   |

#### LD 14 - Assign a channel identifier

| Prompt | Response     | Description                                                                                                    |
|--------|--------------|----------------------------------------------------------------------------------------------------|
| REQ    | NEW<br>CHG   | Add new data.<br>Change existing data.                                                                            |
| TYPE   | TIE          | TIE trunk type.                                                                                                   |
| TN     | lscu         | Terminal Number<br>Format for Large System and CS 1000E system,<br>where I = loop, s = shelf, c = card, u = unit. |
|        | сu           | Format for Meridian 1 Small System, Media Gateway 1000B where $c = card$ and $u = unit$ .                         |
| RTMB   | 0-511 1-4000 | Route number and Member number<br>Range for Large System and CS 1000E system.                                     |

| Prompt | Response     | Description                                                                                                 |  |
|--------|--------------|----------------------------------------------------------------------------------------------------|--|
|        | 0-127 1-4000 | Range for Meridian 1 Small System, Media Gateway 1000B.                                                     |  |
| CHID   | 1-240        | Channel identifier for ISL channels (remove with Xnn). Must be coordinated with far-end (no default value). |  |

# **Nonstandard cables**

## Contents

The section contains information on the following topics:

"Introduction" (page 296)

"NT5K40AA, NT5K41AA, NT5K86AA" (page 296)

"NT8D7206, NT8D7207" (page 296)

"QCAD128" (page 297)

"QCAD129" (page 298)

"QCAD133" (page 298)

"NT8D7205" (page 299)

"QCAD328" (page 300)

"NT8D74 Clock Controller to InterGroup cable" (page 301)

"NT8D75 Clock Controller to Clock Controller cable" (page 301)

"NT8D79 PRI/DTI to Clock Controller cable" (page 301)

"NT8D83 PRI/DTI to I/O cable" (page 301)

"NT8D85 Network to IPE cable" (page 302)

"NT8D86 Network to I/O cable" (page 302)

"NT8D97AX PRI/DTI I/O to MDF cable" (page 302)

"NT9J93AD PRI/DTI Echo Canceller to I/O cable" (page 303)

"NTND26 PRI to MSDL cables" (page 303)

#### "NTND27 MSDL to I/O panel cables" (page 303)

"NTND98 PRI to I/O panel cables" (page 303)

## Introduction

This section provides information required to build systems cables of nonstandard lengths for ISDN PRI applications.

## NT5K40AA, NT5K41AA, NT5K86AA

These cables are used to transport the 2Mb digital signal from the faceplate connector on the PRI card to the Line Terminating Equipment interface.

- Standard lengths:
  - NT5K40AA 4 m (13 ft.)
  - NT5K41AA 8 m (26 ft.)
  - NT5K86AA 12m (39 ft.)
- Construction 75 ohm dual co-axial type with solid inner conductor and braided shield.
- J1 Connector 15-pin, male, subminiature D with jackscrews
- J2 Connector 75 ohm BNC crimp plug
- J3 Connector 75 ohm BNC crimp plug

#### Table 107

#### NT5K40AA, NT5K41AA, NT5K86AA wire list

| From<br>(pack end) | To<br>(I/O end)    | Signal           |
|--------------------|--------------------|------------------|
| J1-1               | J2 Inner Conductor | XTIP (transmit)  |
| J1-9               | J2 Shield          | XRING (transmit) |
| J1-3               | J3 Inner Conductor | RTIP (receive)   |
| J1-11              | J3 Shield          | RRING (receive)  |
| J1-9               | J3 Shield          | FRAME GROUND     |

## NT8D7206, NT8D7207

This cable is used to transport the 2Mb/s digital signal from the PRI pack to the I/O assembly located at the cabinet bulkhead.

- Standard length -3.05 m (10 ft.) for Half Group systems and Single group systems
- Construction 24 AWG, stranded foil-shielded twisted pairs
- P1 Connector (Pack end) 9-pin, male, subminiature D, with jackscrews

P2 Connector (I/O Panel end) - 9-pin, male, subminiature D, with jackscrews

#### Table 108 NT8D7206, NT8D7207 wire list

| Color        | From<br>(pack end) | To<br>(I/O end) | Signal           |
|--------------|--------------------|-----------------|------------------|
| White        | P1-1               | P2-6            | XTIP (transmit)  |
| Black        | P1-9               | P2-7            | XRING (transmit) |
| Green Shield | nc                 | P2-CASE P2-9    | GROUND           |
| Red          | P1-3               | P2-2            | RTIP (receive)   |
| Black        | P1-11              | P2-3            | RRING (receive)  |
| Red Shield   | nc                 | P2-CASE P2-5    | GROUND           |

## **QCAD128**

This cable transports the T1 signal from the PRI pack to the I/O panel.

- Standard length 10 ft. (3.05 m)
- Construction 15-conductor ribbon, 28 AWG (0.321 mm), stranded
- P1 Connector 15-pin, male, subminiature D, with jackscrews
- P2 Connector 15-pin, male, subminiature D, with jackscrews

See Table Table 109 "QCAD128 wire list" (page 297).

#### Table 109 QCAD128 wire list

| From  | То    | Signal                                     |
|-------|-------|--------------------------------------------|
| P1-1  | P2-1  | XTIP (transmit tip) to telephone company   |
| P1-2  | P2-2  | GND (ground)                               |
| P1-3  | P2-3  | RTIP (receive tip) from telephone company  |
| P1-4  | P2-4  | GND (ground)                               |
| P1-5  | P2-5  |                                            |
| P1-6  | P2-6  |                                            |
| P1-7  | P2-7  |                                            |
| P1-8  | P2-8  |                                            |
| P1-9  | P2-9  | XRING (transmit ring) to telephone company |
| P1-10 | P2-10 |                                            |

Nortel Communication Server 1000 ISDN Primary Rate Interface Installation and Commissioning NN43001-301 02.03 Standard Release 5.5 7 December 2007

| From  | То    | Signal                                      |
|-------|-------|---------------------------------------------|
| P1-11 | P2-11 | RRING (receive ring) from telephone company |
| P1-12 | P2-12 |                                             |
| P1-13 | P2-13 |                                             |
| P1-14 | P2-14 |                                             |
| P1-15 | P2-15 |                                             |

## **QCAD129**

This cable is used to connect the RS-232-C interface between an echo canceller and the PRI pack.

- Standard length 2.1 m (7 ft.)
- Construction 22 AWG (0.644 mm), stranded
- P1 Connector 15-pin, male, subminiature D, with jackscrews
- P2 connector 25-pin, male, subminiature D, with jackscrews

#### Table 110 QCAD129 wire list

| PRI Signal                         | From  | То    | Echo<br>Canceller<br>Signal |
|------------------------------------|-------|-------|-----------------------------|
| DCD                                | P1-1  | P2-20 | DTR                         |
| RXD                                | P1-2  | P2-2  | TXD                         |
| DTR                                | P1-4  | P2-8  | DCD                         |
| TXD                                | P1-5  | P2-3  | RXD                         |
| GND                                | P1-10 | P2-7  | GND                         |
| RTS                                | P1-12 | P2-4  |                             |
| CTS                                | P1-9  | P2-5  |                             |
| TPENB<br>(Test Port<br>Enable Bar) | P1-15 | nc    |                             |

## QCAD133

For cabinets **with** an I/O filter assembly, this cable transports the T1 signal from the I/O filter to the Network Channel Terminating Equipment (NCTE) telephone company interface. See Table Table 111 "QCAD133 wire list" (page 299).

For cabinets **without** an I/O filter assembly, this cable transports the T1 signal from the QPC720 PRI pack to the NCTE telephone company interface.

- Standard length 50 ft (15.3 m)
- Construction Individually foil-shielded, twisted pairs, 24 AWG (0.511 mm), stranded
- P1 Connector 15-pin, female, subminiature D with jackscrews
- P2 Connector 15-pin, male, subminiature D, with slide-latch (optional spring-latch loose-packed with cable assembly)

| Color    | From  | То    | PRI signal                                  |
|----------|-------|-------|---------------------------------------------|
| WHITE    | P1-1  | P2-1  | XTIP (transmit tip) to telephone company    |
| BLACK    | P1-9  | P2-9  | XRING (transmit ring) to telephone company  |
| GRN SHLD | P1-2  | nc    | GND (ground)                                |
| RED      | P1-3  | P2-3  | RTIP (receive tip) from telephone company   |
| BLACK    | P1-11 | P2-11 | RRING (receive ring) from telephone company |
| RED SHLD | P1-4  | nc    | GND (ground)                                |

#### Table 111 QCAD133 wire list

### NT8D7205

This cable is used to transport the 2Mb digital signal from the I/O panel at the cabinet bulkhead to the Network Channel Terminating Equipment (NCTE) telephone company interface.

- Standard length 15.3 m (50 ft.)
- Construction Individually foil-shielded, twisted pairs, 24 AWG (0.511 mm), stranded
- P1 Connector 9-pin, female, subminiature D with jackscrews
- P2 Connector 9-pin, male, subminiature D, with jack screws

#### Table 112 NT8D7205 wire list

| Color | From<br>(pack end) | To<br>(I/O end) | Signal          |
|-------|--------------------|-----------------|-----------------|
| White | P1-6               | P2-6            | XTIP (transmit) |

| Color        | From<br>(pack end) | To<br>(I/O end) | Signal           |
|--------------|--------------------|-----------------|------------------|
| Black        | P1-7               | P2-7            | XRING (transmit) |
| Green Shield | P1-9               | nc              | GROUND           |
| Red          | P1-2               | P2-2            | RTIP (receive)   |
| Black        | P1-3               | P2-3            | RRING (receive)  |
| Red Shield   | P1-5               | nc              | GROUND           |

## **QCAD328**

This cable is used to connect the PRI pack to the D-channel interface card, either the QPC757 or NT6D11AB DCHI. There are two types of QCAD328 cables: QCAD328A and QCAD328B.

- QCAD328A 1.8 m (6 ft)
- QCAD328B 5.5 m (18 ft)
- QCAD328C 10.67 m (35 ft)
- QCAD328D 15.24 m (50 ft)
- Construction 24 AWG (0.511 mm), stranded
- P1 Connector 25-pin male, subminiature D
- P2 Connector 15-pin male, subminiature D

#### Table 113 QCAD328 wire list

| From  | То    | Signal |
|-------|-------|--------|
| P1-2  | P2-2  | SDA+   |
| P1-13 | P2-10 | SDB-   |
| P1-20 | P2-15 | TR     |
| P1-15 | P2-9  | STA+   |
| P1-14 | P2-11 | STB-   |
| P1-3  | P2-4  | RDA+   |
| P1-16 | P2-12 | RDB-   |
| P1-17 | P2-5  | RTA+   |
| P1-12 | P2-13 | RTB-   |
| P1-8  | P2-8  | RR     |
| P1-5  | P1-8  | CS     |
| P1-7  | P1-1  | SG     |
| P1-1  | P2-1  | GND    |

## NT8D74 Clock Controller to InterGroup cable

This cable connects the QPC471 Clock Controller card to the NT8D36 InterGroup Module.

This cable is available in the following lengths:

| • | NT8D74AC            | 1.2 m (4 ft)  |
|---|---------------------|---------------|
| • | NT8D74AD            | 1.8 m (6 ft)  |
| • | NT8D74AE            | 2.4 m (8 ft)  |
| • | NT8D74AF (QCAD110B) | 3 m (10 ft)   |
| • | NT8D74AJ            | 4.8 m (16 ft) |

## NT8D75 Clock Controller to Clock Controller cable

This cable interconnects QPC471 Clock Controller cards.

This cable is available in the following lengths:

| • | NT8D75AC | 1.2 m (4 ft) |
|---|----------|--------------|
| • | NT8D75AD | 1.8 m (6 ft) |
| • | QCAD125  | 3 m (10 ft)  |

## NT8D79 PRI/DTI to Clock Controller cable

This cable connects the PRI/DTI card to the QPC471 Clock Controller card.

This cable is available in the following lengths:

| • | NT8D79AB | 0.6 m (2 ft) |
|---|----------|--------------|
| • | NT8D79AC | 1.2 m (4 ft) |

- NT8D79AD 1.8 m (6 ft)
- NT8D79AE 2.4 m (8 ft)
- NT8D79AF 3 m (10 ft) (QCAD130)

## NT8D83 PRI/DTI to I/O cable

This cable connects the PRI/DTI card (T1 port) to the I/O connector panel.

This cable is available in the following lengths:

- NT8D83AC 1.2 m (4 ft)
- NT8D83AD 1.8 m (6 ft)

### NT8D85 Network to IPE cable

This cable connects the following:

- QPC581 CMA card to QPC581 CMA card in dual CPU configuration
- QPC414 Network card to PRI/DTI card
- QPC414 Network card to QPC659 Dual Loop Peripheral Buffer card (for internal cabling only)
- QPC659 Dual Loop Peripheral Buffer card to QPC659 Dual Loop Peripheral Buffer card when connecting two NT8D13 IPE Modules together

This cable is available in the following lengths:

- NT8D85AB 0.6 m (2 ft)
- NT8D85AC 1.2 m (4 ft)
- NT8D85AZ 1.5 m (5 ft)
- NT8D85AD 1.8 m (6 ft)
- NT8D85AE 2.4 m (8 ft)
- NT8D85AF 3 m (10 ft)
- NT8D85AJ 4.8 m (16 ft)
- NT8D85AL 6 m (20 ft)
- NT8D85AP 7.6 m (25 ft)
- NT8D85AV 13.7 m (45 ft)

## NT8D86 Network to I/O cable

This cable connects the following to the I/O connector panel:

- QPC414 Network card
- PRI/DTI card
- QPC659 Dual Loop Peripheral Buffer card
- NT8D47 RPE

This cable is available in the following lengths:

- NT8D86AC 1.5 m (5 ft)
- NT8D86AD 1.8 m (6 ft)

## NT8D97AX PRI/DTI I/O to MDF cable

This cable connects the PRI/DTI card to the MDF through the I/O connector panel. It is 15.2 m (50 ft) long.

## NT9J93AD PRI/DTI Echo Canceller to I/O cable

This cable connects the PRI/DTI Echo Canceller port to the I/O connector panel. It is 1.8 m (6 ft) long.

## **NTND26 PRI to MSDL cables**

These cables connect the MSDL card to the PRI cards.

- NTND26AA 6 feet
- NTND26AB 18 feet
- NTND26AC 35 feet
- NTND26AD 50 feet

## NTND27 MSDL to I/O panel cables

These cables connect the MSDL card to the I/O panel.

• NTND27 6 ft

## NTND98 PRI to I/O panel cables

These cables connect the PRI card to the I/O panel.

• NTND98 6 ft

#### Nortel Communication Server 1000

## ISDN Primary Rate Interface Installation and Commissioning

Copyright © 2003-2007, Nortel Networks All Rights Reserved.

Publication: NN43001-301 Document status: Standard Document version: 02.03 Document date: 7 December 2007

To provide feedback or to report a problem with this document, go to www.nortel.com/documentfeedback.

Sourced in Canada

LEGAL NOTICE

While the information in this document is believed to be accurate and reliable, except as otherwise expressly agreed to in writing NORTEL PROVIDES THIS DOCUMENT "AS IS" WITHOUT WARRANTY OR CONDITION OF ANY KIND, EITHER EXPRESS OR IMPLIED. The information and/or products described in this document are subject to change without notice.

Nortel, the Nortel Logo, the Globemark, SL-1, Meridian1, and Succession are trademarks of Nortel Networks. All other trademarks are the property of their respective owners.

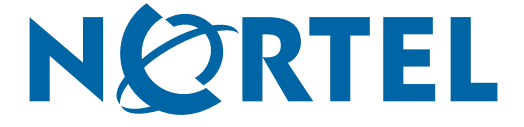